www.SoftGozar.Com

# MICROSOFT Azure

# simply easylearning

# www.tutorialspoint.com

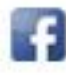

https://www.facebook.com/tutorialspointindia

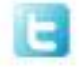

https://twitter.com/tutorialspoint

#### About the Tutorial

Windows Azure, which was later renamed as Microsoft Azure in 2014, is a cloud computing platform, designed by Microsoft to successfully build, deploy, and manage applications and services through a global network of datacenters. This tutorial explains various features of this flexible platform and provides a step-by-step description of how to use the same.

#### Audience

This tutorial has been designed for software developers who are keen on developing bestin-class applications using this open and advanced platform of Windows Azure.

#### **Prerequisites**

To learn Windows Azure, you need to be familiar with the Windows environment and have a basic knowledge of cloud computing.

#### **Disclaimer & Copyright**

© Copyright 2015 by Tutorials Point (I) Pvt. Ltd.

All the content and graphics published in this e-book are the property of Tutorials Point (I) Pvt. Ltd. The user of this e-book is prohibited to reuse, retain, copy, distribute or republish any contents or a part of contents of this e-book in any manner without written consent of the publisher.

We strive to update the contents of our website and tutorials as timely and as precisely as possible, however, the contents may contain inaccuracies or errors. Tutorials Point (I) Pvt. Ltd. provides no guarantee regarding the accuracy, timeliness or completeness of our website or its contents including this tutorial. If you discover any errors on our website or in this tutorial, please notify us at <u>contact@tutorialspoint.com</u>.

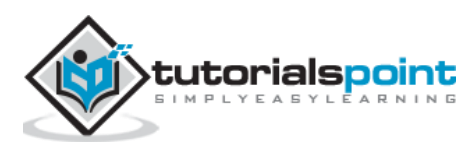

## Table of Contents

|    | About the Tutorial                          | i  |
|----|---------------------------------------------|----|
|    | Audience                                    | i  |
|    | Prerequisites                               | i  |
|    | Disclaimer & Copyright                      | i  |
|    | Table of Contents                           | ii |
|    |                                             |    |
| PA | ART 1 - AZURE BASICS                        | 1  |
| 1. | Cloud Computing – Overview                  | 2  |
|    | Architecture of Cloud Computing             | 2  |
|    | Types of Cloud                              | 3  |
|    | Benefits of Cloud                           | 4  |
|    | SPI                                         | 4  |
|    |                                             |    |
| 2. | Windows Azure                               | 6  |
|    | Azure as PaaS (Platform as a Service)       | 6  |
|    | Azure as IaaS (Infrastructure as a Service) | 6  |
|    | Azure Management Portal                     | 7  |
| 3. | Azure – Components                          | 9  |
|    | Compute / Execution Models                  | 9  |
|    | Data Management                             | 9  |
|    | Networking                                  |    |
|    | Big Data and Big Compute                    | 11 |
|    | Messaging                                   | 11 |
|    | Caching                                     | 12 |
|    | Identity and Access                         | 12 |
|    | Mobile Service                              | 13 |
|    | Backup                                      | 14 |
|    | Media                                       | 14 |
|    | Commerce                                    | 14 |
|    | Software Development Kit (SDK)              |    |
| л  | Compute Module                              | 15 |
|    | Create a Web Ann                            |    |
|    | Create a Virtual Machine                    | 13 |
|    | Creating a Mobile Service                   |    |
|    | Creating Batch Service                      |    |
| 5  | Fabric Controller                           | 24 |
| 5. |                                             |    |
| 6. | Storage                                     | 26 |
|    | Creating Azure Storage Account              |    |
|    | Storage Account Endpoints                   |    |
|    | Generating an Access Key                    |    |
|    | Managing Data to Azure Storage              |    |

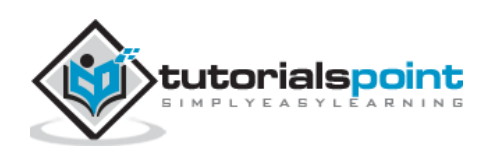

| 7.  | Blobs                                                        | 31 |
|-----|--------------------------------------------------------------|----|
|     | Create a Container                                           | 31 |
|     | Upload a Blob using PowerShell                               | 32 |
|     | Download a Blob                                              | 33 |
|     | Manage Blobs using Azure Storage Explorer                    | 33 |
|     |                                                              |    |
| 8.  | Queues                                                       | 34 |
|     | Managing Queues using PowerShell                             | 34 |
|     | Managing Queues using Azure Storage Explorer                 | 37 |
|     |                                                              |    |
| 9.  | Tables                                                       | 39 |
|     | How to Manage Tables Using PowerShell                        | 39 |
|     | How to Manage Table using Azure Storage Explorer             | 44 |
| 10. | CDN                                                          | 48 |
| -   | Create a CDN                                                 | 48 |
|     | Create CDN for Custom Origin Links                           |    |
|     | Manage CDN                                                   |    |
|     | Manage estimation name                                       |    |
|     |                                                              |    |
| 11. | Applications                                                 | 55 |
| 12. | Security                                                     | 56 |
|     | Creating an Active Directory                                 |    |
|     | Mapping a Custom Domain                                      |    |
|     | Creating Users                                               | 59 |
|     | Integrating with Azure Active Directory                      |    |
|     | Integrating On-Premise Active Directory                      | 63 |
|     | Reports                                                      | 64 |
|     |                                                              |    |
| 13. | Datacenters                                                  | 65 |
|     | How to Choose the Right Data Center for Your Application     | 66 |
| 14  | Scenarios                                                    | 67 |
| 14. | Scenarios                                                    | 07 |
|     | Software Development                                         | 6/ |
|     | Enterprise Process Offloading                                | 6/ |
|     | Enterprise Application Integration                           | 67 |
| PA  | RT 2: AZURE ADVANCED                                         | 69 |
|     |                                                              | -  |
| 15. | Management Portal                                            | 70 |
|     | Create a New Application                                     | 71 |
|     | Check Credit and Subscriptions                               | 72 |
|     | Add a New Subscription                                       | 74 |
|     | Azure Preview Portal                                         | 76 |
| 16. | Create Virtual Network                                       | 78 |
|     | Creating a Virtual Network in Clouds Only                    |    |
|     | Creating a Virtual Network in Cloud Only (Advanced Settings) | 79 |

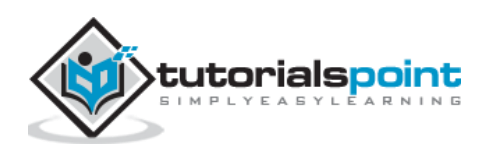

| 17. | Deploying Virtual Machines                                      | 81  |
|-----|-----------------------------------------------------------------|-----|
|     | Quick Create                                                    |     |
|     | Create Virtual Machine with Advanced Settings                   | 82  |
|     | Connecting with a Virtual Network                               |     |
|     | Accessing the Virtual Machine                                   |     |
| 18. | Endpoint Configuration                                          |     |
|     | Access Control of Endpoint                                      |     |
| 19. | Point-to-Site Connectivity                                      | 93  |
|     | Enabling Point-to-Site Connectivity on Existing Virtual Network | 93  |
|     | Create a New Virtual Network with Point-to-site Connectivity    | 95  |
|     | Generate Certificates                                           |     |
| 20. | Site-to-Site Connectivity                                       | 105 |
|     | Creating a Site-to-Site Connectivity Network                    |     |
| 21. | Traffic Manager                                                 | 109 |
|     | Create Traffic Manager                                          |     |
|     | Create Endpoints to be Monitored via Traffic Manager            |     |
|     | Configure the Policy                                            |     |
| 22. | PowerShell                                                      | 114 |
|     | Installing Azure PowerShell                                     |     |
|     | Connecting to Your Subscription                                 |     |
|     | Connect to Your Azure Account                                   |     |
|     | Remove Azure Account                                            |     |
|     | Get Help                                                        |     |
| 23. | Monitoring Virtual Machines                                     | 120 |
|     | Monitor VM in Azure Management Portal                           |     |
|     | Enable Diagnostics                                              |     |
| 24. | Setting Up Alert Rules                                          | 126 |
| 25. | Application Deployment                                          | 130 |
|     | Deploying a Web App from PowerShell                             |     |
|     | Create a Deployment Package                                     |     |
|     | Create a Website in Azure using PowerShell                      |     |
|     | Deploy Website using Deployment Package                         |     |
| 26. | Backup & Recovery                                               | 135 |
|     | Create Backup Vault                                             |     |
|     | Schedule a Backup                                               |     |
| 27. | Self-Service Capabilities                                       | 141 |
|     | Group Management                                                |     |
|     | Password Management                                             |     |

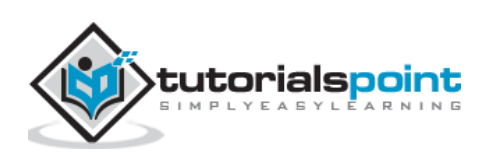

| 28. | Multi-Factor Authentication                                       | 142 |
|-----|-------------------------------------------------------------------|-----|
|     | Create a Multi-Factor Authentication Provider                     |     |
|     | Enable the Multi-Factor Authentication for Existing Directory     |     |
|     | Enable Multi-Factor Authentication for On-premises Applications   |     |
| 29. | Forefront Identity Manager                                        | 149 |
| 30. | Data Import and Export Job                                        | 152 |
|     | Data Export Job                                                   |     |
|     | Create an Export Job                                              | 152 |
|     | Create Import job                                                 | 156 |
| 31. | Websites                                                          | 159 |
|     | Create a Website in Azure Management Portal                       |     |
|     | Deploying Azure Website from Visual Studio                        |     |
|     | Monitoring the Website                                            |     |
|     | Staged Publishing                                                 |     |
| 32. | Scalability                                                       |     |
| 33. | Disk Configuration                                                | 174 |
|     | Virtual Machine and Disks                                         |     |
|     | Create/Attach a Disk in Virtual Machine                           | 174 |
|     | Configure the Disk in Virtual Machine                             |     |
|     | Delete the Disk                                                   |     |
|     | Image Disks                                                       |     |
| 34. | Disk Caching                                                      |     |
| 35. | Personalize Azure Access                                          | 186 |
| 36. | Personalize Company Branding                                      | 192 |
|     | Active Free Trial of Azure Active Directory (ADD) Premium Edition |     |
|     | Customize Branding                                                |     |
|     | Login with Customized Sign-in Page                                |     |
| 37. | Self-Service Password Reset                                       | 199 |
| 38. | Self-Service Group Management                                     | 202 |
|     | Policy Setup for Self-service Group Management                    |     |
| 39. | Create a Group                                                    | 204 |
| 40. | Security Reports and Alerts                                       | 208 |
|     | Anomalies Reports                                                 |     |
|     | Activity Reports                                                  |     |
|     | Integrated Application                                            |     |
|     | Search Activity of a Particular User                              |     |

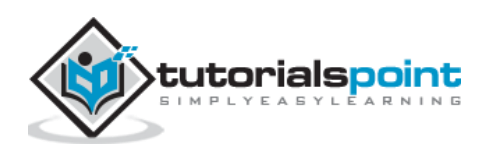

| 41. | Orchestrated Recovery                                            | 213 |
|-----|------------------------------------------------------------------|-----|
|     | Create a Site Recovery Vault                                     | 213 |
|     | Between On-premises VMM Site and Azure                           | 214 |
|     | Between On-premises Hyper-V Site and Azure                       | 215 |
|     | Between On-premises Site with VMWare / Physical Server and Azure | 216 |
|     | Between Two On-premises VMWare Sites                             | 217 |
|     | Between Two On-premises VMM Sites and SAN Array Application      | 218 |
|     | Create a Recovery Plan                                           | 219 |
| 42. | Health Monitoring                                                | 220 |
| 43. | Upgrades                                                         | 221 |
|     | Update a Cloud Service                                           | 221 |
|     | VIP (Virtual IP) Swap                                            | 222 |
|     |                                                                  |     |

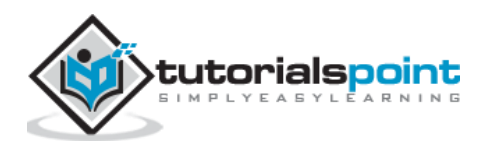

# **Part 1 – Azure Basics**

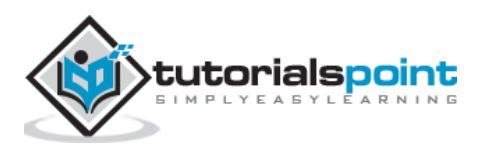

www.SoftGozar.Com

1. Cloud Computing – Overview

The popular trend in today's technology driven world is 'Cloud Computing'. Cloud computing can be referred to as the storing and accessing of data over the internet rather than your computer's hard drive. This means you don't access the data from either your computer's hard drive or over a dedicated computer network (home or office network). Cloud computing means data is stored at a remote place and is synchronized with other web information.

One prominent example of cloud computing is Office 365 which allows users to store, access, edit their MS Office documents online (in browser) without installing the actual program on their device.

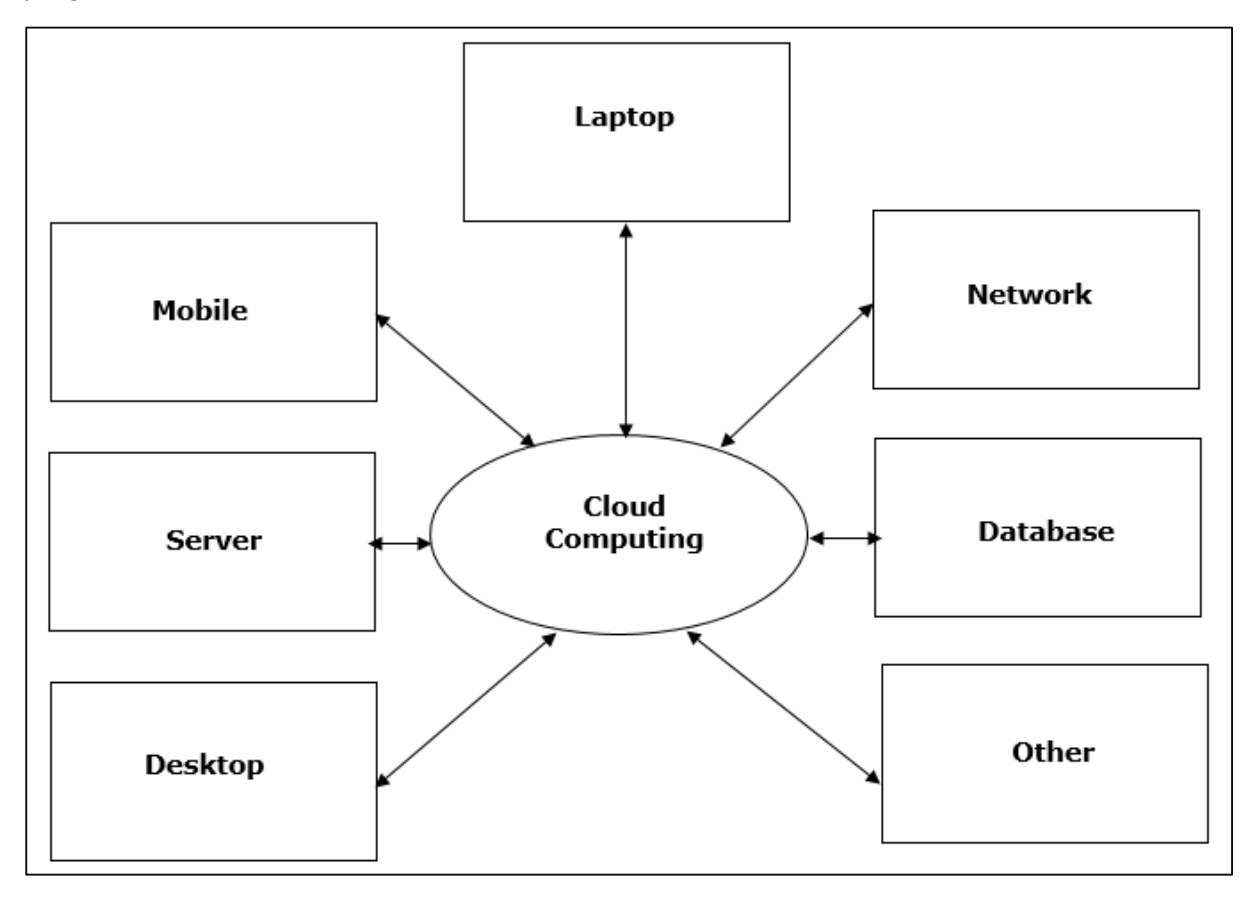

#### Architecture of Cloud Computing

The architecture of cloud computing comprises of the following components:

- Front-end device
- Back-end platform
- Cloud-based delivery
- Network

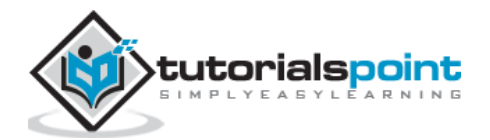

**Front-end Devices**: These are basically the devices that are used by clients to access the data or program using the browser or special applications.

**Back-end Platform**: There are various computers, servers, virtual machines, etc. that combine to become a back-end platform.

## **Types of Cloud**

The storage options on cloud is in 3 forms:

- Public
- Private
- Hybrid

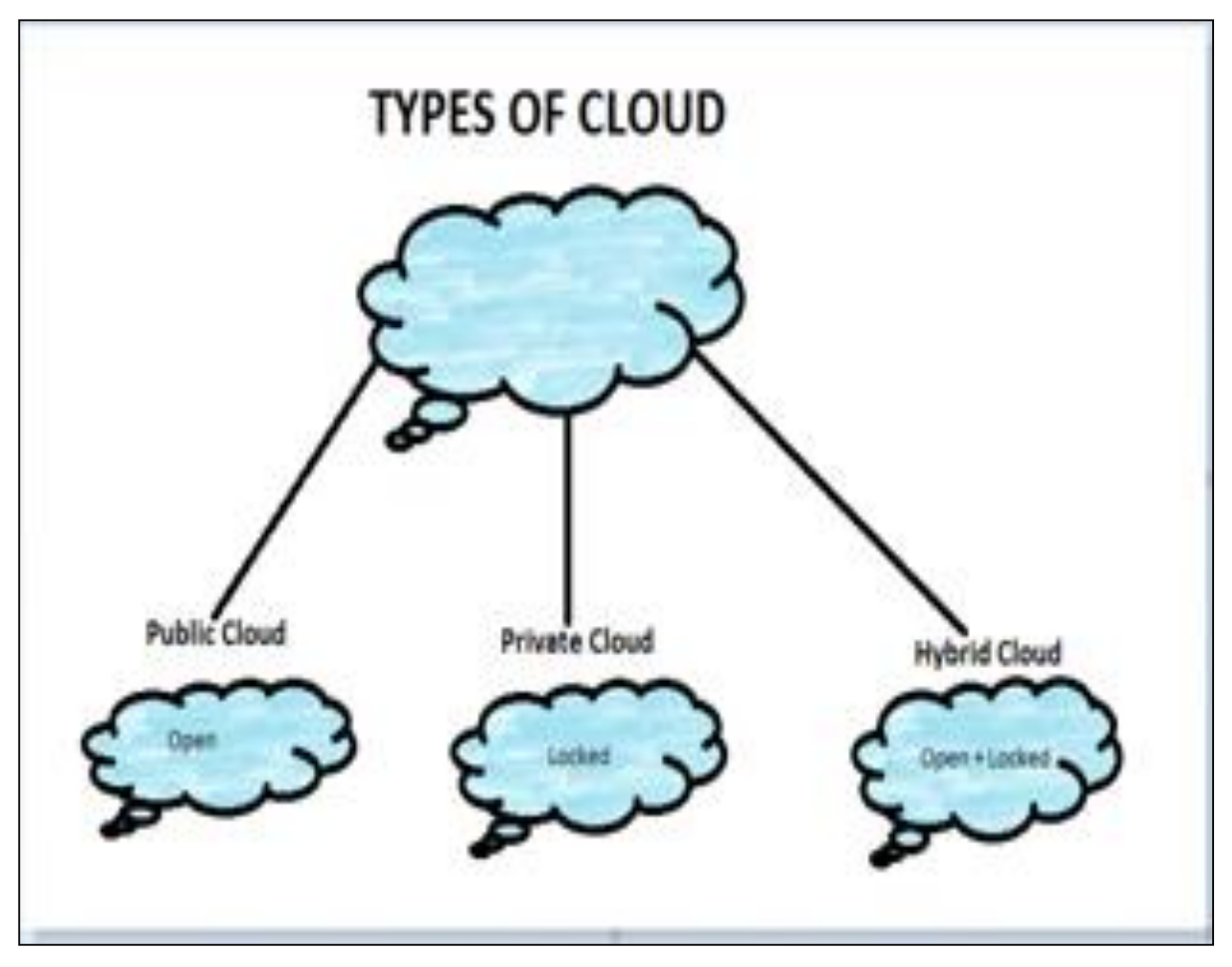

**Public Cloud:** A service provider makes the clouds available to the general public which is termed as a public cloud. These clouds are accessed through internet by users. These are open to public and their infrastructure is owned and operated by service providers as in case of Google and Microsoft.

**Private Cloud**: These clouds are dedicated to a particular organization. That particular organization can use the cloud for storing the company's data, hosting business application, etc. The data stored on public cloud can't be shared with other organizations. The cloud is managed either by the organization itself or by the third party.

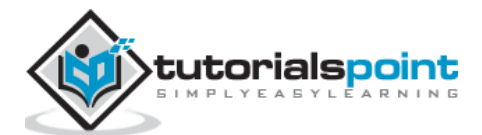

**Hybrid Cloud:** When two or more clouds are bound together to offer the advantage of both public and private clouds, they are termed as Hybrid Cloud. Organizations can use private clouds for sensitive application, while public clouds for non-sensitive applications. The hybrid clouds provide flexible, scalable and cost-effective solutions to the organizations.

#### **Benefits of Cloud**

There are many benefits of clouds. Some of them are listed below.

- Cloud service offers scalability. Allocation and de-allocation of resources is dynamically as per demand.
- It saves on cost by reducing capital infrastructure.
- It allows the user to access the application independent of their location and hardware configuration.
- It simplifies the network and lets the client access the application without buying license for individual machine.
- Storing data on clouds is more reliable as it is not lost easily.

#### SPI

Next comes how cloud services are categorized. S stand for Software, P stands for Platform and I for Infrastructure in SPI. SaaS is Software as a service; PaaS is Platform as a service and IaaS is Infrastructure as a Service.

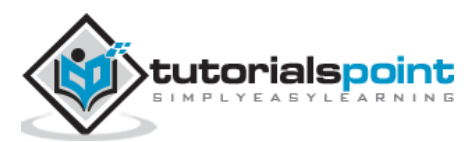

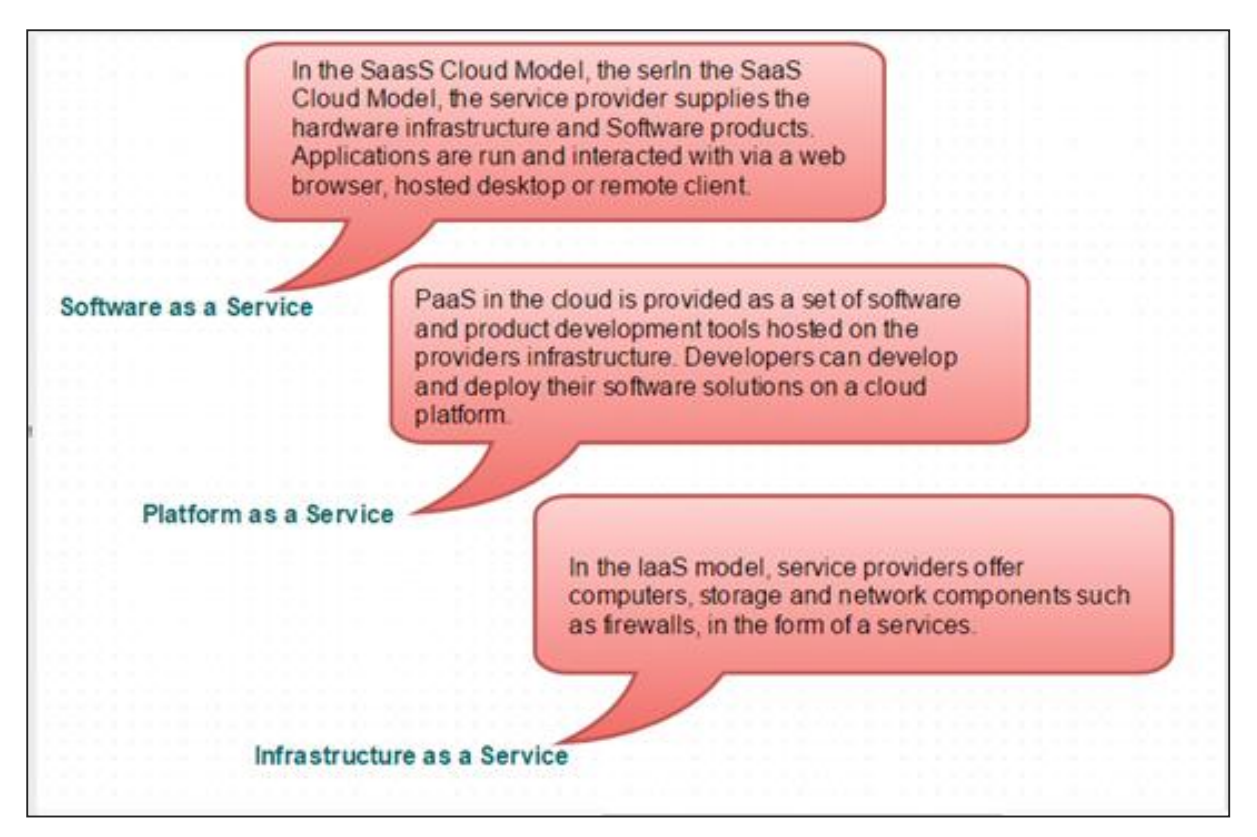

Following are the live examples of these models.

- SAAS Model: E-mail (Gmail, Yahoo, etc.)
- **PASS Model:** Microsoft Azure
- IAAS Model: Amazon S3

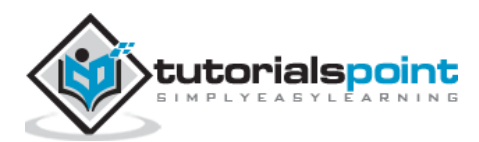

# 2. Windows Azure

There are many cloud computing platforms offered by different organizations. Windows Azure is one of them, which is provided by Microsoft. Azure can be described as the managed data centers that are used to build, deploy, manage the applications and provide services through a global network. The services provided by Microsoft Azure are PaaS and IaaS. Many programming languages and frameworks are supported by it.

#### Azure as PaaS (Platform as a Service)

As the name suggests, a platform is provided to clients to develop and deploy software. The clients can focus on the application development rather than having to worry about hardware and infrastructure. It also takes care of most of the operating systems, servers and networking issues.

#### Pros

- The overall cost is low as the resources are allocated on demand and servers are automatically updated.
- It is less vulnerable as servers are automatically updated and being checked for all known security issues. The whole process is not visible to developer and thus does not pose a risk of data breach.
- Since new versions of development tools are tested by the Azure team, it becomes easy for developers to move on to new tools. This also helps the developers to meet the customer's demand by quickly adapting to new versions.

#### Cons

• There are portability issues with using PaaS. There can be a different environment at Azure, thus the application might have to be adapted accordingly.

## Azure as laaS (Infrastructure as a Service)

It is a managed compute service that gives complete control of the operating systems and the application platform stack to the application developers. It lets the user to access, manage and monitor the data centers by themselves.

#### Pros

- This is ideal for the application where complete control is required. The virtual machine can be completely adapted to the requirements of the organization or business.
- IaaS facilitates very efficient design time portability. This means application can be migrated to Windows Azure without rework. All the application dependencies such as database can also be migrated to Azure.

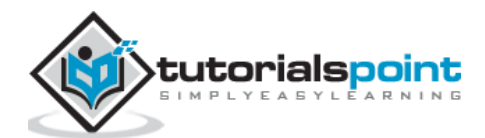

• IaaS allows quick transition of services to clouds, which helps the vendors to offer services to their clients easily. This also helps the vendors to expand their business by selling the existing software or services in new markets.

#### Cons

- Since users are given complete control they are tempted to stick to a particular version for the dependencies of applications. It might become difficult for them to migrate the application to future versions.
- There are many factors which increases the cost of its operation. For example, higher server maintenance for patching and upgrading software.
- There are lots of security risks from unpatched servers. Some companies have welldefined processes for testing and updating on-premise servers for security vulnerabilities. These processes need to be extended to the cloud-hosted IaaS VMs to mitigate hacking risks.
- The unpatched servers pose a great security risk. Unlike PaaS, there is no provision of automatic server patching in IaaS. An unpatched server with sensitive information can be very vulnerable affecting the entire business of an organization.
- It is difficult to maintain legacy apps in Iaas. It can be stuck with the older version of the operating systems and application stacks. Thus, resulting in applications that are difficult to maintain and add new functionality over the period of time.

It becomes necessary to understand the pros and cons of both services in order to choose the right one according your requirements. In conclusion it can be said that, PaaS has definite economic advantages for operations over IaaS for commodity applications. In PaaS, the cost of operations breaks the business model. Whereas, IaaS gives complete control of the OS and application platform stack.

#### Azure Management Portal

Azure Management Portal is an interface to manage the services and infrastructure launched in 2012. All the services and applications are displayed in it and it lets the user manage them.

#### **Getting started**

A free trial account can be created on Azure management portal by visiting the following link - manage.windowsazure.com

The screen that pops up is as shown in the following image. The account can be created using our existing Gmail, Hotmail or Yahoo account.

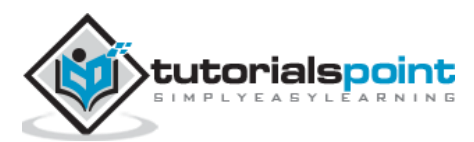

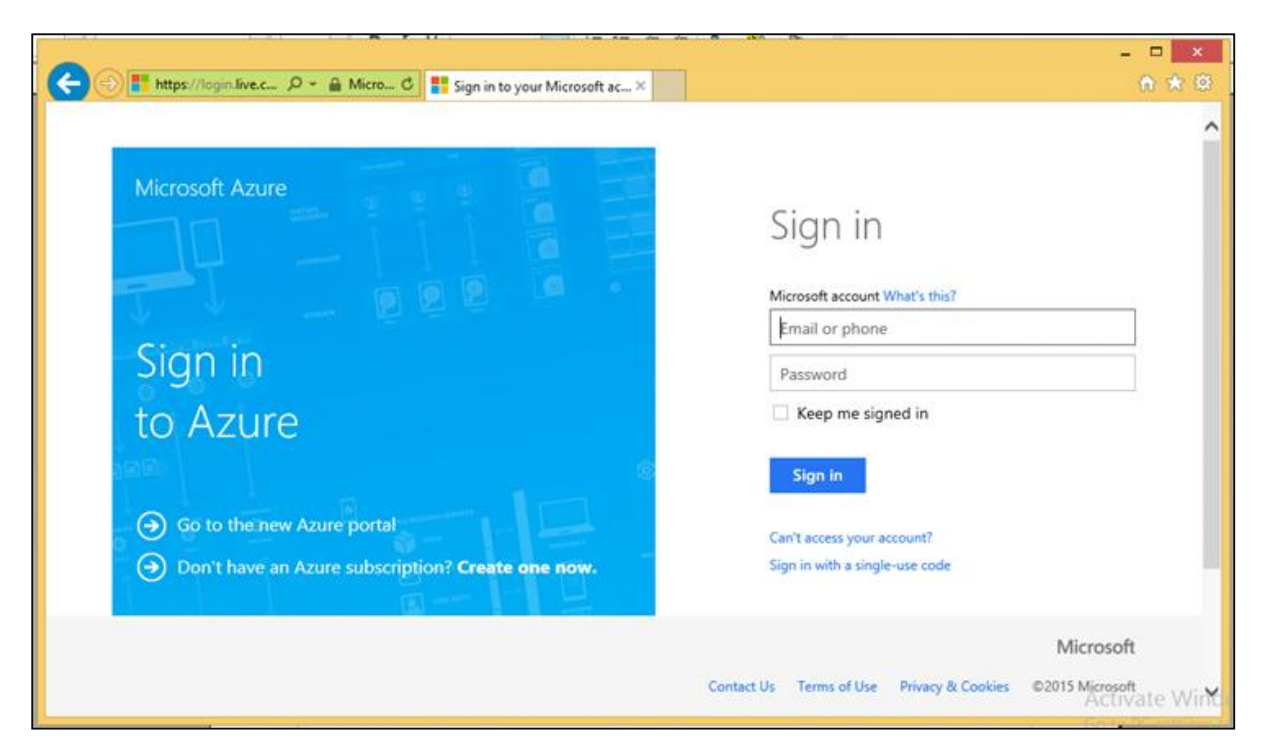

Once logged in, you will be redirected to the following screen, where there is a list of services and applications on the left panel.

| F | 🔿 ี https://mar | nage.windowsa | D + ≙ ¢       | Hicrosoft Azure | ×                 |           |                            | -                      | <del>ش</del> 1 |
|---|-----------------|---------------|---------------|-----------------|-------------------|-----------|----------------------------|------------------------|----------------|
|   | Microsoft Azure | •   •         |               |                 |                   | Subs      | criptions 🍸 🌐 ersat        | nil_1987@hotmail.com   | 2              |
|   | ALL ITEMS       |               | all iten      | าร              |                   |           |                            |                        |                |
|   |                 |               | NAME          |                 | TYPE              | STATUS    | SUBSCRIPTION               | LOCATION               |                |
|   |                 | CHINES        | Qservices     |                 | ➔ Web app         | 🗸 Running | BizSpark                   | East US                |                |
|   |                 |               | TestGroup     |                 | Directory         | 🗸 Active  | Shared by all TestGroup    | Asia, Europe, United   |                |
|   | MOBILE SERV     | ICES          | Default Direc | tory            | Directory         | 🗸 Active  | Shared by all Default Dir. | . Asia, Europe, United |                |
|   |                 | ICES          |               |                 |                   |           |                            |                        |                |
|   |                 | ICES          |               |                 |                   |           |                            |                        |                |
|   | DB SQL DATABAS  | SES           |               |                 |                   |           |                            |                        |                |
|   | STORAGE<br>0    |               |               |                 |                   |           |                            |                        |                |
|   |                 |               |               |                 |                   |           |                            |                        |                |
|   |                 |               | E<br>BROWSE   | STOP RE         | START MANAGE DOMA |           | WEBMATRIX                  | <b>?</b> ,             | Activ          |

When you click on a category, its details are displayed on the screen. You can see the number of applications, virtual machine, mobile services and so on by clicking on the menu item.

The next chapter contains a detailed explanation of how to use this portal to manage Azure services.

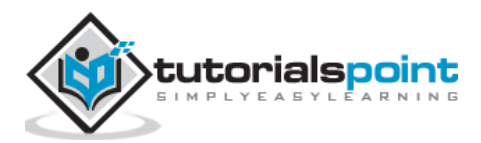

Categorizing the services would help you understand Azure better. These categories are termed as 'Components' in this tutorial. The Individual components are explained with detailed pictures in subsequent chapters.

### **Compute / Execution Models**

This is the interface for executing the application, which is one of the basic functions of Azure.

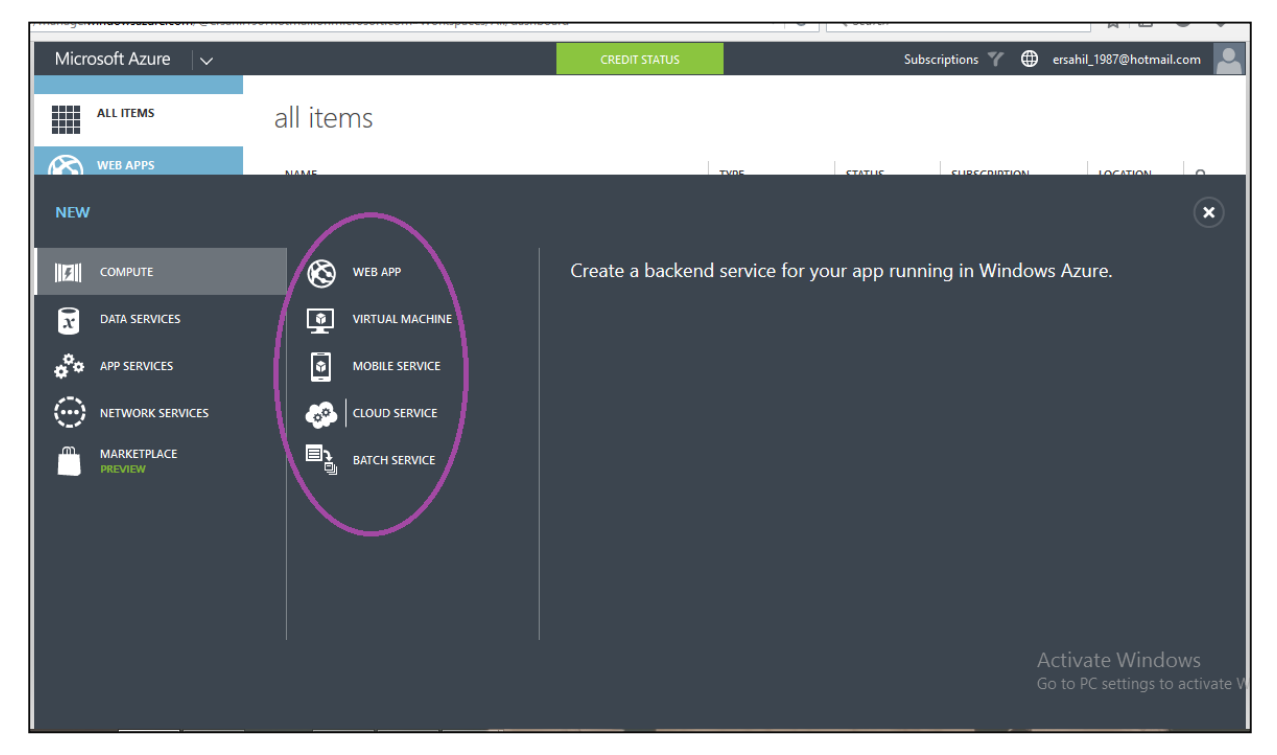

As seen in the above image, there are different models such as Web App, Virtual Machine, Mobile Service, Cloud Service, and Batch Service. These models can be used either separately or in combination as per the requirement.

#### **Data Management**

Data management can be done by using SQL server Database component or the simple data storage module offered by Windows Azure. SQL server database can be used for relational database. The storage module can store unrelated tables (without foreign key or any relation) and blobs. Blobs include binary data in the form of images, audio, video, and text files.

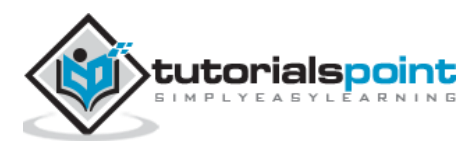

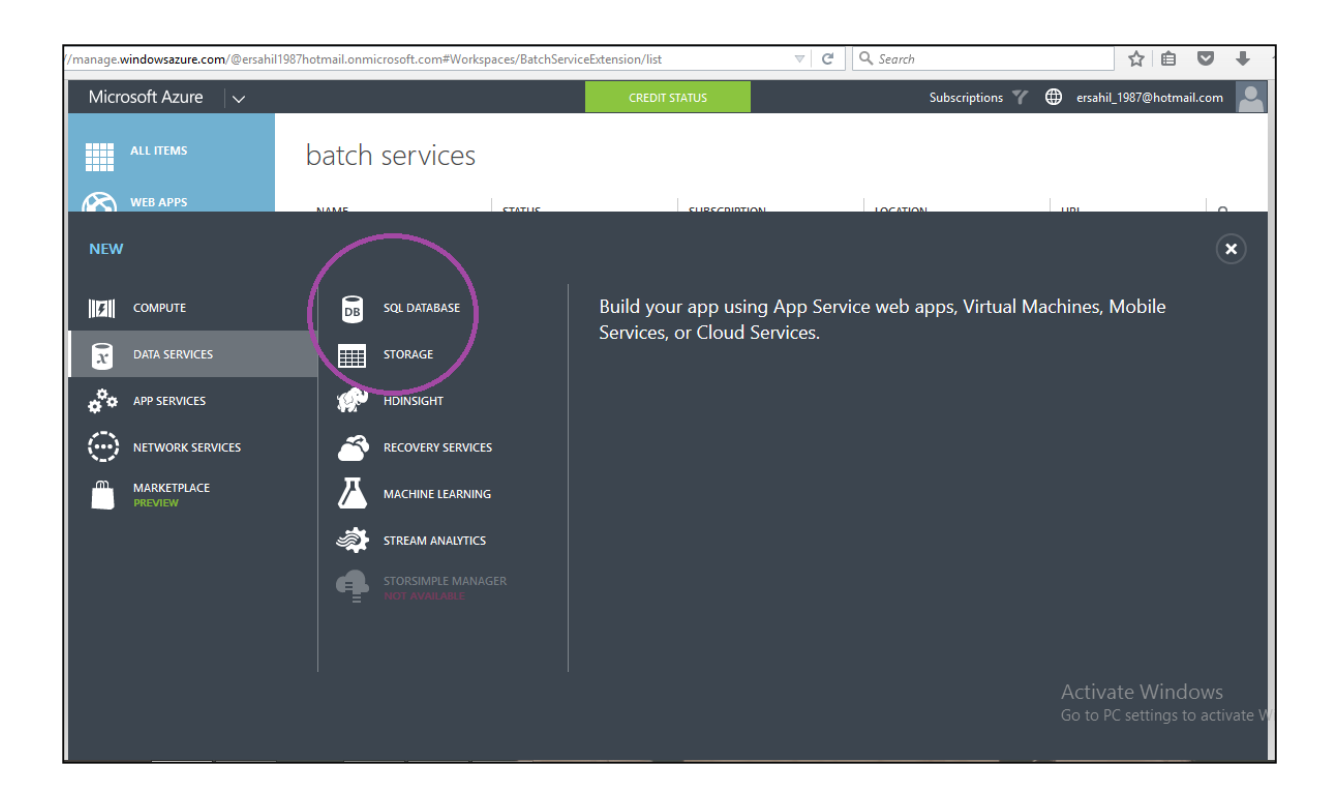

#### Networking

Azure traffic manager routes the requests of a user intelligently to an available datacenter. The process involves finding the nearest datacenter to the user who makes the request for web application, and if the nearest datacenter is not available due to various reasons, the traffic manager deviates the request to another datacenter. However, rules are set by the owner of the application as to how a traffic manager should behave.

The virtual network is another feature that is part of networking in services offered by Windows Azure. The virtual network allows a network between local machines at your premise and virtual machine in Azure Datacenter. IPs to virtual machines can be assigned in a way that makes them appear to be residing in your own premise. The virtual network is set up using a Virtual Private Network (VPN) device.

The following image shows how these two features actually look in Azure portal.

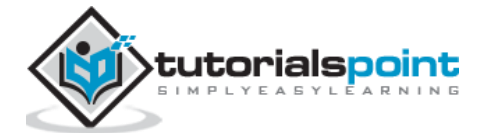

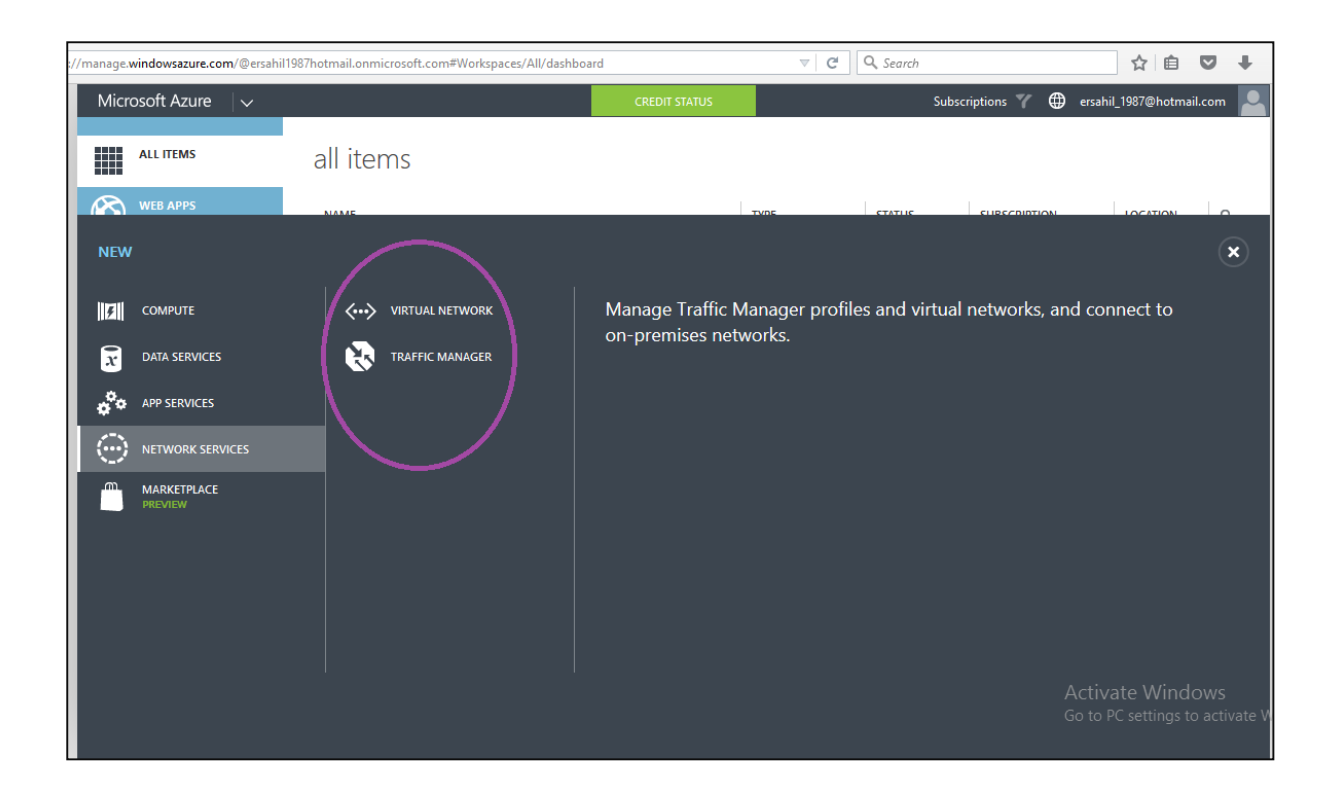

#### **Big Data and Big Compute**

The large amount of data can be stored and managed using Windows Azure. Azure offers HDInsight which is Hadoop-based service. Organizations often need to manage large amount of data which is necessarily not relational database management. Hadoop is a prominent technology used these days. Thus, Azure offers Hadoop service on their platform for clients.

The term 'Big Compute' refers to high performing computations. This is achieved by executing code on many machines at the same time.

#### Messaging

Windows Azure offers two options for handling the interactions between two apps. One falls under storage component of the service and is called '**Message Queues**'. The other one comes under the app service and is called '**Service Bus**'. The messages can be sent to initiate communication among different components of an application or among different applications using these two options.

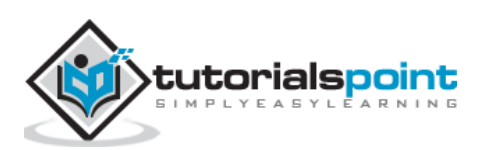

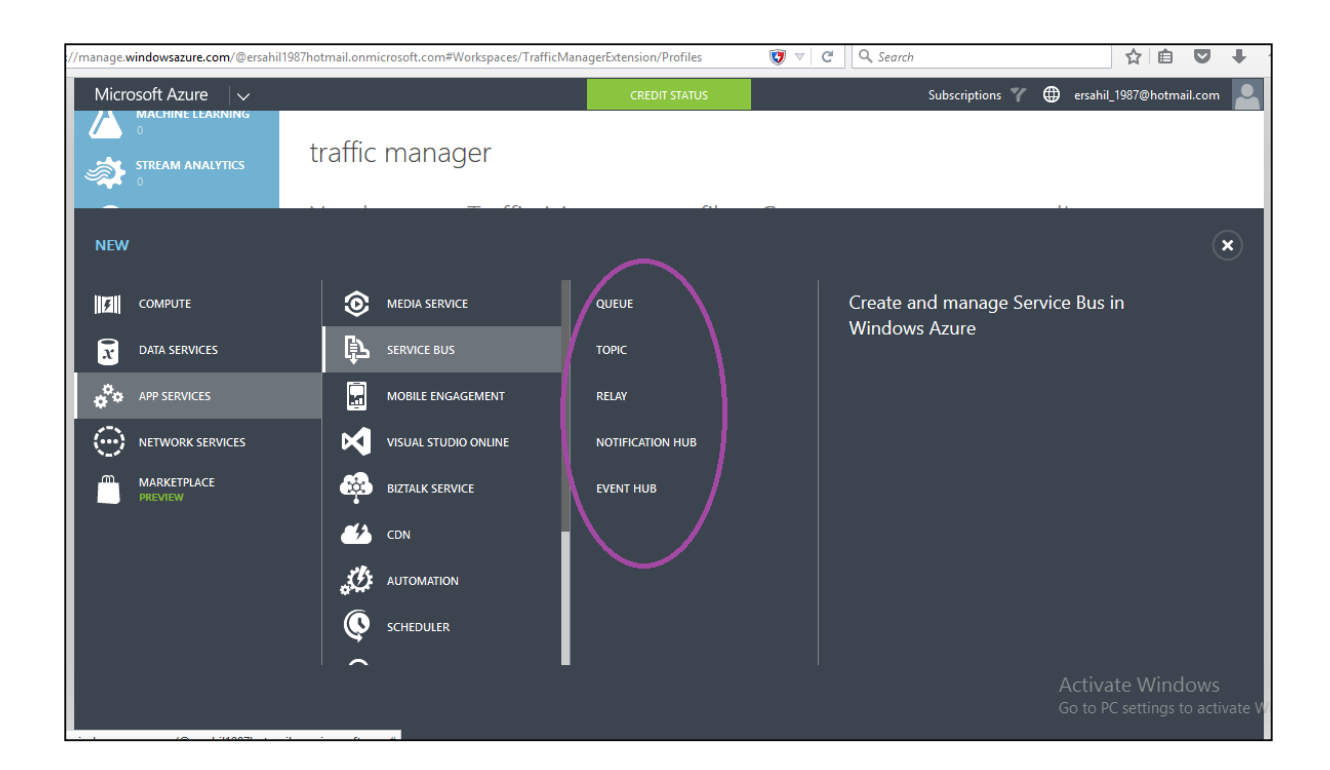

#### Caching

Microsoft Azure offers two kinds of caching which are in-memory Caching and Content Delivery Network (CDN) for caching frequently accessed data and improves the application performance. CDN is used to cache the blob data that will be accessed faster by users around the world.

#### **Identity and Access**

This component is about management of users, authentication and authorization. Active directory stores the information of users accessing the application and also the organization's information. It can synchronize with the related information on local machines residing on premises. Multifactor Access (MFA) service is built to address the security concerns such as only the right user can access the application.

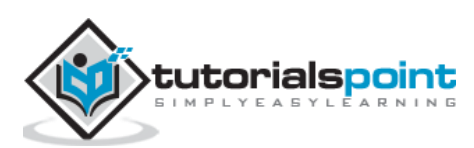

| (manage. <b>win</b> e | dowsazure.com/@ersahil1    | 1987hotmail.onmi | crosoft.com#Workspaces/Acti | iveDirectoryExtension/authP | roviders 🔍 🕻     | C Search                                                | ☆ 🖻                              |                                     |
|-----------------------|----------------------------|------------------|-----------------------------|-----------------------------|------------------|---------------------------------------------------------|----------------------------------|-------------------------------------|
| Microso               | oft Azure $ $ $\checkmark$ |                  |                             | CREDIT STAT                 | US               | Subscriptions 🍸 🤅                                       | D ersahil_1987@hot               | mail.com 🔎                          |
| ⊿ ∾                   | IACHINE LEARNING           | active           | directory                   |                             |                  |                                                         |                                  |                                     |
| ्रे अ                 | TREAM ANALYTICS            | DIRECTORY        | ACCESS CONTROL NAMES        | SPACES MULTI-FACTOR         | AUTH PROVIDERS R | IGHTS MANAGEMENT                                        |                                  |                                     |
| NEW                   |                            |                  |                             |                             |                  |                                                         |                                  | ×                                   |
| £ C                   | OMPUTE                     | 4                | BIZTALK SERVICE             | DIRECTORY                   |                  | Create and manage Mult<br>Authentication providers      | ii-Factor<br>. These             |                                     |
| x D                   | DATA SERVICES              | <b>*</b> >       | CDN                         | ACCESS CONTROL              |                  | providers let you enable                                | additional                       |                                     |
| ф <sup>о</sup> ф А    | PP SERVICES                | ø                | AUTOMATION                  | MULTI-FACTOR AU             | TH PROVIDER      | applications that use the<br>Authentication client libr | rs and<br>Multi-Factor<br>aries. |                                     |
| () №                  | IETWORK SERVICES           | 9                | SCHEDULER                   |                             |                  |                                                         |                                  |                                     |
| PI PI                 | MARKETPLACE<br>REVIEW      | ශ                | API MANAGEMENT              |                             |                  |                                                         |                                  |                                     |
|                       |                            | e#               | OPERATIONAL INSIGHTS        |                             |                  |                                                         |                                  |                                     |
|                       |                            | $\bigotimes$     | REMOTEAPP                   |                             |                  |                                                         |                                  |                                     |
|                       |                            | <b>(</b>         | ACTIVE DIRECTORY            |                             |                  |                                                         |                                  |                                     |
|                       |                            |                  |                             |                             |                  |                                                         |                                  | ndows<br>s to activate <sup>1</sup> |

#### **Mobile Service**

Windows Azure offers a very easy platform to develop mobile application. You can simply start using mobile development tools after logging into your account. You don't have to write big custom codes for the mobile application if you use this service. The push notifications can be sent, data can be stored and users can be authenticated in very less time.

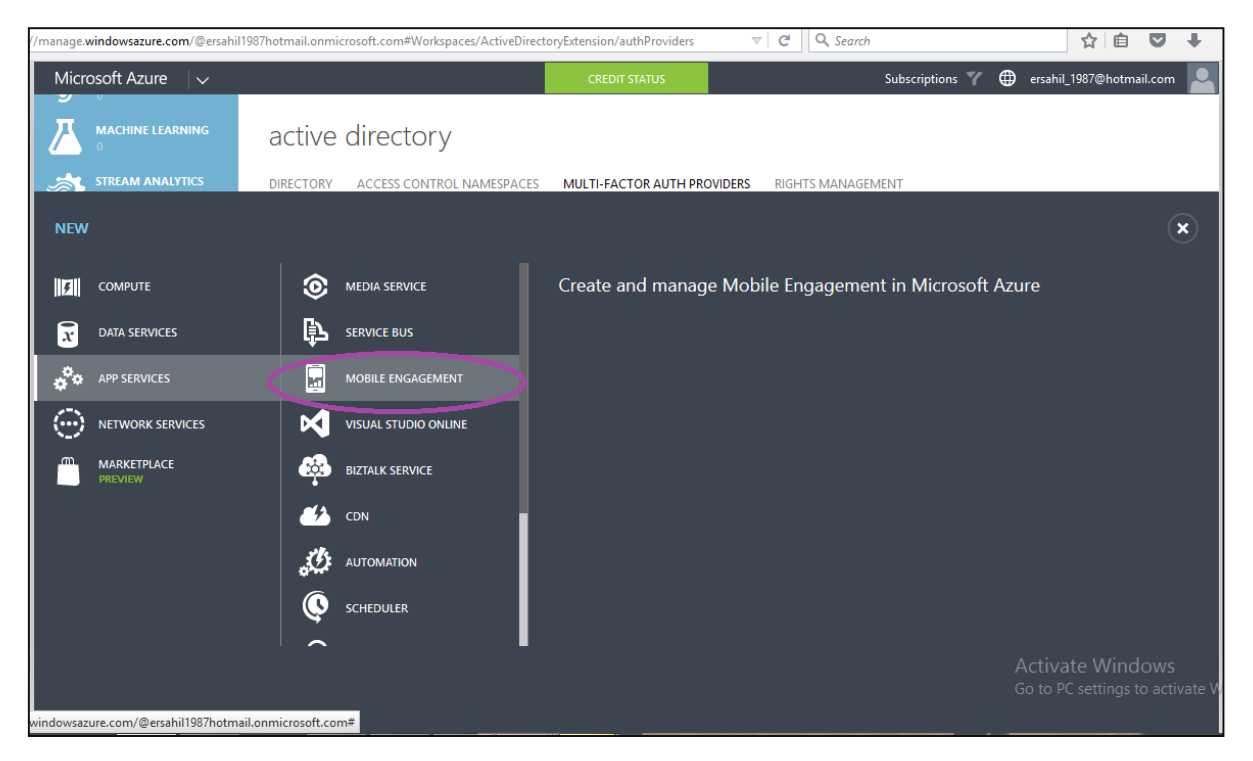

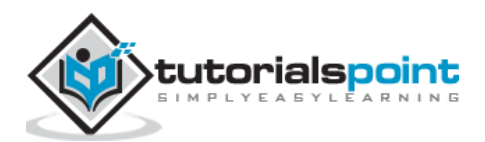

#### Backup

The site recovery service replicates the data at secondary location as well as automates the process of recovery of data in case of data outage. Similarly Azure backup can be used to backing up the on premise data in clouds. Data is stored in encrypted mode in both the cases. Windows Azure offers a very effective and reliable backup service to clients and ensures they don't face inconvenience in case of hardware failures.

| //manage. <b>windowsazure.com</b> /@ersahil | 1987hotmail.onmicrosoft.com#Workspaces/ActiveD | irectoryExtension/authProviders | C Q Search                  | ☆ 自 ♥ ↓                                   |
|---------------------------------------------|------------------------------------------------|---------------------------------|-----------------------------|-------------------------------------------|
| Microsoft Azure 🗸 🗸                         |                                                | CREDIT STATUS                   | Subscriptions 🍸 🌐 ersa      | ahil_1987@hotmail.com                     |
|                                             | active directory                               |                                 |                             |                                           |
|                                             | DIRECTORY ACCESS CONTROL NAMESPAG              | CES MULTI-FACTOR AUTH PROVIDERS | RIGHTS MANAGEMENT           |                                           |
| NEW                                         |                                                |                                 |                             | ×                                         |
| <b>Г</b> СОМРИТЕ                            | DB SQL DATABASE                                | SITE RECOVERY VAULT             | Create and manage Machine I | earning                                   |
| DATA SERVICES                               |                                                | BACKUP VAULT                    | workspaces                  |                                           |
| APP SERVICES                                |                                                |                                 |                             |                                           |
|                                             |                                                |                                 |                             |                                           |
| MARKETPLACE<br>PREVIEW                      |                                                |                                 |                             |                                           |
|                                             |                                                |                                 |                             |                                           |
|                                             |                                                |                                 |                             |                                           |
|                                             |                                                |                                 |                             |                                           |
|                                             |                                                |                                 |                             |                                           |
|                                             |                                                |                                 |                             | vate Windows<br>PC settings to activate W |
|                                             |                                                |                                 |                             |                                           |

#### Media

This service addresses multiple concerns related to uploading media and making it available to end users easily. Users can manage tasks related to the media like encoding, ad insertion, streaming, etc. easily.

## Commerce

Windows Azure offers the opportunity to users to buy or sell applications and data through their platform. The applications are put in the marketplace or Azure store from where they can be accessed and bought by other users.

## Software Development Kit (SDK)

Azure applications can be produced by the developers in various programming languages. Microsoft currently provides language-specific SDKs for Java, .NET, PHP, Node.js, Ruby, and Python. There is also a general Windows Azure SDK that supports language, such as C++.

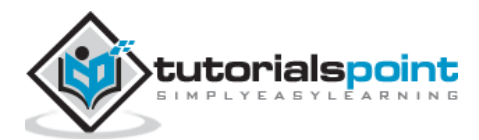

# 4. Compute Module

In the last chapter, we explained how to create an Azure account. In this chapter, you will find step by step explanation of each component:

**Step 1**: First, login in to your Azure account.

Step 2: Click 'New' at the left bottom corner and drag your cursor to 'Compute'.

Now you will see a list of models under Compute Model as shown in the following image.

| Microsoft Azure V CREDIT STATUS Subscriptions V                         | ersahil_1987@hot |
|-------------------------------------------------------------------------|------------------|
|                                                                         |                  |
| ALL ITEMS cloud services                                                |                  |
|                                                                         | 1101             |
| NEW                                                                     |                  |
| Get access to premium App Services and Data that ca                     | n be used with   |
| Image: Constraint of the services     Image: Constraint of the services |                  |
| APP SERVICES MOBILE SERVICE                                             |                  |
|                                                                         |                  |
| MARKETPLACE<br>PREVIEW BATCH SERVICE                                    |                  |

#### **Create a Web App**

**Step 1**: Click Web App.

**Step 2**: Click Quick Create and enter the URL and choose a service plan from the dropdown list as shown in the following image.

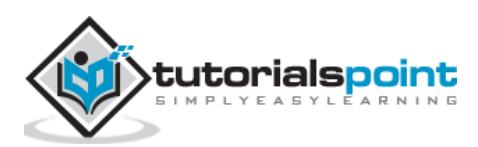

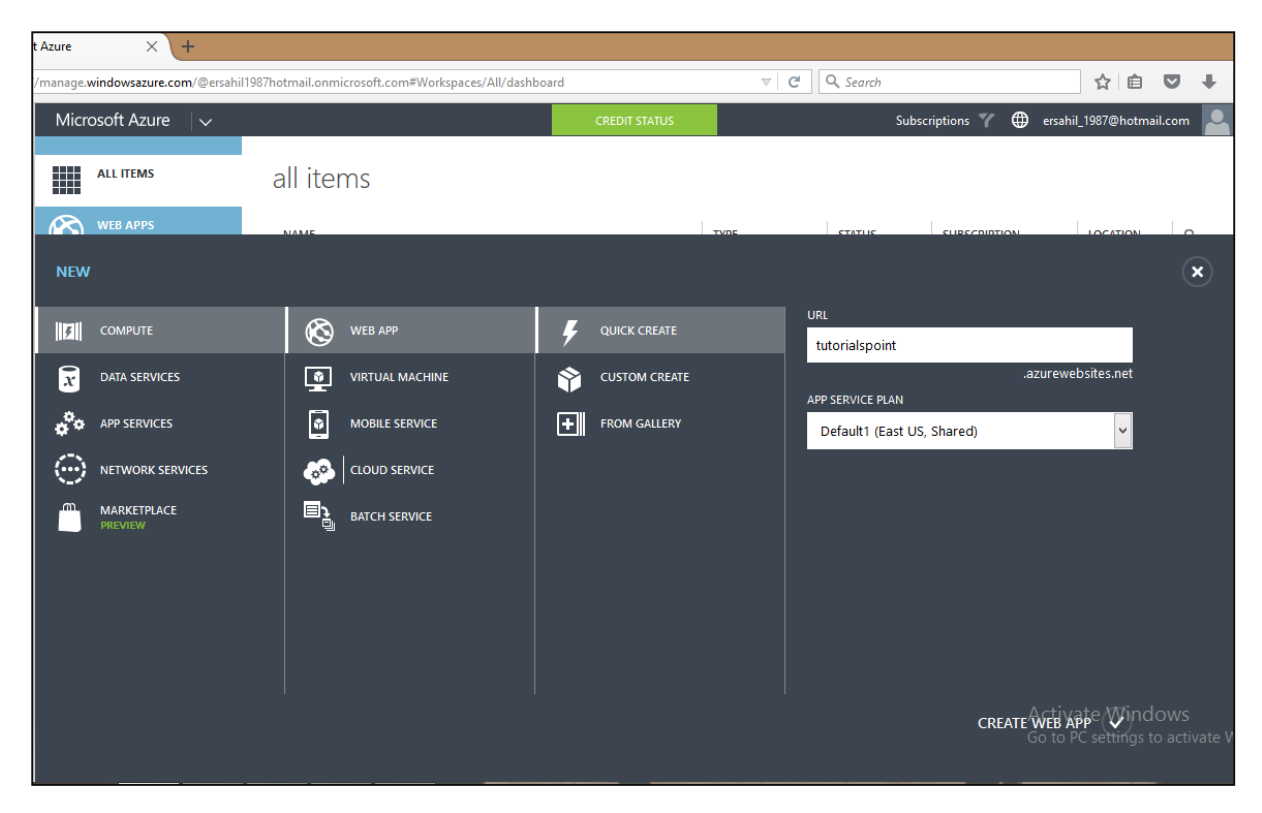

When you go back to the main screen, it will show the website just created. And when you click the website URL, it will take you to the website.

| Microsoft Azure 🗸 🗸 🗸 | Microsoft Azure 🗸 CREDIT STATUS Subscriptions 🍸 🌐 ersahil_1987@hotmail.com 🎴 |                     |                    |          |        |                                  |            |  |  |
|-----------------------|------------------------------------------------------------------------------|---------------------|--------------------|----------|--------|----------------------------------|------------|--|--|
| ALL ITEMS             | web apps                                                                     |                     |                    |          |        |                                  |            |  |  |
| <b>WEB APPS</b> 2     | NAME                                                                         | STATUS              | SUBSCRIPTION       | LOCATION | PRICIN | URL                              | Q          |  |  |
|                       | Qservices                                                                    | 🗸 Running           | BizSpark           | East US  | Shared | qservices.azurewebsites.net      |            |  |  |
|                       | tutorialspoint                                                               | ✓ Running           | BizSpark           | East US  | Shared | tutorialspoint.azurewebsites.net |            |  |  |
|                       |                                                                              |                     |                    |          |        |                                  |            |  |  |
| BATCH SERVICES        |                                                                              |                     |                    |          |        |                                  |            |  |  |
| SQL DATABASES         |                                                                              |                     |                    |          |        |                                  |            |  |  |
| STORAGE<br>0          |                                                                              |                     |                    |          |        |                                  |            |  |  |
|                       |                                                                              |                     |                    |          |        |                                  |            |  |  |
| MEDIA SERVICES        |                                                                              |                     |                    |          |        |                                  |            |  |  |
|                       |                                                                              |                     |                    |          |        | Activate Windo                   | WS         |  |  |
| NEW                   | BROWSE STOP                                                                  | <b>S</b><br>RESTART | MANAGE DOMAINS DEL | D 💐      | x      | Go to PC settings to             | activate W |  |  |

The following image shows how your website will look when you click the URL.

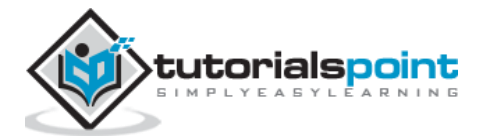

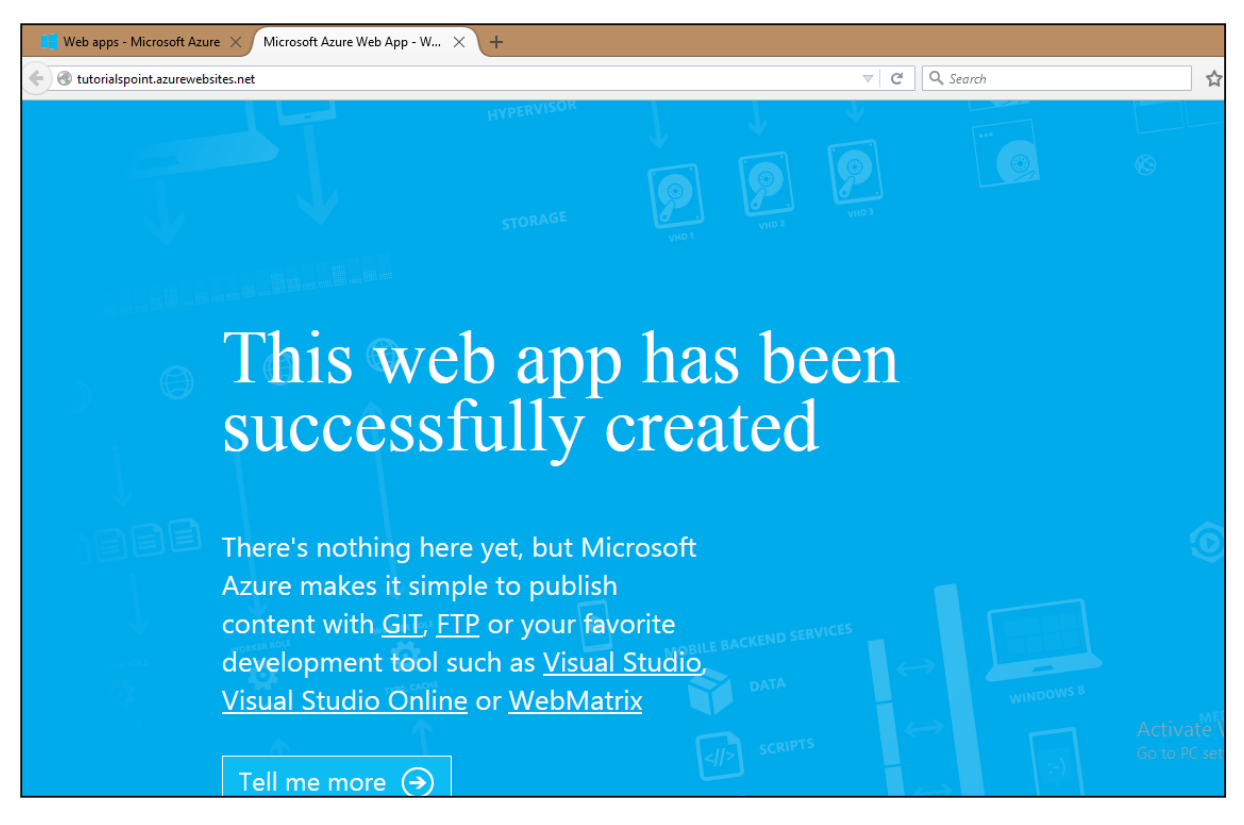

Similarly, you can choose 'From Gallery' when creating a web app instead of 'Quick Create'. This will let you choose the development framework in which you want to create your app.

| /eb apps - Microsoft Azure $	imes$                             | Microsoft Azure Web App - W >                      | ×   +           |                                                             |                                                                                                    |                                                                                                    |               |                        |                 |        |
|----------------------------------------------------------------|----------------------------------------------------|-----------------|-------------------------------------------------------------|----------------------------------------------------------------------------------------------------|----------------------------------------------------------------------------------------------------|---------------|------------------------|-----------------|--------|
| https://manage.windowsazure.co                                 | om/@ersahil1987hotmail.onmicros                    | oft.com#Workspa | aces/WebsiteExtension/websites                              | ⊽ <b>C</b> Q                                                                                                 | Search                                                                                                    |               | Ê                      |                 | +      |
| Microsoft Azur                                                 | add web app<br>Find Apps for N                     | Microsof        | ft Azure                                                    |                                                                                                    |                                                                                                    | ×             | n                      | ail.com         |        |
| WEB APPS<br>2<br>VIRTUAL M<br>0<br>MOBILE STR                  | ALL<br>APP FRAMEWORKS<br>BLOGS<br>CMS<br>ECOMMERCE | A-Z             | SP.NET Empty Web App                                        |                                                                                                    | ASP.NET Empty Web App                                                                                                    |               |                        | م               |        |
| CLOUD SER                                                      | FORUMS<br>GALLERIES<br>TEMPLATES<br>TOOLS<br>WIKI  | A               | XSP.NET Starter Web App<br>Azure ML Batch Execution Service | Start building your A<br>creates an empty we<br>to your requirement<br>VERSION<br>SIZE (KB)<br>BFI FASE DATE | SP.NET web app with this template. It is template. It is app and can be further customized s. <ol> <li>1.0</li> <li>50</li> <li>3/22/2015</li> </ol> | 1             |                        |                 |        |
| STORAGE<br>D<br>HDINSIGHT<br>D<br>MEDIA SER<br>D<br>SERVICE BU |                                                    | A               | Izure ML Request-Response Servi<br>Jakery                   | PUBLISHER                                                                                                    | Microsoft                                                                                                    |               |                        |                 |        |
|                                                                |                                                    |                 | CMS and a second                                            |                                                                                                    | Acti<br>Go t                                                                                                    | vate<br>Posei | Winc<br>ti <b>2</b> gs | lows<br>to acti | vate V |

Windows Azure supports .Net, Java, PHP, Python, Node.js and Ruby. There are several ways of publishing the code to Azure server. It can be published using FTP, FTPs, Microsoft

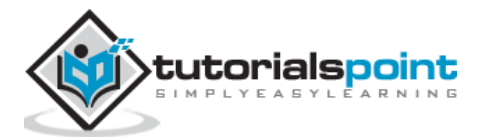

Web Deploy technology. Various source control tools such as GitHub, Dropbox and Codeplex can also be used to publish the code. It provides a very interactive interface to keep track of changes that have been published already and also unpublished changes.

#### **Create a Virtual Machine**

Step 1: Click on 'Virtual Machine' from the list.

Step 2: Then click 'From Gallery'.

| achines - I | Micros × Microsoft A                                                                                                | zure Web App - W                                                                            | 1 × +           |  |               |     |                      |         |                 |  |
|-------------|----------------------------------------------------------------------------------------------------|---------------------------------------------------------------------------------------------|-----------------|--|---------------|-----|----------------------|---------|-----------------|--|
| /manage.    | manage.windowsazure.com/@ersahil1987hotmail.onmicrosoft.com#Workspaces/VirtualMachineExtension/vms 🔍 😋 🔍 Search 😭 😭 |                                                                                             |                 |  |               |     |                      |         |                 |  |
| Micro       | osoft Azure 🛛 🗸                                                                                                    |                                                                                             |                 |  | CREDIT STATUS |     | Subscriptions        | 7       | ersahil_1987@ho |  |
|             | ALL ITEMS                                                                                                    | virtua                                                                                      | l machines      |  |               |     |                      |         |                 |  |
|             | WEB APPS                                                                                                    | INSTANCES                                                                                   | IMAGES DISKS    |  |               |     |                      |         |                 |  |
| NEW         |                                                                                                    |                                                                                             |                 |  |               |     |                      |         |                 |  |
| F           | COMPUTE                                                                                                    | Ø                                                                                           | WEB APP         |  | QUICK CREATE  |     | Create a virtual mac | nine by | y specifying    |  |
| x           | DATA SERVICES                                                                                                    | <u> </u>                                                                                    | VIRTUAL MACHINE |  | FROM GALLER   | r D | auvanceu options.    |         |                 |  |
| ¢°¢         | APP SERVICES                                                                                                    | *                                                                                           | MOBILE SERVICE  |  |               |     |                      |         |                 |  |
| $\odot$     | NETWORK SERVICES                                                                                                    | -                                                                                           | CLOUD SERVICE   |  |               |     |                      |         |                 |  |
|             | Marketplace<br>preview                                                                                              | 1<br>1<br>1<br>1<br>1<br>1<br>1<br>1<br>1<br>1<br>1<br>1<br>1<br>1<br>1<br>1<br>1<br>1<br>1 | BATCH SERVICE   |  |               |     |                      |         |                 |  |

**Step 3**: Choose the Operating System or Program you want to run.

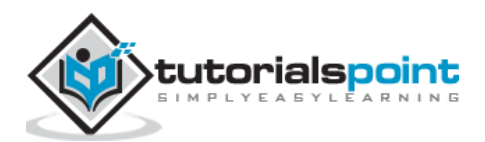

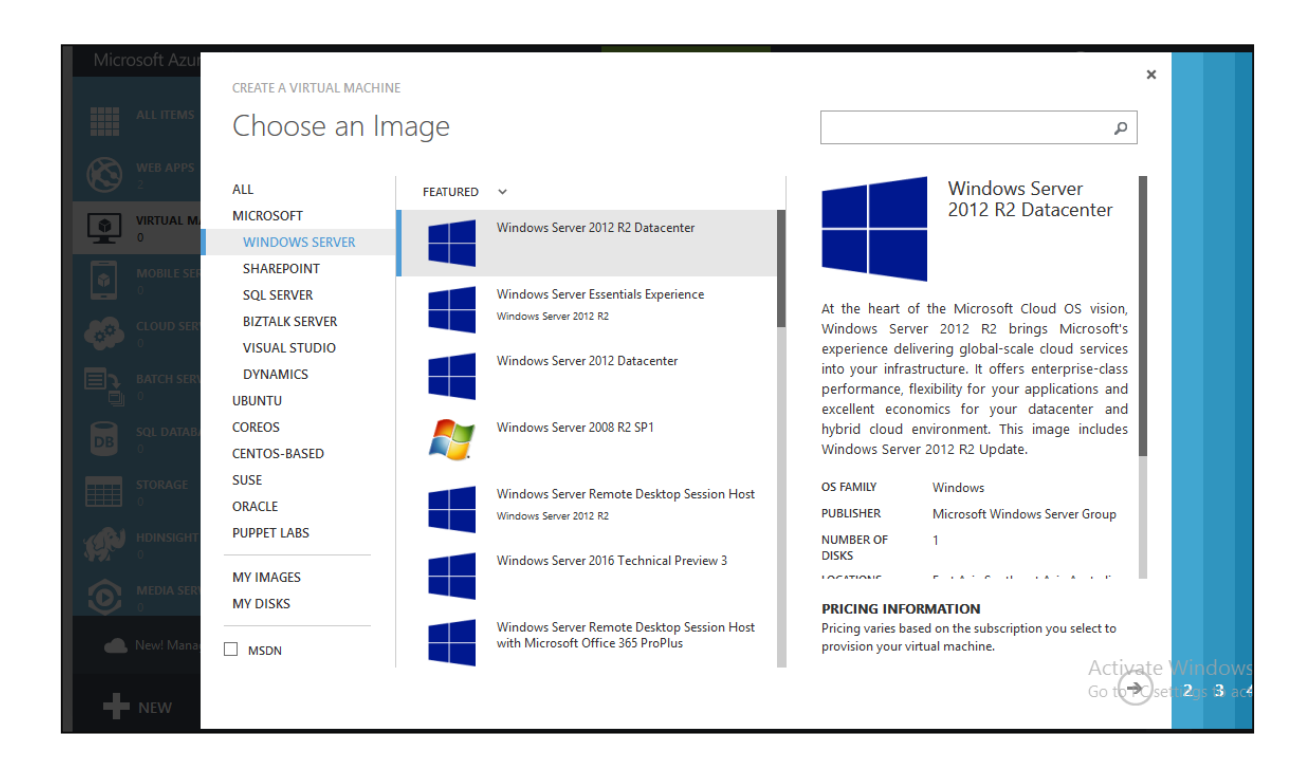

Step 4: Choose the configuration and fill in the details.

| es - Micros × Microsoft Azure Web App - W × +                                                                                                    |                                                                                                    |                            |
|----------------------------------------------------------------------------------------------------|----------------------------------------------------------------------------------------------------|----------------------------|
| age. <b>windowsazure.com</b> /@ersahil1987hotmail.onmicrosoft.com#Workspaces/VirtualMachineExtension/vms                                                                                                    |                                                                                                    | ☆ 自 5                      |
| sge.windowsazure.com/@ersahil1987hotmail.onmicrosoft.com#Workspaces/VirtualMachineExtension/vms  CREATE A VIRTUAL MACHINE  ALL I VIRTUAL MACHINE VERSION RELEASE DATE 9/16/2015 VIRTUAL MACHINE NAME 9/16/2015 VIRTUAL MACHINE NAME 1 Sangeta | C       Q. Search         Windows Server 2012         R2 Datacenter         At the heart of the Microsoft Cloud OS vision, Windows Server 2012 R2 brings Microsoft's experience delivering global-scale cloud services into your infrastructure. It offers enterprise-class performance, flexibility for your applications and excellent economics for your datacenter and hybrid cloud environment. This image includes Windows Server 2012 R2 Update.         OS FAMILY         Windows Server Group         NUMBER OF |                            |
| NEW PASSWORD CONFIRM                                                                                                    | DISKS<br>PRICING INFORMATION<br>Pricing varies based on the subscription you<br>select to provision your virtual machine.                                                                                                    |                            |
| NEV. 1                                                                                                    | Activat<br>(5)                                                                                                    | e vvindov<br>setti3gs :4 a |

The Username and Password you set up here will be needed to access the virtual machine every time.

On the next two screens you can leave the default values on for the first time.

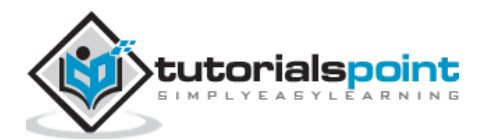

**Step 5**: The virtual machine just created will be displayed when you click on 'Virtual Machine' on the left panel as shown in following image. It might take a few minutes to show up.

| hachines - Micros $	imes$ Microsoft Az      | zure Web App - W 🗙 🛛 🕂         | -                                  |                     |            |                            |                             |
|---------------------------------------------|--------------------------------|------------------------------------|---------------------|------------|----------------------------|-----------------------------|
| //manage. <b>windowsazure.com</b> /@ersahil | 1987hotmail.onmicrosoft.com    | #Workspaces/VirtualMachir          | neExtension/vms     |            |                            | ☆ 自 ♥ ♣                     |
| Microsoft Azure 🗸 🗸 🗸                       |                                |                                    | CREDIT STATUS       | Si         | ubscriptions 🍸 🌐 ersahil_1 | 987@hotmail.com 💄           |
| ALL ITEMS                                   | virtual mac                    | hines                              |                     |            |                            |                             |
|                                             | INSTANCES IMAGES               | DISKS                              |                     |            |                            |                             |
| VIRTUAL MACHINES                            | NAME                           | ↑ STATUS                           | SUBSCRIPTIO         | LOCATION   | DNS NAME                   | م                           |
|                                             | tutorialsVM                    | <ul> <li>Starting (Pro-</li> </ul> | visioning) BizSpark | Central US | tutorialsVN                | 1.cloudapp.net              |
|                                             |                                |                                    |                     |            |                            |                             |
| BATCH SERVICES                              |                                |                                    |                     |            |                            |                             |
| SQL DATABASES                               |                                |                                    |                     |            |                            |                             |
| New! Manage all your virtua                 | al machines in the Azure Previ | ew portal.                         |                     |            | ) NOT NOW 🗙 DON"           | T ASK AGAIN 🗴               |
| 1 OPERATION IS CURRENTLY RUNN               | ING, 1 HAS COMPLETED           |                                    |                     |            | DISMISS COMPLET            | ed 🗙 🗸                      |
| Creating the virtual machine                | 2                              |                                    |                     |            |                            | details (Ì)                 |
| Creating web app 'tutorialspo               | int' succeeded.                |                                    |                     |            | DETAILS (<br>Activat       | <b>i)</b> ок 🏈<br>e Windows |
| windowsazure.com/@ersahil1987hotma          | il.onmicrosoft.com#            | S U<br>RESTART SHUT DO             |                     |            | Go to PC                   | settings to activate V      |

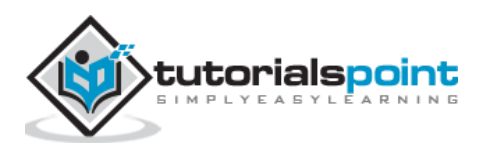

**Step 6**: Once the machine is created you can connect to it by clicking on the connect icon displayed at the bottom of the screen. It will save a .rpd file on your machine as shown in the following image. Chose 'save file' on the screen and it will save in 'downloads' or the in the set location on your machine.

| al machines - Micros 🗙 Microsoft Az             | ure Web App - W $	imes$ +         |                                                                  |                                          |         |           |                              |                |
|-------------------------------------------------|-----------------------------------|------------------------------------------------------------------|------------------------------------------|---------|-----------|------------------------------|----------------|
| ps://manage. <b>windowsazure.com</b> /@ersahil1 | 1987hotmail.onmicrosoft.com#      | Workspaces/VirtualMachineExtens                                  | ion/vms                                  |         | Q, Search | ☆自                           | <b>v +</b> A   |
| Microsoft Azure 🗸 🗸 🗸                           |                                   | c                                                                | REDIT STATUS                             |         |           | is 🍸 🌐 ersahil_1987@hotmail. | com            |
| ALL ITEMS                                       | virtual mach                      | ines                                                             |                                          |         |           |                              |                |
| WEB APPS                                        | INSTANCES IMAGES                  | Openir                                                           | ng tutorialsVM.rdp                       |         | ×         |                              |                |
| VIRTUAL MACHINES                                | NAME                              | You have chosen to open:                                         |                                          |         | ION       | DNS NAME                     | ٩              |
| MOBILE SERVICES                                 | tutorialsVM                       | which is: Remote Desktop                                         | o Connection (77 bytes<br>ndowsazure.com | )       | i US      |                              |                |
| CLOUD SERVICES                                  |                                   | What should Firefox do with the Open with Remote D               | nis file?<br>Jesktop Connection (d       | efault) | <b>√</b>  |                              |                |
|                                                 |                                   | <ul> <li>Save File</li> <li>Do this automatically for</li> </ul> | or files like this from n                | ow on.  |           |                              |                |
| DB SQL DATABASES<br>0                           |                                   |                                                                  |                                          |         |           |                              |                |
| STORAGE<br>0                                    |                                   |                                                                  | 0                                        | K Cano  | cel       |                              |                |
| HDINSIGHT                                       |                                   |                                                                  |                                          |         |           |                              |                |
|                                                 |                                   |                                                                  |                                          |         |           |                              |                |
| The portal is retrieving the .rdp fil           | e. You will receive a prompt to a | open or save the file shortly.                                   |                                          |         |           | ок<br>Activate Windo         | <b>⊘</b><br>₩S |
| NEW                                             |                                   |                                                                  |                                          |         |           | Go to PC settings to         | activate Win   |

**Step 7**: Open that .rpd file and you can connect to the VM by filling in the credentials into the following screen.

| Virtual machines - Micros | . $	imes$ Microsoft Azure Web App - W $	imes$ + |                     |                        |                 |        |         |                 |                      |          |
|---------------------------|-------------------------------------------------|---------------------|------------------------|-----------------|--------|---------|-----------------|----------------------|----------|
| 😺 l 💽 🔟 👳 l               | Downloads                                       |                     |                        |                 | ×      | C Q     | Search          | ☆ 自                  |          |
| File Home Share           | view View                                       |                     |                        |                 | 0      |         |                 |                      |          |
| 🛞 👻 🕆 🚺 🕨 T               | his PC → Downloads                              | ~ ¢                 | Search Download        | ls              | P      |         | Subscriptions 🌱 | ersahil_1987@hotn    | nail.com |
| Favorites                 | Name                                            | Date modified       | Туре                   | Size            |        |         |                 |                      |          |
| Desktop                   | 퉬 SignalRDemo                                   | 3/11/2013 9:07 AM   | File folder            |                 |        |         |                 |                      |          |
| 📜 Downloads               | 🖞 0211.Windows%20Azure%20Developer%             | 10/13/2015 10:12    | PDF File               | 302 KB          |        |         |                 |                      |          |
| 😌 Dropbox                 | 🔂 AnkhSvn-2.5.12703                             |                     | Windows Se             | curity          |        | ×       |                 |                      |          |
| Recent places             | archive                                         |                     |                        | ,               |        |         | ATION           | DNE NAME             | 0        |
|                           | chosen_v1.4.2                                   | Enter your cred     | lentials               |                 |        |         | ALION           | DINS INAMIE          | <u> </u> |
| 🔞 Homegroup               | 😌 DropboxInstaller                              | These credentials w | ill be used to connect | to tutorialsVM. | clouda | pp.net. | tral US         | tutorialsvm.cloudapp | .net     |
|                           | 🖉 Easy-Customizable-jQuery-Dropdown-D           |                     |                        |                 |        |         |                 |                      |          |
| 🖳 This PC                 | 🔯 Firefox Setup Stub 40.0.3                     | _                   |                        |                 |        |         |                 |                      |          |
| hesktop                   | 🔂 Firefox Setup Stub 41.0b7                     | sa                  | ngeeta                 |                 |        |         |                 |                      |          |
| Documents                 | Getting Started with Entity Framework 6         |                     |                        |                 |        |         |                 |                      |          |
| bownloads                 | jquery-ui-1.10.4.custom                         |                     | •••••                  |                 |        |         |                 |                      |          |
| Music                     | Minimal-Date-Picker-Plugin-For-jQuery           | Do                  | main                   |                 |        |         |                 |                      |          |
| Pictures                  | PlagiarismCheckerX_2015                         |                     |                        |                 |        |         |                 |                      |          |
| Videos                    | Magazina SignalR-Code                           | Remember            | my credentials         |                 |        |         |                 |                      |          |
| Local Disk (C:)           | 5 tutorialsVM                                   |                     | Thy credentials        |                 |        |         |                 |                      |          |
| Data (E:)                 | UpworkSetup                                     |                     |                        |                 |        |         |                 |                      |          |
| Official (F:)             | ViperSetup                                      |                     |                        | ОК              |        | Cancel  |                 |                      |          |
| x I raWork (G:)           |                                                 |                     |                        |                 |        |         |                 |                      |          |
| Softwares (H:)            |                                                 |                     |                        |                 |        |         |                 |                      |          |
| Cocal Disk (I:)           |                                                 |                     |                        |                 |        |         |                 |                      |          |
| ~ ×                       |                                                 |                     |                        |                 |        |         |                 |                      |          |
| 17 items 1 item selected  | d 77 bytes                                      |                     |                        | 8=              |        |         |                 |                      |          |

You can also use your own image by capturing the image of an existing virtual machine or virtual hard drive. Virtual machines are beneficial in several ways.

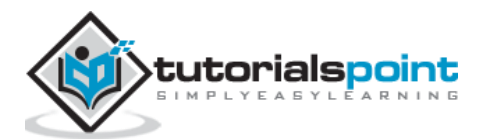

- A user can try new operating system without actually installing them.
- A VM can be deleted when you are done with the operating system.
- New versions of an operating system can be tried and tested before the user installs them on the machine.
- VM provides a very economical and hassle free way of using a development framework or a tool that runs on specific version of OS.

#### **Creating a Mobile Service**

Mobile services compute hosting model is optimized to provide a cloud backend for applications that run on mobile devices. For creating a mobile service:

**Step 1**: Select Mobile services under Compute and click on create. A new window will be open as shown in the following image.

| rd report 🗙 🛛 🖂 Inbox - c   | qservicesit $	imes  $ | 🛓 Bussiness Orientat 🗙 🛛 📭 N     | lessages          | 🗙 🛛 📒 Azure Ba       | tch techn $	imes$ | 🚦 Batch Services                                                              | × G Mobile se                                    | ervices c $\times$               | +           | -        | 0 ×     |
|-----------------------------|-----------------------|----------------------------------|-------------------|----------------------|-------------------|-------------------------------------------------------------------------------|--------------------------------------------------|----------------------------------|-------------|----------|---------|
| (/manage.windowsazure.com/@ | ©ersahil1987hotmail.  | .onmicrosoft.com#Workspaces/Batc | hServiceExtensior | n/batchAccounts/tuto | rialsp 🔻 C        | Q, Search                                                                     |                                                  | ☆自                               | <b>•</b> +  | Â        | ø ≡     |
| Microsoft Azure             | $\sim$                |                                  | ci                | REDIT STATUS         |                   | Subscriptic                                                                   | ons 🍸 🌐 ersah                                    | il_1987@hotmail.                 | com         |          |         |
|                             | tuto                  | prialspoint                      |                   |                      |                   |                                                                               |                                                  |                                  |             |          |         |
| $(\leftarrow)$              | 62                    | NEW MOBILE SERVICE               |                   |                      |                   | ×                                                                             |                                                  |                                  |             |          |         |
|                             | - 17                  | Create a Mobile                  | e Servic          | е                    |                   | This field is required.<br>This field must be a stri<br>The name must contair | ng between 2 and 48 (<br>1 only letters, number: | characters.<br>s and hyphens, ar | id must not | be a re  | erved   |
| tutorialspoint              |                       | URL                              |                   |                      |                   | word. The first characte                                                      | r must be a letter, and                          | I the last characte              | r must be a | letter o | number. |
| ŵ                           |                       |                                  |                   |                      |                   | •                                                                             |                                                  |                                  |             |          |         |
|                             |                       | DATABASE                         |                   |                      |                   |                                                                               |                                                  |                                  |             |          |         |
|                             |                       | Create a new SQL database i      | nstance           | <b>&gt;</b>          |                   |                                                                               |                                                  |                                  |             |          |         |
| -á                          |                       | REGION                           |                   |                      |                   |                                                                               |                                                  |                                  |             |          |         |
| DB                          | 2                     | West US                          |                   | ~                    |                   |                                                                               |                                                  |                                  |             |          |         |
|                             |                       | BACKEND                          |                   | V                    |                   |                                                                               |                                                  |                                  |             |          |         |
| P                           | (                     | CONFIGURE ADVANCED PUSH          | SETTINGS 🔞        |                      |                   |                                                                               |                                                  |                                  |             |          |         |
| 0                           |                       |                                  |                   |                      |                   | $\sim$                                                                        |                                                  |                                  |             |          |         |
| Ę⊾                          |                       |                                  |                   |                      |                   | $( \Rightarrow )$                                                             | 2                                                |                                  |             |          |         |
| NEW                         |                       | ,                                | MANAGE ACCESS M   | MANAGE BATCH DEL     | <b>j</b><br>ete   |                                                                               | Go to l                                          | PC settings to                   | activate \  | Vindo    | WS.     |

Step 2: Fill in the URL. Select the database, region and backend.

**Step 3**: Tick the check box if you want to configure the advance push settings. This option allows us to configure our Mobile Service to use an existing notification hub or specify the name of a new one. If you leave this checkbox unmarked, a new hub will be created in a new namespace with a default name.

#### **Creating Batch Service**

Batch service is needed when a large scale application is run and a parallel high performing computing is required. The developers can create batches to run a task parallel that eases the workload at no extra cost. Azure charges for only the virtual machines which are being

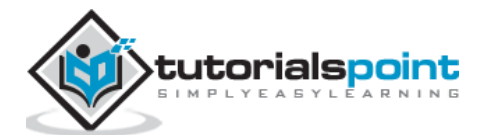

used. They can schedule a task, put them in queues and manage the workload in cloud. Batch creation does not involve setting up a separate VM, cluster or job scheduling.

To creating a batch service follow the similar steps for creating other services under Compute model. The following image shows how a batch service can be created quickly.

| Microsoft Azure 🛛 🗸 |                | CREDIT STATUS  | Subscriptions 🍸 🌐 ersahil_1987@hotmail.com 🚬      |
|---------------------|----------------|----------------|---------------------------------------------------|
| ALL ITEMS           | batch services |                |                                                   |
| WEB APPS            |                |                |                                                   |
| NEW                 |                |                | ×                                                 |
| СОМРИТЕ             | 🥸 WEB АРР      | 📕 QUICK CREATE | ACCOUNT NAME                                      |
| DATA SERVICES       |                |                | westeurope.batch.azure.com                        |
| APP SERVICES        | MOBILE SERVICE |                | West Europe                                       |
|                     |                |                |                                                   |
| MARKETPLACE         | BATCH SERVICE  |                |                                                   |
|                     |                |                |                                                   |
|                     |                |                |                                                   |
|                     |                |                |                                                   |
|                     |                |                | CREATE ACCOUNT<br>Go to PC settings to activate V |

Once you have created a batch service, you can see the details by selecting it from the left panel. The following image pops up on the screen.

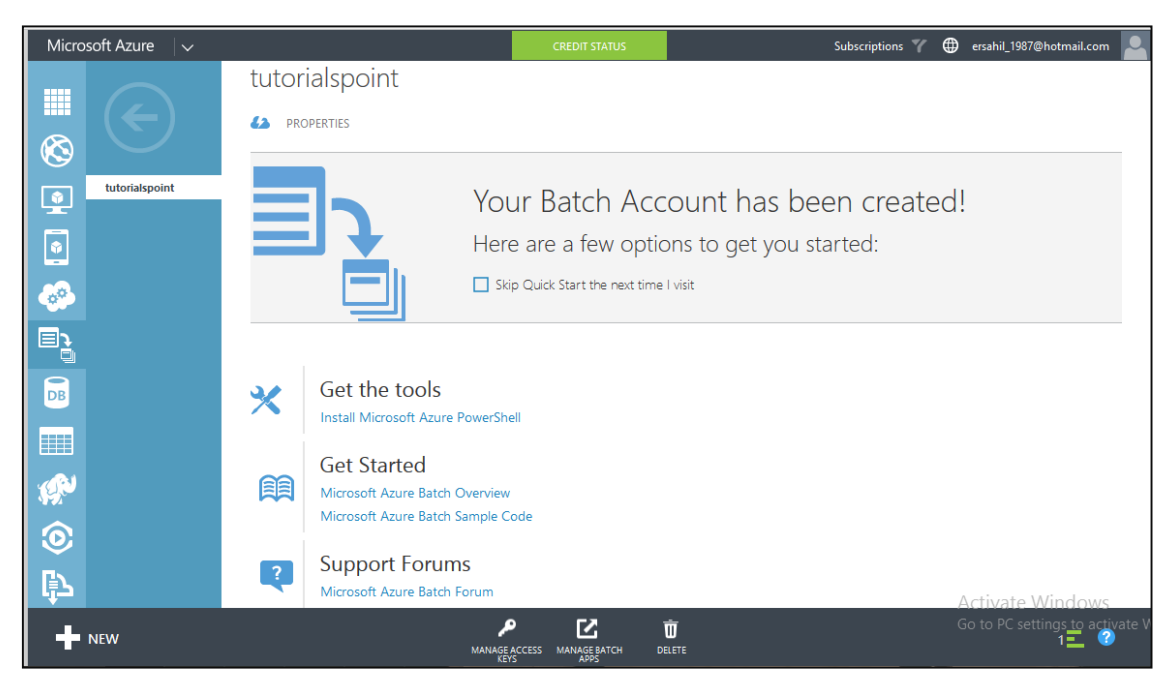

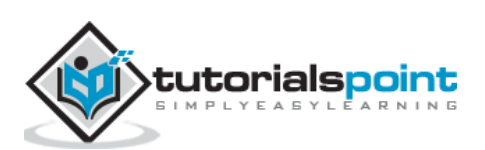

# 5. Fabric Controller

Fabric Controller is a significant part of Windows Azure architecture. When thinking of the components or services provided by Windows Azure, we wonder how all this works and what is happening in clouds. It seems very complex from our end. Let us look into the physical architecture of these services to have a better understanding of Fabric Controller.

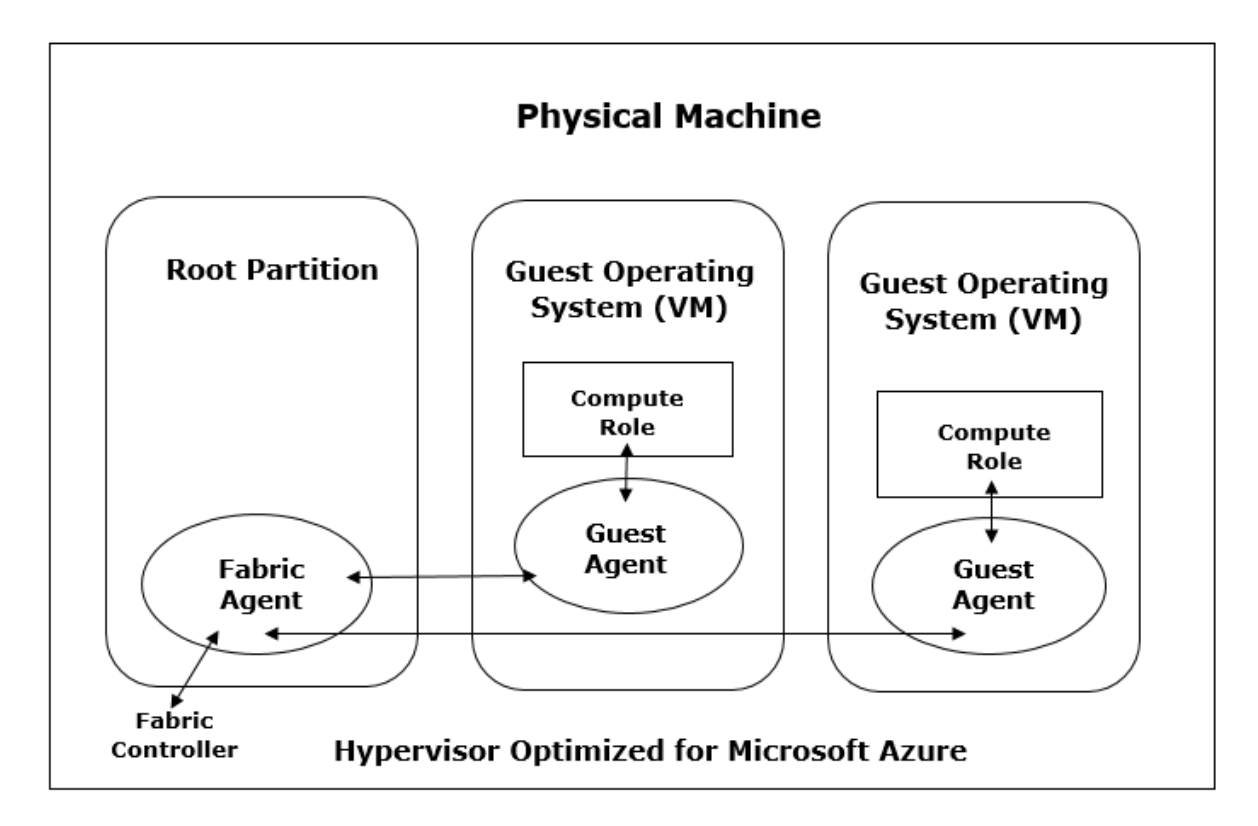

Inside the datacenter, there are many machines or servers aggregated by a switch. We can say that fabric controller is a brain of the azure service that analyses the processes and makes decisions. **Fabrics** are group of machines in Microsoft's datacenter which are aggregated by a switch. The group of these machines is called **cluster**. Each cluster is managed and owned by a fabric controller. They are replicated along with these machines. It manages everything inside those machines, for e.g., load balancers, switches, etc. Each machine has a fabric agent running inside it and fabric controller can communicate with each fabric agent.

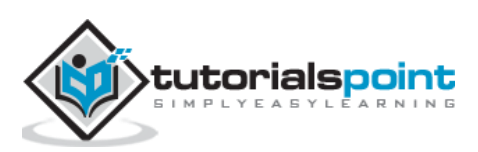

|             | Memory  | CPU                 | Instance Storage |
|-------------|---------|---------------------|------------------|
| Extra Small | 768 MB  | Single core 1.0 GHz | 20 GB            |
| Small       | 1.75 GB | Single core 1.6 GHz | 225 GB           |
| Medium      | 3.5 GB  | Dual core 1.6 GHz   | 490 GB           |
| Large       | 7 GB    | Four core 1.6 GHz   | 1,000 GB         |
| Extra Large | 14 GB   | Eight core 1.6 GHz  | 2,040 GB         |

When selecting a virtual machine offered by Windows Azure services, there are five options to choose from. The configuration is as follows:

When a user chooses one of the virtual machine, the operating system, patch updates and software updates are performed by fabric controller. It decides where the new application should run which is one of the most important functions of Fabric Controller. It also selects the physical server to optimize hardware utilization.

When a new application is published in Azure, an application configuration file written in XML is also attached. The fabric controller reads those files in Microsoft datacenter and makes the setting accordingly.

In addition to managing the allocation of resources to a specific application, it also monitors the health of compute and storage services. It also makes the failure recoveries for a system.

Imagine a situation where four instances of web role are running, and one of them dies. The fabric controller will initiate a new instance to replace the dead one immediately. Similarly, in case any virtual machine fails, a new one is assigned by the fabric controller. It also resets the load balancers after assigning the new machine, so that it points to the new machine instantaneously. Thus, all the intelligent tasks are performed by the Fabric Controller in Windows Azure architecture.

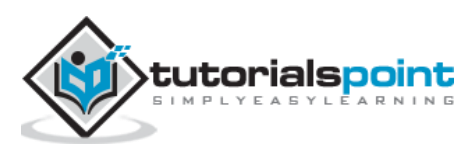

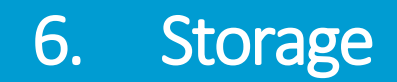

The Storage component of Windows Azure represents a durable store in the cloud. Windows Azure allows developers to store tables, blobs, and message queues. The storage can be accessed through HTTP. You can also create our own client; although Windows Azure SDK provides a client library for accessing the Storage.

In this chapter, we will learn how to create a Windows Azure Storage account and use it for storing data.

#### **Creating Azure Storage Account**

**Step 1**: When you login into your Azure account, you can find 'Storage' under 'Data Services'.

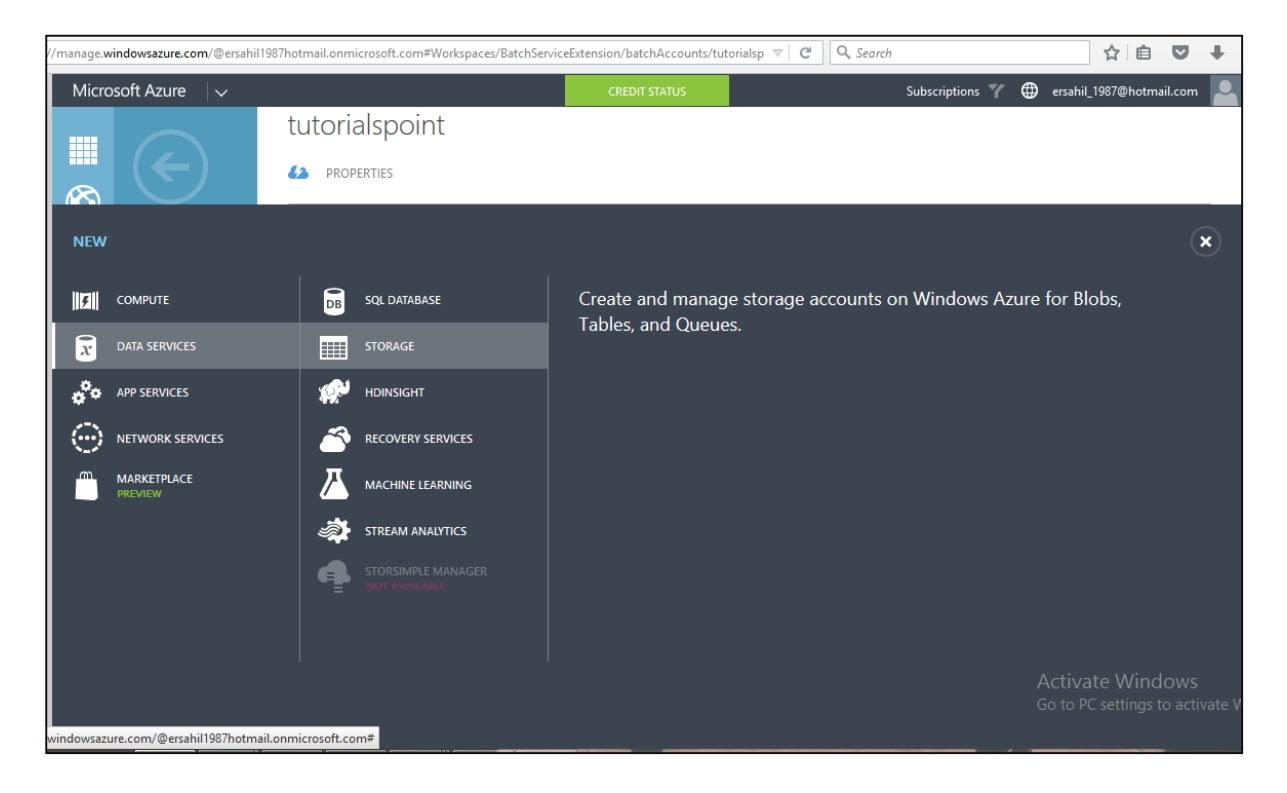

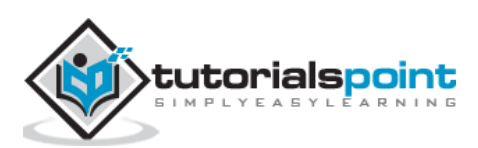

| /manage.v | vindowsazure.com/@ersahil1987 | /hotmail.onm       | icrosoft.com#Workspaces/StorageE  | xtension/StorageAccount/tutorialspoint, 💌 🛛 🖸 | A Search                                                        | ☆ 自                        | ♥ ↓                 |
|-----------|-------------------------------|--------------------|-----------------------------------|-----------------------------------------------|-----------------------------------------------------------------|----------------------------|---------------------|
| Micro     | osoft Azure                   |                    |                                   | CREDIT STATUS                                 | Subscriptions 🍸 🌐 ersah                                         | nil_1987@hotma             | il.com 💄            |
|           |                               | tutoria<br>63 dase | alspoint<br>180ard monitor config | URE CONTAINERS IMPORT/EXPORT                  |                                                                 |                            |                     |
| NEW       |                               |                    |                                   |                                               |                                                                 |                            | ×                   |
| livali    | COMPLITE                      |                    | SOI DATABASE                      |                                               | URL                                                             |                            |                     |
|           |                               | DB                 |                                   | 7 QUER CREATE                                 | tutorialspoin                                                   | 0                          |                     |
| x         | DATA SERVICES                 |                    | STORAGE                           |                                               | .*.core.w                                                       | indows.net                 |                     |
| •°•       | APP SERVICES                  | ( <u>1</u>         | HDINSIGHT                         |                                               | Central US                                                      | ~                          |                     |
| $\odot$   | NETWORK SERVICES              |                    | RECOVERY SERVICES                 |                                               | REPLICATION                                                     |                            |                     |
| <u> </u>  | MARKETPLACE                   |                    | MACHINE LEARNING                  |                                               | Geo-Redundant                                                   | ~                          |                     |
|           |                               |                    | STREAM ANALYTICS                  |                                               | Locally Redundant<br>Geo-Redundant<br>Read-Access Geo-Redundant |                            |                     |
|           |                               | ₽                  |                                   |                                               | Zone Redundant                                                  |                            |                     |
|           |                               |                    |                                   |                                               |                                                                 |                            |                     |
|           |                               |                    |                                   |                                               | CREATE STORAGE ACCOU<br>Go to                                   | ra‡e Wind<br>PC settings t | OWS<br>o activate V |

Step 2: Click on 'Quick Create' and it will ask for 'Account Name'.

You can see there are four options in the 'Replication' dropdown. A copy of the data is kept so that it is durable and available at high speed. It is retained even in case of hardware failure. Let's see what these options mean:

- **Locally redundant storage**: Copy of the data is created in the same region where storage account is created. There are 3 copies of each request made against the data that resides on separate domains.
- **Zone-redundant storage** (available for blobs only): Copy of the data is created on separate facilities either in the same region or across two regions. The advantage is that even if there is failure on one facility, the data still can be retained. Three copies of data are created. One more advantage is that data can be read from a secondary location.
- **Geo-redundant storage**: `Copy is created in a different region which means data is retained even if there is a failure in the complete region. The numbers of copies of data created are 6 in this case.
- **Read-access geo-redundant storage**: This option allows reading of data from a secondary location when data on the primary location is not available. The number of copies created is 6. The main advantage here is that availability of data can be maximized.

There are different price plans for each replication option and the 'Local Redundant' is the cheapest of them all. So, choosing the replication of data depends on the cost and individual requirements.

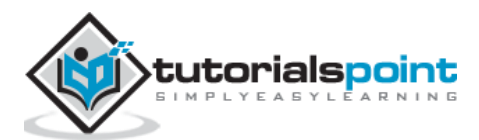

#### **Storage Account Endpoints**

**Step 1**: Click on the 'Storage Account' it will take you to the next screen.

**Step 2**: Click on 'Dashboard' from top horizontal menu.

| //manage.windowsazure.o | <b>com</b> /@ersahil1987hotma | il.onmicrosoft.com | #Workspaces/StorageExtens       | on/StorageAccount/      | 'tutorialspoint, 🔻 C | 🔍 Search      |                                  | ê ♥ ↓                      |
|-------------------------|-------------------------------|--------------------|---------------------------------|-------------------------|----------------------|---------------|----------------------------------|----------------------------|
| Microsoft Azure         |                               |                    |                                 | CREDIT STATUS           |                      | Subscriptions | 🍸 🌐 ersahil_19870                | @hotmail.com 👤             |
|                         | 63                            | DASHBOARD          | MONITOR CONFIGURE               | CONTAINERS              | IMPORT/EXPORT        |               |                                  |                            |
| $(\leftarrow$           | • ) Ø /                       | AVAILABILITY(BLOB) | AVAILABILITY(TABLE)             |                         | NTAGE(BLOB) 6 MORE 🗸 |               | RELATIVE V 6                     | HOURS VU                   |
|                         |                               |                    |                                 |                         |                      |               |                                  |                            |
| portalvhd<br>tutorialsp | s8x183j2<br>oint              |                    |                                 |                         |                      |               |                                  |                            |
| •                       |                               |                    |                                 |                         |                      |               |                                  |                            |
| <b>@</b>                |                               |                    |                                 |                         |                      |               |                                  |                            |
|                         | 12:30PM                       |                    | 1:30                            | 2:30                    | 3:30                 | 4:30          | 5:30                             | 6:30                       |
| DB                      | serv                          | ices               |                                 |                         |                      | (             | quick glance                     |                            |
|                         | SER                           | VICE END           | POINT                           |                         |                      | (             | Visit the new portal P           | REVIEW                     |
|                         | Blob                          | os http            | ps://tutorialspoint.blob.core.  | windows.net/            |                      | (             | View Applicable Appl<br>services | ications and               |
|                         | Tabl                          | es http            | ps://tutorialspoint.table.core  | windows.net/            |                      | (             | Download drive prepa             | aration tool               |
| $\odot$                 | Que                           | ues http           | ps://tutorialspoint.queue.cor   | e.windows.net/          |                      | (             | i) Create an import job          |                            |
| E)                      | Files                         | , http             | ps://tutorialspoint.file.core.w | indows.net/             |                      | (             | i) Create an export job          |                            |
| ι <sup>†</sup> Σ        |                               |                    |                                 |                         |                      |               | Activate \                       | Nindows                    |
|                         |                               |                    |                                 | @<br>CESS MANAGE DOMAIN | DELETE               |               |                                  | tings to activate \<br>5 ? |

Here you can see four items under services. You can create blobs, tables, queues and files in this storage account.

There will a unique URL for each object. For example, here account name is 'tutorialspoint' then the default URL for blob is <u>https://tutorialspoint.blob.core.windows.net</u>. Similarly, replace blob with table, queue and file in the URL to get the respective URLs. To access an object in the location is appended in the URL. For example, <u>http://tutorialspoint.blob.core.windows.net/container1/blob1</u>.

#### Generating an Access Key

Access key is used to authenticate the access to the storage account. Two access keys are provided in order to access the account without interrupting it, in case, one key has to be regenerated.

To get the Access Keys, click on 'Manage Access Keys' in your storage account. The following screen will come up.

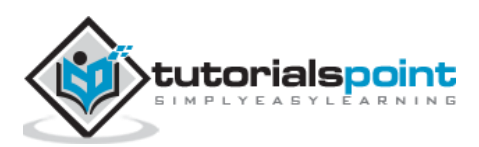

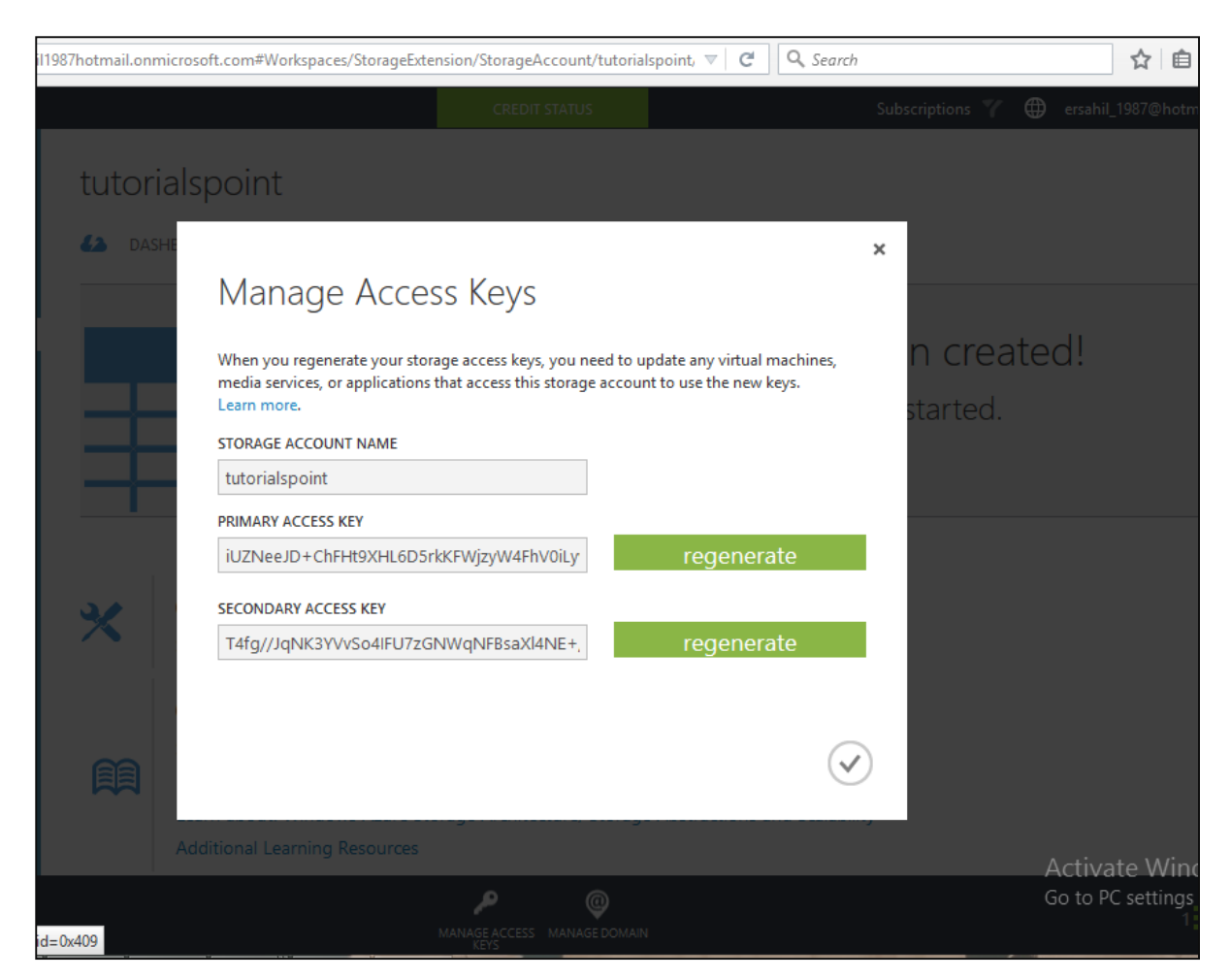

Regenerating the key at regular intervals is advised for security reasons.

#### Managing Data to Azure Storage

How can you upload or download data to Azure store? There are many ways to do it, but it can't be done within the Azure portal itself. You will have to either create your own application or use an already built tool.

There are many tools available for accessing the data in an explorer that can be accessed by clicking on 'Storage Explorer' under 'Get the Tools' in your Azure storage account. Alternatively, an application can also be built using Software Development Kit (SDK) available in Windows Azure Portal. Using the PowerShell commands is also an option to upload data. PowerShell is a command line application that facilitates administering and managing the Azure storage. Preset commands are used for different tasks to manage the storage.

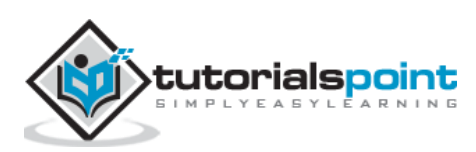
You can install PowerShell by going to 'Downloads' on the following screen in your account. You will find it under Command-Line tools.

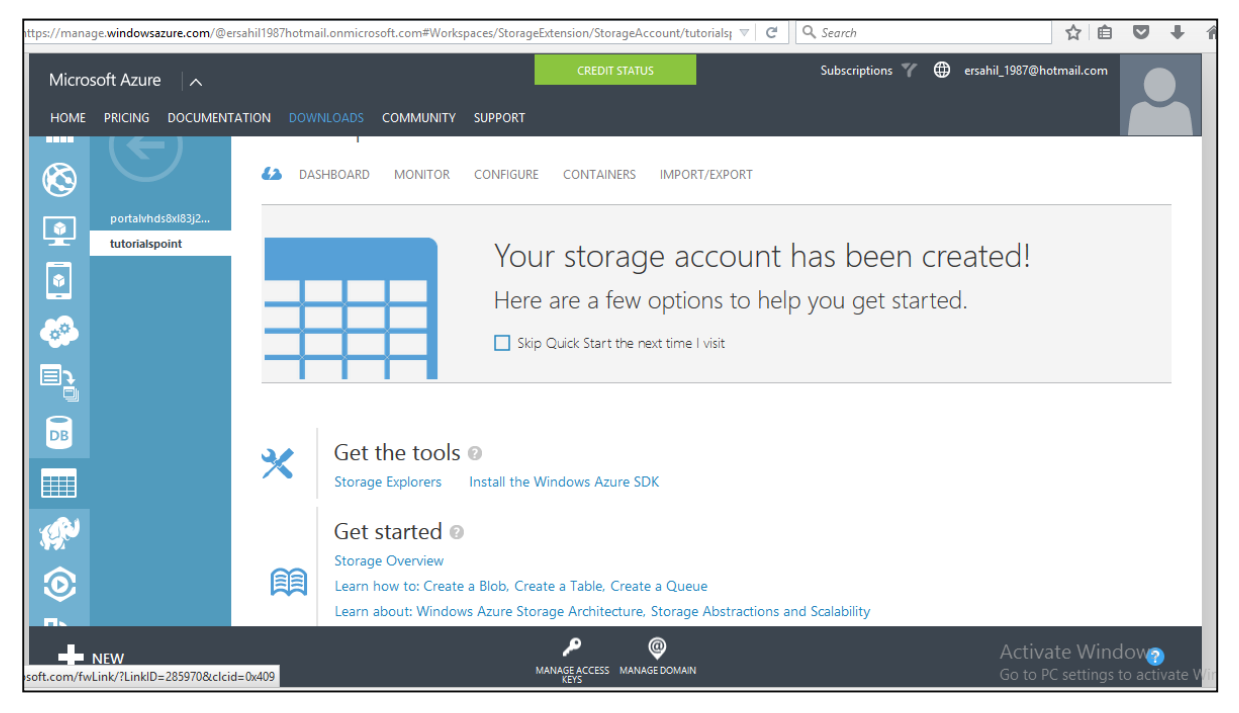

There are specific commands for each task. You can manage you storage account, create a new account, and create a container. Additionally, blobs, tables, queues messages can also be managed using PowerShell.

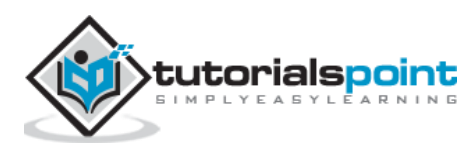

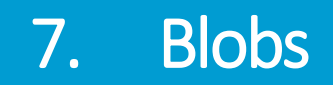

Let us first understand what a Blob is. The word 'Blob' expands to **B**inary Large **OB**ject. Blobs include images, text files, videos and audios. There are three types of blobs in the service offered by Windows Azure namely block, append and page blobs.

- **Block blobs** are collection of individual blocks with unique block ID. The block blobs allow the users to upload large amount of data.
- **Append blobs** are optimized blocks that helps in making the operations efficient.
- **Page blobs** are compilation of pages. They allow random read and write operations. While creating a blob, if the type is not specified they are set to block type by default.

All the blobs must be inside a container in your storage. Here is how to create a container in Azure storage.

## **Create a Container**

**Step 1**: Go to Azure portal and then in your storage account.

**Step 2**: Create a container by clicking 'Create new container' as shown in following image.

| nbox                  | 🗙 🔽 Messages                        | × 📢 s                      | torage - Microsoft Az 🗙         | C Azure Storage     | Explorer 🗙 📘        | Using Azure PowerSh | nell 🗙   🚼 A | zure Storage Too | ls × H         | -   | -     | 0 × |
|-----------------------|-------------------------------------|----------------------------|---------------------------------|---------------------|---------------------|---------------------|--------------|------------------|----------------|-----|-------|-----|
| //manage. <b>wi</b> r | ndowsazure.com/@ersahil             | 1987hotmail.onmicrosoft.co | m#Workspaces/StorageExte        | nsion/StorageAccoun | t/tutorialspoint, 🛡 | C Q Search          |              |                  | ☆ 自 ♥          | +   | î     | 9   |
| Micros                |                                     |                            |                                 |                     | s                   |                     |              | ersahil_19       |                | n 📍 |       |     |
|                       |                                     | tutorialspo                | bint                            |                     |                     |                     |              |                  |                |     |       |     |
| $\otimes$             |                                     | DASHBOARD                  |                                 | CONTAINERS          |                     |                     |              |                  |                |     |       |     |
| <u>•</u>              | portalvhds8xl83j2<br>tutorialspoint | This stor                  |                                 |                     |                     | ×                   |              |                  |                |     |       |     |
|                       |                                     | CREATE A CONTAI            | New contair                     | ier                 |                     |                     |              |                  |                |     |       |     |
| <b>6</b> 0            |                                     |                            | NAME<br>images                  |                     |                     |                     |              |                  |                |     |       |     |
| E                     |                                     |                            | ACCESS 📀                        |                     |                     |                     |              |                  |                |     |       |     |
| DB                    |                                     |                            | Public Blob                     |                     | ~                   |                     |              |                  |                |     |       |     |
|                       |                                     |                            | Public Container<br>Public Blob |                     |                     |                     |              |                  |                |     |       |     |
| P                     |                                     |                            |                                 |                     |                     | $\checkmark$        |              |                  |                |     |       |     |
| ۲                     |                                     |                            |                                 |                     |                     |                     |              |                  |                |     |       |     |
| ĘЪ                    |                                     |                            |                                 |                     |                     |                     |              | Activat          | e Window:      | 5   |       |     |
| +                     |                                     |                            |                                 |                     |                     |                     |              |                  | settings to ac |     | Vindo |     |

There are three options in the Access dropdown which sets the permission of who can access the blobs. 'Private' option will let only the account owner to access it. 'Public Container' will allow anonymous access to all the contents of that container. 'Public blob' option will set open access to blob but won't allow access to the container.

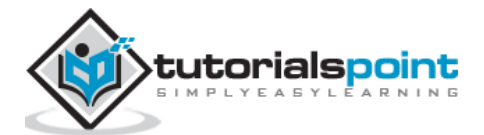

## Upload a Blob using PowerShell

**Step 1**: Go to 'Windows PowerShell' in the taskbar and right-click. Choose 'Run ISE as Administrator'.

**Step 2**: Following command will let you access your account. You have to change the fields highlighted in all the commands.

```
$context = New-AzureStorageContext -StorageAccountName tutorialspoint -
StorageAccountKey
iUZNeeJD+ChFHt9XHL6D5rkKFWjzyW4FhV0iLyvweDi+Xtzfy76juPzJ+mWtDmbqCWjsu/nr+1pqBJj
rd002+A==
```

**Step 3**: Run the following command. This will get you the details of you Azure account. This will make sure that your subscription is all set.

Get-AzureSubscription

Step 4: Run the following command to upload your file.

```
Set-AzureStorageBlobContent -Blob Montiorlog.png -Container images -File
 "E:\MyPictures\MonitorLog.png" -Context $context -Force
                                                                 Administrator: Windows PowerShell ISE
<u>File Edit View Tools Debug Add-ons H</u>elp
1 🙆 🔒 🐇 🖕 🖛 🔎 🔎 🕒 📦 🔳 🐼 🙋 🗖 🗖 💆
Untitled1.ps1* X
      Set-AzureStorageBlobContent -Blob Montiorlog.png -Container images -File "E:\MyPictures\MonitorLog.png" -Context $context -Force
 PS C:\Windows\system32>
Set-AzureStorageBlobContent -Blob Montiorlog.png -Container images -File "E:\MyPictures\MonitorLog.png" -Context $context -Force
   Container Uri: https://tutorialspoint.blob.core.windows.net/images
                                                                                                 SnapshotTime
 Name
                      BlobType Length
                                                     ContentType
                                                                            LastModified
 Montiorlog.png
                       BlockBlob 32262
                                                      application/octet-stream 10/16/2015 12:51:02 ...
 PS C:\Windows\system32>
Completed
```

**Step 5**: To check if the file is uploaded, run the following command.

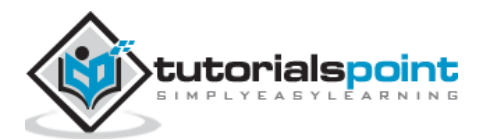

Get-AzureStorageBlob -Container \$ContainerName -Context \$ctx | Select Name

## **Download a Blob**

Step 1: Set the directory where you want to download the file.

\$localTargetDirectory = "C:\Users\Sahil\Downloads"

#### Step 2: Download it.

```
$BlobName = "Montiorlog.png" Get-AzureStorageBlobContent -Blob $BlobName -
Container $ContainerName -Destination $localTargetDirectory -Context $ctx
```

Remember the following:

\* All command names and file names are case sensitive.

\* Commands should be in one line or should be continued in the next line by appending ` in the preceding line (`is continuation character in PowerShell)

## Manage Blobs using Azure Storage Explorer

Managing blobs is pretty simple using 'Azure Storage Explorer' interface as it is just like Windows files and folder explorer. You can create a new container, upload blobs, see them in a listed format, and download them. Moreover, you can copy them to a secondary location in a very simple manner with this interface. The following image makes the process clear. As can be seen, once an account is added, we can select it from the dropdown and get going. It makes operating Azure storage very easy.

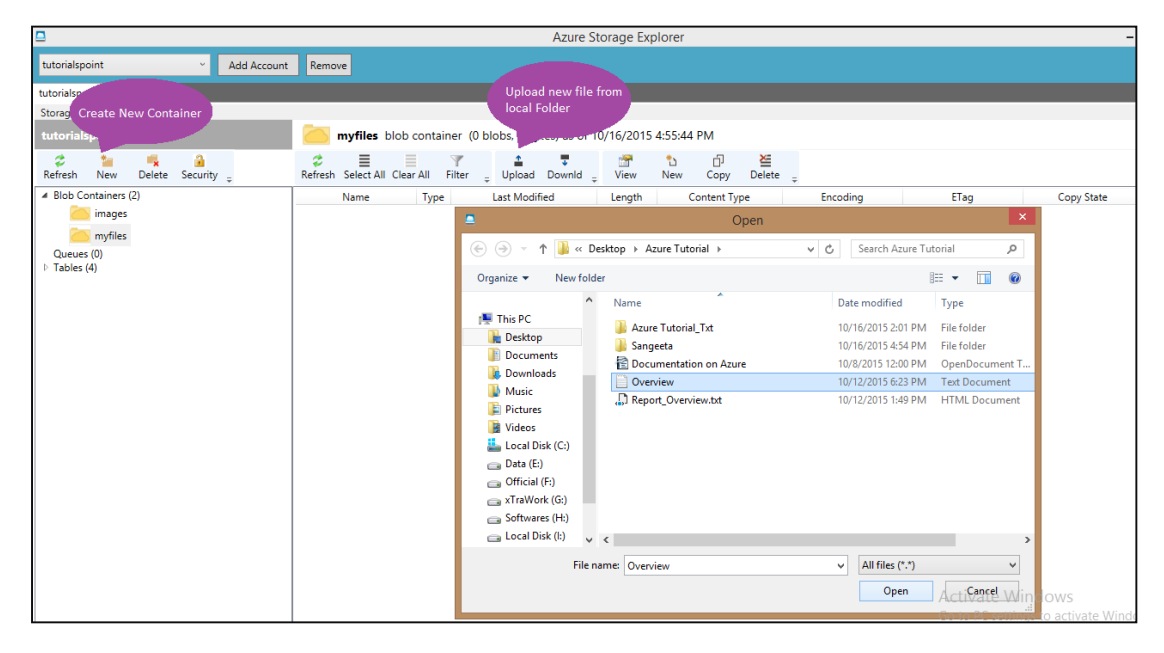

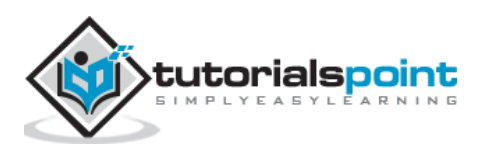

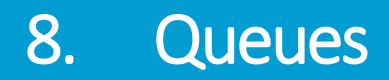

In the common language used by developers, a queue is a data structure used to store data which follows First in-First out rule. A data item can be inserted from back of the queue while it is retrieved from front. Azure queues are a very similar concept that is used to store the messages in a queue. A sender sends the message and a client receives and processes them. A message has few attributes attached to it, for example expiry time.

A client usually processes and deletes the message. Windows Azure service lets the message to be stored for 7 days and later it gets deleted automatically, if it is not deleted by the client. There can be one sender and one client or one sender and many clients or many sender and many clients.

There are two services offered by Windows Azure for message queues. This chapter covers Windows Azure queue. The other service is called 'Service Bus queue'.

Decoupling the components is one of the advantages of message queue services. It runs in an asynchronous environment where messages can be sent among the different components of an application. Thus, it provides an efficient solution for managing workflows and tasks. For example, a message to complete a task is sent from the frontend of the application and is received by a backend worker, who then completes the task and deletes the message.

### **Considerations**

The messages in the storage queue are not replicated anywhere, that means there is only one copy of your message. The maximum number of messages that can be processed are 20,000. The maximum size of a message can be 40 kb.

## Managing Queues using PowerShell

### **Create a Queue**

**Step 1**: Right-click on Windows PowerShell in the taskbar. Choose 'Run ISE as administrator'.

**Step 2**: Run the following command to access your account. Please replace the highlighted part for your account.

```
$context = New-AzureStorageContext -StorageAccountName tutorialspoint -
StorageAccountKey
iUZNeeJD+ChFHt9XHL6D5rkKFWjzyW4FhV0iLyvweDi+Xtzfy76juPzJ+mWtDmbqCWjsu/nr+1pqBJj
rd002+A==
```

Step 3: Specify the storage account in which you want to create a queue.

Set-AzureSubscription -SubscriptionName "<mark>BizSpark</mark>" -CurrentStorageAccount <mark>tutorialspoint</mark>

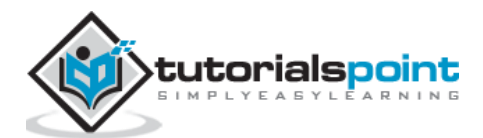

#### Step 4: Create a Queue.

| \$QueueName = " <mark>thisisaqueue</mark> "                                                                                                    |
|----------------------------------------------------------------------------------------------------|
| <pre>\$Queue = New-AzureStorageQueue -Name \$QueueName -Context \$Ctx</pre>                                                                                                    |
| Administrator: Windows PowerShell ISE                                                                                                    |
| File Edit View Tools Debug Add-ons Help                                                                                                    |
| Untitled1os1*(Recovered) X                                                                                                    |
| 1 Scontext = New-AzureStorageContext -StorageAccountName tutorialspoint -StorageAccountKey iUZNeeJD+ChFHt9XHL6DSrkKFWjzyW4FhV0iLyvweDi+Xtzfy7 ^ 2 Get-AzureSubscription                                                                                                    |
| 3 Set-AzureSubscription -SubscriptionName "BizSpark" -CurrentStorageAccount tutorialspoint                                                                                                    |
| 5<br>6 SQueueName = "thisisaqueue"<br>7 SQueue = New-AzureStorageQueue -Name SQueueName -Context SCtx<br>8                                                                                                    |
|                                                                                                    |
|                                                                                                    |
|                                                                                                    |
|                                                                                                    |
|                                                                                                    |
| · · · · · · · · · · · · · · · · · · ·                                                                                                    |
|                                                                                                    |
| ∧ PS C:\Windows\system32> \$QueueName = "yourqueue" \$Queue = New-AzureStorageQueue -Name \$QueueName -Context \$Ctx                                                                                                    |
| PS C:\Windows\system32>                                                                                                    |
|                                                                                                    |
|                                                                                                    |
| Action Action Ac |

### **Retrieve a Queue**

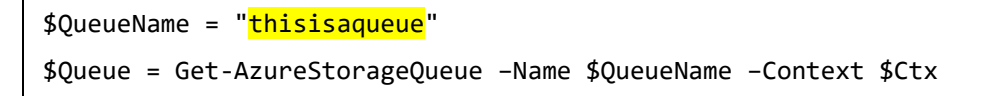

### Delete a Queue

```
$QueueName = "thisisaqueue"
Remove-AzureStorageQueue -Name $QueueName -Context $Ctx
```

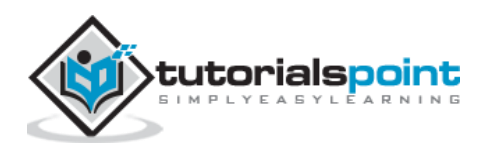

| Administrator: Windows PowerShell ISE                                                                                                    |                  |
|----------------------------------------------------------------------------------------------------|------------------|
| File Edit View Tools Debug Add-ons Help                                                                                                    |                  |
|                                                                                                    |                  |
| Untitled1.ps1*(Recovered) X                                                                                                    | Q                |
| 1 Scontext = New-AzureStorageContext -StorageAccountName tutorialspoint -StorageAccountKey iUZNeeJD+ChFHt9XHL6D5rkKFWjzyW4FhV0 2 Get-AzureSubscription | )iLyvweDi+Xtzfy7 |
| 3<br>4 Set-AzureSubscription -SubscriptionName "BizSpark" -CurrentStorageAccount tutorialspoint                                                        |                  |
| <pre>SqueueName = "thisisaqueue" Squeue = New-AzureStorageQueue -Name SqueueName -Context \$Ctx</pre>                                                  |                  |
| SQueueName = "thisisaqueue"<br>10 SQueue = Get-AzureStorageQueue -Name SQueueName -Context \$Ctx<br>11                                                 |                  |
| 11       SQueueName = "thisisaqueue"         13       Remove-AzureStorageQueue -Name SQueueName -Context SCtx                                          |                  |
| 14 15                                                                                                    |                  |
| 🗷 Confirm – 🗆 🗙                                                                                                    |                  |
| Are you sure you want to perform this action?                                                                                                    |                  |
| Performing the operation "Remove-AzureStorageQueue" on target truisisaqueue .                                                                          |                  |
| Yes  Yes to All No No to All Suspend                                                                                                    |                  |
|                                                                                                    |                  |
| <                                                                                                    | >                |
| PS C:\Windows\system32> \$QueueName = "thisisaqueue"<br>\$Queue = New-AzureStorageQueue -Name \$QueueName -Context \$Ctx                               |                  |
| PS C:\Windows\system32><br>\$QueueName = "thisisaqueue"                                                                                                |                  |
| Remove-AzureStorageQueue -Name SQueueName -Context SCtx                                                                                                |                  |
| PS C: \W1ndows\system32><br>\$QueueName = "thisisaqueue"<br>Deenue AturoStanosolusue_Name SQueueName _Context \$Ctv                                    |                  |
| Remove-Azuresturagequeue -Name <del>Squeuename -Context SCLX</del>                                                                                     |                  |
|                                                                                                    | ۵                |
|                                                                                                    | A                |

#### Insert a Message into a Queue

Step 1: Login to your account.

```
$context = New-AzureStorageContext -StorageAccountName tutorialspoint -
StorageAccountKey
iUZNeeJD+ChFHt9XHL6D5rkKFWjzyW4FhV0iLyvweDi+Xtzfy76juPzJ+mWtDmbqCWjsu/nr+1pqBJj
rd002+A==
```

**Step 2**: Specify the storage account you want to use.

```
Set-AzureSubscription -SubscriptionName "BizSpark" -CurrentStorageAccount tutorialspoint
```

**Step 3**: Retrieve the queue and then insert the message.

```
$QueueName = "myqueue"
$Queue = Get-AzureStorageQueue -Name $QueueName -Context $ctx
if ($Queue -ne $null) {
    $QueueMessage = New-Object -TypeName
Microsoft.WindowsAzure.Storage.Queue.CloudQueueMessage -ArgumentList "my
message is this"
    $Queue.CloudQueue.AddMessage($QueueMessage)
}
```

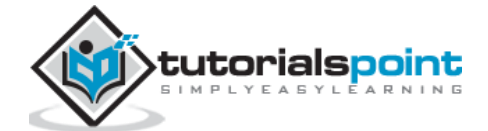

The 'if' condition in the script above checks if the queue specified exists or not.

### **Dequeue Next Message from Queue**

**Step 1**: First connect to your account and specify the storage account, by running the commands as shown in the above steps.

Step 2: Retrieve the queue.

```
$QueueName = "myqueue"
$Queue = Get-AzureStorageQueue -Name $QueueName -Context $ctx
$InvisibleTimeout = [System.TimeSpan]::FromSeconds(10)
```

**Step 3**: Dequeue the next message.

\$QueueMessage = \$Queue.CloudQueue.GetMessage(\$InvisibleTimeout)

**Step 4**: Delete the dequeued message.

\$Queue.CloudQueue.DeleteMessage(\$QueueMessage)

## Managing Queues using Azure Storage Explorer

**Step 1**: Select the storage account from the dropdown at the top right. Accounts will be displayed if you have added them during your previous use. If not, you can add account and it will ask for your credentials. After signing in, you will be logged into your account in Azure Storage Explorer.

**Step 2**: You can add a new queue by selecting 'Queues' from the left panel and clicking 'New' as shown in the following image.

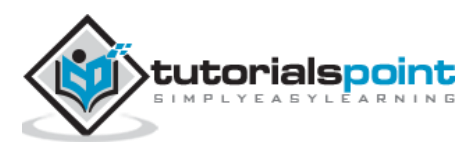

| 2                                                                           |             |        |                                                     | Azure Storage Explorer |   |
|-----------------------------------------------------------------------------|-------------|--------|-----------------------------------------------------|------------------------|---|
| tutorialspoint v                                                            | Add Account | Remove |                                                     |                        |   |
| tutorialspoint ×                                                            |             |        |                                                     |                        |   |
| Storage Acccount                                                            |             |        |                                                     |                        |   |
| tutorialspoint                                                              |             |        |                                                     |                        |   |
| 🜮 🎦<br>Refresh New 📮                                                        |             |        |                                                     |                        |   |
| Blob Containers (2)     Queues (2)     myqueue     yourqueue     Tables (4) |             |        |                                                     |                        |   |
|                                                                             |             |        |                                                     | New Queue              | × |
|                                                                             |             |        | Queue Name:<br>tutorialspointqueue<br>Create Cancel |                        |   |

**Step 3**: Enter the name of Queue and it is created in your storage account.

**Step 4**: Add and delete the messages by selecting the queue in the left panel.

|                                                               |                                  |                                | Azure Storage Explorer       |               |                |
|---------------------------------------------------------------|----------------------------------|--------------------------------|------------------------------|---------------|----------------|
| tutorialspoint · Add Account                                  | Remove                           |                                |                              |               |                |
| tutorialspoint ×                                              |                                  |                                |                              |               |                |
| Storage Acccount                                              |                                  |                                |                              |               |                |
| tutorialspoint                                                | 📥 tuttorialspo                   | <b>intqueue</b> queue (0 messa | ges) as of 10/21/2015 12:57: | 43 PM         |                |
| Refresh New Delete 🖕                                          | ≉ tù<br>Refresh <sub>∓</sub> New | 🗇 🞽<br>Сору Рор <sub>–</sub>   |                              |               |                |
| <ul> <li>Blob Containers (2)</li> <li>A Durner (2)</li> </ul> | ld                               | StringValue                    | DQCount PopReceipt           | InsertionTime | ExpirationTime |
| mvaueue                                                       |                                  |                                |                              |               |                |
| tuttorialspointqueue                                          |                                  |                                |                              |               |                |
| yourqueue                                                     |                                  |                                | New Oueue Message            | ×             |                |
| ▷ Tables (4)                                                  |                                  | -                              | New Queue Message            |               | 9              |
|                                                               |                                  | Message Text:                  |                              |               |                |
|                                                               |                                  |                                |                              |               |                |
|                                                               |                                  | Add to Queue Cancel            |                              |               |                |
|                                                               |                                  |                                |                              |               | _              |
|                                                               |                                  |                                |                              |               |                |
|                                                               |                                  |                                |                              |               |                |
|                                                               |                                  |                                |                              |               |                |
|                                                               |                                  |                                |                              |               |                |
|                                                               |                                  |                                |                              |               |                |
|                                                               |                                  |                                |                              |               |                |
|                                                               |                                  |                                |                              |               |                |
| 1                                                             | 1                                |                                |                              |               |                |

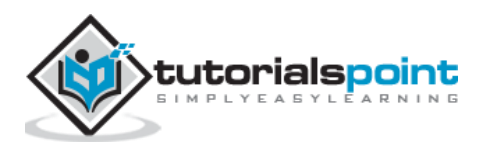

# 9. Tables

Storing a table does not mean relational database here. Azure Storage can store just a table without any foreign keys or any other kind of relation. These tables are highly scalable and ideal for handling large amount of data. Tables can be stored and queried for large amount of data. The relational database can be stored using SQL Data Services, which is a separate service.

The three main parts of service are:

- Tables
- Entities
- Properties

For example, if 'Book' is an entity, its properties will be Id, Title, Publisher, Author etc. Table will be created for a collection of entities. There can be 252 custom properties and 3 system properties. An entity will always have system properties which are PartitionKey, RowKey and Timestamp. Timestamp is system generated but you will have to specify the PartitionKey and RowKey while inserting data into the table. The example below will make it clearer. Table name and Property name is case sensitive which should always be considered while creating a table.

### How to Manage Tables Using PowerShell

Step 1: Download and install Windows PowerShell as discussed previously in the tutorial.

**Step 2**: Right-click on 'Windows PowerShell', choose 'Pin to Taskbar' to pin it on the taskbar of your computer.

Step 3: Choose 'Run ISE as Administrator'.

#### **Creating a Table**

**Step 1**: Copy the following commands and paste into the screen. Replace the highlighted text with your account.

Step 2: Login into your account.

```
$StorageAccountName = "mystorageaccount"
$StorageAccountKey = "mystoragekey"
$Ctx = New-AzureStorageContext $StorageAccountName -StorageAccountKey
$StorageAccountKey
```

Step 3: Create a new table.

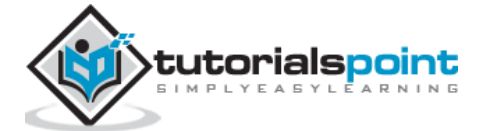

\$tabName = "Mytablename"
New-AzureStorageTable -Name \$tabName -Context \$Ctx

The following image shows a table being created by the name of 'book'.

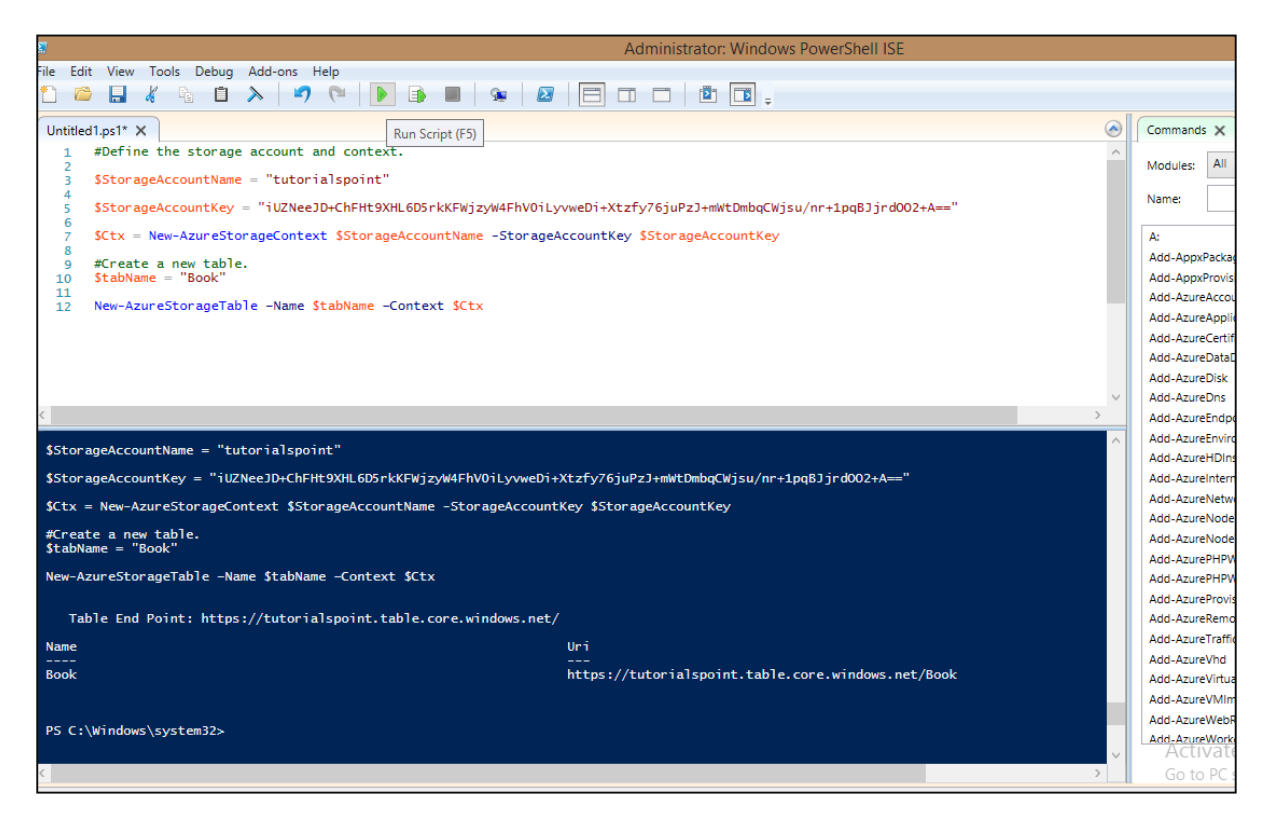

You can see that it has given the following end point as a result.

```
https://tutorialspoint.table.core.windows.net/Book
```

Similarly, you can retrieve, delete and insert data into the table using preset commands in PowerShell.

### **Retrieve Table**

```
$tabName = "Book"
Get-AzureStorageTable -Name $tabName -Context $Ctx
```

### **Delete Table**

```
$tabName = "Book"
Remove-AzureStorageTable -Name $tabName -Context $Ctx
```

### Insert rows into Table

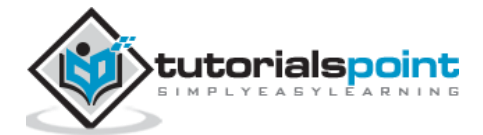

```
function Add-Entity() {
    [CmdletBinding()]
    param(
       $table,
       [String]$partitionKey,
       [String]$rowKey,
       [String]$title,
       [Int]$id,
       [String]$publisher,
       [String]$author
    )
  $entity = New-Object -TypeName
Microsoft.WindowsAzure.Storage.Table.DynamicTableEntity -ArgumentList
$partitionKey, $rowKey
  $entity.Properties.Add("Title", $title)
  $entity.Properties.Add("ID", $id)
  $entity.Properties.Add("Publisher", $publisher")
  $entity.Properties.Add("Author", $author)
  $result =
$table.CloudTable.Execute([Microsoft.WindowsAzure.Storage.Table.TableOperation]
::Insert($entity))
}
$StorageAccountName = "tutorialspoint"
$StorageAccountKey = Get-AzureStorageKey -StorageAccountName
$StorageAccountName
$Ctx = New-AzureStorageContext $StorageAccountName -StorageAccountKey
$StorageAccountKey.Primary
$TableName = "Book"
$table = Get-AzureStorageTable -Name $TableName -Context $Ctx -ErrorAction
Ignore
#Add multiple entities to a table.
Add-Entity -Table $table -PartitionKey Partition1 -RowKey Row1 -Title .Net -Id
1 -Publisher abc -Author abc
Add-Entity -Table $table -PartitionKey Partition2 -RowKey Row2 -Title JAVA -Id
<mark>2</mark> -Publisher <mark>abc</mark> -Author <mark>abc</mark>
```

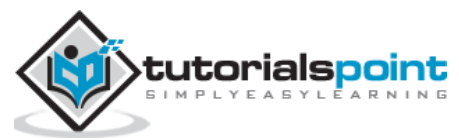

```
Add-Entity -Table $table -PartitionKey Partition3 -RowKey Row3 -Title PHP -Id 3
-Publisher xyz -Author xyz
Add-Entity -Table $table -PartitionKey Partition4 -RowKey Row4 -Title SQL -Id 4
-Publisher xyz -Author xyz
```

### **Retrieve Table Data**

```
$StorageAccountName = "tutorialspoint"
$StorageAccountKey = Get-AzureStorageKey -StorageAccountName
$StorageAccountName
$Ctx = New-AzureStorageContext -StorageAccountName $StorageAccountName -
StorageAccountKey $StorageAccountKey.Primary;
$TableName = "Book"
#Get a reference to a table.
$table = Get-AzureStorageTable -Name $TableName -Context $Ctx
#Create a table query.
$query = New-Object Microsoft.WindowsAzure.Storage.Table.TableQuery
#Define columns to select.
$list = New-Object System.Collections.Generic.List[string]
$list.Add("RowKey")
$list.Add("ID")
$list.Add("Title")
$list.Add("Publisher")
$list.Add("Author")
#Set query details.
$query.FilterString = "ID gt 0"
$query.SelectColumns = $list
$query.TakeCount = 20
#Execute the query.
$entities = $table.CloudTable.ExecuteQuery($query)
#Display entity properties with the table format.
$entities | Format-Table PartitionKey, RowKey, @{ Label = "Title";
Expression={$_.Properties["Title"].StringValue}}, @{ Label = "ID";
Expression={$_.Properties["ID"].Int32Value}}, @{ Label = "Publisher";
Expression={$_.Properties["Publisher"].StringValue}}, @{ Label = "Author";
Expression={$_.Properties["Author"].StringValue}} -AutoSize
```

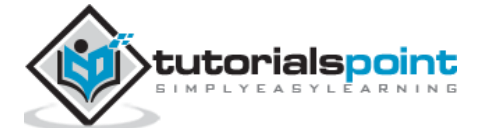

The output will be as shown in the following image.

| 2                                                                                                    | Administrator: Windows PowerShell ISE                                                                      |
|----------------------------------------------------------------------------------------------------|----------------------------------------------------------------------------------------------------|
| File Edit View Tools Debug Add-ons Help           Image: Second second se |                                                                                                    |
| Untitled1.ps1* X                                                                                                    |                                                                                                    |
| <pre>1 SStorageAccountName = "tutorialspoint"<br/>2 SStorageAccountNey = Get-AzureStorageKey -Stor<br/>3 SCtx = New-AzureStorageContext -StorageAccount<br/>4 STableName = "Book"<br/>5<br/>6 #Get a reference to a table.<br/>7 Stable = Get-AzureStorageTable -Name STableNam</pre>                                                                                                    | ageAccountName \$StorageAccountName Name \$StorageAccountKey \$StorageAccountKey.Primary; e -Context \$Ctx |
| <pre>8 9 #Create a table query. 10 \$query = New-Object Microsoft.WindowsAzure.Sto 11</pre>                                                                                                    | rage. Table. TableQuery                                                                                    |
| <pre>12 #Define columns to select.<br/>13 \$list - New-Object System.Collections.Generic.<br/>14 \$list.Add("RowKey")<br/>15 \$list.Add("In")<br/>16 \$list.Add("rublisher")<br/>18 \$list.Add("Author")<br/>19<br/>20 #Set query details.<br/>21 \$query.FilterString = "ID gt 0"<br/>22 \$query.SelectColumns = \$list<br/>23 \$query.TakeCount = 20<br/>24<br/>25 #Execute the query.<br/>26 \$sentities = \$table_CloudTable_ExecuteQuery(\$qu<br/>27<br/>28 #Display entity properties with the table_form</pre>                                                                                                    | ery)                                                                                                    |
| 29 Sentities   Format-Table PartitionKey, RowKey<br>30                                                                                                    | , @{ Label = "Title"; Expression-{\$Properties["Title"].StringValue}}, @{ Label = "                        |
|                                                                                                    | ×                                                                                                    |
| PartitionKey RowKey Title ID Publisher Author<br>Partition1 Row1 Net 1 abc abc<br>Partition3 Row2 JAVA 2 abc abc<br>Partition3 Row3 PHP 3 xyz xyz<br>Partition4 Row4 SQL 4 xyz xyz                                                                                                    |                                                                                                    |

## **Delete Rows from Table**

```
$StorageAccountName = "tutorialspoint"
$StorageAccountKey = Get-AzureStorageKey -StorageAccountName
$StorageAccountName
$Ctx = New-AzureStorageContext -StorageAccountName $StorageAccountName -
StorageAccountKey $StorageAccountKey.Primary
#Retrieve the table.
$TableName = "Book"
$table = Get-AzureStorageTable -Name $TableName -Context $Ctx -ErrorAction
Ignore
#If the table exists, start deleting its entities.
if ($table -ne $null) {
   #Together the PartitionKey and RowKey uniquely identify every
   #entity within a table.
   $tableResult =
$table.CloudTable.Execute([Microsoft.WindowsAzure.Storage.Table.TableOperation]
::Retrieve("Partition1", "Row1"))
   $entity = $tableResult.Result;
```

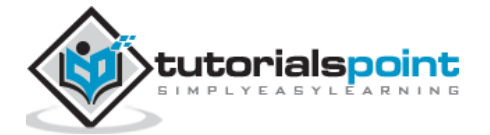

```
if ($entity -ne $null)
{
    $table.CloudTable.Execute([Microsoft.WindowsAzure.Storage.Table.TableOperation]
    ::Delete($entity))
}
```

The above script will delete the first row from the table, as you can see that we have specified Partition1 and Row1 in the script. After you are done with deleting the row, you can check the result by running the script for retrieving rows. There you will see that the first row is deleted.

While running these commands please ensure that you have replaced the accountname with your account name, accountkey with your account key.

# How to Manage Table using Azure Storage Explorer

**Step 1**: Login in to your Azure account and go to your storage account.

**Step 2**: Click on the link 'Storage explorer' as shown in purple circle in the following image.

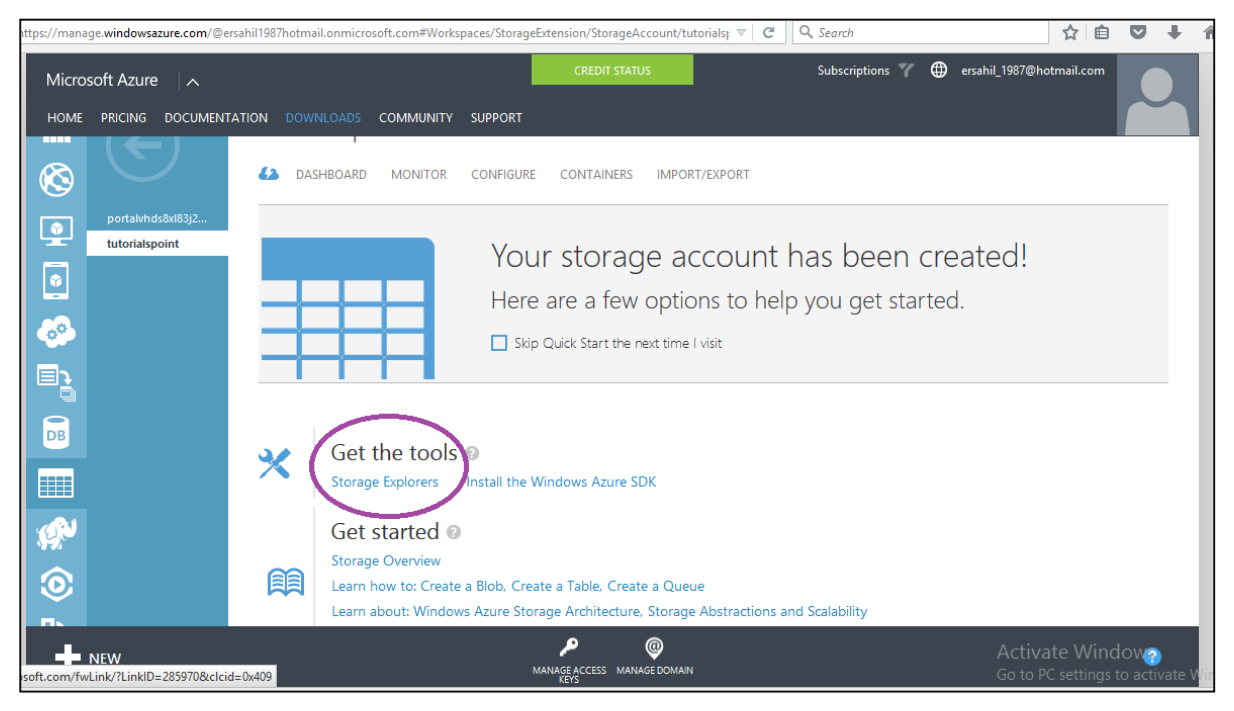

**Step 3**: Choose '<u>Azure Storage Explorer for Windows</u>' from the list. It is a free tool that you can download and install on your computer.

Step 4: Run this program on your computer and click 'Add Account' button at the top.

**Step 5**: Enter 'Storage Account Name' and 'Storage account Key' and click 'Test Access. The buttons are encircled in following image.

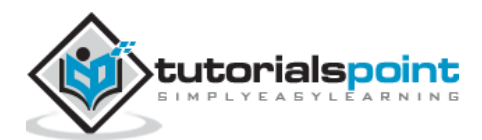

|                                               | Azure Storage Explorer                                                |     |
|-----------------------------------------------|-----------------------------------------------------------------------|-----|
| Select a Storage Account Y Add Account Remove |                                                                       |     |
|                                               |                                                                       |     |
|                                               |                                                                       |     |
|                                               |                                                                       |     |
|                                               |                                                                       |     |
|                                               |                                                                       |     |
|                                               | Add Storage Account                                                   |     |
|                                               | Cloud Storage Account     C Local Developer Account                   |     |
|                                               | Storage account name:                                                 |     |
|                                               | tutorialspoint                                                        |     |
|                                               | Storage account key:                                                  |     |
|                                               | DSrkKFWjzyW4FhV0iLyvweDi+Xtzty/6juPzJ+mWtDmpqcWjsu/nr+TpqBJjrdUU2+A== |     |
|                                               | Storage endpoints domain:                                             |     |
|                                               | core.windows.net                                                      |     |
|                                               | Use HTTPS                                                             |     |
|                                               | Test Access Save Cancel                                               |     |
|                                               |                                                                       |     |
|                                               | <ul> <li>Account access successful</li> </ul>                         |     |
|                                               |                                                                       |     |
|                                               |                                                                       |     |
|                                               |                                                                       |     |
|                                               |                                                                       |     |
|                                               |                                                                       |     |
|                                               |                                                                       | Act |
|                                               |                                                                       |     |
|                                               |                                                                       |     |

**Step 6**: If you already have any tables in storage you will see in the left panel under 'Tables'. You can see the rows by clicking on them.

### **Create a Table**

**Step 1**: Click on 'New' and enter the table name as shown in the following image.

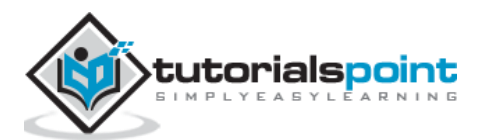

|                                        | Azure Storage Explorer                |
|----------------------------------------|---------------------------------------|
| Select a Storage Account Y Add Account | Remove                                |
| tutorialspoint ×                       |                                       |
| Storage Acccount                       |                                       |
| tutorialspoint                         |                                       |
| Refresh New                            |                                       |
| images                                 |                                       |
| Queues (0)<br>Tables (3)               |                                       |
| C Book                                 |                                       |
| Employees                              |                                       |
| Mytablename                            | New Table                             |
|                                        | Table Name: Departments Create Cancel |
|                                        |                                       |

## Insert Row into Table

Step 1: Click on 'New'.Step 2: Enter Field Name.

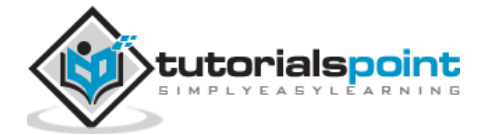

|                                        | A Tura Storage Fuglerer                                                                  |
|----------------------------------------|------------------------------------------------------------------------------------------|
|                                        | Azure Storage Explorer                                                                   |
| Select a Storage Account Y Add Account | Remove                                                                                   |
| tutorialspoint ×                       |                                                                                          |
| Storage Acccount                       |                                                                                          |
| tutorialspoint                         | Departments table (0 entities) as of 10/16/2015 11:47:11 AM                              |
| Refresh New Delete 🖕                   |                                                                                          |
| Blob Containers (1)<br>Queues (0)      | PartitionKey RowKey                                                                      |
| ▲ Tables (4)                           |                                                                                          |
| Book                                   | Enter fields and values for a new entity. <u>Add Field</u> <u>Remove Selected Fields</u> |
| Departments                            | PartitionKey String v key1                                                               |
| Employees                              | RowKey String 1                                                                          |
| Mytablename                            |                                                                                          |
|                                        | Name String Y Accounts                                                                   |
|                                        |                                                                                          |
|                                        |                                                                                          |
|                                        |                                                                                          |
|                                        |                                                                                          |
|                                        |                                                                                          |
|                                        |                                                                                          |
|                                        |                                                                                          |
|                                        |                                                                                          |
|                                        |                                                                                          |
|                                        | < >>                                                                                     |
|                                        | Insert Entity Cancel                                                                     |
|                                        | Activ                                                                                    |
|                                        | Go to                                                                                    |
|                                        |                                                                                          |

**Step 3**: Select data type from dropdown and enter field value.

**Step 4**: To see the rows created click on the table name in the left panel.

Azure Storage Explorer is very basic and easy interface to manage tables. You can easily create, delete, upload, and download tables using this interface. This makes the tasks very easy for developers as compared to writing lengthy scripts in Windows PowerShell.

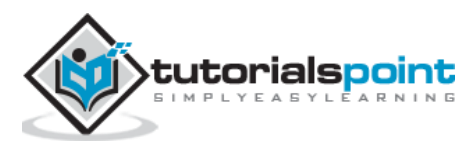

# 10. CDN

Caching is one of the ways for performance improvement. Windows Azure uses caching to increase the speed of cloud services. Content Delivery Management (CDN) puts stuff like blobs and other static content in a cache. The process involves placing the data at strategically chosen locations and caching it. As a result, it provides maximum bandwidth for its delivery to users. Let's assume an application's source is far away from the end user and many tours are taken over the internet to fetch data; the CDN offers a very competent solution to improve performance in this case. Additionally, it scales the instant high load in a very efficient manner.

## **Create a CDN**

- **Step 1**: Login in to your Azure Management Portal.
- Step 2: Click on 'New' at bottom left corner.
- **Step 3**: Select 'APP Services' then 'CDN'.
- Step 4: Click on 'Quick Create'. The following screen will come up.

| /manage.windowsazure.com/@ersahil1987hotmail.onmicrosoft.com#Workspaces/Cdn/Endpoints v 0 |                        |               |                     |                |                                                                      | ☆ 自 ♥ ↓                                             |
|-------------------------------------------------------------------------------------------|------------------------|---------------|---------------------|----------------|----------------------------------------------------------------------|-----------------------------------------------------|
| Micro                                                                                     | osoft Azure 🛛 🗸        |               |                     | CREDIT STATUS  | Subscriptions 🌱                                                      | ersahil_1987@hotmail.com                            |
|                                                                                           | ALL ITEMS              | cdn           |                     |                |                                                                      |                                                     |
|                                                                                           | WEB APPS               |               |                     |                |                                                                      |                                                     |
| NEW                                                                                       |                        |               |                     |                |                                                                      | ×                                                   |
|                                                                                           | COMPUTE                | ⊚ ∾           | IEDIA SERVICE       | - QUICK CREATE | SUBSCRIPTION<br>BizSpark                                             | <b>v</b>                                            |
| x                                                                                         | DATA SERVICES          | <b>₽</b> si   | ERVICE BUS          |                |                                                                      |                                                     |
| *°•                                                                                       | APP SERVICES           | <b>i</b> M    | OBILE ENGAGEMENT    |                | Storage Accounts                                                     | ~                                                   |
| $\odot$                                                                                   | NETWORK SERVICES       | <b>M</b> v    | ISUAL STUDIO ONLINE |                |                                                                      |                                                     |
|                                                                                           | MARKETPLACE<br>PREVIEW | в             | IZTALK SERVICE      |                | http://portalvhds8xl83j22prqbr                                       | n.blob.core.windc 🔽                                 |
|                                                                                           |                        |               | DN                  |                | http://portalvhds8xl83j22prqbn.<br>http://tutorialspoint.blob.core.w | blob.core.windows.net/<br>indows.net/               |
|                                                                                           |                        | <b>.</b> C AI | UTOMATION           |                |                                                                      |                                                     |
|                                                                                           |                        | 🧔 🥵 se        | CHEDULER            |                |                                                                      |                                                     |
|                                                                                           |                        |               |                     |                |                                                                      | Activate Windows<br>Go to PC settings to activate V |

You will see three fields in the pop up:

• **Subscription**: There will be a list of subscriptions you have subscribed to and you can choose from one of them. In this demo, only one option was there in the subscription dropdown, which was 'BizSpark', the current subscription.

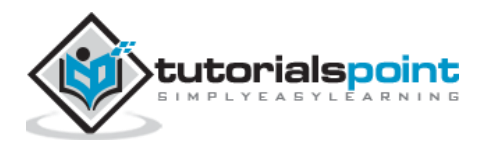

- **Origin Type**: This dropdown will ask to select an origin type. The integrated service will have an option of Web Apps, Cloud Services, Storage and Media Services.
- **Origin URL**: This will show the URLs based on the chosen origin type in the dropdown.

**Step 5**: Choose one of the options from each dropdown as needed and click 'Create'. CDN endpoint is created as show in the following image.

| /manage.windowsazure.com/@ersahil | 1987hotmail.onmicrosoft.com#Worksp | aces/Cdn/Endpoints |              | Q. Search                      | ☆ 🗉                         |            |
|-----------------------------------|------------------------------------|--------------------|--------------|--------------------------------|-----------------------------|------------|
| Microsoft Azure 🛛 🗸               |                                    | CREDIT             | STATUS       | Subscriptions 🌱                | ersahil_1987@hotmail.       | com 🎴      |
| ALL ITEMS                         | cdn                                |                    |              |                                |                             |            |
| WEB APPS                          | NAME                               | STATUS             | SUBSCRIPTION | URL                            | ORIGIN                      | Q          |
|                                   | az820638                           | ✓ Enabled          | BizSpark     | http://az820638.vo.msecnd.net/ | http://tutorialspoint.blob. | core       |
| MOBILE SERVICES                   |                                    |                    |              |                                |                             |            |
|                                   |                                    |                    |              |                                |                             |            |
| BATCH SERVICES                    |                                    |                    |              |                                |                             |            |
| DB SQL DATABASES                  |                                    |                    |              |                                |                             |            |
| STORAGE                           |                                    |                    |              |                                |                             |            |
|                                   |                                    |                    |              |                                |                             |            |
| MEDIA SERVICES                    |                                    |                    |              |                                |                             |            |
|                                   |                                    |                    |              |                                | Activate Windo              | WS         |
|                                   |                                    |                    |              |                                | Go to PC settings to<br>1   | activate W |

# **Create CDN for Custom Origin Links**

In June 2015, CDN was updated with one more feature where users can specify a custom origin. Earlier only Azure services could be linked to CDN, but now any website can be linked to it using this service.

When we are create a CDN service, in the 'Origin Type' dropdown, there is an option 'Custom Origin' as shown in the following image, and then you can specify the link in the URL field.

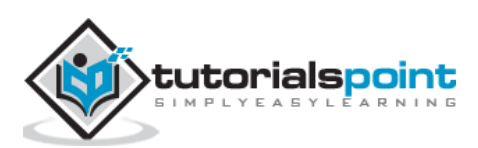

| ://manage. <b>windowsazure.com</b> /@ersahil1 | 1987hotmail.onmicrosoft.com#Workspaces/Cdn/C | CdnEndpoint/az820638/Configure | ▼ C Q Search                                   | ☆ 自 ♥ ↓                                             |
|-----------------------------------------------|----------------------------------------------|--------------------------------|------------------------------------------------|-----------------------------------------------------|
| Microsoft Azure 🗸 🗸 🗸                         |                                              | CREDIT STATUS                  | Subscriptions 🍸                                | 🛛 🌐 ersahil_1987@hotmail.com 📘                      |
|                                               | az820638                                     |                                |                                                |                                                     |
| NEW                                           |                                              |                                |                                                | ×                                                   |
| <b>У</b> СОМРИТЕ                              |                                              | 두 QUICK CREATE                 | SUBSCRIPTION                                   |                                                     |
| DATA SERVICES                                 |                                              |                                |                                                |                                                     |
| APP SERVICES                                  |                                              |                                | Custom Origin                                  | <b>~</b>                                            |
|                                               |                                              |                                | Storage Accounts<br>Web Apps                   |                                                     |
| MARKETPLACE<br>PREVIEW                        | BIZTALK SERVICE                              |                                | Custom Origin<br>ttp://www.tutorialspoint.com/ | big_data_tutorials.htm                              |
|                                               | CDN                                          |                                |                                                |                                                     |
|                                               |                                              |                                |                                                |                                                     |
|                                               |                                              |                                |                                                |                                                     |
|                                               |                                              | 1                              |                                                | Activate Windows<br>Go to PC settings to activate V |

# Manage CDN

**Step 1**: Click on the Name of the CDN you want to manage in the list displayed in CDN **services.** 

Step 2: Click on 'manage cdn'.

| 🤟 Messages   | ; X 🗮 CDN - Mic                                                                                                    | crosoft Azure 💿 🗙 💽 Microsoft Azure CDN Upd 🗙 👫 Announcing Custom Orig 🗙 👫 How to Map Content Deli 🗙 🕴 |           | - 0                            | ×              |
|--------------|----------------------------------------------------------------------------------------------------|----------------------------------------------------------------------------------------------------|-----------|--------------------------------|----------------|
| ♦ ▲ https:// | /manage.windowsazure.com/@ersahil19                                                                                                    | 87hotmail.onmicrosoft.com#Workspaces/Cdn/CdnEndpoint/az820638/Configure 🛛 🖉 🦉 🤤                        | + n       | 9                              | ≡              |
|              | Microsoft Azure 🗸 🗸 🗸                                                                                                    | CREDIT STATUS Subscriptions 🍸 🤀 ersahil_1987@hotmail.com                                               |           |                                | ^              |
|              |                                                                                                    | az820638                                                                                               |           |                                |                |
|              | az820638                                                                                                    | cdn management                                                                                         |           |                                |                |
|              |                                                                                                    | For access to additional CDN features via the CDN Supplemental Portal, please click below              |           |                                |                |
|              | <b>**</b>                                                                                                    | manage cdn                                                                                             |           |                                |                |
|              |                                                                                                    |                                                                                                    |           |                                |                |
|              | DB                                                                                                    | configuration                                                                                          | -         |                                |                |
|              |                                                                                                    | CDN ENDPOINT http://az820638.vo.msecnd.net/                                                            |           |                                |                |
|              | 1999 - Carlo Carlo |                                                                                                    |           |                                |                |
|              | 0                                                                                                    | ENDPOINT STATUS Enabled                                                                                |           |                                |                |
|              | <b>      [</b> ]     [     ]     [     ]     [     ]     [     ]     [     ]     [     ]     [     ]     [     ]     [     ]     [     ]     [     ]     [     ]     [     ]     [     ]     [     ]     [     ]     [     ]     [     ]     [     ]     [     ]     [     ]     [     ]     [     ]     [     ]     [     ]     [     ]     [     ]     [     ]     [     ]     [     ]     [     ]     [     ]     [     ]     [     ]     [     ]     [     ]     [     ]     [     ]     [     ]     [     ]     [     ]     [     ]     [     ]     [     ]     [     ]     [     ]     [     ]     [     ]     [     ]     [     ]     [     ]     [     ]     [     ]     [     ]     [     ]     [     ]     [     ]     [     ]     [     ]     [     ]     [     ]     [     ]     [     ]     [     ]     [     ]     [     ]     [     ]     [     ]     [     ]     [     ]     [     ]     [     ]     [     ]     [     ]     [     ]     [     ]     [     ]     [     ]     [     ]     [     ]     [     ]     [     ]     [     ]     [     ]     [     ]     [     ]     [     ]     [     ]     [     ]     [     ]     [     ]     [     ]     [     ]     [     ]     [     ]     [     ]     [     ]     [     ]     [     ]     [     ]     [     ]     [     ]     [     ]     [     ]     [     ]     [     ]     [     ]     [     ]     [     ]     [     ]     [     ]     [     ]     [     ]     [     ]     [     ]     [     ]     [     ]     [     ]     [     ]     [     ]     [     ]     [     ]     [     ]     [     ]     [     ]     [     ]     [     ]     [     ]     [     ]     [     ]     [     ]     [     ]     [     ]     [     ]     [     ]     [     ]     [     ]     [     ]     [     ]     [     ]     [     ]     [     ]     [     ]     [     ]     [     ]     [     ]     [     ]     [     ]     [     ]     [     ]     [     ]     [     ]     [     ]     [     ]     [     ]     [     ]     [     ]     [     ]     [     ]     [     ]     [     ]     [     ]     [     ]     [     ]     [     ]     [     ]     [     ]     [     ]     [     ]   | PROTOCOL ENABLED ATTR Activate Windows                                                                 |           |                                |                |
|              | NEW                                                                                                    | Go to PC settings to acti<br>disareendronit duarentitis duareours managedomains delete 2 - 3           | vate Win  |                                | *              |
|              | I 🕾 횓 🚞                                                                                                    |                                                                                                    | ₩0 .all • | ( <sup>3)</sup> 12:0-<br>10/20 | 4 PM<br>0/2015 |

**Country filtering:** You can allow/bock your website in specified countries. This is going to protect your data for better.

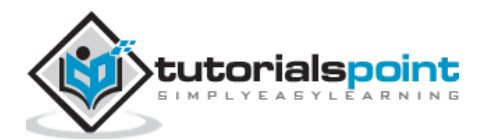

**Step 3**: When you click on 'manage cdn' you will be taken to the following page in a new tab of your browser.

**Step 4**: Click on 'Country Filtering' from menu items at the top of screen. Click on 'Add Country Filter' button as shown in the following image.

| https://cdn.windowsazure.com/http/country/default.aspx | ▼ C Search | ☆ 自 ♥                                      | ∔ ≙         | ⊜ ≡                    |
|--------------------------------------------------------|------------|--------------------------------------------|-------------|------------------------|
| Microsoft Azure                                        | ,          | Language   Help                            | and Suppor  | t   Logout<br>db44500b |
| HTTP Large Analytics                                   |            |                                            |             |                        |
| Country Filtering Cache Settings                       |            |                                            |             | 0                      |
|                                                        |            |                                            | Add Countr  | y Filter               |
| Country Filtering                                      |            |                                            |             |                        |
| No Country Filters.                                    |            |                                            |             |                        |
|                                                        |            |                                            |             |                        |
|                                                        |            |                                            | Add Countr  | y Filter               |
|                                                        |            |                                            |             |                        |
|                                                        |            | Activate Window<br>Go to PC settings to ac | ivate Windo | DWS.                   |

**Step 5**: Specify the directory and select Allow/block.

| HTTP Large Analytics                                                                |                                                            |                                   |                            |                      |                         | 1      |
|-------------------------------------------------------------------------------------|------------------------------------------------------------|-----------------------------------|----------------------------|----------------------|-------------------------|--------|
| Country Filtering Cache Settings                                                    |                                                            |                                   |                            |                      |                         | )      |
|                                                                                     |                                                            |                                   |                            |                      | >> Next                 | Can    |
| Step One:                                                                           |                                                            |                                   |                            |                      |                         |        |
| Please enter the directory path to implement<br>countries access to this directory. | nt filtering on. Valid paths begin from the home directory | r. Select either "Allow" to allow | v selected countries acces | ss to this directory | , or "Block" to deny se | lected |
| Please enter the directory path to implement<br>countries access to this directory. | nt filtering on. Valid paths begin from the home directory | . Select either "Allow" to allow  | v selected countries acces | ss to this directory | , or "Block" to deny se | lected |
| Please enter the directory path to implement<br>countries access to this directory. | nt filtering on. Valid paths begin from the home directory | . Select either "Allow" to allow  | v selected countries acces | ss to this directory | , or "Block" to deny se | lected |
| Please enter the directory path to implement<br>countries access to this directory. | nt filtering on. Valid paths begin from the home directory | . Select either "Allow" to allow  | / selected countries accer | ss to this directory | , or "Block" to deny se | lected |
| Please enter the directory path to implement<br>countries access to this directory. | nt filtering on. Valid paths begin from the home directory | . Select either "Allow" to allow  | r selected countries accer | ss to this directory | , or "Block" to deny se | lected |

**Step 6**: Select the country in the next screen and you are done.

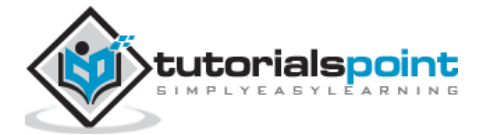

| Country R | Filtering Cache                      | Settings                                                                                                    |                      |
|-----------|--------------------------------------|----------------------------------------------------------------------------------------------------|----------------------|
|           |                                      |                                                                                                    | << Back Finish Cance |
| Step Tw   | vo:                                  |                                                                                                    |                      |
|           |                                      |                                                                                                    |                      |
| Sel       | iect which coun                      | ries to block for the directory you have specified: /                                                                                  |                      |
| Col       | untries already                      | ries to block for the directory you have specified: /<br>selected:                                                                     |                      |
| Cou       | untries already                      | ries to block for the directory you have specified: /<br>selected:                                                                     |                      |
|           | AF                                   | ries to block for the directory you have specified: / selected: Country Name Afghanistan                                               |                      |
|           | Country Code                         | Country Name Afghanistan Albania                                                                                                    | Þ                    |
|           | Country Code<br>AF<br>AL<br>DZ       | rires to block for the directory you have specified: / selected: Country Name Afghanistan Albania Algeria                              | Þ                    |
|           | Country Code<br>AF<br>AL<br>DZ<br>AS | ries to block for the directory you have specified: / selected:<br>Country Name<br>Afghanistan<br>Albania<br>Algeria<br>American Samoa | Þ                    |

**Compression:** It allows files to be compressed. You can enable/disable compression. Also you can specify the file type.

**Step 7**: Click on 'Cache Setting' and scroll down to the bottom of the page.

**Step 8**: Select 'Compression Enabled' and click 'Update' button. By default, compression is disabled.

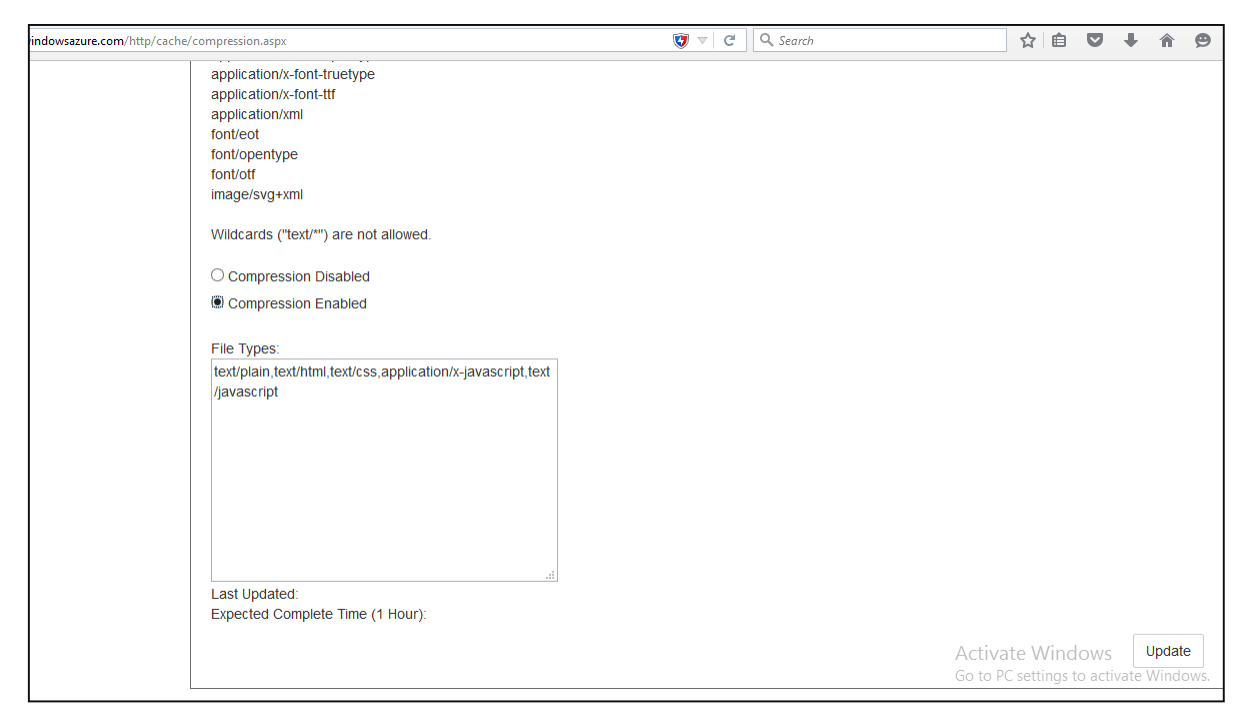

**Analytics:** You can see very useful figures in this section. For example, number of overall hits or in a specific geographic region. The report will also show how many times requests are served from CDN endpoints and how many of them are going back to the original server.

**Step 9**: Click on 'Analytics' in menu items at the top of the page. You will see a list of all the reports in the left panel as shown in the following image.

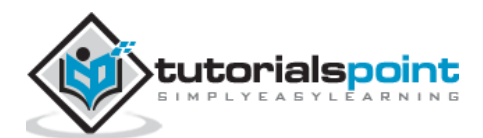

| 姆 Messages 🛛 🗙 🚼 CD                  | N - Microsoft 🗙 📄 Media Control Ce 🗙                      | Microsoft Azure C 🗙 📑 Announcing Cust 🗙 | 🚦 How to Map Cont 🗙   | CDN - Restrict acc ×   | +        | - 0        | ×       |
|--------------------------------------|-----------------------------------------------------------|-----------------------------------------|-----------------------|------------------------|----------|------------|---------|
| + https://cdn.windowsazure.com/      | reports/reports/errmedia.aspx?mt=3                        | <b>(7</b>                               | Q, Search             | ☆ 自 ♥                  | +        | <b>^ 9</b> | ≡       |
| HTTP Large Analytics                 |                                                           |                                         |                       |                        |          |            | '       |
| Core Reports                         |                                                           |                                         |                       |                        |          |            |         |
| Bandwidth     HTTP Large             | Status Codes: HTTP Large Object<br>Report is in GMT time. |                                         |                       |                        |          |            | -       |
| • HTTPS Large                        | This Week v From: 2015-10-                                | 14 To: 2015-10-20                       |                       |                        | G        | o 🐔        | 3       |
| <ul> <li>Data Transferred</li> </ul> |                                                           |                                         |                       |                        |          |            |         |
| HTTP Large                           |                                                           | Statuc Codo                             | <i>r</i>              |                        |          |            |         |
| HTTPS Large                          |                                                           | (Click to slice out or right click to d | choose rotation mode) |                        |          |            |         |
|                                      |                                                           |                                         |                       |                        |          |            |         |
| • HTTP Large                         |                                                           |                                         |                       |                        |          |            |         |
| - Cache Statuses                     |                                                           |                                         |                       |                        |          |            |         |
| • HTTP Large                         |                                                           | 400, 100%                               |                       |                        |          |            |         |
|                                      |                                                           |                                         |                       |                        |          |            |         |
| • HTTP Large                         |                                                           |                                         |                       |                        |          |            |         |
| ✓ IPv4/IPv6                          |                                                           |                                         |                       |                        |          |            |         |
| Data Transferred                     |                                                           |                                         |                       | Activate Window        |          |            |         |
|                                      | Status Codes: HTTP Large Object                           |                                         | _                     | Go to PC settings to a | tivate V | Vindows    |         |
| · · · · · · · · · · · · · · · · ·    |                                                           |                                         |                       |                        |          | . 1:       | 23 PM   |
| 🛨 🕅 🐼 🕑                              | in 2 12 5 14                                              |                                         |                       |                        | 🧯 🚺 atl  | 10/        | 20/2015 |

**Step 10**: Additionally, you can download the report as an excel file by clicking on the excel icon at the top right corner.

## Map a Custom Domain Name

You might want to use a custom domain name instead of CDN endpoint that is autogenerated by Azure service. Windows Azure has provided a new feature that allows you to map a custom domain name to his application's CDN endpoint. Let's see how it is done in Azure Portal.

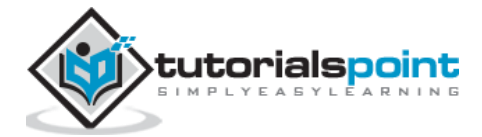

| /manage. <b>windowsazure.com</b> /@ersahil | 1987hotmail.onmicrosoft.com#Work | spaces/Cdn/CdnEndpoint/az819278/Configure           | ▼ C Q Search |                 | ☆                          | ê 🛡                           | + í      | 9 | ≡ |
|--------------------------------------------|----------------------------------|-----------------------------------------------------|--------------|-----------------|----------------------------|-------------------------------|----------|---|---|
| Microsoft Azure 🗸 🗸 🗸                      |                                  | CREDIT STATUS                                       |              | Subscriptions 🍸 | ersahil_1987               | Dhotmail.com                  |          |   | ^ |
|                                            | For access to additional CDN fe  | atures via the CDN Supplemental Portal, please clic | k below      |                 |                            |                               |          |   |   |
| az820638<br>az819278                       | configuration                    |                                                     |              |                 |                            |                               |          |   |   |
|                                            | CDN ENDPOINT                     | http://az819278.vo.msecnd.net/                      |              |                 |                            |                               |          |   |   |
|                                            | ENDPOINT STATUS                  | Enabled                                             |              |                 |                            |                               |          |   |   |
|                                            | PROTOCOL ENABLED                 | нттр                                                |              |                 |                            |                               |          |   |   |
| <b>(</b>                                   | QUERY STRING STATUS              | Disabled                                            |              |                 |                            |                               |          |   |   |
| ► NEW                                      | domain names                     | LEENDRONT ENABLENTTPS ENA <u>BLEQU</u> ERY MANAGE   |              |                 | Activate \<br>Go to PC set | Vindows<br>tings to acti<br>2 | vate Wir |   |   |

**Step 1**: Click on 'Manage Domain' Button on the bottom horizontal menu.

**Step 2**: Enter the custom URL in the text box and its done.

| https://manage.windowsazure.com/@ersahil1987hotmail.onmicrosoft.c | om#Workspaces/Cdn/CdnEndpoint/az819278/Configure                                                                                                    | C Q Search                                        | ☆自く                                      | 7 + A 9           | ≡ |
|-------------------------------------------------------------------|----------------------------------------------------------------------------------------------------|---------------------------------------------------|------------------------------------------|-------------------|---|
| Microsoft Azure 🗸 🗸                                               |                                                                                                    | ×                                                 | Subscriptions 🍸 🌐 ersahil_1987@hotmail.c | om 🙎              | ^ |
| For access to addit<br>manage cd                                  | Manage custom domains                                                                                                    |                                                   |                                          |                   |   |
|                                                                   | You can map a custom domain name to your Windows Azure CDI<br>Windows Azure must verify that you are authorized to modify DNS<br>domain. To verify authorization, create a CNAME resource record | N endpoint.<br>S records for the<br>with your DNS |                                          |                   |   |
| az820638<br>az819278 configuratio                                 | provider that points from <subdomain>.yourdomain.com to<br/>az819278.vo.msecnd.net, or from cdnverify.<br/><subdomain>.yourdomain com to cdnverify.</subdomain></subdomain>                      | msecod net                                        |                                          |                   |   |
| CDN ENDPOINT                                                      | Domain Names                                                                                                    |                                                   |                                          |                   |   |
|                                                                   | az819278.vo.msecnd.net                                                                                                    |                                                   |                                          |                   |   |
|                                                                   |                                                                                                    |                                                   |                                          |                   |   |
|                                                                   |                                                                                                    |                                                   |                                          |                   |   |
| PROTOCOL ENABLE                                                   |                                                                                                    |                                                   |                                          |                   |   |
| QUERY STRING STAT                                                 |                                                                                                    |                                                   |                                          |                   |   |
|                                                                   |                                                                                                    |                                                   |                                          |                   |   |
| domain nan                                                        |                                                                                                    |                                                   | Activate Windo                           | WS                |   |
| /manage.windowsazure.com/@ersahil1987hotmail.onmicrosoft.com#     | 21010                                                                                                    | $\bigcirc$                                        | Go to PC settings to 2                   | octivate Windows. |   |

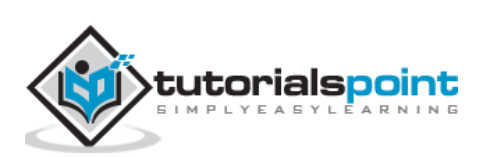

# 11. Applications

Windows Azure is usually misinterpreted as just a hosting solution, but there is a lot more that can be done using Windows Azure. It provides a platform to develop applications using a range of available technologies and programming languages. It offers to create and deploy applications using .net platform, which is Microsoft's own application development technology. In addition to .net, there are many more technologies and languages supported. For example, Java, PHP, Ruby, Oracle, Linux, MySQL, Python.

Windows Azure applications are scaled by creating multiple instances of the application. The number of instances needed by the application is specified by the developer while hosting the applications. If traffic is increased or decreased on the website or web application it can be managed easily by logging in to Windows Azure management portal and specifying the instances. Load balancing can also be automated which would allow Azure to make the decision itself as when to assign more resources to application.

Web applications support .net, java, python, php and node.js. Tasks such as scaling and backups can be easily automated. A new feature called 'webjobs' is available, which is a kind of batch processing service. Webjobs can also be scaled and scheduled. The mobile application platforms supported are Xamarin iOS, Xamarin Android and IOS.

Azure platform is developed in such a way that developers need to concentrate on only the development part and need not worry about other technical stuff outside their domain. Thus most of the administrative work is done by Azure itself.

A marketplace is also set by Azure where its customers can buy applications and services. It is a platform where customers can search applications and deploy them in an easier way. Azure marketplace is available in 88 countries at present. An application purchased from the marketplace can be easily connected to the local development environment by the application developers. The pricing is done using 5 different models, which includes usage-based and monthly fee. Some of the applications are even free of charge.

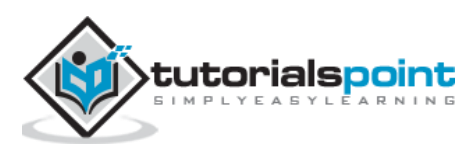

# 12. Security

Security is about managing the access of users to the organization's applications, platforms and portals. Active directory is used to manage the database of users in a protected manner. The same kind of service is provided by Windows Azure to keep the users and their password safe. Active directory is a feature that lets you create users, manage their roles, grant access and delete them.

# **Creating an Active Directory**

Step 1: Sign in to Azure Management Portal.

Step 2: Click 'New' and then click 'App Services'.

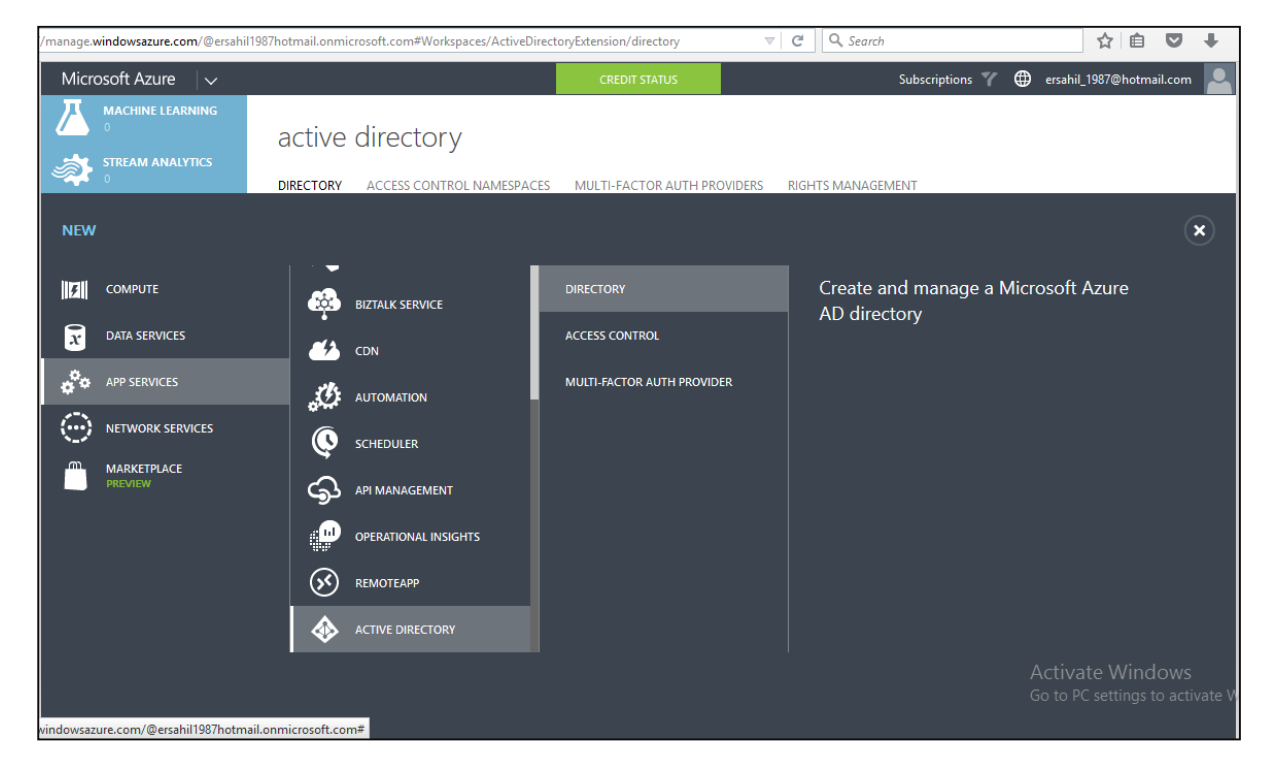

Step 3: Click 'Active Directory' and then 'Directory'.

**Step 4**: Click 'Custom Create'.

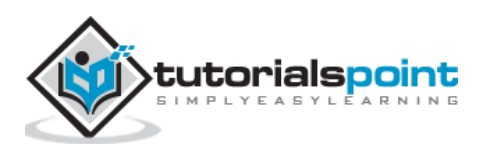

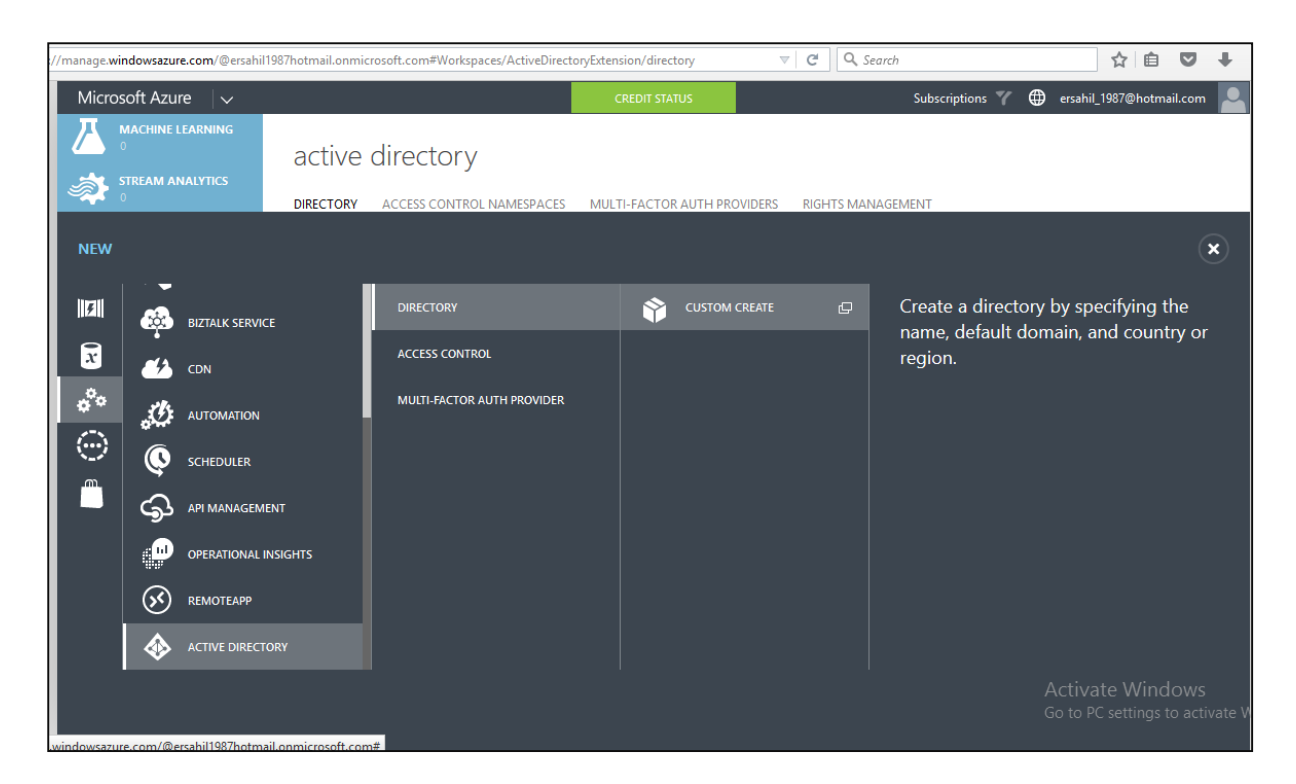

**Step 5**: Enter the details and you are done. In the following image, 'tutpoint' is the domain name. Enter a domain name which is a temporary DNS. Once its directory is created, you can map it to your own domain.

| ://manage.windowsazure.com/@ersahi                                                                                                 | I1987hotmail.onmicrosoft.com#Workspaces/ActiveDirectoryExtension/Directory/9b9392c                             | c9-d8⊨ ▽ C Q Search |
|----------------------------------------------------------------------------------------------------|----------------------------------------------------------------------------------------------------|---------------------|
| Microsoft Azure 🗸 🗸                                                                                                    | CREDIT STATUS                                                                                                  | Subscriptions 🍸 🌐   |
|                                                                                                    | default directory                                                                                              |                     |
| Default Directory         Correctory         TestGroup         Correctory         Correctory         Correctory         Correctory | Add directory DIRECTORY  Create new directory NAME  tutorialspoint                                             | × LICENSES          |
|                                                                                                    | DOMAIN NAME ()<br>GET<br>COUNTRY OR REGION ()<br>India<br>This is a B2C directory. ()<br>PREVIEW<br>Addedomain | crosoft.com         |
| NEW                                                                                                    |                                                                                                    | (                   |

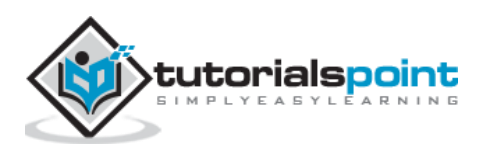

# Mapping a Custom Domain

Since you have provided a temporary domain name, when creating a directory in Windows Azure, you can map it to your own domain using this functionality.

**Step 1**: Click on the directory name in the list of your directory.

Step 2: Click on 'Domains' from the top menu items.

Step 3: Click 'Add a Custom Domain'.

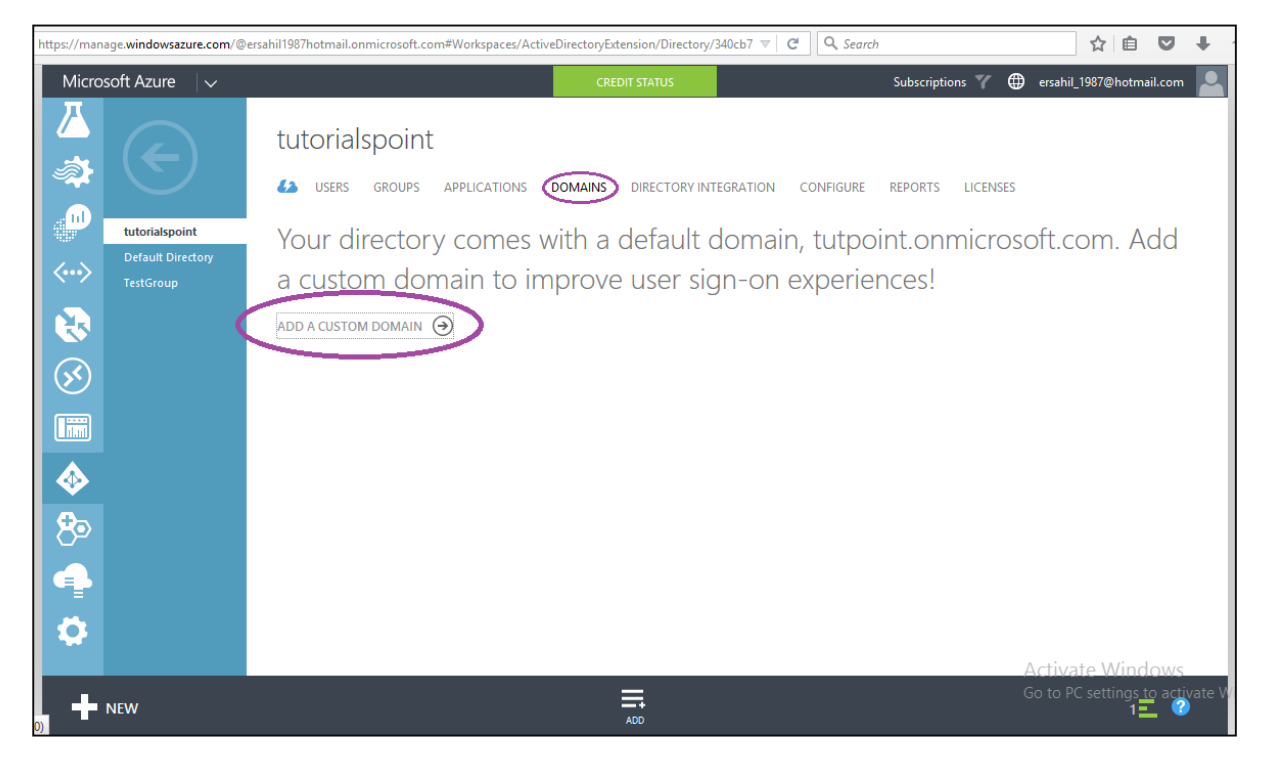

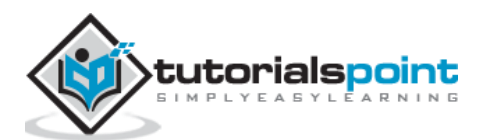

**Step 4**: In the screen that pops up, enter the details. You can choose for 'single sign in option' if needed.

| CREDIT STATUS                                                                                                    |                                                                                                    |
|----------------------------------------------------------------------------------------------------|----------------------------------------------------------------------------------------------------|
| Image: Specify a domain name       Image: Specify a domain name       Image: Specify a domain name       Image: Specify a domain that your organization owns. Image: Specify a domain that your organization owns. Ima | ×<br>ses<br>osoft.                                                                                                    |
| Testoroup     ADD     Mode     Mode                                                                                                    | CONFIGURE SINGLE SIGN-ON<br>Select this option if you plan<br>to configure this domain so<br>that users can have a single<br>sign-on experience to<br>Microsoft Azure AD by<br>signing on to your local<br>Active Directory. Requires<br>deployment of Active<br>Directory Federation Services<br>or another supported security<br>token service (STS). |
|                                                                                                    | → 2<br>Acti<br>Go to                                                                                                    |

# **Creating Users**

**Step 1**: Click on 'Add User' button at the bottom of the screen.

| nttps://man              | age. <b>windowsazure.com</b> /@e        | rsahil1987hotmail.onmicrosoft.com#Workspaces/Activ | eDirectoryExtension/Directory/340cb7 🔻 🦉 | Search                 | ☆ 自 ♥ ↓                                                |
|--------------------------|-----------------------------------------|----------------------------------------------------|------------------------------------------|------------------------|--------------------------------------------------------|
| Micro                    | soft Azure 🛛 🗸                          |                                                    | CREDIT STATUS                            | Subscriptions 🍸 🌐 ers  | ahil_1987@hotmail.com                                  |
| <u>∠</u><br>≉            | $\langle \boldsymbol{\epsilon} \rangle$ | tutorialspoint                                     | DOMAINS DIRECTORY INTEGRATION CONF       | IGURE REPORTS LICENSES |                                                        |
| <b>.</b>                 | tutorialspoint                          | DISPLAY NAME                                       | USER NAME                                | SOURCED FROM           | م                                                      |
| $\langle \cdots \rangle$ | Default Directory<br>TestGroup          | Sahil Kataria                                      | → ersahil_1987@hotmail.com               | Microsoft account      |                                                        |
|                          |                                         |                                                    |                                          |                        | $  \leftarrow \leftrightarrow \Rightarrow \Rightarrow$ |
| $\overline{\mathbb{S}}$  |                                         |                                                    |                                          |                        |                                                        |
|                          |                                         |                                                    |                                          |                        |                                                        |
|                          |                                         |                                                    |                                          |                        |                                                        |
| 8                        |                                         |                                                    |                                          |                        |                                                        |
| 4                        |                                         |                                                    |                                          |                        |                                                        |
|                          |                                         |                                                    |                                          | A ct-                  | ivata Windows                                          |
| +                        | NEW                                     |                                                    | ADD USER MANAGE MULTI-<br>FACTOR AUTH    | Go to                  | D PC settings to activate W                            |

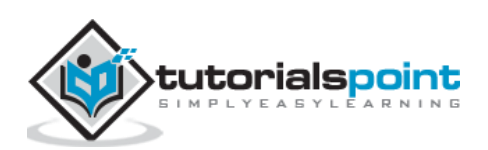

**Step 2**: The following screen pops up. You can create a new user or link an existing Microsoft account. You can even import a user from other directory in Azure. Let's choose 'Create a new user' here.

| https://manage.windowsazure.com/@ersahil19 | 87hotmail.onmicrosoft.com#Workspaces/ActiveDirectoryExtension/Directory/340cb7 🔍 🛛 🖱                                                                                                    | Q Search                | ☆自♥∔余                                          |
|--------------------------------------------|----------------------------------------------------------------------------------------------------|-------------------------|------------------------------------------------|
| Microsoft Azure 🗸 🗸                        | CREDIT STATUS                                                                                                    | Subscriptions 🍸 🌐 ersah | il_1987@hotmail.com                            |
| tutorialspoint<br>Default Directory        | add user<br>Tell us about this user<br>Type of user                                                                                                    | ×                       | _م                                             |
|                                            | New user in your organization<br>New user in your organization<br>User with an existing Microsoft account<br>User in another Microsoft Azure AD directory<br>Users in partner companies |                         |                                                |
|                                            |                                                                                                    |                         |                                                |
| Ö                                          |                                                                                                    | → 2 3<br>Activ<br>Go to | vate Windows<br>PC settings to activate Window |

**Step 3**: Enter the user name in the following screen.

| ps://manage. <b>windowsazure.com</b> /@ersahil1987h                                                                                                    | otmail.onmicrosoft.com#Workspaces/ActiveDirectoryExtension/Directory/340cb7 🔻 🛛 🦉 | Q Search      |     | ☆ 自 ♥ ↓ 1                                             |
|----------------------------------------------------------------------------------------------------|-----------------------------------------------------------------------------------|---------------|-----|-------------------------------------------------------|
| Microsoft Azure 🛛 🧹                                                                                                    | CREDIT STATUS                                                                     | Subscriptions | 7 🕀 | ersahil_1987@hotmail.com                              |
|                                                                                                    | ADD USER<br>Tell us about this user                                               | ×             | T   |                                                       |
| Contractions Contractions Contr | TYPE OF USER<br>New user in your organization                                     | <b>~</b>      |     | م<br>اف و ج جا                                        |
| <b>B</b>                                                                                                    | USER NAME 😨                                                                       | <b>v</b>      |     |                                                       |
| Im<br>◆                                                                                                    |                                                                                   |               |     |                                                       |
| 80<br>4                                                                                                    |                                                                                   |               |     |                                                       |
|                                                                                                    |                                                                                   | <i>&gt;</i>   | 2 3 | Activate Windows<br>Go to PC settings to activate Wir |

**Step 4**: Enter other details and choose the role for the user.

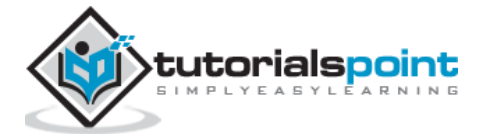

| https://manage.windowsazure.com/@ersahil1987 | hotmail.onmicrosoft.com#Workspaces/ActiveD | irectoryExtension/Directory/340cb7 🔻 🕻 | Q. Search       | ☆ 自 ♥ ♥                         |
|----------------------------------------------|--------------------------------------------|----------------------------------------|-----------------|---------------------------------|
| Microsoft Azure                              |                                            | CREDIT STATUS                          | Subscriptions 🍸 | ersahil_1987@hotmail.com        |
| ↓<br>tutorialspoint                          | add user<br>User profile                   | LACT NAME                              | ×               | ses                             |
| Correctory<br>TestGroup                      | Sangeeta                                   | Sharma                                 | 1               |                                 |
| 3                                            | DISPLAY NAME<br>sangeeta                   |                                        |                 |                                 |
| <b>S</b>                                     | ROLE                                       |                                        |                 |                                 |
|                                              | User<br>User<br>Global Admin               | ¥                                      |                 |                                 |
|                                              | Billing Admin<br>Service Admin             |                                        |                 |                                 |
| 80                                           | User Admin<br>Password Admin               |                                        |                 |                                 |
| 4                                            |                                            |                                        |                 |                                 |
| 0                                            |                                            |                                        | € → 3           | Activate Windows                |
| NEW                                          |                                            | ADD USER MANAGE MULTI-<br>FACTOR AUTH  |                 | Go to PC settings to activate V |

**Step 5**: Click next arrow and it will create a user for your application and give you a temporary password which can be changed by the user.

## Integrating with Azure Active Directory

**Step 1**: Locate and click 'Application' at top of screen.

**Step 2**: Click on 'Add' displayed at the bottom of the screen. A pop up shown in the following image will be seen on the screen.

| https://manage.windowsazure.com/@er | ahil1987hotmail.onmicrosoft.com#Workspaces/ActiveDirectoryExtension/Directory/340cb7 🔻 🦉 Search                                      | ☆ 自 ♥ ↓ 余 🧐                           |
|-------------------------------------|----------------------------------------------------------------------------------------------------|---------------------------------------|
| Microsoft Azure                     | tutorialspoint<br>What do you want to do?                                                                                            | Subscriptions 7                       |
|                                     | Show <ul> <li>Add an application my organization is developing</li> <li>NAME</li> <li>Add an application from the gallery</li> </ul> | APP URL                               |
|                                     |                                                                                                    | Activate Windows                      |
| NEW                                 |                                                                                                    | Go to PC settings to activate Window: |

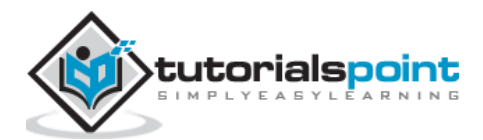

**Step 3**: If you click the first option, it will take you to the following screen. You can enter the name of the application and follow the wizard.

| https://manage.windowsazure.com/@er                | يابانا1987hotmail.onmicrosoft.com#Workspaces/ActiveDirectoryExtension/Directory/340cb7 🛛 🛛 🤁 | Q. Search         |
|----------------------------------------------------|----------------------------------------------------------------------------------------------|-------------------|
| Microsoft Azure 🗸 🗸                                | CREDIT STATUS                                                                                | Subscriptions 🍸 🧲 |
| tutorialspoint<br>Default Directory                | tutorialspoint<br>add application<br>show[, Tell us about your application                   | ×                 |
| TestGroup                                          | NAME  myapplication  Type  web application and/or web api  native client application         | APP URL           |
| ¢                                                  |                                                                                              | → 2               |
| https://manage.windowsazure.com/@ersahil1987hotmai | onmicrosoft.com#                                                                             |                   |

**Step 4**: Similarly, if you choose the second option in 'What do you want to do' pop up, it will let you choose an application from the gallery as shown in the following screen.

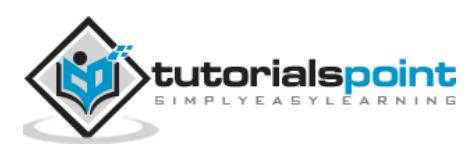

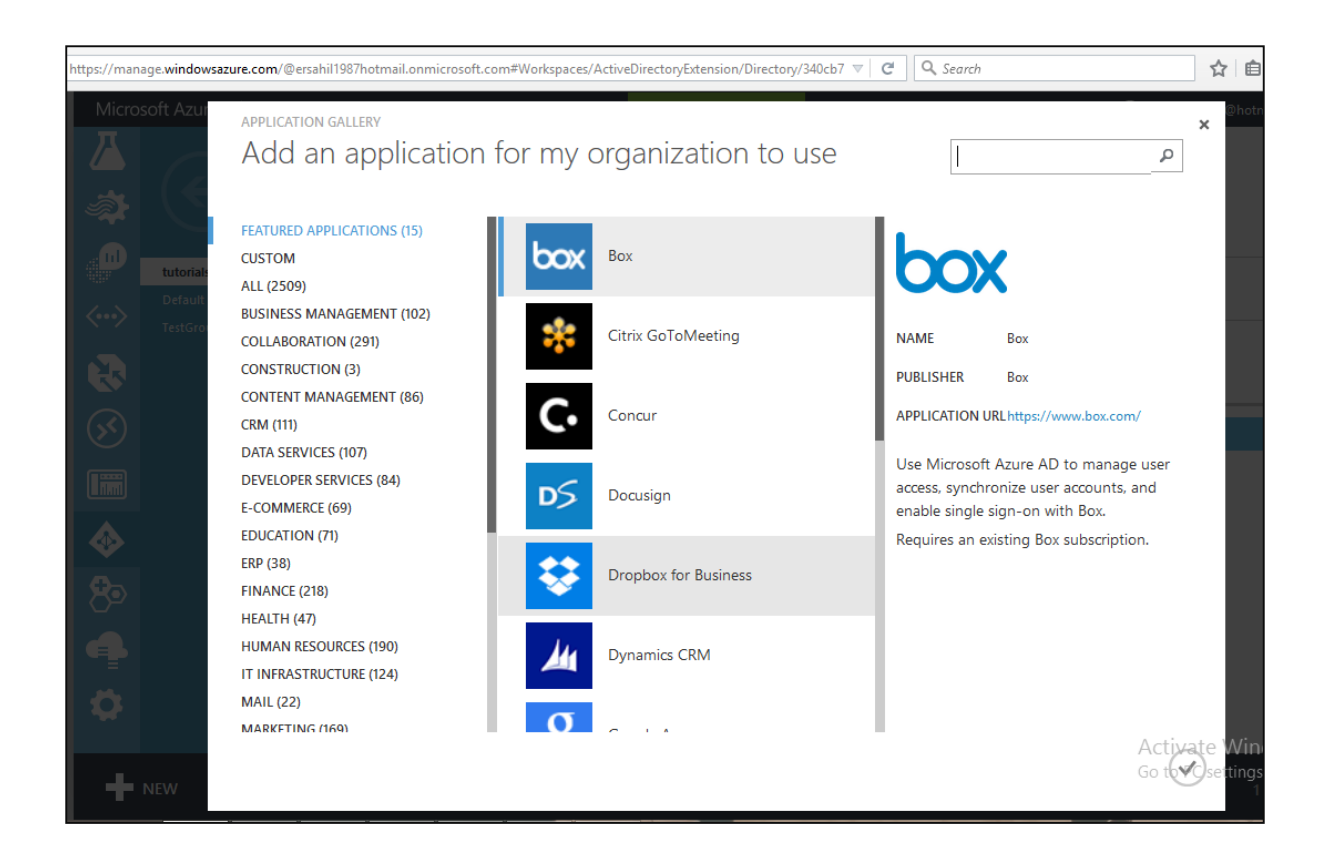

# Integrating On-Premise Active Directory

Azure active directory lets you run an active directory in cloud and also lets you connect it to your on-premise active directory. Basically, it will replicate your user database residing on your on-premise machine in cloud. It will also automatically synchronize whenever changes are made on-premise.

Click on the 'Directory Integration' from the top menu. An on-premise directory can be connected using the three steps as shown in the following image.

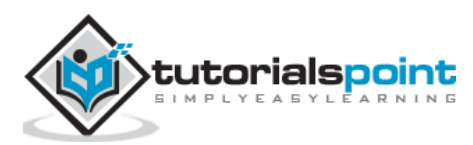

| https://manage.windowsazure.com/@           | ersahil1987hotmail.onmicrosoft.com#Workspaces/ActiveDirectoryExtension/Directory/340cb7 🛛 🛛 🤇 Search                                                                                                    |                                 |
|---------------------------------------------|----------------------------------------------------------------------------------------------------|---------------------------------|
| Microsoft Azure 🗸 🗸 🗸                       | CREDIT STATUS Subscriptions                                                                                                    | 🍸 🌐 ersahil_1987@hotmail.com 🞴  |
|                                             | USERS GROUPS APPLICATIONS DOMAINS DIRECTORY INTEGRATION CONFIGURE REPORTS I<br>integration with local active directory<br>DOMAINS VERIFIED FOR DIRECTORY SYNC 0<br>DOMAINS PLANNED FOR SINGLE SIGN-ON 0 | JCENSES                         |
| <ul> <li>№</li> <li>№</li> <li>№</li> </ul> | DIRECTORY SYNC     ACTIVATED       deploy and manage       1   Add domains                                                                                                    | ^                               |
| <b>∲</b>                                    | ADD DOMAINS Go to the domains page to add at least one custom domain. If you have users in a domain that will not use single sign-on, you need to verify that your organization owns these domains.     |                                 |
| <b>₽</b><br>\$                              | Verify and manage directory sync                                                                                                    | Activate Windows                |
|                                             |                                                                                                    | Go to PC settings to activate V |

# Reports

This is a very useful feature of Active Directory as it shows different reports such as number of times a user is signing in, or signing in from an unknown device can be seen here.

| nttps://manage.windowsazure.com/@ersahil1987hotmail.onmicrosoft.com#Workspaces/ActiveDirectoryExtension/Directory/340cb7 🛛 🕑 🔍 Search 🟠 📋 😎 🦊 |                                                              |                                                                                                    |
|----------------------------------------------------------------------------------------------------|--------------------------------------------------------------|----------------------------------------------------------------------------------------------------|
| Micro                                                                                                    | soft Azure 🛛 🗸                                               | CREDIT STATUS Subscriptions 🍸 🌐 ersahil_1987@hotmail.com                                                     |
|                                                                                                    | $\left( \leftarrow \right)$                                  | USERS GROUPS APPLICATIONS DOMAINS DIRECTORY INTEGRATION CONFIGURE REPORTS LICENSES                           |
|                                                                                                    | FROM 9/24/2015 TO 10/24/2015 USER Search Display Name or UPN |                                                                                                    |
| <b>.</b>                                                                                                    | tutorialspoint<br>Default Directory                          | REPORT DESCRIPTION                                                                                           |
| $\langle \cdots \rangle$                                                                                                    | TestGroup                                                    | A ANOMALOUS ACTIVITY                                                                                         |
|                                                                                                    |                                                              | Sign ins from unknown sources May indicate an attempt to sign in without being traced.                       |
|                                                                                                    |                                                              | Sign ins after multiple failures May indicate a successful brute force attack.                               |
| $\otimes$                                                                                                    |                                                              | Sign ins from multiple geographies May indicate that multiple users are signing in with the same account.    |
|                                                                                                    |                                                              | Users with threatened credentials Users with threatened credentials                                          |
|                                                                                                    |                                                              | 4 ACTIVITY LOGS                                                                                              |
|                                                                                                    |                                                              | Audit report Audited events in your directory                                                                |
|                                                                                                    |                                                              | ✓ INTEGRATED APPLICATIONS                                                                                    |
| No.                                                                                                    |                                                              | Account provisioning activity Provides a history of attempts to provision accounts to external applications. |
|                                                                                                    |                                                              | Account provisioning errors Indicates an impact to users' access to external applications.                   |
|                                                                                                    |                                                              | ✓ EXTERNAL ACCESS                                                                                            |
|                                                                                                    |                                                              | Invitation summary Invitation summary                                                                        |
|                                                                                                    |                                                              | PREMIUM REPORTS Activate Windows                                                                             |
| +                                                                                                    | NEW                                                          | Go to PC settings to activate V                                                                              |

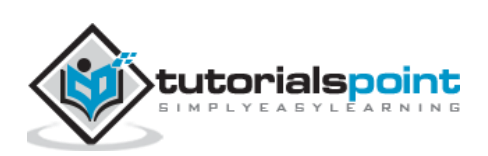

# 13. Datacenters

When we think of cloud, we imagine a place with large number of machines in big rooms. There must be a place where all the data is stored. Microsoft has datacenters all over the world from where Windows Azure services are managed. Datacenters are divided in regions. The exact location of these datacenters is not revealed by Microsoft for obvious security reasons.

Following are the 20 listed regions as can also be seen in the image.

- Central US
- East US
- East US 2
- US Gov Iowa
- US Gov Virginia
- North Central US
- South Central US
- West US
- North Europe
- West Europe
- East Asia
- Southeast Asia
- Japan East
- Japan West
- Brazil South
- Australia East
- Australia Southeast
- Central India
- South India

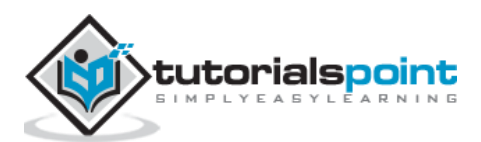
| /manage | windowsazure.com/@     | @ersahil 1987 hotmail.on | microsoft.com#Workspace | s/All/dashboard |               |      | Search                                                                                                    |               | ☆ 自                | ♥ ↓       |
|---------|------------------------|--------------------------|-------------------------|-----------------|---------------|------|----------------------------------------------------------------------------------------------------|---------------|--------------------|-----------|
| Micr    | osoft Azure            | ~                        |                         |                 | CREDIT STATUS |      | Subs                                                                                                    | criptions 🍸 🌐 | ersahil_1987@hotma | iil.com 💄 |
|         | ALL ITEMS              | all ite                  | ems                     |                 |               |      |                                                                                                    |               |                    |           |
|         | WEB APPS               | NAME                     |                         |                 |               | TYDE | CTATUC                                                                                                    | CURECDIDITION | LOCATION           | 0         |
| NEW     |                        |                          |                         |                 |               |      |                                                                                                    |               |                    | ×         |
| F       | COMPUTE                | ®.                       | WEB APP                 | Ķ               | QUICK CREATE  |      | DNS NAME                                                                                                    |               |                    |           |
| x       | DATA SERVICES          | <u> </u>                 | VIRTUAL MACHINE         | Ð               | FROM GALLERY  |      | Regions                                                                                                    |               | .cloudapp.net      |           |
| ¢°°     | APP SERVICES           | •                        | MOBILE SERVICE          |                 |               |      | East US<br>East US 2                                                                                                    |               |                    |           |
| $\odot$ | NETWORK SERVICES       | s 🥪                      |                         |                 |               | /    | North Central US<br>South Central US                                                                                          | 5             |                    |           |
|         | MARKETPLACE<br>PREVIEW |                          | BATCH SERVICE           |                 |               |      | West US<br>Brazl South<br>North Europe<br>West Europe<br>East Asia<br>Southeast Asia<br>Japan West<br>Japan East<br>East US 2 |               | •                  |           |

#### How to Choose the Right Data Center for Your Application

When creating Windows Azure application, whether it is mobile application, web application or database storage it asks to specify the region. Region here specifies a regional datacenter.

**Performance**: You should select the nearest datacenter to the users of your application. The performance can be affected by the relative location of the users who want to access the application. If a user is closer to the datacenter, the performance will be better.

**Cost**: The price of hosting the application may also increase or decrease depending upon the datacenter you choose. Price actually can vary according to the database hosting location or any other service being used by the application. You should choose the same location for all the services that are being used by your application. For example, database or any media service. If they are kept in separate datacenter there will be charges per transaction, but anything extra won't be charged if they are kept at the same datacenter.

**Legal Aspect**: Laws vary from country to country and restrictions could be enforced in some regions on what information can be shared and what cannot.

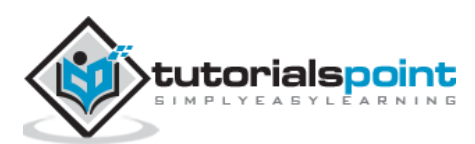

Understanding the basic scenarios of Windows Azure will help us understand its use. Additionally, it will help us understand the services offered. Three basic scenarios are discussed here. In addition to the following scenarios, there can be many more ways of using Azure services based on the needs of clients, but all the basic uses are covered in this chapter.

#### Software Development

Software development is the most popular scenario of Windows Azure. The software is developed and tested on local development fabric and then deployed in cloud of Windows Azure. Azure hosts the web application and also the supporting processes, communicating with other web services.

Testing of application in software development phase usually becomes too long for developers, if they need to change the configurations of environment being used to host the application. In Windows Azure, this is the not a problem as resources are absolutely in their control and can be modified as needed by the application. Once a web application is hosted in cloud of Windows Azure, it is ready to be used by the end users and organizations.

Moreover, deploying the application is very easy in Windows Azure using the tools provided by them. These tools are MS deploy, PowerShell, integration with Team Foundation Server (TFS). The Visual Studio cloud project is also an easy option to deploy the application.

An application is tested in the staging environment and then it is deployed in the production environment for end users to use it.

# **Enterprise Process Offloading**

There are situations for an organization where they need to reduce loads from their onpremise systems for a certain period of time or on a regular basis. This could be easily achieved by using Windows Azure services at a very low cost. Clients have to pay for only those transactions made on their application instead of paying for entire hardware and software.

This is an extremely cost-efficient way of using new resources for the organization. Azure in this context offers quite quick growth to businesses by extending resources on cloud when needed.

## **Enterprise Application Integration**

This is commonly called as EAI scenario. Let us think of a scenario, when there is need for two different organizations to send and receive data between applications which is further processed by those applications. The cross-enterprise application integration can be done using Windows Azure. The service is called BizTalk service, which facilitates B2B messaging between on-premise or on-cloud applications of different organizations.

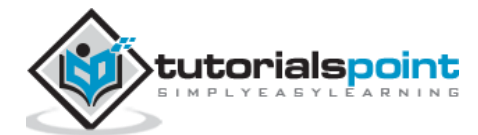

This service enables a connection between applications even if they are following different transport protocols. The process also includes validating and extracting the properties as required by the application at the receiving end. In a normal scenario, where communication is needed between applications of two organizations, the interaction will have to bypass the firewall by completing the due process. However, in the service offered by Windows Azure, the communication between applications does not need to bypass the organization's firewall.

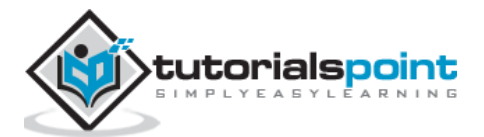

Microsoft Azure

# **Part 2: Azure Advanced**

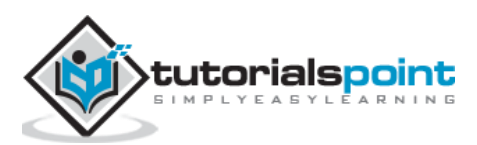

As the name suggests this is a portal to manage Azure services, which was released in 2012. This is a platform provided by Microsoft for its Azure clients where they can see, manage and buy the services offered by Azure. A different portal called 'Azure Preview Portal' was released by Azure team in 2014, which makes it easier to access the platform on mobiles and tablets. However, features are more or less same in both the portals.

To access the management portal:

#### Step 1: Go to https://manage.windowsazure.com

**Step 2**: Sign in with your Hotmail or live ID. If you don't have Azure accounts, sign up for one. You will get a free trial and you can explore, learn and create your own applications using Windows Azure.

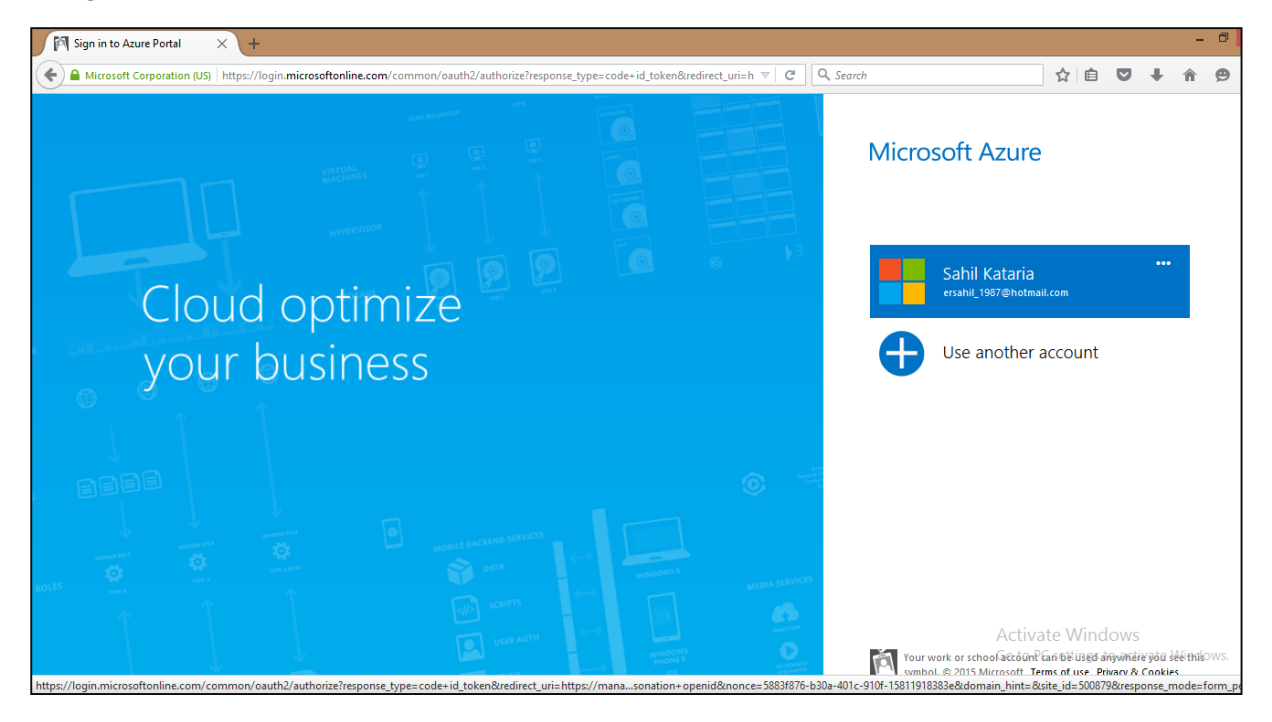

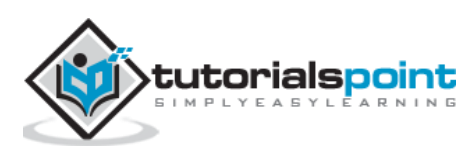

The following screen will appear.

| (/manage.    | windowsazure.com/@ersahil198 | 7hotmail.onmicrosoft.com#Workspaces/All/dashb | oard                    | 🔇 🗸 G           | Q, Search |                          | ☆自て              | <b>7</b> + 7 |
|--------------|------------------------------|-----------------------------------------------|-------------------------|-----------------|-----------|--------------------------|------------------|--------------|
| Micr         | rosoft Azure 🛛 🗸             |                                               | CREDIT STATUS           |                 | Subscr    | ptions 🍸 🌐 ersahil_      | 1987@hotmail.co  | om 🚨         |
|              | ALL ITEMS                    | all items                                     |                         |                 |           |                          |                  |              |
| $\bigotimes$ | WEB APPS                     | NAME                                          |                         | ТҮРЕ            | STATUS    | SUBSCRIPTION             | LOCATION         | Q            |
|              | VIRTUAL MACHINES             | portalvhds8xl83j22prqbn                       | ÷                       | Storage Account | 🗸 Online  | BizSpark                 | Central US       |              |
|              | U                            | tutorialspoint                                |                         | Storage Account | 🗸 Online  | BizSpark                 | Central US       |              |
| Ŷ            | 0<br>0<br>0<br>0             | Qservices                                     |                         | Web app         | 🗸 Running | BizSpark                 | East US          |              |
|              | CLOUD SERVICES               | TestGroup                                     |                         | Directory       | 🗸 Active  | Shared by all TestGroup  | Asia, Europe, Ur | nite         |
| <b>**</b> ** | 0                            | Default Directory                             |                         | Directory       | 🗸 Active  | Shared by all Default Di | Asia, Europe, Ur | nite         |
| <u> </u>     | BATCH SERVICES               | tutorialspoint                                |                         | Batch Account   | 🗸 Created | BizSpark                 | West Europe      |              |
|              |                              | az819278                                      |                         | CDN Endpoint    | 🗸 Enabled | BizSpark                 | -                |              |
| DB           | 0                            | az820638                                      |                         | CDN Endpoint    | 🗸 Enabled | BizSpark                 | Central US       |              |
|              | <b>STORAGE</b>               |                                               |                         |                 |           |                          |                  |              |
| (P)          | HDINSIGHT<br>0               |                                               |                         |                 |           |                          |                  |              |
| ٥            | MEDIA SERVICES               |                                               |                         |                 |           |                          |                  |              |
| <b>₽</b> ∖   | SERVICE BUS                  |                                               |                         |                 |           |                          |                  |              |
| -1           | 0                            |                                               | •                       | <u>.</u>        |           | Activa<br>Cons R         | te Windov        | NS.          |
| -            | NEW                          | MANAG                                         | GE ACCESS MANAGE DOMAIN | U<br>Delete     |           |                          |                  |              |

Since here we have an application already running, you can see a list of them. Your account will be empty for the first time. Left panel categorizes the application and the middle part lists all the application in the account.

# **Create a New Application**

**Step 1**: Click on the 'New' left bottom corner.

| Micro        | osoft Azure 🗸 🗸 🗸 |                         | CREDIT STATUS |                 | Subscri   | ptions 🍸 🌐 ersahil_      | 1987@hotmail.com         |
|--------------|-------------------|-------------------------|---------------|-----------------|-----------|--------------------------|--------------------------|
|              | ALL ITEMS         | all items               |               |                 |           |                          |                          |
| $\otimes$    | WEB APPS<br>1     | NAME                    |               | ТҮРЕ            | STATUS    | SUBSCRIPTION             |                          |
|              | VIRTUAL MACHINES  | portalvhds8xl83j22prqbn | →             | Storage Account | ✔ Online  | BizSpark                 | Central US               |
|              | 0                 | tutorialspoint          |               | Storage Account | 🗸 Online  | BizSpark                 | Central US               |
| Ŷ            | MOBILE SERVICES   | Qservices               |               | Web app         | 🗸 Running | BizSpark                 | East US                  |
|              | CLOUD SERVICES    | TestGroup               |               | Directory       | 🗸 Active  | Shared by all TestGroup  | Asia, Europe, Unite      |
| - <u>0</u> - | 0                 | Default Directory       |               | Directory       | 🗸 Active  | Shared by all Default Di | Asia, Europe, Unite      |
| <u>∎</u> ₹   | BATCH SERVICES    | tutorialspoint          |               | Batch Account   | 🗸 Created | BizSpark                 | West Europe              |
|              |                   | az819278                |               | CDN Endpoint    | 🗸 Enabled | BizSpark                 | -                        |
| DB           | 0                 | az820638                |               | CDN Endpoint    | 🗸 Enabled | BizSpark                 | Central US               |
|              | STORAGE<br>2      |                         |               |                 |           |                          |                          |
| <b>S</b>     | HDINSIGHT<br>0    |                         |               |                 |           |                          |                          |
| ٢            | MEDIA SERVICES    |                         |               |                 |           |                          |                          |
| 45           | SERVICE D.<br>0   |                         |               |                 |           | Activa                   | te Windows               |
| +            | NEW               |                         |               | DELETE          |           |                          | C settings to activate V |

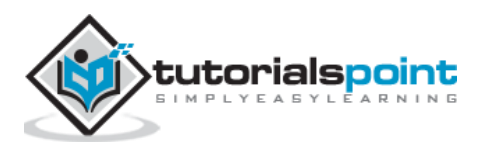

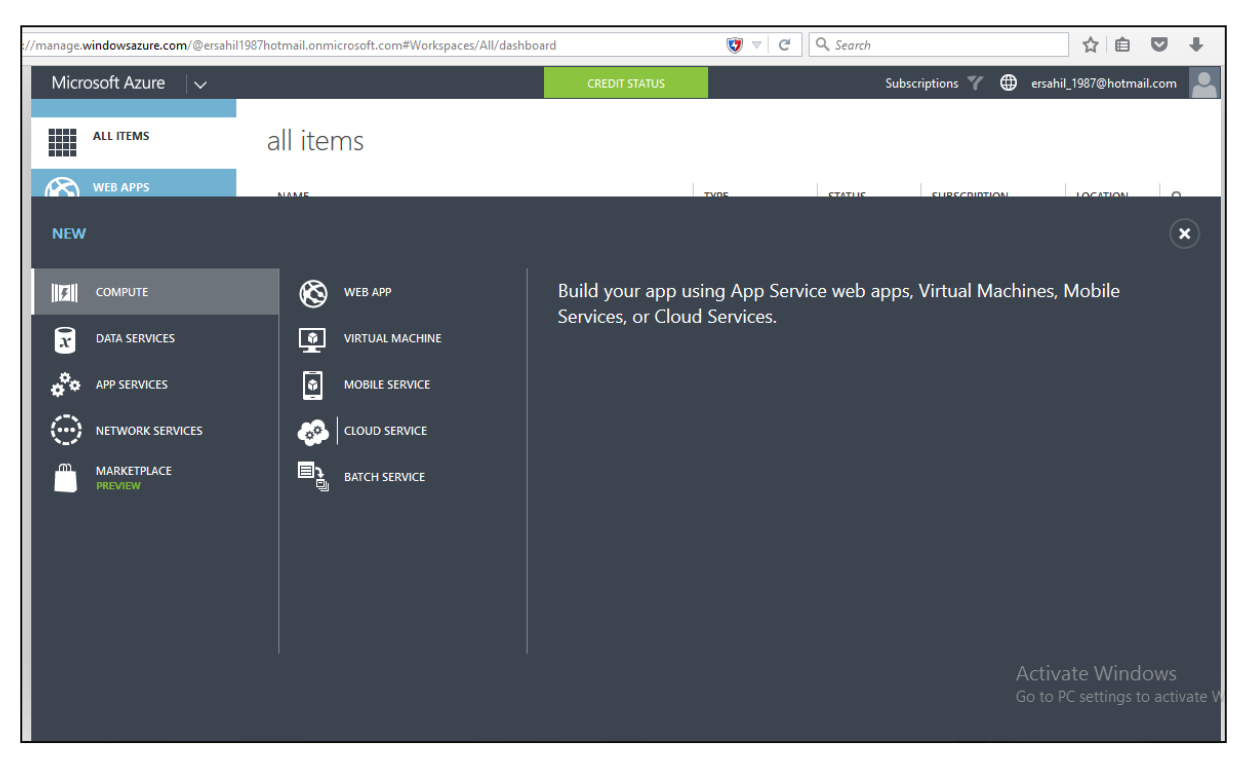

Step 2: Following screen will come up and you can choose what you want to create.

## **Check Credit and Subscriptions**

Step 1: Click on 'Credit' in the green block at the top of the screen.

| /manage.  | windowsazure.com/@ersahil19        | 987hotmail.onmicrosoft.com?whr=live.com#Wo | rkspaces/All/dashboard              |               | Q, Search |                          | ☆ 自 ♥              | +        |
|-----------|------------------------------------|--------------------------------------------|-------------------------------------|---------------|-----------|--------------------------|--------------------|----------|
| Micr      | osoft Azure 🛛 🗸                    |                                            | CREDIT STATUS<br>BIZSPARK           |               | Subsc     | riptions 🍸 🌐 ersahil     | _1987@hotmail.cor  | n 🔼      |
|           | ALL ITEMS                          | all items                                  | \$149<br>USD credit available       |               |           |                          |                    |          |
| $\otimes$ | WEB APPS<br>1                      | NAME                                       | 27                                  |               | STATUS    | SUBSCRIPTION             | LOCATION           | ρ        |
| ٢         |                                    | portalvhds8xl83j22prqbn                    | Days remain until your credit expir | es Account    | V Online  | BizSpark                 | Central US         |          |
|           | Ŭ                                  | tutorialspoint                             | View more details. $\bigcirc$       | Account       | 🗸 Online  | BizSpark                 | Central US         |          |
| ٢         | MOBILE SERVICES                    | Qservices                                  |                                     | Web app       | 🗸 Running | BizSpark                 | East US            | _        |
| CA.       | CLOUD SERVICES                     | TestGroup                                  |                                     | Directory     | 🗸 Active  | Shared by all TestGroup  | Asia, Europe, Unit | e        |
| <b>**</b> | 0                                  | Default Directory                          |                                     | Directory     | 🗸 Active  | Shared by all Default Di | Asia, Europe, Unit | e        |
| ∎₹        | BATCH SERVICES                     | tutorialspoint                             |                                     | Batch Account | 🗸 Created | BizSpark                 | West Europe        |          |
|           | 1                                  | az819278                                   |                                     | CDN Endpoint  | 🗸 Enabled | BizSpark                 | -                  |          |
| DB        | SQL DATABASES                      | az820638                                   |                                     | CDN Endpoint  | 🗸 Enabled | BizSpark                 | Central US         | _        |
|           | STORAGE<br>2                       |                                            |                                     |               |           |                          |                    |          |
| P         | HDINSIGHT<br>0                     |                                            |                                     |               |           |                          |                    |          |
| 0         | MEDIA SERVICES                     |                                            |                                     |               |           |                          |                    |          |
| 卽         | SERVICE BUS                        |                                            |                                     |               |           | Activa                   | te Window          | s        |
| vindowsaz | NEW<br>ure.com/@ersahil1987hotmail | lonmicrosoft.com?whr=live.com#             | ANAGE ACCESS MANAGE DOMAIN          | DELETE        |           | Go to P                  | C settings to ac   | tivate W |

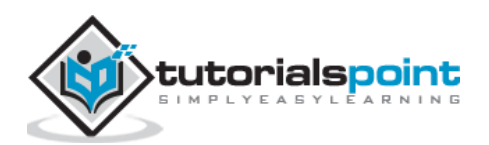

**Step 2**: Click on 'View more details'. It will take you to the following screen. This screen will show you all the details of your subscription, spending, and data usage.

| ire × +                                                                                                    |              |                             |                 |
|----------------------------------------------------------------------------------------------------|--------------|-----------------------------|-----------------|
| wsazure.com/Subscriptions/Statement?subscriptionId=0e24b266-5260-4073-b142-cebedb44500b                        | <b>[</b> ] v | C Search                    | 1               |
| Microsoft Azure                                                                                                |              | <b>Q</b> ersahil_1987@hotma | il.com SIGN OUT |
| HOME PRICING DOCUMENTATION DOWNLOADS COMMUNITY SUPPORT A subscriptions marketplace profile preview features    | account<br>S |                             | Portal 🤆        |
| Summary for BizSpark                                                                                           |              |                             |                 |
| OVERVIEW BILLING HISTORY                                                                                       |              |                             |                 |
| \$148.95                                                                                                    |              | SUBSCRIPTION STATUS         |                 |
|                                                                                                    |              | 27                          |                 |
| \$0.00<br>Based on vour usage history (\$0.26/dav), vou might have sufficient credit for the remaining billing | period.      | 21                          |                 |
| Your monthly credit expires on 11/19/2015. Pricing calculator                                                  |              | days left                   |                 |
| USAGE YOU ARE RESPONSIBLE FOR                                                                                  |              | \$149                       |                 |
| 0.00 CP                                                                                                    |              | credits remaining*          |                 |
| 0.00 GB \$0.00                                                                                                 | $\odot$      |                             |                 |
|                                                                                                    |              | Remove spending             | 3               |
| 0.00 GB \$0.00                                                                                                 | (II)         | limit                       | 9               |
| DATA TRANSFER OUT (GB) - ZONE 1                                                                                |              | CURRENT BALANCE:            |                 |
| 0.09 10.000s\$0.00                                                                                             | (III)        | \$0.00                      |                 |
| S0.00<br>STORAGE TRANSACTIONS (IN 10,000S) - DATA MANAGEMENT                                                   | 0            | <b>ФО.ОО</b>                |                 |
|                                                                                                    |              | DATE PURCHASED              | Activate        |
| 0.11 Apps \$0.00                                                                                               | (II)         | 4/20/2014                   | 00 to FC 30     |
| EREE ADD SERVICE - AZURE ADD SERVICE                                                                           |              | CURRENT BILLING PERIOD      |                 |

As the spending limit is set here, it says 'Remove Spending Limit'. If the limit would not have been set, it would have said 'Set Spending Limit'. This way you can set a spending limit for you. Your services will be stopped once you reach the spending limit.

If you scroll down on the page in the above image, you can see all that is available with your subscription and see the details on the right side.

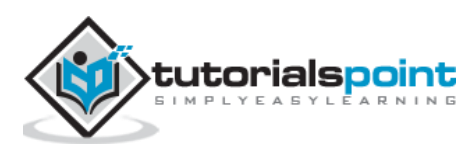

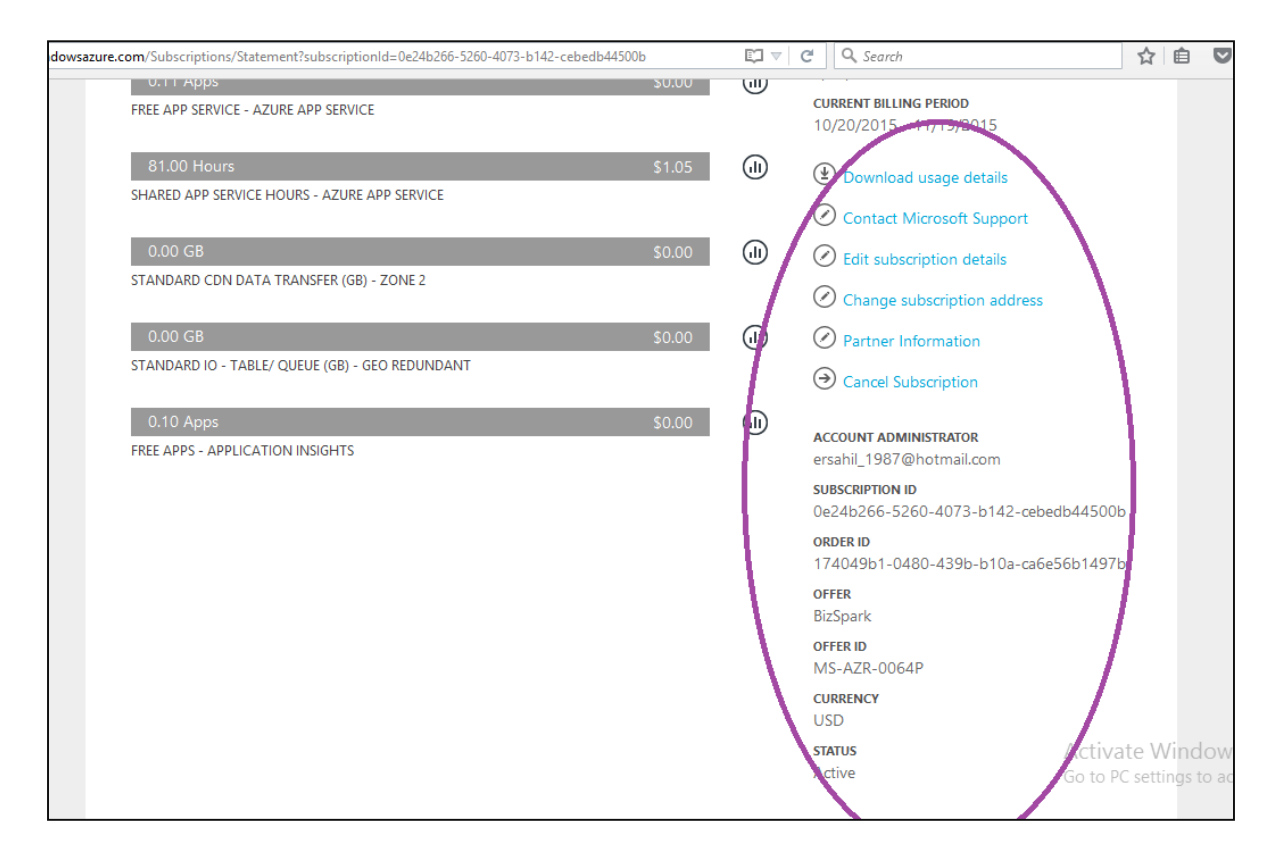

You are absolutely in control of your spending. The green block in which 'Credit' button is displayed will change color if you are about to fall short of your credit. This is calculated by your average per day spending and it would tell you in how many days your credit is going to get over.

#### Add a New Subscription

**Step 1**: Click on your account e-mail id or on the picture at the top right corner.

Step 2: Click on 'View my bill' in the list.

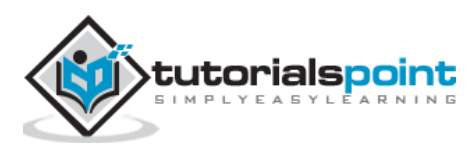

| /manage.windowsazure.com/@ersahil  | 1987hotmail.onmicrosoft.com#Workspaces/All/dashboard |                   | 🦁 🔻 Cł          | Q. Search |            | T                                  | 2 自 🖸        | +        | î     | 9 | Ξ |
|------------------------------------|------------------------------------------------------|-------------------|-----------------|-----------|------------|------------------------------------|--------------|----------|-------|---|---|
| Microsoft Azure 🛛 🗸                |                                                      | CREDIT STATUS     |                 | Sub       | scriptions | 7 🌐 ersahil_198                    | 7@hotmail.co | m 🔺      |       |   | ^ |
| ALL ITEMS                          | all items                                            |                   |                 |           |            | Sign out                           |              |          |       |   |   |
|                                    | NAME                                                 |                   | ТҮРЕ            | STATUS    | SUE        | Change password                    |              |          |       |   |   |
|                                    | portalvhds8xl83j22prqbn                              | ÷                 | Storage Account | 🗸 Online  | Biz        |                                    |              |          |       |   |   |
|                                    | tutorialspoint                                       |                   | Storage Account | 🗸 Online  | Biz?       | Contact Microsoft                  | Support      |          |       |   |   |
|                                    | Qservices                                            |                   | Web app         | 🗸 Running | Biz?       |                                    |              |          |       |   |   |
|                                    | TestGroup                                            |                   | Directory       | 🗸 Active  | Sha        | Give feedback<br>Privacy & cookies |              |          |       |   |   |
| 0                                  | Default Directory                                    |                   | Directory       | 🗸 Active  | Sha        | Legal                              |              |          |       |   |   |
| BATCH SERVICES                     | tutorialspoint                                       |                   | Batch Account   | 🗸 Created | Biz        | Switch to Azure Pr                 | eview Portal |          |       |   |   |
|                                    | az819278                                             |                   | CDN Endpoint    | 🗸 Enabled | Biz:       |                                    |              |          |       |   |   |
| DB                                 | az820638                                             |                   | CDN Endpoint    | 🗸 Enabled | BizSparl   | k Ce                               | ntral US     |          |       |   |   |
| STORAGE                            |                                                      |                   |                 |           |            |                                    |              |          |       |   |   |
|                                    |                                                      |                   |                 |           |            |                                    |              |          |       |   |   |
|                                    |                                                      |                   |                 |           |            |                                    |              |          |       |   |   |
|                                    |                                                      |                   |                 |           |            | Activate                           | Window       | US.      |       |   |   |
| NEW                                | م                                                    | @                 | Ū               |           |            | Go to PC se                        | ettings to a | tivate V | lindo |   |   |
| vindowsazure.com/@ersahil1987hotma | ail.onmicrosoft.com# MANAGE ACC                      | ESS MANAGE DOMAIN | DELETE          |           |            |                                    |              | •        |       |   |   |

**Step 3**: It will take you the following screen. Click on 'add subscription'.

| nanage.windowsazure.com/@ersahi | 11987hotmail.onmicrosoft.com#Workspaces/All/dashboard |                  | 😻 🗸 G           | Q, Search |             | ☆ 自 ♥ ↓                         | <b>^ 9</b> |
|---------------------------------|-------------------------------------------------------|------------------|-----------------|-----------|-------------|---------------------------------|------------|
| Microsoft Azure 🛛 🗸             |                                                       | CREDIT STATUS    |                 | Subs      | criptions 🌱 | ersahil_1987@hotmail.com        |            |
| ALL ITEMS                       | all items                                             |                  |                 |           |             | Sign out                        |            |
| WEB APPS                        | NAME                                                  |                  | ТҮРЕ            | STATUS    | SUE         | Change password                 |            |
|                                 | portalvhds8xl83j22prqbn                               | →                | Storage Account | 🗸 Online  | Biz         |                                 |            |
|                                 | tutorialspoint                                        |                  | Storage Account | 🗸 Online  | Biz!        | Contact Microsoft Support       |            |
| MOBILE SERVICES                 | Qservices                                             |                  | Web app         | 🗸 Running | Biz         |                                 |            |
| CLOUD SERVICES                  | TestGroup                                             |                  | Directory       | Active    | Sha         | Give feedback                   |            |
| - 0                             | Default Directory                                     |                  | Directory       | 🗸 Active  | Sha         | legal                           |            |
| BATCH SERVICES                  | tutorialspoint                                        |                  | Batch Account   | 🗸 Created | Biz         | Switch to Azure Preview Portal  |            |
|                                 | az819278                                              |                  | CDN Endpoint    | 🗸 Enabled | Biz!        |                                 |            |
| 0 <sup>B</sup> 0                | az820638                                              |                  | CDN Endpoint    | 🗸 Enabled | BizSpark    | Central US                      |            |
| STORAGE<br>2                    |                                                       |                  |                 |           |             |                                 |            |
|                                 |                                                       |                  |                 |           |             |                                 |            |
|                                 |                                                       |                  |                 |           |             |                                 |            |
|                                 |                                                       |                  |                 |           |             | Activate Windows                |            |
|                                 | م                                                     | @                | Ū               |           |             | Go to PC settings to activate V |            |
| owsazure.com/@ersahil1987hotm   | ail.onmicrosoft.com#                                  | SS MANAGE DOMAIN | DELETE          |           |             |                                 |            |

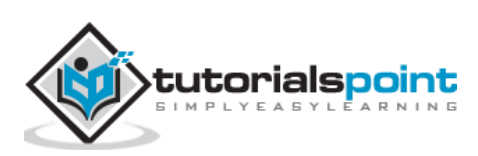

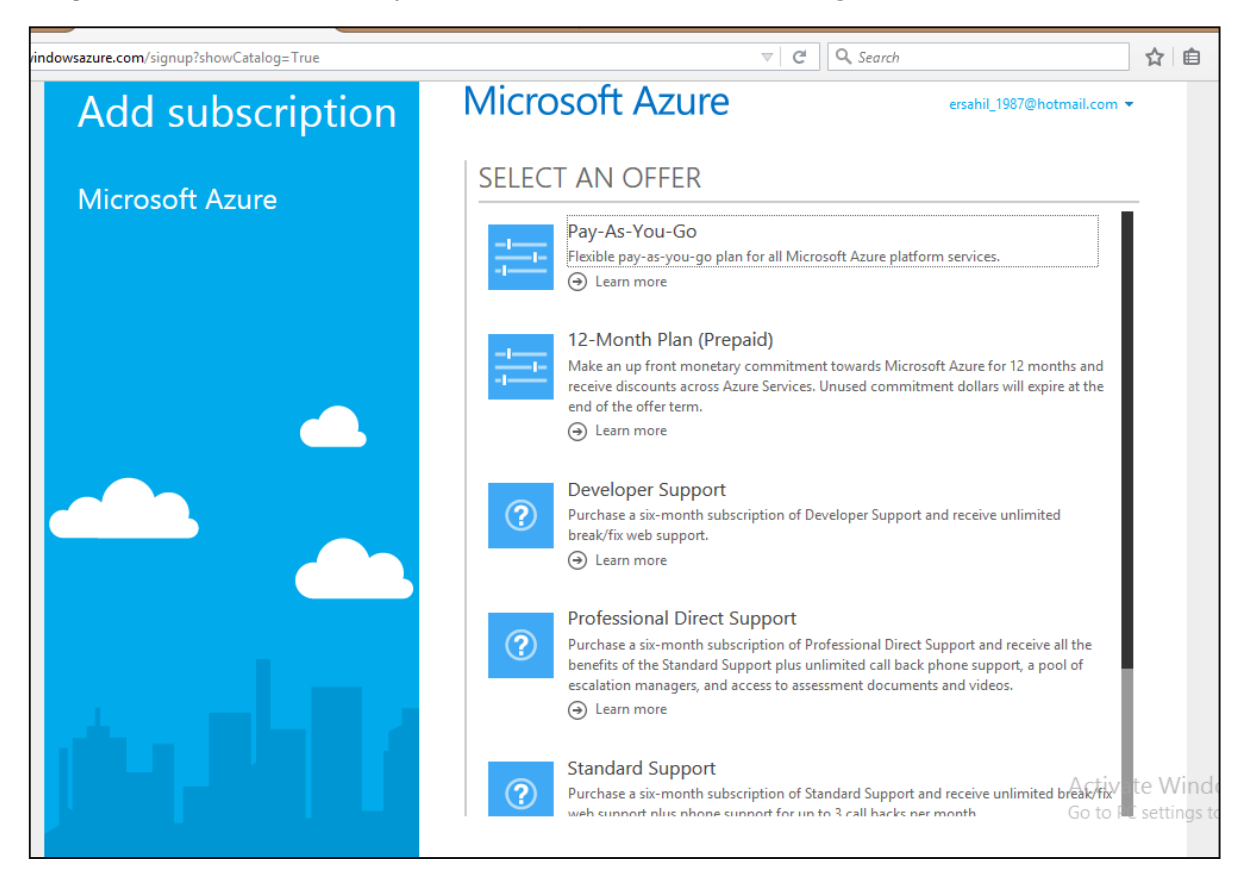

Step 4: Choose the subscription from the list in the following screen.

#### **Azure Preview Portal**

**Step 1**: Click on your account e-mail at the top right corner.

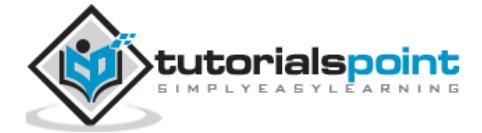

| s://manage. <b>windowsazure.com</b> /@ersa | hil1987hotmail.onmicrosoft.com#Workspaces/All/dashboard |                 | Q. Search                                    |            | ☆ 自 ♥ ↓ 余 🤗                             |
|--------------------------------------------|---------------------------------------------------------|-----------------|----------------------------------------------|------------|-----------------------------------------|
|                                            | CREDIT STATUS                                           |                 | Subscriptions                                | r          | ersahil_1987@hotmail.com                |
| <b>WEB APPS</b>                            | NAME                                                    | ТҮРЕ            | STATUS                                       | SUE        | Sign out                                |
|                                            | portalvhds8xl83j22prqbn                                 | Storage Account | V Online                                     | Biz!       | Change password                         |
|                                            | Qservices                                               | Storage Account | V Running                                    | Biz        | View my bill                            |
|                                            | TestGroup<br>Default Directory                          | Directory       | <ul> <li>Active</li> <li>Active</li> </ul>   | Sha<br>Sha | Contact Microsoft Support               |
| BATCH SERVICES                             | tutorialspoint                                          | Batch Account   | Created                                      | Biz?       | Give feedback<br>Privacy & cookies      |
| DB SQL DATABASES                           | az819278<br>az820638                                    | CDN Endpoint    | <ul> <li>Enabled</li> <li>Enabled</li> </ul> | Biz:       | Legal<br>Switch to Azure Preview Portal |
| STORAGE                                    |                                                         |                 |                                              |            |                                         |
|                                            |                                                         |                 |                                              |            |                                         |
| MEDIA SERVICES                             |                                                         |                 |                                              |            |                                         |
|                                            |                                                         |                 |                                              |            | Activate Windows                        |
| e.windowsazure.com/@ersahil1987hot         | mail.onmicrosoft.com# MANAGE ACCESS MANAGEDOMAIN        | Ū<br>Delete     |                                              |            | Go to PC settings to activate Windows   |

Step 2: Select 'Switch to Azure Preview Portal'.

**Step 3**: The following screen will appear. All the functionalities are same. 'Azure Preview Portal' is built for mobile and tablet screen with a responsive design.

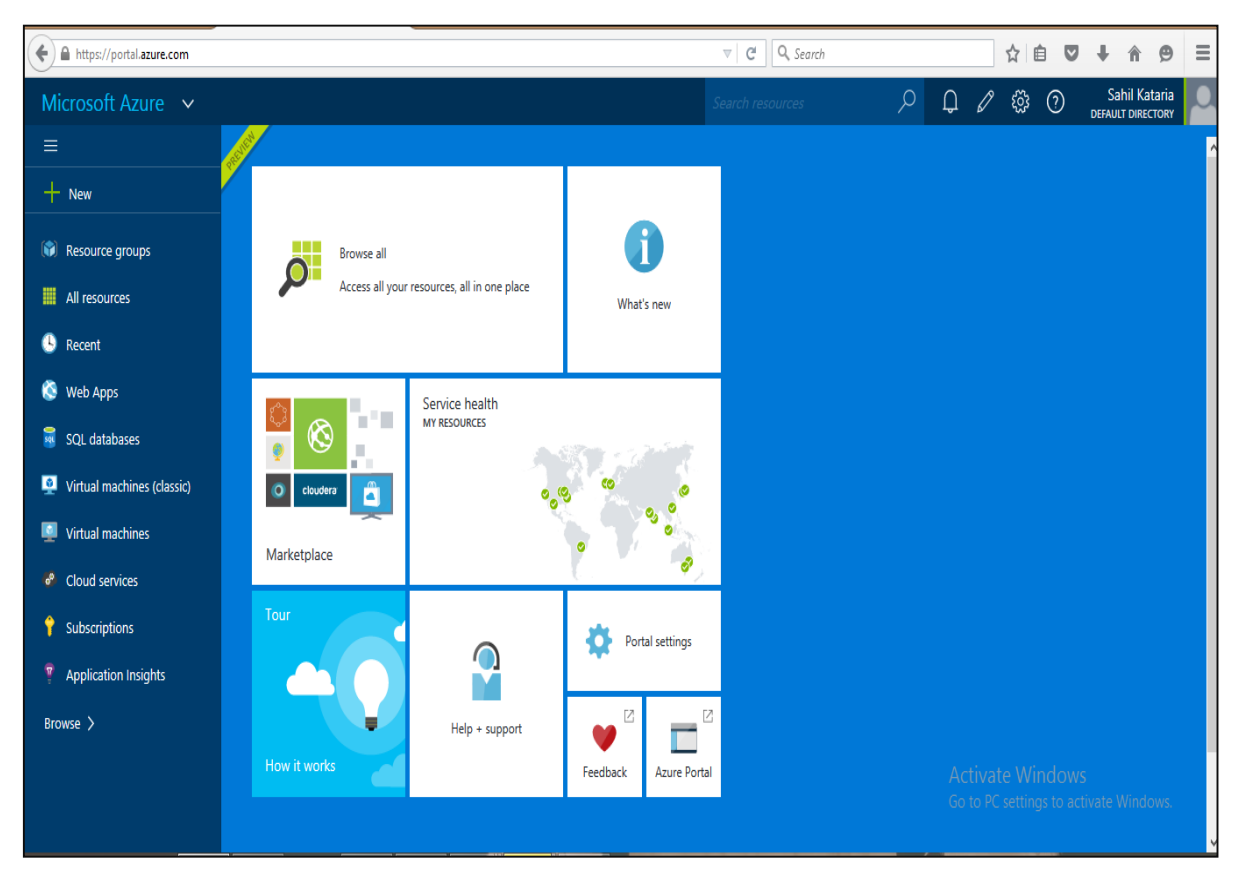

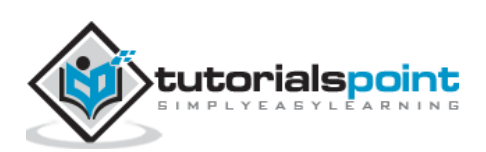

You can create virtual network on cloud or you can also connect to the on-premise local network to the cloud network in Windows Azure. This tutorial will first explain how to create a cloud only network.

### Creating a Virtual Network in Clouds Only

- Step 1: Login in to Azure Management Portal.
- **Step 2**: Click on 'New' at the bottom left corner.
- Step 3: Click on 'Network Services' and then 'Virtual Network'.

#### Step 4: Click on 'Quick Create'.

| https://manage.windowsazure.com/@e | rsahil1987hotmail.onmicrosoft.com?whr=live.com# | Workspaces/NetworkExtension/virtualnet $\nabla$ | C Q Search                                    | ) 🖻 🛡 🖡 🧌               |
|------------------------------------|-------------------------------------------------|-------------------------------------------------|-----------------------------------------------|-------------------------|
| Microsoft Azure 🗸 🗸 🗸              |                                                 | CREDIT STATUS                                   | Subscriptions 🍸 🌐 ersahil_198                 | 7@hotmail.com 🞴         |
| ALL ITEMS                          | networks                                        |                                                 |                                               |                         |
| K WEB APPS                         | VIRTUAL NETWORKS LOCAL NETWORKS                 | DNS SERVERS                                     |                                               |                         |
| NEW                                |                                                 |                                                 |                                               | ×                       |
| <b>Г</b> СОМРИТЕ                   |                                                 | 🗲 QUICK CREATE                                  | NAME<br>MyNetwork2                            |                         |
| DATA SERVICES                      | TRAFFIC MANAGER                                 | CUSTOM CREATE                                   |                                               |                         |
| APP SERVICES                       |                                                 |                                                 | 10, ¥ 4096 [CIDR: /20]                        | ·<br>▼                  |
|                                    |                                                 | REGISTER DNS SERVER                             | [10.0.0.0 - 10.0.15<br>LOCATION DNS SERVER () | .255]                   |
| MARKETPLACE                        |                                                 | ADD LOCAL NETWORK                               | South Central US 🗸 None                       | ¥                       |
|                                    |                                                 |                                                 |                                               |                         |
|                                    |                                                 |                                                 |                                               |                         |
|                                    |                                                 |                                                 |                                               |                         |
|                                    |                                                 |                                                 |                                               | Windows                 |
|                                    |                                                 |                                                 | CREATE A VIRTUAL NETWORK<br>Go to PC se       | ettings to activate Win |
|                                    |                                                 |                                                 |                                               |                         |

**Step 5**: Enter the name and leave all other fields as they are except location. You don't need to specify anything in this case since everything will be decided by Azure itself.

**Step 6**: Click on 'Create a Virtual Network' and it is done.

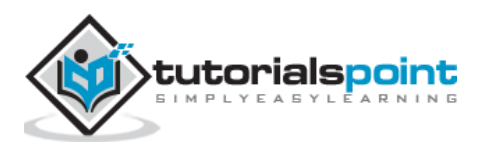

# Creating a Virtual Network in Cloud Only (Advanced Settings)

**Step 1:** Click on 'custom create' instead of 'quick create' when creating a new virtual network and the following screen will appear.

| 📒 Virtual ma | achines - Micros  | × \+                                                        |                                                                      | -                             |
|--------------|-------------------|-------------------------------------------------------------|----------------------------------------------------------------------|-------------------------------|
| ) 🖬 🔪 🛍 h    | nttps://manage.wi | ndowsazure.com/@ersahil1987hotmail.onmicrosoft.com?whr=live | :.com#Workspaces/VirtualMachineExtension/vn $\forall$ $C$ $Q$ Search | ☆ 自 ♥ ↓ 余                     |
|              | Microsoft A       | create a virtual network<br>Virtual Network Details         |                                                                      | × com 🖉                       |
|              | WEB A             | NAME                                                        | LOCATION<br>South Central LIS                                        |                               |
|              |                   |                                                             |                                                                      | net                           |
|              |                   | E SERV                                                      |                                                                      |                               |
|              |                   | SERVI                                                       |                                                                      |                               |
|              |                   | SERVI                                                       |                                                                      |                               |
|              |                   | ATABAS                                                      |                                                                      |                               |
|              |                   | GE<br>NETWORK PREVIEW                                       |                                                                      |                               |
|              |                   | GIIT 😯 myNetwork                                            |                                                                      |                               |
|              |                   | SERVI                                                       |                                                                      |                               |
|              |                   | E BUS                                                       |                                                                      | Activate Windows              |
|              |                   |                                                             |                                                                      | Gotte c 2 19:30 activate Wind |

**Step 2**: Enter the name of the 'Network' and choose a location. You will see that it will draw an image at the bottom.

| https://manage.windows                                                                                                   | azure.com/@ersahil1987hotmail.c                                                           | nmicrosoft.com?whr=live.com#Workspace                                                                                                    | es/VirtualMachineExtension/vn 🛛 🛛 🤇 Search                                                                           | ☆ 自 ♥ ♥                       | 1   |
|----------------------------------------------------------------------------------------------------|-------------------------------------------------------------------------------------------|----------------------------------------------------------------------------------------------------|----------------------------------------------------------------------------------------------------|-------------------------------|-----|
| Microsoft A<br>ALL ITE<br>ALL ITE<br>ALL ITE<br>ALL ITE<br>I<br>I<br>I<br>I<br>I<br>I<br>I<br>I<br>I<br>I<br>I<br>I<br>I | CREATE A VIRTUAL NETWO<br>DNS SERVERS ?<br>ENTER NAME<br>NETWORK PREVIEW<br>*** myNetwork | RK<br>DNS SERVERS<br>This setting is optional. You<br>can add DNS servers to your<br>virtual network for name<br>resolution. If you want to<br>have name resolution<br>between this virtual network<br>and your on-premises<br>network, you should specify<br>the DNS servers that are used<br>for your on-premises name<br>resolution. You can also<br>specify public DNS servers. If<br>you do not specify a DNS<br>server, name resolution will<br>be provided by Windows<br>Azure. | Vity POINT-TO-SITE CONNECTIVITY Configure a point-to-site VPN SITE-TO-SITE CONNECTIVITY Configure a site-to-site VPN | × Intral.com                  |     |
| New                                                                                                    |                                                                                           |                                                                                                    |                                                                                                    | Galter C settings to activate | Wit |

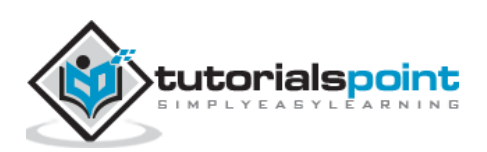

DNS Server Name is optional to enter as we are creating a cloud only network. Also, leave the options 'Point to Site connectivity' and 'Site to Site connectivity' as they are. The subsequent chapters will have a demo on configuration of these two options.

| Step | 3: | Click | next | and | leave | the | default | values | on | the | following | screen. |
|------|----|-------|------|-----|-------|-----|---------|--------|----|-----|-----------|---------|
|------|----|-------|------|-----|-------|-----|---------|--------|----|-----|-----------|---------|

| https://manage.windowsa | zure.com/@ersahil1987hotmail.onmicrosoft.com?v           | vhr=live.com#Workspaces/Virt           | ualMachineExtension/vn v C                        | arch | ☆ 自 ♥ ♥           | ñ 9 ≡  |
|-------------------------|----------------------------------------------------------|----------------------------------------|---------------------------------------------------|------|-------------------|--------|
| Microso                 | create a virtual network<br>Virtual Network Addi         | ress Spaces                            |                                                   |      | X 2 Antmail.com   |        |
|                         | ADDRESS SPACE STARTING<br>10.0.0.0/8 10.0.0.0<br>SUBNETS | P CIDR (ADDRESS<br>COUNT)<br>/8 (16777 | USABLE ADDRESS RANGE<br>10.0.0.0 - 10.255.255.255 |      | م<br>Ldoudapp.net |        |
|                         | Subnet-1 10.0.0.0<br>add subnet                          | /11 (2097                              | 10.0.0.0 - 10.31.255.255                          |      |                   |        |
|                         | add address space                                        |                                        |                                                   |      |                   |        |
|                         | <ul> <li>✓→ myNetwork</li> </ul>                         |                                        |                                                   |      |                   |        |
| <b>↓</b> 1 2            |                                                          |                                        |                                                   | Ś    | tivate Windows    | ndows. |

Step 4: Click the next arrow and a virtual network is created.

| https://manage.windowsazure.com/@ | ersahil 1987 hotmail. on micros | oft.com?whr=live.com#Works | paces/NetworkExtension/vi | rtualnet 🔻 🤁 🔍 Search |                            | ☆ 自 ♥ ↓                  |
|-----------------------------------|---------------------------------|----------------------------|---------------------------|-----------------------|----------------------------|--------------------------|
| Microsoft Azure 🛛 🗸               |                                 |                            | CREDIT STATUS             |                       | Subscriptions 🍸 🌐 ersahil_ | 1987@hotmail.com         |
| ALL ITEMS                         | networks                        |                            |                           |                       |                            |                          |
|                                   | VIRTUAL NETWORKS                | LOCAL NETWORKS DNS         | S SERVERS                 |                       |                            |                          |
|                                   | NAME                            | STATUS                     |                           | SUBSCRIPTION          | LOCATION                   | Q                        |
|                                   | myNetwork                       | • Crea                     | ting                      | BizSpark              | West US                    |                          |
|                                   |                                 |                            |                           |                       |                            |                          |
|                                   |                                 |                            |                           |                       |                            |                          |
| SQL DATABASES                     |                                 |                            |                           |                       |                            |                          |
| STORAGE<br>3                      |                                 |                            |                           |                       |                            |                          |
|                                   |                                 |                            |                           |                       |                            |                          |
|                                   | *****                           | *****                      | ****                      | *****                 |                            | *****                    |
| Creating virtual network 'm       | yNetwork'                       |                            |                           |                       |                            |                          |
| NEW                               |                                 |                            |                           |                       |                            | C settings to activate V |

You can add DNS servers and local network even after creating a virtual network.

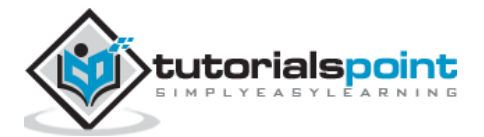

# 17. Deploying Virtual Machines

A quick process of creating a virtual machine was included in the chapter 'Compute Module'. This chapter contains the detailed process including how to configure virtual machines.

## **Quick Create**

**Step 1**: Login to Azure Management Portal.

**Step 2**: Locate and click on 'Virtual Machines' in the left panel and then click on 'Create a Virtual Machine'.

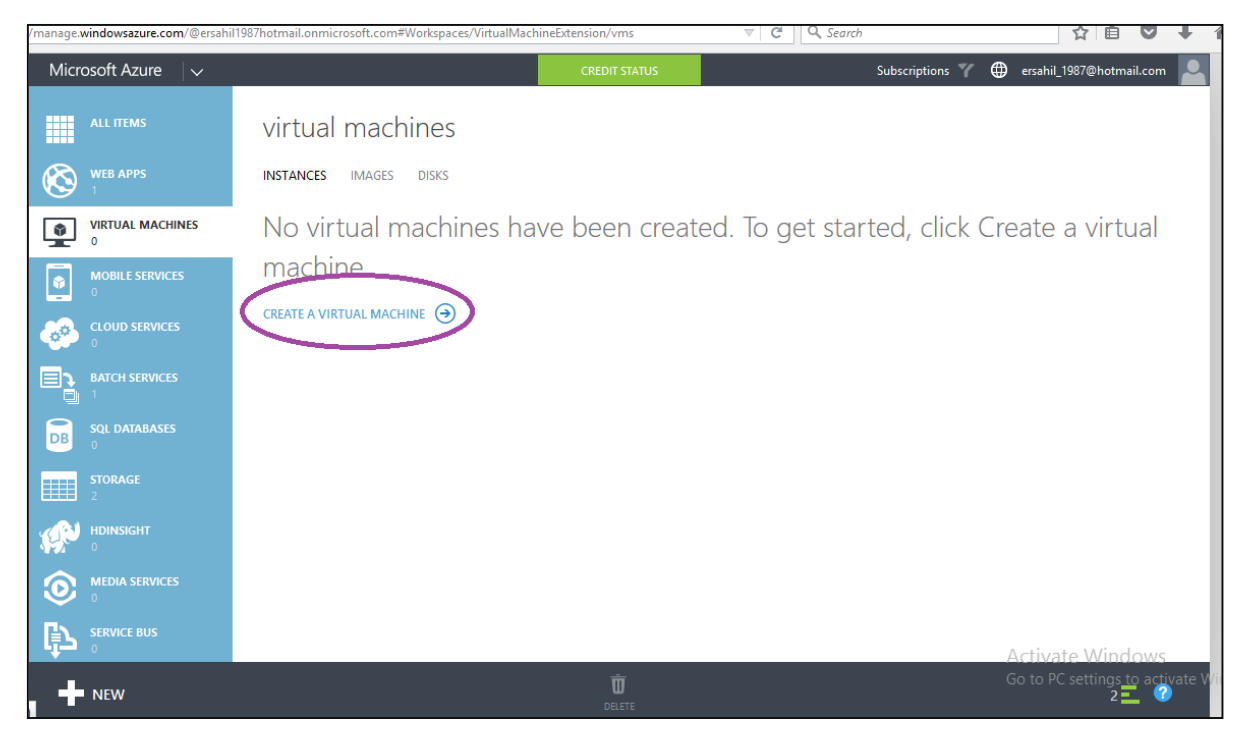

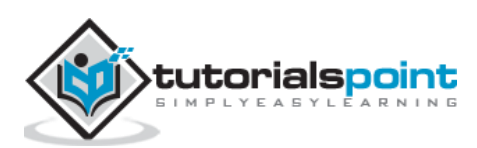

**Step 3**: Alternatively, click 'New' at the bottom left corner and then click 'Compute' -> 'Virtual Machine' -> 'Quick Create'.

| ://manage. <b>windowsazure.com</b> /@ersahil | 1987hotmail.onmicrosoft.com#Workspaces/Virtua | IMachineExtension/vms |                                                                                                    | ☆ 自 ♥ ↓                                                                                                    |
|----------------------------------------------|-----------------------------------------------|-----------------------|----------------------------------------------------------------------------------------------------|----------------------------------------------------------------------------------------------------|
| Microsoft Azure 🛛 🗸                          |                                               | CREDIT STATUS         | Subscriptions 🍸 🧲                                                                                   | ersahil_1987@hotmail.com                                                                                                    |
| ALL ITEMS                                    | virtual machines                              |                       |                                                                                                    |                                                                                                    |
| K WEB APPS                                   | INSTANCES IMAGES DISKS                        |                       |                                                                                                    |                                                                                                    |
| NEW                                          |                                               |                       |                                                                                                    | ×                                                                                                    |
|                                              | WEB APP                                       |                       | DNS NAME                                                                                            |                                                                                                    |
|                                              | le le le le le le le le le le le le le l      | 7                     | tutorialspoint                                                                                      | ⊘                                                                                                    |
| DATA SERVICES                                |                                               | + FROM GALLERY        | IMAGE SIZE 💽                                                                                        | .cloudapp.net                                                                                                    |
| APP SERVICES                                 | MOBILE SERVICE                                |                       | Windows Server 2012 R 👻 🗛 (sha                                                                      | red core, 768 M                                                                                                    |
|                                              |                                               |                       | USER NAME A0 (<br>A1 (                                                                              | shared core, 768 MB memory)                                                                                                    |
| MARKETPLACE                                  |                                               |                       | sangeeta A2 (<br>A3 (<br>A3 (                                                                       | 2 cores, 3.5 GB memory)<br>4 cores, 7 GB memory)<br>8 cores, 14 GB memory)                                                                                                    |
|                                              |                                               |                       | NEW PASSWORD Standa                                                                                 | rd                                                                                                    |
|                                              |                                               |                       | A 00 (<br>A1 (<br>A2 (<br>REGION/AFFINITY GROUP<br>A3 (<br>South Central US<br>A5 (<br>A6 (<br>A5 ( | hared core, 768 MB memory)<br>L core, 1.75 GB memory)<br>2 cores, 3.5 GB memory)<br>4 cores, 7 GB memory)<br>8 cores, 14 GB memory)<br>2 cores, 14 GB memory)<br>4 cores, 28 GB memory)<br>8 cores, 54 GB memory) |
|                                              |                                               |                       | A8 (<br>CREATE A V<br>A10<br>A11<br>D1 (                                                            | 3 cores, 56 GB memory)<br>16 cores, 112 GB memory)<br>(8 cores, 56 GB memory)<br>(16 cores, 112 GB memory)<br>1 core, 3.5 GB memory)                                                                              |

**Step 4**: Enter DNS name. This has to be unique. The DNS name is used to connect to the virtual machine.

**Step 5**: Select the image and size from the dropdown list. The size affects the cost of running virtual machine.

**Step 6**: Enter username and password. You must remember to log in to the virtual machine later.

**Step 7**: Select the relevant region.

**Step 8**: Click on 'Create a virtual machine' and you are ready to use your new machine. It will take a few seconds for the machine to be created.

#### **Create Virtual Machine with Advanced Settings**

**Step 1**: Choose 'Custom Create' instead of 'Quick Create' in the options and you will be taken to the following screen.

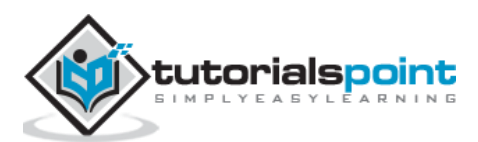

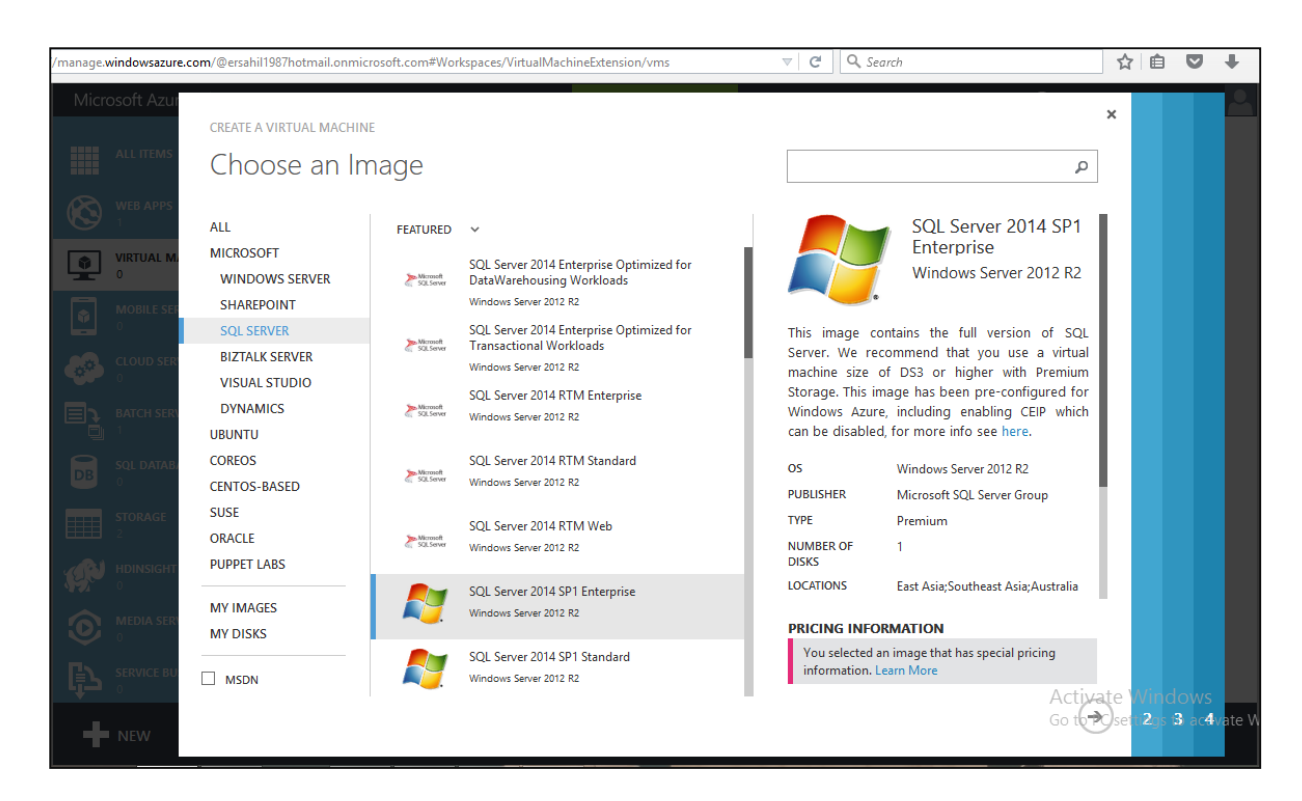

**Step 2**: Choose an image from the list. In this screen, you find that choosing an image is easier based on their category shown on the left side. Let us create a virtual machine for SQL Server for which we have chosen SQL Server on the left side and all the software in this category are shown in the middle.

Step 3: Click on the Next arrow.

| ://manage. <b>windowsazure.com</b> /@ersahil1987hotmail.onmi                                                                                                    | rosoft.com#Workspaces/VirtualMachineExtension/vms |       | Q, Search                                                                                                    | ☆              | Ê               | D            | + 1     |
|----------------------------------------------------------------------------------------------------|---------------------------------------------------|-------|----------------------------------------------------------------------------------------------------|----------------|-----------------|--------------|---------|
| //manage windowsazure.com/@ersahil1987hotmail.onmii         Microsoft       CREATE A VIRTUAL MACHIN         ALL 1       Virtual mach         Virtual mach       Virtual mach         Virtual mach       4/15/2015         VIRTU       4/15/2015         VIRTUAL MACHINE NAME @       tutorialspoint         VIRTU       VIRTUAL MACHINE NAME @         MADD       VIRTUAL MACHINE NAME @         MADD       VIRTUAL MACHINE NAME @         MADD       SIZE @         AD (shared core, 768 MEM         A1 (1 core, 1.75 GB mem         A2 (2 cores, 3.5 GB mem         A3 (4 cores, 7 GB mem         A3 (4 cores, 7 GB mem         A3 (4 cores, 7 GB mem | memory)                                           | V C V | SQL Search<br>SQL Server 2014<br>Enterprise Optimized<br>for DataWarehousing<br>Workloads<br>Windows Server 2012 R2<br>this Enterprise Edition image is<br>optimized for data warehousing<br>vorkloads and is intended for VM sizes<br>ncluding A4, A7, A8, A9, D4, D13, D14,<br>63, G4 and G5. Once deployed, the VM<br>comes with Windows Storage Spaces<br>ore-configured. It has been<br>ore-configured for Windows Azure,<br>including enabling CEIP which can be<br>disabled, for more info see here.This<br>mage supports data sizes of up to 2TB<br>or A7, 4TB for A8 and GTB for A9,<br>espectively: using clustered | ☆              |                 | om<br>al     | +       |
|                                                                                                    |                                                   | p     | PRICING INFORMATION<br>You selected an image that has special<br>pricing information. Learn More                                                                                                    | ate M<br>Setti | /indc<br>3gs t4 | DWS<br>activ | vate Wi |

Step 4: Choose Version Release Date and enter the VM's name.

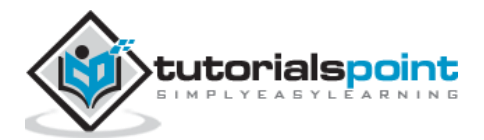

**Step 5**: Select the Tier. The size dropdown would change items according to tier. In the basic version, you will get only first 5 options, while in the standard version you will get more options. It should be according to you and you image's requirements. For example, in this case let's choose SQL server. It requires minimum A4 machine with 8 cores and 14GB memory.

| /manage.windowsazure.o                                                                                                    | com/@ersahil1987hotmail.onmicrosof                                                                                                    | t.com#Workspaces/VirtualN | fachineExtension/vn | ns   |    | Q. Search                                                                                                    | ☆     | Ê                |               | +       |
|----------------------------------------------------------------------------------------------------|----------------------------------------------------------------------------------------------------|---------------------------|---------------------|------|----|----------------------------------------------------------------------------------------------------|-------|------------------|---------------|---------|
| Micro                                                                                                    | create a virtual machine<br>Virtual machine                                                                                                    | configuratio              | n                   |      | _  |                                                                                                    | ×     | ma               | il.com        | •       |
|                                                                                                    | CLOUD SERVICE<br>Create a new cloud service<br>CLOUD SERVICE DNS NAME<br>tutorialspoint<br>REGION/AFFINITY GROUP/VIRTUAL<br>South Central US<br>STORAGE ACCOUNT<br>Use an automatically generate<br>AVAILABILITY SET | .clou<br>NETWORK ©        | idapp.net           |      |    | SQL Server 2014<br>Enterprise Optimized<br>for DataWarehousing<br>Workloads<br>Windows Server 2012 R2<br>This Enterprise Edition image is<br>optimized for data warehousing<br>workloads and is intended for VM sizes<br>including A4, A7, A8, A9, D4, D13, D14,<br>G3, G4 and G5. Once deployed, the VM<br>comes with Windows Storage Spaces<br>pre-configured. It has been<br>pre-configured for Windows Azure,<br>including enabling CEIP which can be |       | tu               |               |         |
| se la constante de la constante de la constant | (None)                                                                                                    |                           |                     |      |    | disabled, for more into see here.This<br>image supports data sizes of up to 2TB<br>for A7, 4TB for A8 and 6TB for A9,<br>respectively, using clustered                                                                                                    |       |                  |               |         |
|                                                                                                    | Remote Desktop                                                                                                    | TCP                       | AUTO                | 3389 | 11 |                                                                                                    |       |                  |               |         |
|                                                                                                    |                                                                                                    | тср                       | 5986                | 5986 |    | You selected an image that has special pricing information. Learn More                                                                                                    |       |                  |               |         |
|                                                                                                    | LEIVIER OR SELECT A VALUE                                                                                                    | •                         |                     |      |    | Activ                                                                                                    | ate V | Vind<br>ti4gs to | ows<br>pactiv | /ate Wi |

**Step 6**: Enter the username and password and click Next arrow.

**Step 7**: Enter DNS name which should be unique as mentioned earlier and select the region.

Under the storage account, it will display the storage accounts that you have already created. As seen in the following screen, an account name is shown in the dropdown which is a storage account created earlier. You can choose an already created account or even use an automatically generated account.

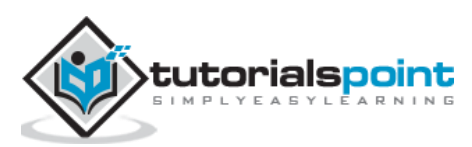

| https://manage. <b>windows</b> | azure.com/@ersahil1987hotmail.onmicrosoft.co                                               | om#Workspaces/Vi | rtualMachineExtens | ion/vms 🔍            | C C Search                                                                                                    | 2                                                                                                    | <u>ا</u>          |
|--------------------------------|--------------------------------------------------------------------------------------------|------------------|--------------------|----------------------|----------------------------------------------------------------------------------------------------|----------------------------------------------------------------------------------------------------|-------------------|
| Micro                          | create a virtual machine<br>Virtual machine cor                                            | nfiguratio       | 'n                 |                      |                                                                                                    | ×                                                                                                    | ma                |
|                                | CLOUD SERVICE CLOUD SERVICE CLOUD SERVICE MYMACHINE                                        | v<br>l.clou      | dapp.net           |                      | At the heart of the M<br>vision, Windows Sen<br>Microsoft's exper                                                                      | s Server 2012<br>ienter<br>Vicrosoft Cloud OS<br>ver 2012 R2 brings<br>rience delivering                                    |                   |
|                                | REGION/AFFINITY GROUP/VIRTUAL NETWOR<br>South Central US<br>STORAGE ACCOUNT                | K 😨              |                    |                      | global-scale cloud<br>infrastructure. It offe<br>performance, flexi<br>applications and exce<br>your datacenter a<br>environment. This | services into your<br>ers enterprise-class<br>bility for your<br>ellent economics for<br>and hybrid cloud<br>image includes |                   |
|                                | Use an automatically generated storag<br>kyportalvhds42fpv6d1mdyn<br>(None)<br>ENDPOINTS 2 | ge account       |                    |                      | OS FAMILY<br>Windows<br>PUBLISHER<br>Microsoft Windows Ser                                                                             | ver Group                                                                                                    |                   |
|                                | NAME<br>Remote Desktop                                                                     | PROTOCOL         | AUTO               | PRIVATE PORT<br>3389 | DISKS                                                                                                    |                                                                                                    |                   |
| ₽                              | PowerShell     ENTER OR SELECT A VALUE                                                     | ТСР              | 5986               | 5986                 | PRICING INFORMAT<br>Pricing varies based on<br>select to provision your                                                                | TION<br>the subscription you<br>virtual machine.<br>Activate                                                                | Wind              |
| 1 2                            |                                                                                            |                  |                    |                      |                                                                                                    | ( <del>( )</del> ) <del>( )</del> se                                                                                        | tti <b>4</b> gs t |

**Step 8**: Next is Availability set. This option lets you create a set of virtual machines that will ensure that if a single point fails, it doesn't affect your machine and keeps the work going on. Let's choose the option 'none' here.

| nttps://manage.windowsazure.com/@ersahil1987hotmail.onmicrosoft.com#Workspaces/VirtualMachineExtension/vms 🛛 🖉 🛛 🔍 Search                                                                                                    | ☆ 自 ♥ ↓ 余 ❷ ☰                                                                                                    |
|----------------------------------------------------------------------------------------------------|----------------------------------------------------------------------------------------------------|
| CREATE A VIRTUAL MACHINE<br>Virtual machine configuration                                                                                                    | x Forum 2012                                                                                                    |
| Create a new cloud service<br>Create a new cloud service<br>CLOUD SERVICE DNS NAME<br>Microsoft's expendition of the lives of the lives of | Server 2012<br>Microsoft Cloud OS<br>wrience delivering<br>services into your<br>fers enterprise-class<br>ability for your<br>relient economics for<br>and hybrid cloud<br>image includes |
| Image: Sportaming in Sportaming in Sporta                                   | rver Group<br>TION<br>a the subscription you<br>r virtual machine.                                                                                                    |
|                                                                                                    | (5) (5) (5) set (4) s to activate Windows.                                                                                                    |

The last option is End Points. End points are used to communicate with virtual machines by other resources you can leave. In a subsequent chapter, we will provide a detailed illustration to configure endpoints.

**Step 9**: Click on Next and the virtual machine will be created in a few seconds for you.

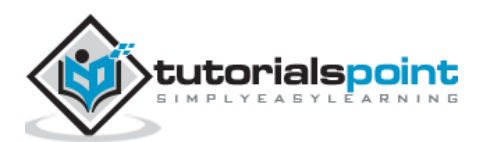

### Connecting with a Virtual Network

**Step 1**: Create a virtual machine using the steps described earlier. If you already have a virtual network created in Azure, it will be diplayed in the highlighted dropdown list as shown in the following screen. You can choose the network as shown in following picture.

| https://manage.windowsazure.com/@ersahil1987hotmail.onmicrosoft.com?whr=live.com#Workspaces/NetworkExtension/virtualnel 🔻 🛛 🔍 Search                                                                                                    |                                                                 |                      | <b>7</b> + 1 |
|----------------------------------------------------------------------------------------------------|-----------------------------------------------------------------|----------------------|--------------|
| CREATE A VIRTUAL MACHINE<br>Virtual machine configuration                                                                                                    | ×                                                               | mail.c               | om 🙎         |
| CLOUD SERVICE<br>Create a new cloud service<br>CLOUD SERVICE DNS NAME<br>MyVMis<br>REGION/AFFINITY GROUP/VIRTUAL NETWORK<br>WIRTUAL NETWORK SUBNETS<br>Subnet-1(10.0.0.0/11)<br>Windows Server 2012 R2 bring<br>Windows Server 2012 R2 bring<br>Windows Server 20                                                                                                    | 2<br>OS<br>ngs<br>ing<br>our<br>ass<br>our<br>for<br>pud<br>des |                      |              |
| STORAGE ACCOUNT<br>Use an automatically generated storage accour<br>AVAILABILITY SET<br>NAME<br>ENDPOINTS<br>ENDPOINTS |                                                                 | Windov<br>ti4as to a | WS           |
|                                                                                                    | 200                                                             |                      | ?            |

**Step 2**: When you go to your Virtual Network and management portal created earlier, click on 'Dashboard'. The virtual machine will be displyed in the resources of that network as shown in the following picture.

| ttps://man                                                                                                    | age.windowsazure.com/@e | rsahil 1987 hotmail. on micro | soft.com?whr=live.com#Worksp | aces/NetworkExtension/V | irtualNe ⊽ C Q Search | ☆                                                 | <b>≜ ♥ ↓</b>                       | 1   |
|----------------------------------------------------------------------------------------------------|-------------------------|-------------------------------|------------------------------|-------------------------|-----------------------|---------------------------------------------------|------------------------------------|-----|
| Micro                                                                                                    | soft Azure 🛛 🗸          |                               |                              | CREDIT STATUS           | Su                    | bscriptions 🍸 🌐 ersahil_1987@h                    | otmail.com 🔎                       |     |
| ©<br>ф                                                                                                    | myNetwork               |                               | K<br>CONFIGURE CERTIFICATE:  | S                       |                       |                                                   |                                    |     |
| <ul> <li>✓</li> <li>✓</li></ul> |                         | <-> myNetwor                  | k                            |                         |                       |                                                   |                                    |     |
| $\langle \cdots \rangle$                                                                                                    |                         | resources                     |                              |                         |                       | quick glance                                      |                                    |     |
|                                                                                                    |                         | myVM                          | ROLE<br>Virtual Machine      | IP ADDRESS              | SUBNET NAME           | STATUS<br>Created                                 |                                    |     |
|                                                                                                    |                         |                               |                              |                         |                       | SUBSCRIPTION ID<br>0e24b266-5260-4073-b142-ce     | bedb44500b                         |     |
|                                                                                                    |                         |                               |                              |                         |                       | 53e47c27-8915-4c65-bba6-5b<br>LOCATION<br>West US | ocd74c4faef                        |     |
| ి<br>•                                                                                                    | NEW                     |                               |                              | EXPORT DELETE           |                       | Activate W<br>Go to PC settin                     | ndows<br>gs to activate \<br>3 = ? | Wii |

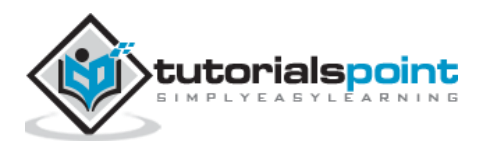

#### **Accessing the Virtual Machine**

There is a step by step guide on connecting to VM in 'Compute Module' chapter earlier in this tutorial. Please refer to it.

#### Considerations

While creating a virtual machine following considerations should be made:

- Choose the location according to the user's location to avoid any latency issues. It is best to choose the region nearest to the physical location of end users.
- You must go through the costs that will be incurred based on the size you choose for the virtual machine beforehand, to make sure it is in control.
- If you use the already created storage account you will be able to manage things better.

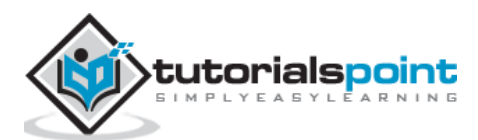

When creating a virtual machine, we come across a part where endpoints can be configured. The two default endpoints enabled while creating a virtual machine are Remote Desktop and PowerShell. What actually is an endpoint? Virtual machine on same cloud can communicate to each other automatically. But in case we need them to communicate with our own computer, we will need an endpoint configured to make it happen. It is basically accessing the virtual machine through a port. An endpoint provides remote access to the services running on virtual machine. It has a public and private port that needs to be specified while creating an endpoint. Additionally, an endpoint can be accessed securely by activating Access Control Lists (ACL).

In the following section, it is demonstrated how a new endpoint can be configured for virtual machine that's already been created. However, it can also be done in the same way as creating a new one on configuration part of wizard.

**Step 1**: Click on Virtual Machine in your Azure Management portal.

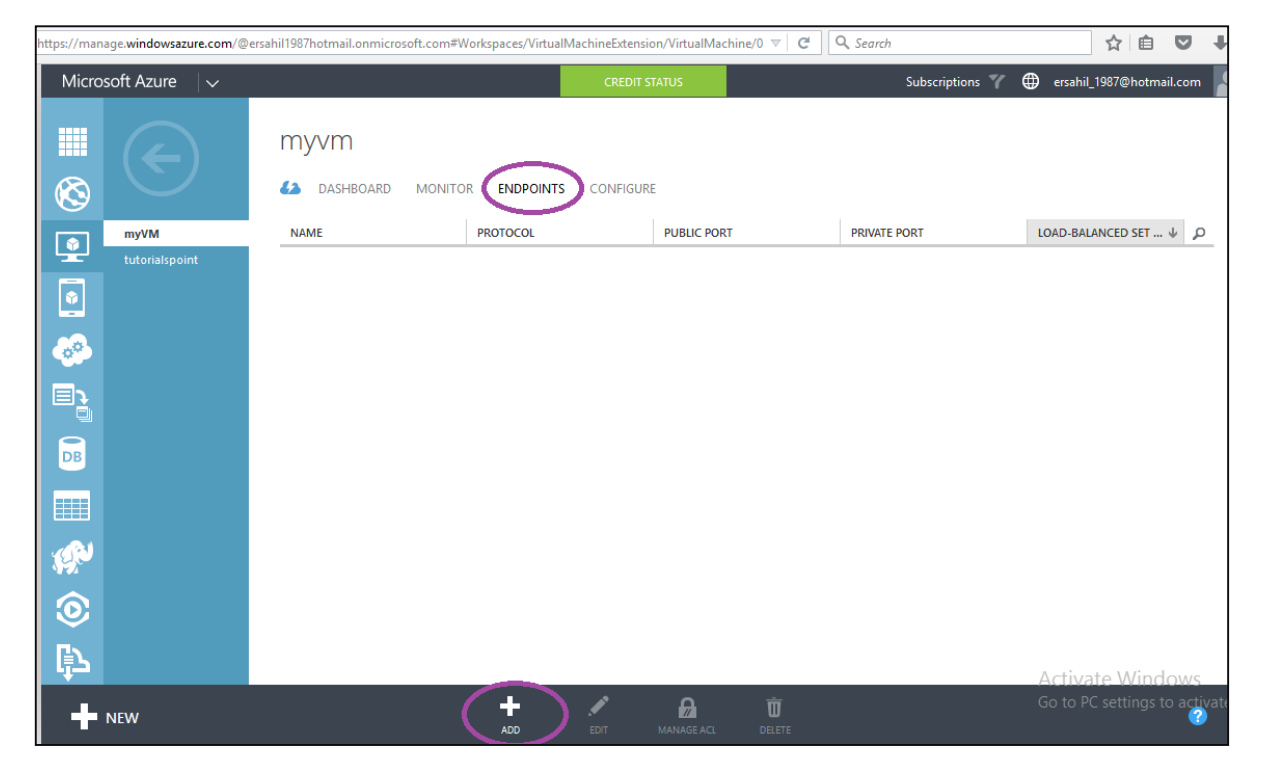

Step 2: Click on 'Endpoint' and then Click on 'Add'.

**Step 3**: Select 'Add a Stand-Alone Endpoint' as shown in the following image.

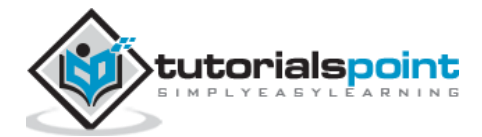

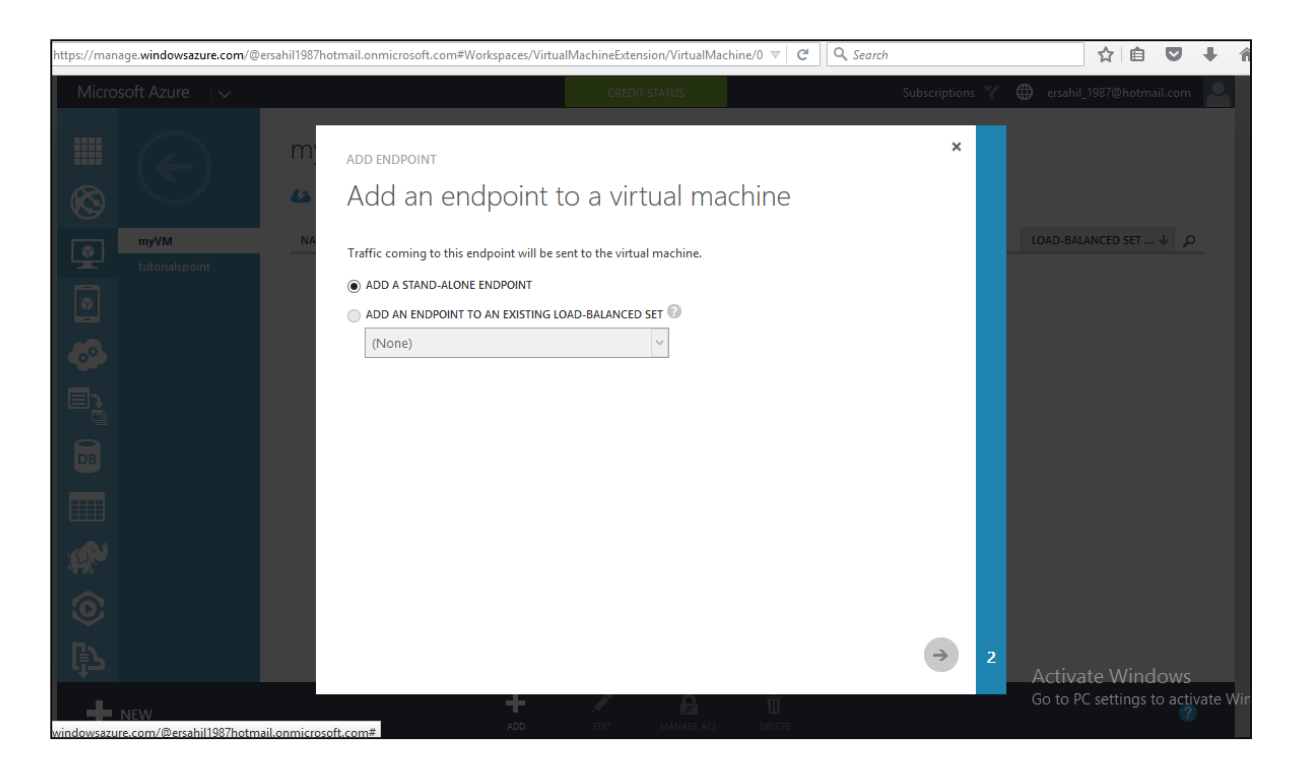

**Step 4**: Select the name from dropdown. Alternatively, you can enter a custom name. Here let's select Http from options. It will assign unused ports automatically. Or you can enter it manually.

| https://manage.windowsazure.com/@ersahil | 1987hotmail.onmicrosoft.com#Workspaces/VirtualMachineExtension/VirtualMachine/0 🔻 🛛 🤇 Search                                       |              |
|------------------------------------------|----------------------------------------------------------------------------------------------------|--------------|
| Microsoft Azure 🛛 🗸                      | CREDIT STATUS Subsc                                                                                                    | riptions 🍸 🌐 |
|                                          | add endpoint<br>Specify the details of the endpoint                                                                                | ×            |
| myVM<br>tutorialspoint                   | NAME   HTTP   PROTOCOL   TCP   PUBLIC PORT   80   PRIVATE PORT   80   CREATE A LOAD-BALANCED SET C   ENABLE DIRECT SERVER RETURN C |              |
| 0<br> }                                  |                                                                                                    | $\checkmark$ |
| NEW                                      | ADD EDIT MANAGEACL DELETE                                                                                                    |              |

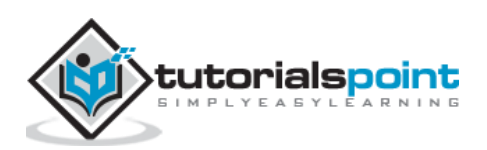

**Step 5**: If you tick 'Create a Load Balanced Set', it will allow distributing the load across virtual machines. Let's leave it unchecked here because it can be configured later, if needed.

**Step 6**: The 'Enable Direct Server Return' is checked when SQL server's 'Always On' feature is required, so let's leave it unchecked.

| nttps://man   | age.windowsazure.com/@er:                 | sahil1987hotmail.onmicrosoft.com#\ | Norkspaces/VirtualMachineExtensi | ion/VirtualMachine/0 🛛 🤇 🤇         | <b>Q</b> Search            | ☆ 自 ♥ ♦                                |
|---------------|-------------------------------------------|------------------------------------|----------------------------------|------------------------------------|----------------------------|----------------------------------------|
| Micro         | soft Azure 🛛 🗸                            |                                    | CREDIT S                         | STATUS                             | Subscriptions 🍸            | <pre></pre>                            |
| <b>Ⅲ</b><br>⊗ | $\langle \boldsymbol{\leftarrow} \rangle$ | MYVM                               | dr <b>endpoints</b> configur     | RE                                 |                            |                                        |
|               | myVM<br>tutorialspoint                    | UPDATE IN PROGRE                   | SS An update is in progress. Yo  | ou can change the configuration se | ettings after it finishes. |                                        |
| •             |                                           | NAME                               | PROTOCOL                         | PUBLIC PORT                        | PRIVATE PORT               | LOAD-BALANCED SET $\psi$               |
| 60°-          |                                           | нттр                               | тср                              | 80                                 | 80                         |                                        |
|               |                                           |                                    |                                  |                                    |                            |                                        |
| DB            |                                           |                                    |                                  |                                    |                            |                                        |
|               |                                           |                                    |                                  |                                    |                            |                                        |
| 1 OPE         | RATION IS CURRENTLY RUNNIN                | NG, 1 HAS COMPLETED                |                                  |                                    | D                          | ISMISS COMPLETED 🗙 🗸                   |
| Ξ·            | Adding endpoint HTTP to vir               | tual machine myVM                  |                                  |                                    |                            |                                        |
| 🗸 Su          | ccessfully deleted endpoint H             | HTTP from virtual machine myVM.    |                                  |                                    |                            | ок ⊘<br>Activate Windows               |
| vindowsazu    | NEW<br>re.com/@ersahil1987hotmail         | .onmicrosoft.com#                  | ADD EDIT                         | MANAGE ACL DELETE                  |                            | Go to PC settings to activate W<br>2 = |

**Step 7**: Click on Next arrow.

# **Access Control of Endpoint**

We can grant or deny the access of services to an individual host or network. If nothing is specified, the endpoint can be accessed from any host and network.

**Step 1**: Select 'Manage ACL' as shown in the following image.

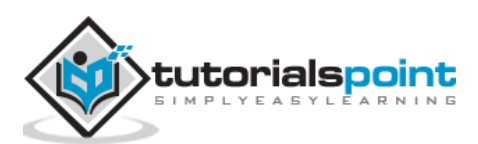

| https://man   | age.windowsazure.com/@e                 | ersahil 1987 hotmail. on micros | oft.com#Workspaces/VirtualMachine | Extension/VirtualMachine/0 | ▼ C Q Search  | ☆ 自 ♥ ↓                                  |
|---------------|-----------------------------------------|---------------------------------|-----------------------------------|----------------------------|---------------|------------------------------------------|
| Micro         | osoft Azure 🛛 🗸                         |                                 | c                                 | REDIT STATUS               | Subscriptions | 7 🌐 ersahil_1987@hotmail.com 🞴           |
| <b>Ⅲ</b><br>⊗ | $\langle \boldsymbol{\epsilon} \rangle$ | MYVM                            | MONITOR ENDPOINTS CON             | NFIGURE                    |               |                                          |
| ٢             | myVM                                    | NAME                            | PROTOCOL                          | PUBLIC PORT                | PRIVATE PORT  | LOAD-BALANCED SET $\psi$ $\wp$           |
|               | tutorialspoint                          | нттр                            | тср                               | 80                         | 80            |                                          |
|               |                                         |                                 |                                   |                            |               |                                          |
| <b>6</b> 00   |                                         |                                 |                                   |                            |               |                                          |
|               |                                         |                                 |                                   |                            |               |                                          |
| DB            |                                         |                                 |                                   |                            |               |                                          |
|               |                                         |                                 |                                   |                            |               |                                          |
| <b>K</b>      |                                         |                                 |                                   |                            |               |                                          |
| ٢             |                                         |                                 |                                   |                            |               |                                          |
| ₿<br>L        |                                         |                                 |                                   |                            |               | Activate Windows                         |
| windowsazu    | NEW<br>Ire.com/@ersahil1987hotma        | ail.onmicrosoft.com#            | ADD EDIT                          |                            | Ū<br>LLETE    | Go to PC settings to activate V<br>3 🚾 💡 |

#### Step 2: Enter access description.

#### Step 3: Enter Subnet Mask.

| age. <b>windowsazure.com</b> /@ersah | il 1987 hotmail.   | onmicrosoft.com#Workspaces/                     | /irtualMachineExt  | tension/Virtua | lMach  | ine/0 ▼ C Q Searc           | h        |            |         |
|--------------------------------------|--------------------|-------------------------------------------------|--------------------|----------------|--------|-----------------------------|----------|------------|---------|
| soft Azure                           | мамад<br>Spe       | e endpoint acl<br>cify ACL details              | s for the          | e HTTP         | er er  | ndpoint                     |          | ×          | ⊕ ersah |
| myVM                                 | You can<br>control | create, manage, and delete rule<br>ists (ACLs). | s that permit or d | eny access to  | the en | dpoints of a virtual machin | e throug | gh access  | LOAD-BA |
| tutorialspoint                       | ORDER              | DESCRIPTION                                     |                    | ACTION         | _      | REMOTE SUBNET               | 1        |            | -       |
|                                      | U                  | Team Access                                     |                    | Permit         | ~      | 169.168.1.1/32              | ) ×      | ↑ ↓        |         |
|                                      |                    | DESCRIPTION                                     |                    | Permit         | *      | REMOTE SUBNET               |          |            |         |
|                                      |                    |                                                 |                    |                |        |                             |          |            |         |
|                                      |                    |                                                 |                    |                |        |                             |          |            |         |
|                                      |                    |                                                 |                    |                |        |                             |          |            |         |
|                                      |                    |                                                 |                    |                |        |                             |          |            |         |
|                                      |                    |                                                 |                    |                |        |                             |          |            |         |
|                                      |                    |                                                 |                    |                |        |                             |          |            |         |
|                                      |                    |                                                 |                    |                |        |                             |          |            |         |
|                                      |                    |                                                 |                    |                |        |                             |          |            |         |
|                                      |                    |                                                 |                    |                |        |                             |          |            |         |
|                                      |                    |                                                 |                    |                |        |                             |          |            | Activ   |
| NEW                                  |                    |                                                 |                    |                |        |                             |          | $\bigcirc$ | Go to I |

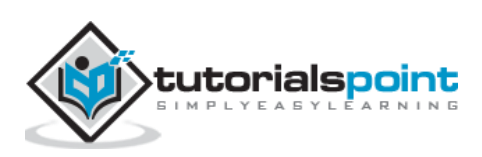

| https://manage.windowsazure.com/@ers                | sahil1987hotmail.onmicrosoft.com#\ | Vorkspaces/VirtualMachineExte | nsion/VirtualMachine/0 🗸 C         | 🔍 Search                    | ☆ 🗉 💟 🖡                         |
|-----------------------------------------------------|------------------------------------|-------------------------------|------------------------------------|-----------------------------|---------------------------------|
| Microsoft Azure 🛛 🗸                                 |                                    | CRED                          | IT STATUS                          | Subscriptions 🌱             | ersahil_1987@hotmail.com        |
|                                                     | MYVM                               | DR <b>ENDPOINTS</b> CONFIG    | URE                                |                             |                                 |
| myVM<br>tutorialspoint                              | UPDATE IN PROGRE                   | SS An update is in progress   | . You can change the configuration | settings after it finishes. |                                 |
| •                                                   | NAME                               | PROTOCOL                      | PUBLIC PORT                        | PRIVATE PORT                | LOAD-BALANCED SET $\psi$        |
| 60°                                                 | нттр                               | тср                           | 80                                 | 80                          | · ·                             |
|                                                     |                                    |                               |                                    |                             |                                 |
|                                                     |                                    |                               |                                    |                             |                                 |
| TOPERATION IS CORRENTLY RUNNIN                      | NG, 2 HAVE COMPLETED               |                               |                                    |                             |                                 |
| Updating the ACL on endpoir                         | nt HTTP for virtual machine myVM   |                               |                                    |                             |                                 |
| ✓ Successfully added endpoint H <sup>*</sup>        | TTP to virtual machine myVM.       |                               |                                    |                             | ок 🔗                            |
| <ul> <li>Successfully deleted endpoint H</li> </ul> | HTTP from virtual machine myVM.    |                               |                                    |                             | ок 💓<br>Activate Windows        |
| • NEW                                               | .onmicrosoft.com#                  | ADD EDIT                      | MANAGE ACL DELETE                  |                             | Go to PC settings to activate W |

**Step 4**: Click on Next and it's done.

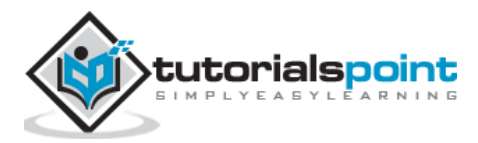

In the last chapter, we saw how an endpoint can be created to access a virtual machine; this is quite a tedious task. If a virtual machine in virtual network needs to be connected with on-premise machine, the point-to-site connectivity is needed. Point-to-site connectivity makes it very productive to work with remote virtual machines.

Basically, a machine on-premise is connected to virtual network using point-to-site connectivity. However, we can connect up to 128 on-premise machines to virtual network in Azure. The access to the virtual network in cloud is granted through a certificate. The certificate has to be installed on each local machine that needs to be connected to the virtual network.

### Enabling Point-to-Site Connectivity on Existing Virtual Network

If you have already created a virtual network in Azure, you can access it in management portal.

**Step 1**: Log in to Azure management portal.

**Step 2**: Click on 'Networks' in the left panel and select the network you want to work with.

| Step 3: Click on | 'Configure' | as shown i | n the | following | image. |
|------------------|-------------|------------|-------|-----------|--------|
|------------------|-------------|------------|-------|-----------|--------|

| /manage.windowsazure.com/@ersahil1987hotm | nail.onmicrosoft.com#Workspaces/NetworkExtension/VirtualNetwork/myNetwork_0 🛛 🖓 Search                            | ☆ 自 ♥ ↓                                  |
|-------------------------------------------|----------------------------------------------------------------------------------------------------|------------------------------------------|
| Microsoft Azure 🗸 🗸                       | CREDIT STATUS Subscriptions 🍸 🌐                                                                                   | ersahil_1987@hotmail.com                 |
| ٹ<br>ب ھ                                  | DASHBOARD CONFIGURE CERTIFICATES                                                                                  |                                          |
| dn dn                                     | is servers                                                                                                    | 0                                        |
| myNetwork                                 |                                                                                                    |                                          |
|                                           | ENTER NAME IP ADDRESS                                                                                             |                                          |
| ~->                                       | point-to-site connectivity connectivity                                                                           |                                          |
|                                           | Define the address s<br>VPN clients that will                                                                     | pace for 20                              |
|                                           | INECTION Configure point-to-site connectivity from outside of your<br>network address spa<br>your virtual network | r virtual<br>ace to<br>c.                |
|                                           | ADDRESS SPACE STARTING IP CIDR (ADDRESS<br>COUNT) USABLE ADDRESS RANGE Configuring a point-to-                    | -site VPN                                |
| ♦                                         | 10.0.0.0/24 10.0.0.0 0 /24 (254) × 10.0.0.1 - 10.0.0.254 ×                                                        |                                          |
| <b>€</b> ⊃                                | dd address space                                                                                                  |                                          |
| 4                                         |                                                                                                    | Activate Windows                         |
| New                                       | SAVE DISCARD                                                                                                    | Go to PC settings to activate W<br>1 🔔 🥝 |

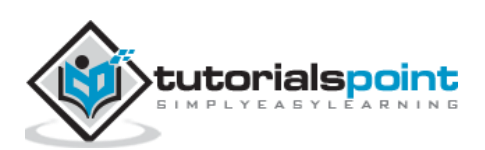

**Step 4**: Check the 'Configure Point-to-site connectivity' checkbox. It will allow you to enter the starting IP and CIDR.

| //manage. <b>windowsazure.com</b> /@ersahil1 | 987hotmail.onmicrosoft.com#         | Workspaces/NetworkExt        | tension/VirtualNetwork/myl | Network_0 V C Search       |                   |
|----------------------------------------------|-------------------------------------|------------------------------|----------------------------|----------------------------|-------------------|
| Microsoft Azure 🗸 🗸                          |                                     |                              | CREDIT STATUS              |                            | Subscriptions 🍸 🤅 |
|                                              | 192.168.0.0/24<br>add address space | 192.168.0.0                  | /24 (254) 1                | 92.168.0.1 - 192.168.0.254 |                   |
| myNetwork                                    | virtual network a                   | ddress spaces                |                            |                            |                   |
| <i>«</i> ••>                                 |                                     |                              |                            |                            |                   |
|                                              | ADDRESS SPACE                       | STARTING IP                  | CIDR (ADDRESS<br>COUNT)    | USABLE ADDRESS RANGE       |                   |
| $\bigotimes$                                 | 10.0.0.0/8<br>SUBNETS               | 10.0.0.0                     | /8 (16777                  | 10.0.0.4 - 10.255.255.254  |                   |
|                                              | Subnet-1                            | 10.0.0.0                     | /11 (2097                  | 10.0.0.4 - 10.31.255.254   |                   |
| <b>∲</b>                                     | Gateway<br>add subnet               | 10.32.0.32<br>add gateway su | /29 (3) v                  | 10.32.0.36 - 10.32.0.38    | ×                 |
|                                              | add address space                   |                              |                            |                            |                   |
|                                              |                                     |                              | SAVE DISCARD               |                            |                   |

Step 5: Scroll down and click 'add gateway subnet'.

**Step 6**: Enter the Gateway subnet and click 'Save'. Message shown in the following screen will pop up.

**Step 7**: Click Yes and a point-to-site connectivity is done.

|                                       | Gateway                            |                            |                         |                                                 |                                          |
|---------------------------------------|------------------------------------|----------------------------|-------------------------|-------------------------------------------------|------------------------------------------|
| ⋟                                     |                                    |                            |                         |                                                 |                                          |
| jo l                                  |                                    |                            |                         |                                                 |                                          |
| Changing the configuration of a netwo | ork that is in use will briefly di | srupt the connection betwe | een the virtual network | and the local network. Are you sure you want to | continue? YES 💓 NO 🗭<br>Activate Windows |
| NEW                                   |                                    |                            | SAVE DISCARD            |                                                 | Go to PC settings to activate V          |

You will need a certificate to access your virtual network.

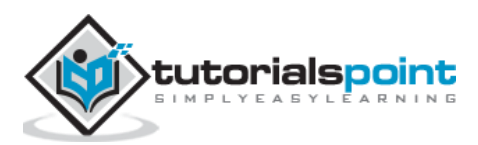

#### Create a New Virtual Network with Point-to-site Connectivity

**Step 1**: Click New -> Network Services - > Virtual Network -> Custom Create.

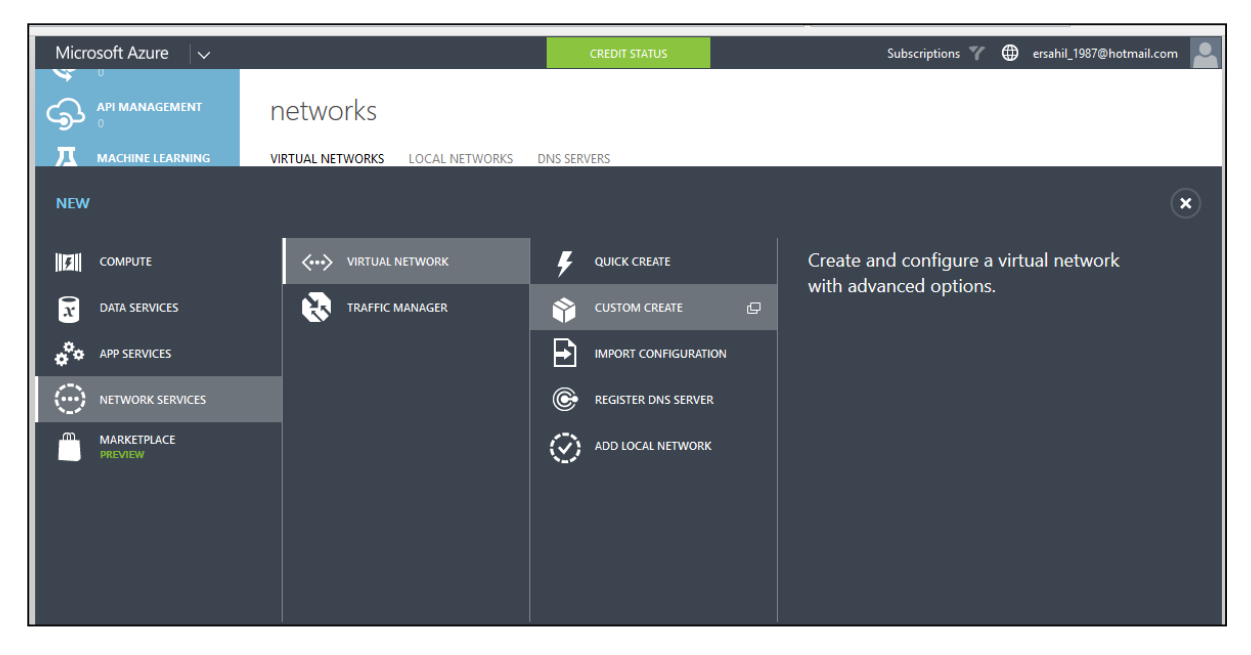

Step 2: Enter Network's name, select location and click on Next.

| /manage.windowsazure.com | m/@ersahil1987hotmail.onmicrosoft.com#Workspaces/Netwo | orkExtension/virtualnetworks | ▼ C Q Search | ☆ 自                                 |
|--------------------------|--------------------------------------------------------|------------------------------|--------------|-------------------------------------|
| Microsoft Azure          | create a virtual network<br>Virtual Network Details    |                              |              | ×                                   |
| Machine Le               | NAME<br>MyNet                                          | LOCATION<br>East US          | v            |                                     |
| operationa<br>0          |                                                        |                              |              |                                     |
|                          |                                                        |                              |              |                                     |
|                          | NETWORK PREVIEW                                        |                              |              |                                     |
|                          |                                                        |                              |              |                                     |
| New                      |                                                        |                              |              | Activate Windo<br>GottePC ser2ng:30 |

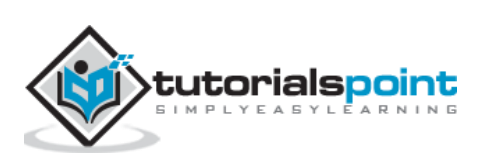

| dowsazure     | e.com/@ersahil1987hotmail.onmicrosoft.com#Workspaces/NetworkExtension/virtualnetworks | ▼ C Q Search ☆ 自 ♥ |
|---------------|---------------------------------------------------------------------------------------|--------------------|
| oft A<br>ч ма | create a virtual network DNS Servers and VPN Connectivity                             | ×                  |
| ACHII<br>REAN | DNS SERVERS POINT-TO-SITE                                                             | CONNECTIVITY @     |
| PERAT         | SITE-TO-SITE CO                                                                       | DNNECTIVITY 😨      |
| AFFIC         |                                                                                       |                    |
| MOTI<br>ANAC  | NETWORK PREVIEW                                                                       |                    |
| TTIVE<br>ARKE | Clients                                                                               |                    |
| ORSI          |                                                                                       | Activate Windows   |

#### **Step 3**: On the next screen, Select 'Configure a point-to-site VPN' and click next.

#### **Step 4**: You can select or enter starting IP and select CIDR.

| /manage.windowsazure. | com/@ersahil1987hotmail.onmicro          | osoft.com#Workspaces/ | /NetworkExtension/virtual            | networks V C         | Q Search |           |
|-----------------------|------------------------------------------|-----------------------|--------------------------------------|----------------------|----------|-----------|
| Microst               | create a virtual networ<br>Point-to-Site | «<br>Connectivi       | ty ø                                 |                      |          | ×         |
|                       | ADDRESS SPACE                            | STARTING IP           | CIDR (ADDRESS<br>COUNT)<br>/24 (254) | USABLE ADDRESS RANGE |          |           |
|                       | add address space                        |                       | 12. (20.)                            |                      |          |           |
|                       |                                          |                       |                                      |                      |          |           |
|                       |                                          |                       |                                      |                      |          |           |
|                       | NETWORK PREVIEW                          | GATEWAY               |                                      |                      |          |           |
| ጭ 2<br>₨ ⊻            | K MyNet                                  |                       | Clier                                | nts                  |          |           |
| <b>4</b> :            |                                          |                       |                                      |                      |          | Activate  |
| 1 2                   |                                          |                       |                                      |                      |          | (c) (c) s |

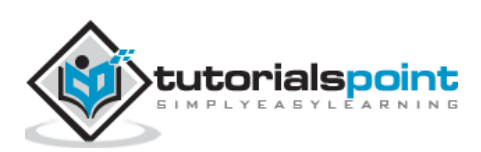

**Step 5**: Enter Subnet and click 'Add Gateway Subnet' as done earlier and enter the required information.

| s://manage.windowsazure.com | m/@ersahil1987hotmail.onmicro: | soft.com#Workspaces/ | /NetworkExtension/virtu | alnetworks V C        | Q Search |        |
|-----------------------------|--------------------------------|----------------------|-------------------------|-----------------------|----------|--------|
| Mil                         | CREATE A VIRTUAL NETWOR        | к                    |                         |                       |          | ×      |
| 6                           | Virtual Netwo                  | ork Addres           | s Spaces                |                       | 1        |        |
| 4                           | ADDRESS SPACE                  | STARTING IP          | CIDR (ADDRESS<br>COUNT) | USABLE ADDRESS RANGE  |          |        |
|                             | 10.0.1.0/24                    | 10.0.1.0             | /24 (256)               | 10.0.1.0 - 10.0.1.255 |          |        |
|                             | SUBNETS                        |                      |                         |                       |          |        |
|                             | Subnet-1                       | 10.0.1.0             | /27 (32)                | 10.0.1.0 - 10.0.1.31  |          |        |
|                             | Gateway<br>add subnet          | add gateway sub      | /29 (8)<br>net          | 10.0.1.32 - 10.0.1.39 |          |        |
|                             | add address space              |                      |                         |                       |          |        |
|                             | NETWORK PREVIEW                | GATEWAY              |                         |                       |          |        |
|                             | <i>↔ MyNet</i>                 | GATEWAT              | 🖧 Cli                   | ents                  |          |        |
| 8                           |                                |                      |                         |                       |          |        |
| 1 2 3                       |                                |                      |                         |                       |          | Activa |

**Step 6**: Point-to-Site connectivity is done.

| s://manage.  | windowsazure.com/@ersahil        | 1987hotmail.onmicrosoft.cor | n#Workspaces/Net | workExtension/virtualnet     | works  | ▼ C Q Search |               |          | ☆ 自            | D       | ÷      |
|--------------|----------------------------------|-----------------------------|------------------|------------------------------|--------|--------------|---------------|----------|----------------|---------|--------|
| Micr         | osoft Azure 🛛 🗸                  |                             |                  | CREDIT S                     | TATUS  |              | Subscriptions | 🍸 🌐 er   | ahil_1987@hotm | ail.com |        |
| \$           |                                  | networks                    |                  |                              |        |              |               |          |                |         |        |
| 乙            |                                  | VIRTUAL NETWORKS            | LOCAL NETWOR     | KS DNS SERVERS               |        |              |               |          |                |         |        |
| <i>.</i>     |                                  | NAME                        |                  | STATUS                       |        | SUBSCRIPTION |               | LOCATION |                | Q       | -      |
|              |                                  | MyNet                       | →                | <ul> <li>Creating</li> </ul> |        | BizSpark     |               | East US  |                |         |        |
|              | 0                                | myNetwork                   |                  | Created                      |        | BizSpark     |               | West US  |                |         |        |
| <b>~··</b> > | NETWORKS<br>2                    |                             |                  |                              |        |              |               |          |                |         |        |
|              | TRAFFIC MANAGER                  |                             |                  |                              |        |              |               |          |                |         |        |
| $\bigotimes$ |                                  |                             |                  |                              |        |              |               |          |                |         |        |
|              | MANAGEMENT SERVICES              |                             |                  |                              |        |              |               |          |                |         |        |
| •            | ACTIVE DIRECTORY                 |                             |                  |                              |        |              |               |          |                |         |        |
| ¢            | MARKETPLACE                      |                             | ****             |                              | *****  |              | *****         | *****    | *****          |         |        |
| ≡            | Creating virtual network 'M      | yNet'                       |                  |                              |        |              |               | Act      |                |         |        |
| e.windowsa   | NEW<br>zure.com/@ersahil1987hotm | ail.onmicrosoft.com#        |                  |                              | DELETE |              |               |          | o PC settings  | o activ | rate \ |

**Step 7**: Click on the name of the network, as it is 'MyNet' in the above image.

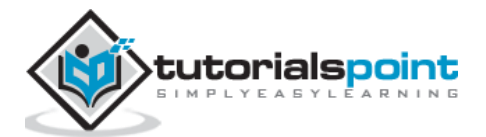

| /manage.windowsazure.com/@ | ersahil1987hotmail.onmicrosoft.com#Workspaces | /NetworkExtension/VirtualNetwork/MyNet_ | 0e24bi ⊽   C   Q Search | ☆ 自 ♥ ↓                                                          |
|----------------------------|-----------------------------------------------|-----------------------------------------|-------------------------|------------------------------------------------------------------|
| Microsoft Azure            | ,                                             | CREDIT STATUS                           | Subs                    | criptions 🍸 🌐 ersahil_1987@hotmail.com 📘                         |
| С<br>С<br>л                |                                               | CERTIFICATES                            |                         |                                                                  |
| MyNet                      | virtual network                               |                                         |                         |                                                                  |
| myNetwork                  | <b>∢·&gt;</b> MyNet                           | GATEWAY                                 |                         |                                                                  |
|                            | THE GATEWAY WAS NOT<br>CREATED.               |                                         |                         |                                                                  |
| $\langle \cdots \rangle$   | resources                                     |                                         |                         |                                                                  |
| ₹                          | NAME ROLE                                     | IP ADDRESS                              | SUBNET NAME             | quick giance                                                     |
| $\bigotimes$               |                                               |                                         |                         | Created                                                          |
|                            |                                               |                                         |                         | SUBSCRIPTION ID<br>0e24b266-5260-4073-b142-cebedb44500b          |
|                            |                                               |                                         |                         | VIRTUAL NETWORK ID<br>b1d02066-70c8-4f51-a422-658bd84014ed       |
|                            |                                               |                                         |                         | LOCATION<br>East US                                              |
| • NEW                      |                                               | + ⊻ Ţ<br>CREATE GATEWAY EXPORT DE       | <u>.</u>                | Activate Windows<br>Go to PC settings to activate \<br>1 1 1 2 2 |

**Step 8**: Click on 'Dashboard' as shown in the following screen.

You will see that the gateway is not created yet. For it to happen, you will have to generate a certificate first.

#### **Generate Certificates**

The point-to-site VPN supports only self-signed certificate.

#### **Create a Certificate**

**Step 1**: Go to the link 'https://msdn.microsoft.com/enus/windows/desktop/bg162891.aspx' or google 'windows SDK for 8.1'. Then go to msdn link or the version of Windows for which you want the tool.

**Step 2**: Download the encircled file as shown in the following image. It will be saved as .exe file named sdksetup on your machine.

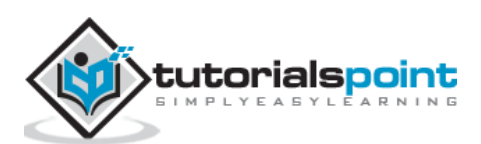

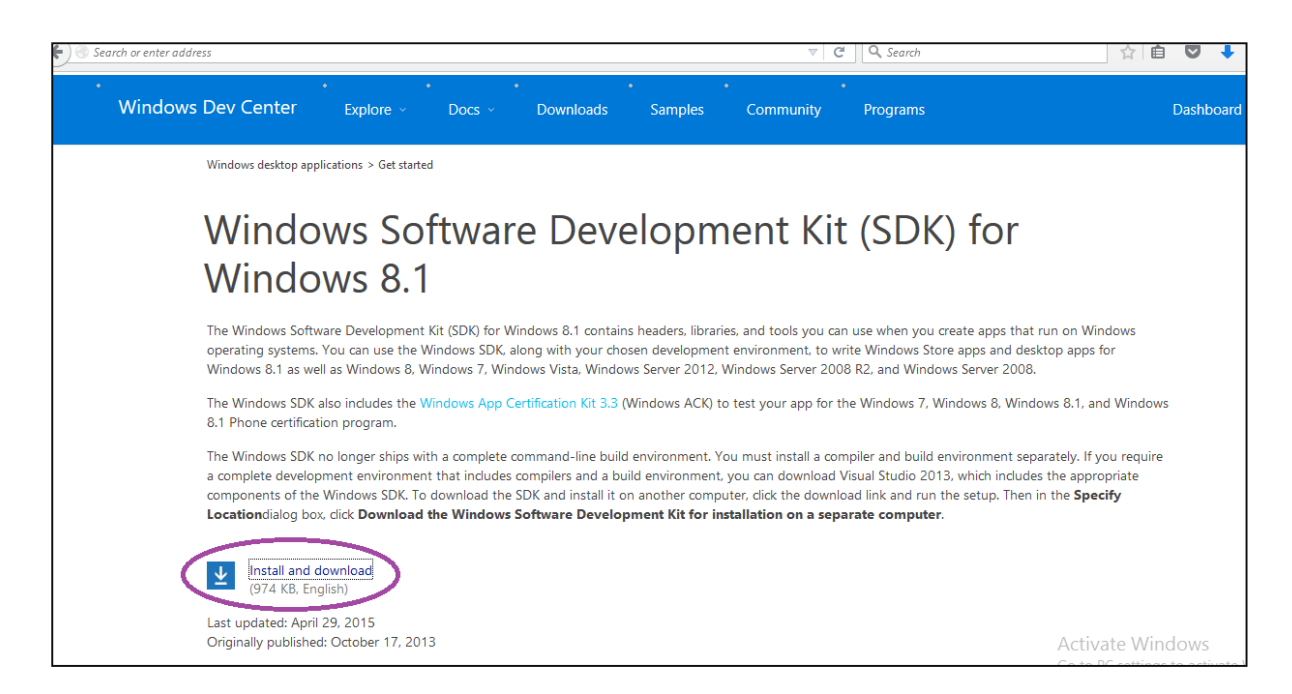

**Step 3**: Run the file. While running the installation wizard, when you reach the following screen uncheck the encircled part. By default they are checked.

| Sci       Select the features you want to install         Click a feature name for more information.       Image: Click a feature name for more information.         Image: Windows Software Development Kit       Windows Software Development Kit         Image: Windows Performance Toolkit       Size: 869.6 MB         Image: Debugging Tools for Windows       The Microsoft® Windows® Software Development Kit         Image: Application Verifier For Windows       The Microsoft® Windows & 1 provides the tools, header files, and libraries needed to design, develop and debug both Windows & 1 Windows Store apps and Windows desktop applications.         Sci       MS/Tools | Screenshots       | ts                                                                                                    |     |
|----------------------------------------------------------------------------------------------------|-------------------|----------------------------------------------------------------------------------------------------|-----|
| Sc       Select the features you want to install         Click a feature name for more information.       Windows Software Development Kit         Windows Performance Toolkit       Size: 869.6 MB         Debugging Tools for Windows       The Microsoft® Windows® Software Development Kit         Applikation Verifier For Windows       The Microsoft® Windows 8.1 provides the tools, header files, and libraries needed to design, develop and debug both Windows 8.1 Windows Store apps and Windows desktop applications.         Sci       Windiws App Certification Kit         MS/Tools       Includes:         Includes:       Includes:         Ibraries       Ibraries       | #                 | Windows Software Development Kit for Windows 8.1 – 🗖 🗙                                                                                                    |     |
| Sci Links to Samples<br>Links to Documentation                                                                                                    | Sci<br>Sci<br>Sci | Select the features you want to install         Click a feature name for more information.         Windows Software Development Kit         Windows Performance Toolkit         Debubging Tools for Windows         Application Verifier For Windows         NET Flamework 4.5.1 Software Development Kit         Windows App Certification Kit         MS Tools         Includes:         Libraries         Libraries <th></th> |     |
| Sci<br>Estimated disk space required: 291.1 MB<br>Disk space available: 33.7 GB<br>Sci<br>Back Install Canc                                                                                                    | Sci<br>Sci        | Estimated disk space required: 291.1 MB<br>Disk space available: 33.7 GB<br>Back Install Cancel                                                                                                    | nst |

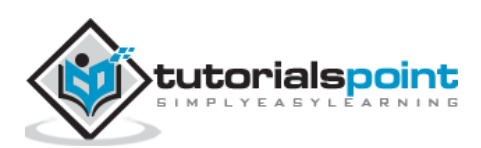

**Step 4**: After installation is complete, run Command Prompt as Administrator on your computer.

Step 5: Enter the following commands one by one for creating root certificate

```
cd C:\Program Files (x86)\Windows Kits\8.1\bin\x64
makecert -sky exchange -r -n "CN=<mark>MyNet</mark>" -pe -a sha1 -len 2048 -ss My
```

First command will change the directory in command prompt. In the above command change the highlighted part to the name of your network.

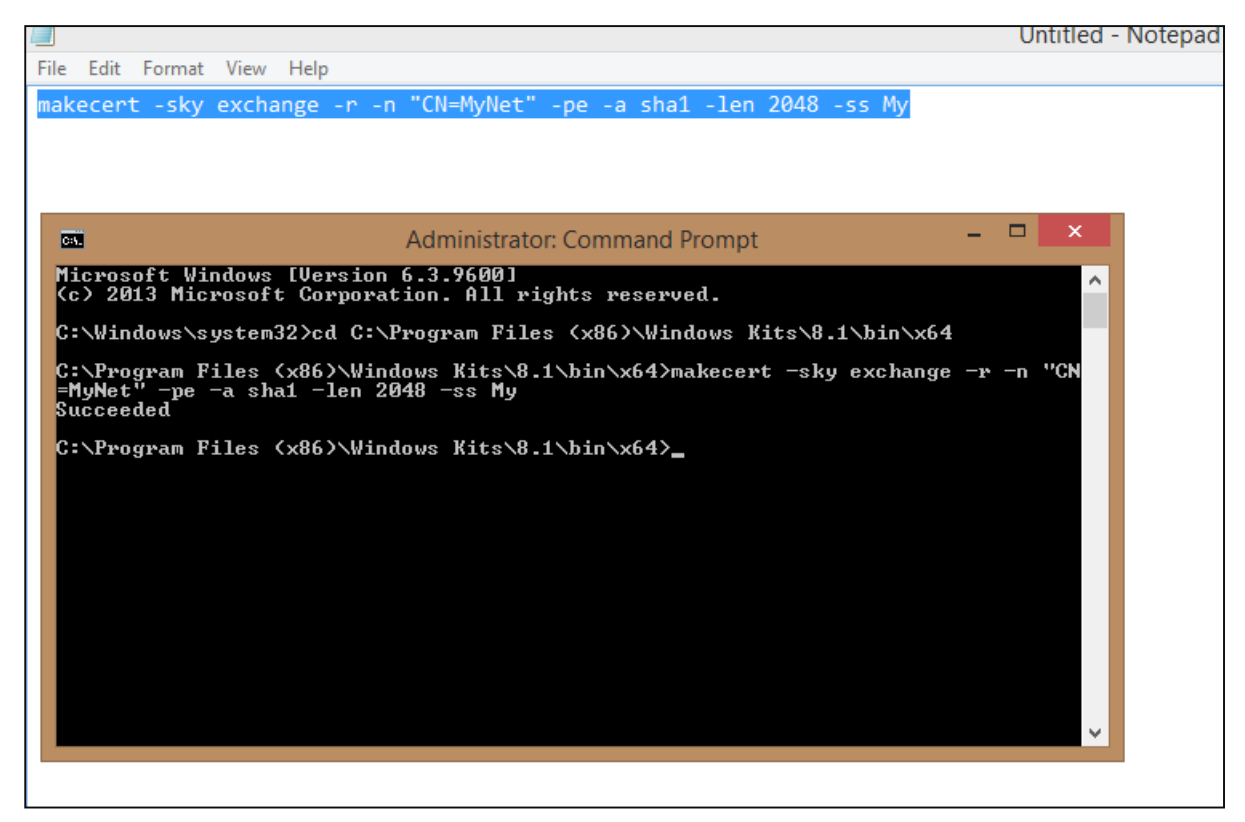

**Step 6**: Next enter the following command for creating client certificate.

```
makecert -n "CN=<mark>MyNetClient</mark>" -pe -sky exchange -m 96 -ss My -in "<mark>MyNet</mark>" -is my
-a sha1
```

**Step 7**: Look for 'mmc' on your computer and run it.

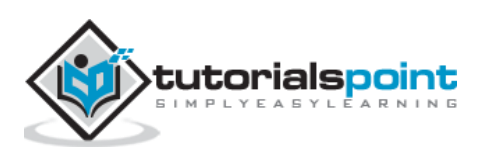

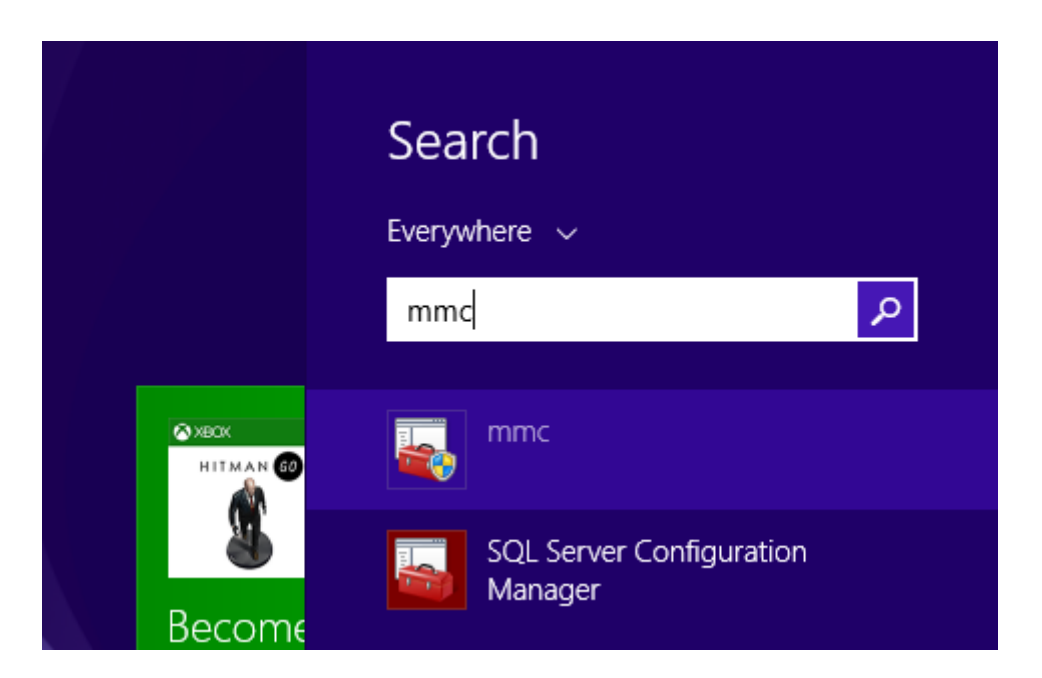

Step 8: Click 'File' and 'Add/Remove Snap-in'.

**Step 9**: In the screen that pops up, click 'Certificate' and then on 'add'.

Step 10: Select 'My User Account' and click on 'Finish'.

| <b>a</b>                   |             | Console1 - [Console Root]                                                                                                    |  |
|----------------------------|-------------|----------------------------------------------------------------------------------------------------|--|
| File Action View Favorites | Window Help | Add or Remove Snap-ins                                                                                                    |  |
| Console Root               | Name        | You can select snap-ins for this console from those available on your computer and configure the selected set of snap-ins. For extensible snap-ins, you can configure which extensions are enabled. |  |
|                            |             | Available shap-ins: Selected shap-ins:                                                                                                    |  |
|                            |             | Snap-in Vendor                                                                                                    |  |
|                            |             | ActiveX Control Microsoft Cor Remove                                                                                                    |  |
|                            |             | Microsoft Cor     Microsoft Cor     Microsoft Cor     Move Up                                                                                                    |  |
|                            |             | Bruce Managem Microsoft Cor                                                                                                    |  |
|                            |             | Add >                                                                                                    |  |
|                            |             | Event Viewer Microsoft Cor                                                                                                    |  |
|                            |             | Folder Microsoft Cor                                                                                                    |  |
|                            |             | Gr Certificates snap-in                                                                                                    |  |
|                            |             | Descrip       This snap-in will always manage certificates for:       vanced         Descrip       My user account       uter.         Computer account       Cancel                                |  |

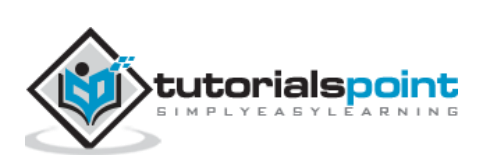
| =                            |               | Canadat ICan    | and Draw Castification (    |                    | - N C - H C - H - I |
|------------------------------|---------------|-----------------|-----------------------------|--------------------|---------------------|
| <u>a</u>                     |               | Console1 - [Con | isole Root/Certificates - C | urrent User\Persor | ial\Certificates]   |
| 🚟 File Action View Favorites | Window Help   |                 |                             |                    |                     |
| 🗢 🔿 🙍 📆 📋 🙆 🛸                | ? 🖬           |                 |                             |                    |                     |
| 📔 Console Root               | Issued T      | Issued By       | Expiration Date             | Intendeu Forgeres  | Friendly Name       |
| Certificates - Current User  | 🛱 MyNet       | MyNet           | 1/1/2040                    | <all></all>        | <none></none>       |
| Personal Certificates        | 🛱 MyNetClient | MyNet           | 10/28/2023                  | <all></all>        | <no:.e></no:.e>     |
| Trusted Root Certification.  |               |                 |                             |                    |                     |
| Enterprise Trust             |               |                 |                             |                    |                     |
| Intermediate Certification i |               |                 |                             |                    |                     |
| Active Directory User Obje   |               |                 |                             |                    |                     |
| Trusted Publishers           |               |                 |                             |                    |                     |
| Untrusted Certificates       |               |                 |                             |                    |                     |
| Third-Party Root Certificat  |               |                 |                             |                    |                     |
| Trusted People               |               |                 |                             |                    |                     |
| Client Authentication Issue  |               |                 |                             |                    |                     |
| MSIEHistoryJournal           |               |                 |                             |                    |                     |
| Smart Card Trusted Roots     |               |                 |                             |                    |                     |
|                              |               |                 |                             |                    |                     |
|                              |               |                 |                             |                    |                     |

**Step 11**: Expand 'Current User' in the left panel, then 'Personal' and then 'Certificates'.

You can see the certificates here.

**Step 12**: Right click on certificate and click 'All Tasks' and then 'Export'.

| <b>a</b>                                                                                                    |          |                       |   | Console1 - [Console Root                                                                  | t\Cer | tificates - C | Current User\Persor | al\Certificates] |
|----------------------------------------------------------------------------------------------------|----------|-----------------------|---|-------------------------------------------------------------------------------------------|-------|---------------|---------------------|------------------|
| 🚟 File Action View Favorites                                                                                                    | Windo    | w Help                |   |                                                                                           |       |               |                     |                  |
| 🗢 🄿 🗖 📅 🖌 🛱 🗙 🛱                                                                                                    | <b>B</b> | ?                     |   |                                                                                           |       |               |                     |                  |
| Console Root                                                                                                    | Issued   | То                    |   | Issued By                                                                                 | Exp   | iration Date  | Intended Purposes   | Friendly Name    |
| Certificates - Current User                                                                                                    | 2 min.   | N1_4                  |   | MyNet                                                                                     | 1/1   | /2040         | <all></all>         | <none></none>    |
| ▲ Personal                                                                                                    | 2        | Open                  |   | MyNet                                                                                     | 10/   | 28/2023       | <all></all>         | <none></none>    |
| Certificates Trusted Root Certification.                                                                                              |          | All Tasks             | • | Open                                                                                      |       |               |                     |                  |
| Enterprise Trust     Intermediate Certification     Active Directory User Objee     Trusted Publishers                                |          | Cut<br>Copy<br>Delete |   | Request Certificate with New Key<br>Renew Certificate with New Key<br>Advanced Operations | •     |               |                     |                  |
| Difference Certificates                                                                                                    |          | Properties            |   | Export                                                                                    |       |               |                     |                  |
| <ul> <li>Trusted People</li> <li>Client Authentication Issue</li> <li>MSIEHistoryJournal</li> <li>Smart Card Trusted Roots</li> </ul> |          | Help                  |   |                                                                                           |       |               |                     |                  |

**Step 13**: Follow the wizard. You will have to name the certificate and select a location to save it.

### **Upload the Certificate**

**Step 1**: Login to Azure management portal.

- Step 2: Go to the network and click 'Certificate' and then click 'Upload Root Certificate'.
- **Step 3**: Click browse and select the location of the certificate you just created.

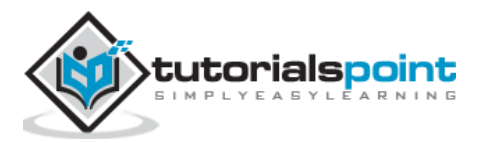

### **Download the Client VPN Package**

Client VPN Package will connect you to the network.

**Step 1**: Go to network's dashboard in azure management portal.

**Step 2**: Scroll down and locate the following options at the right side of the screen.

| nanage.wi    | indowsazure.com/@ersahil | 1987hotmail.onmicrosoft.c            | om#Workspaces/NetworkExtensio | n/VirtualNetwork/MyNet_0e2 | 4bi ▼ C Q Search | 1               | ☆ 自 ♥                                            |
|--------------|--------------------------|--------------------------------------|-------------------------------|----------------------------|------------------|-----------------|--------------------------------------------------|
| Micro        | soft Azure 🛛 🗸           |                                      |                               | CREDIT STATUS              |                  | Subscriptions 🍸 | ersahil_1987@hotmail.com                         |
| ∡<br>≉       | MyNet                    | mynet<br>Dashboard<br>virtual networ | CONFIGURE CERTIFICATES        |                            |                  |                 |                                                  |
| <b>~··</b> > | myNetwork                |                                      | GATEWAY                       |                            |                  |                 |                                                  |
|              |                          | <ul><li>✓→ MyNet</li></ul>           | 4                             | Clients<br>0               |                  |                 |                                                  |
| $\otimes$    |                          | DATA IN                              | DATA OUT                      | GATEWAY IP                 | ADDRESS          |                 |                                                  |
|              |                          | <b>0</b> B                           | <b>0</b> B                    |                            |                  |                 |                                                  |
| �<br>*>      |                          | resources<br>NAME                    | ROLE                          | IP ADDRESS                 | SUBNET NAME      | quict           | c glance                                         |
|              |                          |                                      |                               |                            |                  |                 | ickage<br>ownload the 32-bit ClientVPN<br>sckage |

**Step 3**: Select the suitable option and download it. You will see a similar file on your computer. Run and install it.

|             | Application Tools                |                    |                   |          | Downloads |
|-------------|----------------------------------|--------------------|-------------------|----------|-----------|
| View        | Manage                           |                    |                   |          |           |
| is PC       | wnloads 🕨                        |                    |                   |          |           |
| Name        | *                                | Date modified      | Туре              | Size     |           |
| 📗 Signa     | IRDemo                           | 3/11/2013 9:07 AM  | File folder       |          |           |
| y 0211.     | Windows%20Azure%20Developer%     | 10/13/2015 10:12   | PDF File          | 302 KB   |           |
| 👸 Ankh      | Svn-2.5.12703                    | 9/8/2015 6:51 PM   | Windows Installer | 4,220 KB |           |
| archi       | ve                               | 9/26/2015 5:01 PM  | File              | 286 KB   |           |
| 🛎 Azure     | StorageExplorer3Preview1         | 8/20/2014 9:11 AM  | Application       | 3,574 KB |           |
| Δ. Λ. 70.00 | Store geliptore officeriew i     | 10/16/2015 11 22   | ZID Eile          | 2,927 KB |           |
| 💽 b1d0      | 2066-70c8-4f51-a422-658bd84014ed | 10/28/2015 3:57 PM | Application       | 207 КВ   |           |
| 🖄 chose     | en_v1.4.2                        | 9/25/2015 1:04 PIM | ZIP File          | 371 KB   |           |
| 💱 Drop      | boxInstaller                     | 9/8/2015 6:40 PM   | Application       | 646 KB   |           |
| 🔼 Easy-     | Customizable-jQuery-Dropdown-D   | 9/10/2015 4:47 PM  | ZIP File          | 21 KB    |           |
| IL Empl     | over Management web admin        | 10/20/2015 2.12 DM | DDE Eile          | 656 V P  |           |

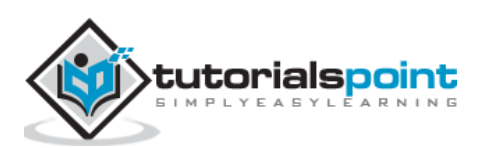

**Step 4**: When you'll install it, Windows might try to prevent it. Choose 'Run Anyway' if this happens.

**Step 5**: Go to 'Networks' on your machine and you will see a VPN connection available as shown in the following image.

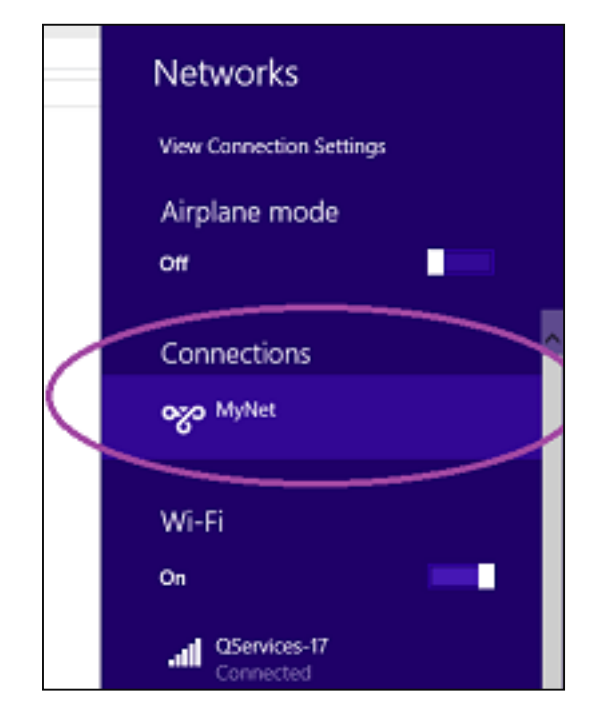

**Step 6**: Click on that network as in this example 'MyNet' and connect. You will be connected to the network.

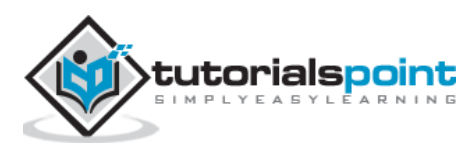

Most organizations already have a network on their premises and would want to connect it to Windows Azure rather than putting everything on cloud. It is also called hybrid network connectivity. It is connecting virtual net in Azure to on-premises network. Setting up a site-to-site connectivity network is quite easy for someone who knows the basics of networking like IPs, subnetting and default gateways.

The things that are required before configuring the network in this case are:

- A VPN device that can be configured.
- Externally facing IP address for that VPN device.

### Creating a Site-to-Site Connectivity Network

Step 1: Select New -> Network Services -> Virtual Network -> Custom Create

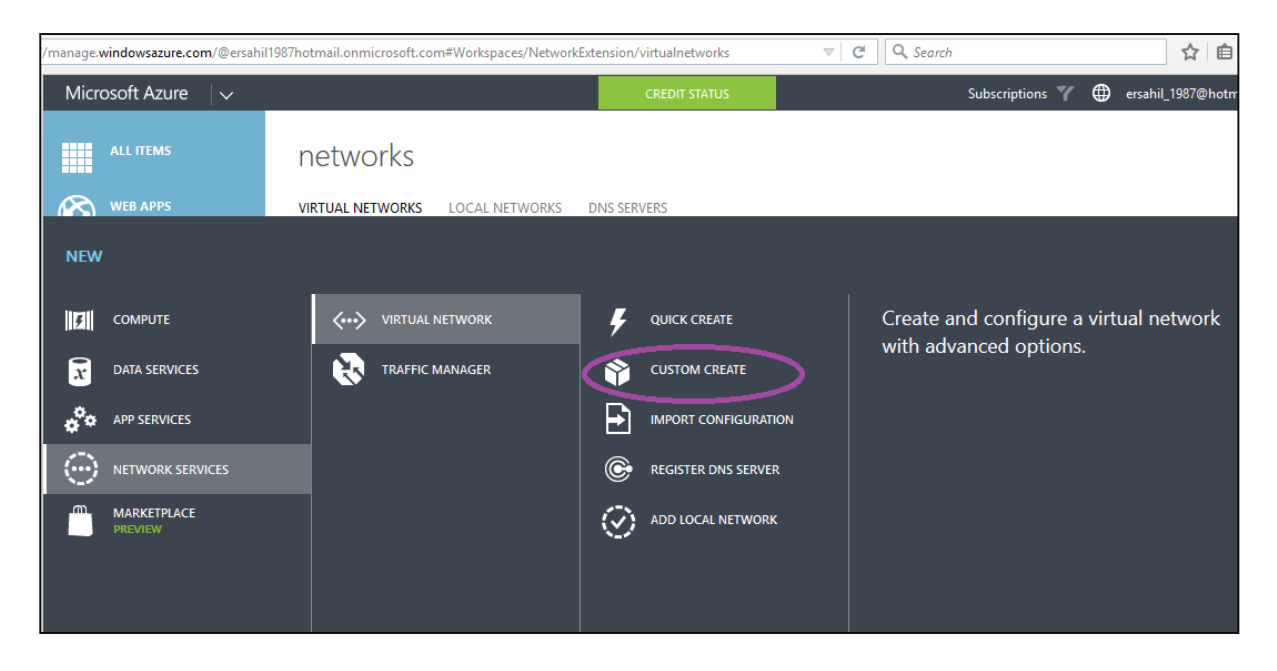

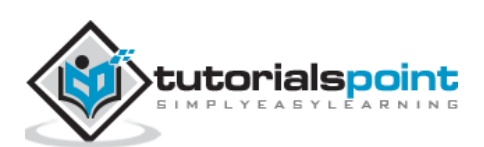

| ×                                    | Microsoft Azure × +                                 |                                                                                                    |     |
|--------------------------------------|-----------------------------------------------------|----------------------------------------------------------------------------------------------------|-----|
| zure.com/                            | @ersahil1987hotmail.onmicrosoft.com#Workspaces/All  | /dashboard v C Q. Search                                                                                                    | ☆ 自 |
| zure<br>Is                           | create a virtual network<br>Virtual Network Details |                                                                                                    | ×   |
| PS                                   | NAME                                                | LOCATION                                                                                                    |     |
| MAI<br>SERV<br>IERVI<br>ERVI<br>ABAS | MySSNet                                             | South Central US South Central US West US Central US East US North Central US East US North Central US East US 2 North Europe West Europe Southeast Asia East Asia Japan West Japan East Brazil South |     |
|                                      | NETWORK PREVIEW                                     |                                                                                                    |     |
| HT<br>ERVI<br>BUS                    | <ul><li>✓→ MySSNet</li></ul>                        |                                                                                                    |     |

**Step 2**: Enter the name of the network and select the region.

**Step 3**: Enter the DNS name for name resolution if you want, otherwise you can leave it empty if you want it to be automatically done by Azure.

**Step 4**: Check the 'Configure site-to-site VPN' option.

| irtual network w 🗙   | H Microsoft Azure × +                                                                   |                                               |                |
|----------------------|-----------------------------------------------------------------------------------------|-----------------------------------------------|----------------|
| manage.windowsazure. | om/@ersahil1987hotmail.onmicrosoft.com#Workspaces/All/dashboard                         |                                               | ☆ 自 ♥ ↓        |
| Microsoft A          | CREATE A VIRTUAL NETWORK                                                                |                                               | × com          |
| ALL ITE              | DNS Servers and VPN Connectivity                                                        |                                               |                |
| КО и WEB АР<br>1     | DNS SERVERS<br>This setting is optional. You<br>can add DNS servers to your             | POINT-TO-SITE CONNECTIVITY                    |                |
|                      | virtual network for name           ENTER NAME         resolution. If you want to        | Configure a point-to-site VPN                 |                |
|                      | have name resolution<br>between this virtual network                                    | SITE-TO-SITE CONNECTIVITY                     |                |
|                      | and your on-premises<br>network, you should specify<br>the DNS servers that are used    | Configure a site-to-site VPN Use ExpressRoute | Unite<br>Unite |
| BATCH:               | for your on-premises name<br>resolution. You can also<br>specify public DNS servers. If |                                               | Unite          |
| DB SQL DA            | you do not specify a DNS<br>server, name resolution will<br>be provided by Windows      |                                               |                |
| <b>STORAG</b><br>0   | NETWORK PREVIEW Azure.                                                                  |                                               |                |
|                      | MySSNet                                                                                 | Local Network                                 |                |
|                      | VPN                                                                                     |                                               |                |
|                      |                                                                                         |                                               |                |

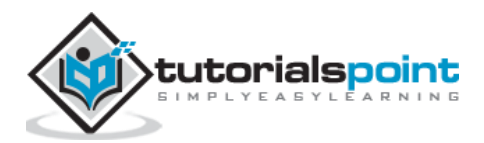

**Step 5**: Enter the details of your VPN device in the address space as shown in the following image.

| ://manage.windowsazure.o | com/@ersahil1987hotmail.onmicrosoft.com#Workspaces/All/dashboard 🔍 🤁 🔍 Search                                                                                                    | ' | Ê          |
|--------------------------|----------------------------------------------------------------------------------------------------|---|------------|
|                          | create a virtual network<br>Site-to-Site Connectivity                                                                                                    | × | otm        |
|                          | NAME         ADDRESS SPACE           tutorialsPointNet <b>ADDRESS SPACE ADDRESS SPACE STARTING IP CIDR (ADDRESS USABLE ADDRESS RANGE</b>                                                                                                    | Ī | N          |
|                          | VPN DEVICE IP ADDRESS         192.168.1.100/30         192.168.1.100         /30 (4)         192.168.1.100         192.168.1.103           1         add address space         add address space         add addre |   | ;<br>rop   |
|                          |                                                                                                    |   | rop<br>rop |
|                          | NETWORK PREVIEW                                                                                                    |   | ISU A      |
|                          | CATEWAY<br>GATEWAY<br>VPN VPN VPN                                                                                                    |   |            |

**Step 6**: Enter the details of your virtual network in the address space.

| ps://manage.windowsazure.com | m/@ersahil1987hotmail.onmic            | rosoft.com#Workspac | es/All/dashboard |                         |         | ch | ☆ 自                 |
|------------------------------|----------------------------------------|---------------------|------------------|-------------------------|---------|----|---------------------|
|                              | create a virtual netwo<br>Virtual Netw | ork Addre           | ss Spaces        |                         |         |    | × <sup>7@hotm</sup> |
|                              | ADDRESS SPACE                          | STARTING IP         | CIDR (ADDRESS    | USABLE ADDRESS RAM      | IGE     |    | CATION              |
|                              | 172.16.52.63/28                        | 172.16.52.63        | /28 (16)         | 172.16.52.48 - 172.16.5 | 2.63    |    | st US               |
|                              | SUBNETS                                |                     |                  |                         |         |    | est US              |
|                              | Subnet-1                               | 172.16.52.48        | /29 (8)          | 172.16.52.48 - 172.10   | 6.52.55 |    | ia, Europe          |
|                              | add subnet                             | add gateway s       | ubnet            |                         |         |    | ia, Europe          |
|                              |                                        |                     |                  |                         |         |    | ia, Europe          |
|                              | add address space                      |                     |                  |                         |         |    | iutheast A          |
|                              | NETWORK PREVIEW                        |                     |                  |                         |         |    |                     |
| 19                           | <ul><li>✓ MySSNet</li></ul>            | GATEWAY             |                  | tutorialsPointNet       |         |    |                     |
|                              |                                        |                     | YEN              |                         |         |    |                     |

**Step 7**: After entering the subnets, enter the gateway subnet for your virtual network.

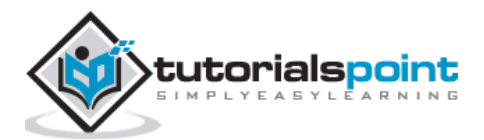

| ADDRESS SPACE  | STARTING IP     | CIDR (ADDRESS<br>COUNT) | USABLE ADDRESS RANGE        |
|----------------|-----------------|-------------------------|-----------------------------|
| 72.16.52.63/28 | 172.16.52.63    | /28 (16)                | 172.16.52.48 - 172.16.52.63 |
| SUBNETS        |                 |                         |                             |
| Subnet-1       | 172.16.52.48    | /29 (8)                 | 172.16.52.48 - 172.16.52.55 |
| Gateway        | 172.16.52.63    | /29 (8)                 | 172.16.52.56 - 172.16.52.63 |
| add subnet     | add gateway sub | net                     |                             |
|                |                 |                         |                             |
| address space  |                 |                         |                             |
|                |                 |                         |                             |
| ORK PREVIEW    |                 |                         |                             |

Step 8: Click next and the network is created.

**Step 9**: Select the network and go to its 'Dashboard'. You will have to create a gateway for it.

**Step 10**: Click 'Create Gateway' at the bottom of the screen. Once gateway is created 'Gateway IP address' is displayed on the following screen.

You can configure the VPN device now using the information.

Site-to-site connectivity is faster than the point-to-site connectivity. It makes transferring of data easier. You just need a shared key to access the network. Unlike point-to-site connectivity, you don't have to install certificates on each machine you want to connect with the virtual machine. In fact, the same shared key works for each machine.

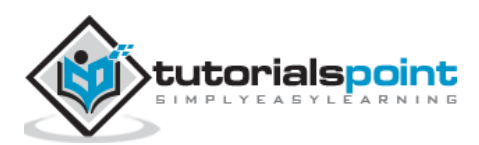

# 21. Traffic Manager

Let us first understand what is the service provided by Azure traffic manager. Basically, this service balances the traffic load of services hosted in Azure. The routing policy is defined by the client and traffic to the services hosted in Azure is redirected according to set policies. Traffic manager is a DNS-based service. Thus, it will improve the availability and performance applications.

Let's see how to create and configure traffic manager in Azure.

# **Create Traffic Manager**

**Step 1**: Login to Azure management portal and click 'New' at the bottom left corner.

| https://manage.windowsazure.com/@ | ersahil1987hotmail.onmicrosoft.com#Workspaces/ | TrafficManagerExtension/Profiles |                              | ☆ 自                                    |
|-----------------------------------|------------------------------------------------|----------------------------------|------------------------------|----------------------------------------|
| Microsoft Azure 🛛 🗸               |                                                | CREDIT STATUS                    | Subscriptions 🌱              | ersahil_1987@hotmai                    |
| ALL ITEMS                         | traffic manager                                |                                  |                              |                                        |
| К WEB АРРS                        |                                                |                                  | -                            |                                        |
| NEW                               |                                                |                                  |                              |                                        |
| COMPUTE                           | VIRTUAL NETWORK                                | QUICK CREATE                     | DNS PREFIX<br>tutorialspoint | 0                                      |
| DATA SERVICES                     | TRAFFIC MANAGER                                |                                  |                              | .trafficmanager.net                    |
| APP SERVICES                      |                                                |                                  | Performance                  | ~                                      |
|                                   |                                                |                                  | Performance<br>Round Robin   |                                        |
| MARKETPLACE                       |                                                |                                  | Failover                     |                                        |
| PREVIEW                           |                                                |                                  |                              |                                        |
|                                   |                                                |                                  |                              |                                        |
|                                   |                                                |                                  |                              |                                        |
|                                   |                                                |                                  |                              |                                        |
|                                   |                                                |                                  |                              | Activate Windo<br>Go to PC settings to |

**Step 2**: Select Network Services -> Traffic Manager -> Quick Create.

**Step 3**: Enter the DNS prefix and select the Load Balancing Method.

There are three options in this dropdown.

- **Performance**: This option is ideal when you have endpoints in two different locations. When a DNS is requested, it is redirected to the region closest to the user.
- **Round Robin**: This option is ideal when you want to distribute the traffic among multiple endpoints. Traffic is distributed in round robin fashion by selecting a healthy endpoint.

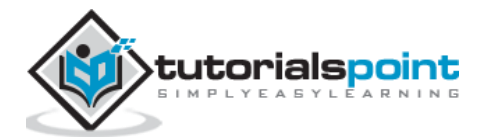

• **Failover**: In this option, a primary access point is set up, but in case of failure alternate endpoints are made available as backup.

**Step 4**: Based on your needs you can choose a load balancing method. Let's choose performance here.

**Step 5**: Click create.

You will see the traffic manager created and displayed in your management portal. Its status will be inactive until it is configured.

| tps://manage. <b>windowsazure.com</b> /@e | ersahil1987hotmail.onmicrosoft.com#W | /orkspaces/TrafficManagerExtensi | ion/Profiles V C      | Q. Search         | ☆ 自                       | 4        |
|-------------------------------------------|--------------------------------------|----------------------------------|-----------------------|-------------------|---------------------------|----------|
| Microsoft Azure 🛛 🗸                       |                                      |                                  | STATUS                | Subscriptions 🍸 🕻 | ersahil_1987@hotmai       | l.com    |
| ALL ITEMS                                 | traffic manager                      |                                  |                       |                   |                           |          |
|                                           | PROFILE NAME                         | STATUS                           | LOAD BALANCING METHOD | SUBSCRIPTION      | DNS NAME                  | Q        |
|                                           | tutorialspoint $\rightarrow$         | II Inactive                      | Performance           | BizSpark          | tutorialspoint.trafficmar | nager.ne |
| MOBILE SERVICES                           |                                      |                                  |                       |                   |                           |          |
|                                           |                                      |                                  |                       |                   |                           |          |

### Create Endpoints to be Monitored via Traffic Manager

**Step 1**: Select the 'Traffic Manager' from the left panel in the management portal that you want to work on.

**Step 2**: Select 'Endpoints' from the top horizontal menu as shown in the following image. Then select 'Add Endpoints'.

| https://man   | age.windowsazure.com/@ | ersahil1987hotmail.onmicrosoft.com#Workspaces/TrafficManagerExtension/Profile/tutorialsp 🛛 🛛 🖓 Search |   |
|---------------|------------------------|----------------------------------------------------------------------------------------------------|---|
| Micro         | soft Azure 🛛 🗸         | CREDIT STATUS Subscriptions 🍸                                                                         | • |
| <b>Ⅲ</b><br>⊗ |                        | tutorialspoint<br>dashboard endpoints configure                                                       |   |
|               | tutorialspoint         | This Traffic Manager profile does not contain any endpoints.                                          |   |
|               |                        | ADD ENDPOINTS (                                                                                       |   |
| <b>6</b> 0    |                        |                                                                                                    |   |
|               |                        |                                                                                                    |   |
| DB            |                        |                                                                                                    |   |
|               |                        |                                                                                                    |   |
| (P)           |                        |                                                                                                    |   |
| ٢             |                        |                                                                                                    |   |
| ţ٦.           |                        |                                                                                                    | Δ |

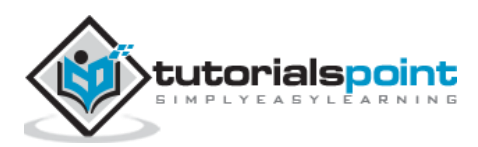

**Step 3**: The screen shown in the following image will appear. Choose the service type and items under that service will be listed.

**Step 4**: Select the service endpoints and proceed.

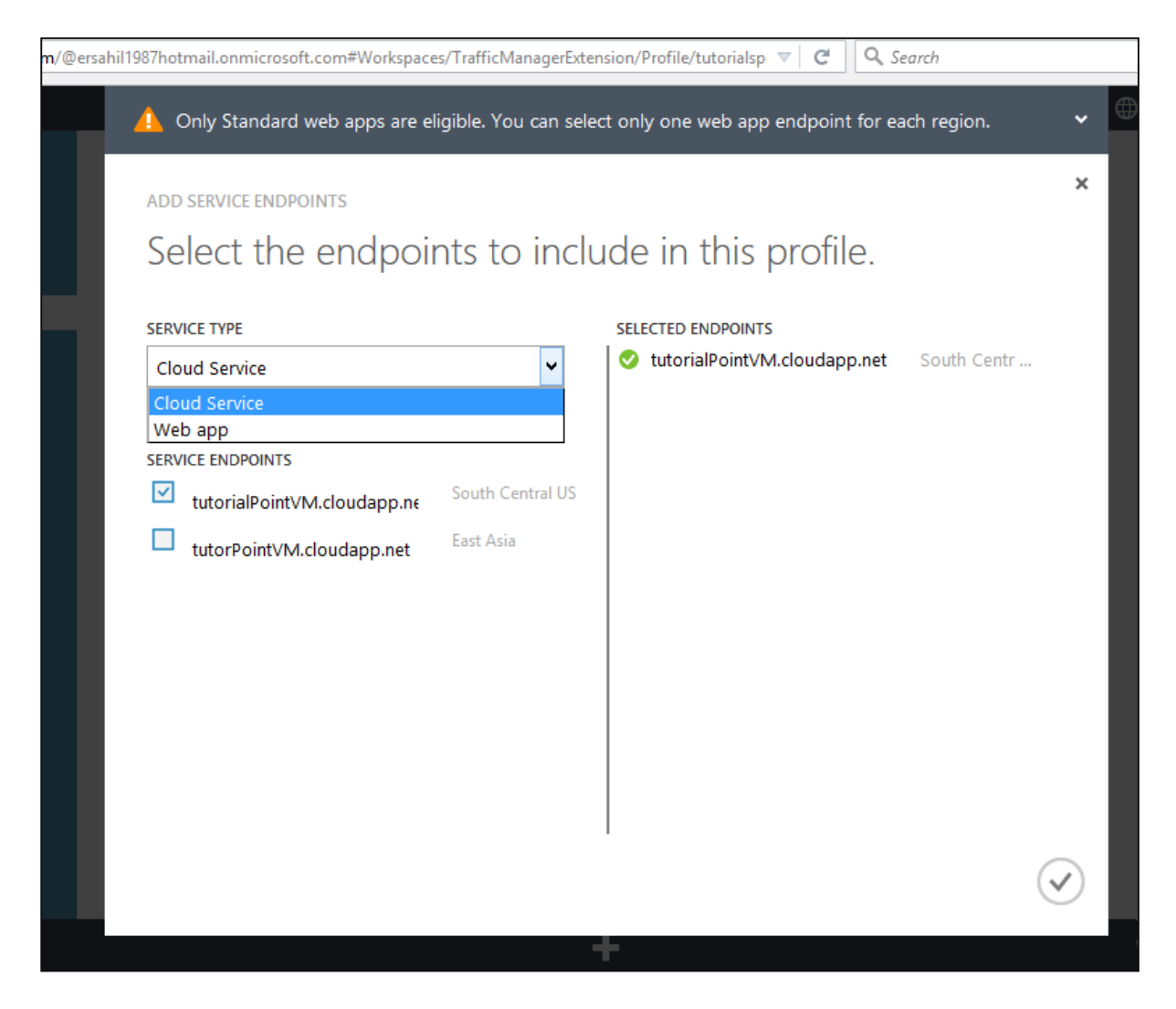

Step 5: The service endpoints will be provisioned.

You can see that in this case, the service 'tutorialsPointVM' created in Azure will now be monitored by the traffic manager and its traffic will be redirected according to the specified policy.

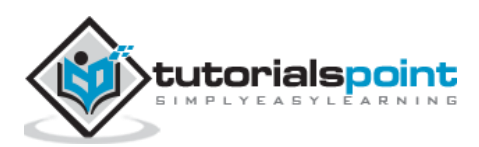

# **Configure the Policy**

**Step 1**: Click on 'Configure' in the top menu bar as shown in the following image.

**Step 2**: Enter the DNS Time to Live (TIL). It is the amount of time for which a client/user will continue to use a particular endpoint. For example, if you enter 40 seconds the traffic manager will be queried after every 40 seconds for the changes in the traffic management system.

| Micro                    | soft Azure 🛛 🗸                          |                        | CREDIT STATU                    | s    | Subscriptions                                                     | 🍸 🌐 ersahil_1987@I                                                         |
|--------------------------|-----------------------------------------|------------------------|---------------------------------|------|-------------------------------------------------------------------|----------------------------------------------------------------------------|
|                          | $\langle \boldsymbol{\epsilon} \rangle$ | tutorialspoint         | S CONFIGURE                     |      |                                                                   |                                                                            |
|                          | tutorialspoint                          |                        |                                 |      |                                                                   |                                                                            |
| $\langle \cdots \rangle$ |                                         | general                |                                 |      |                                                                   |                                                                            |
| *                        |                                         | DNS NAME               | tutorialspoint.trafficmanager.n | et 📭 | ì                                                                 |                                                                            |
|                          |                                         | DNS TIME TO LIVE (TTL) | 300 second                      | s    | DNS TIME To<br>This value co<br>the client's lo<br>server will gi | D LIVE<br>Introls how often<br>boal caching name                           |
| -<br>∲©                  |                                         | load balancing method  | settings                        |      | Manager sys<br>DNS entries.<br>occurs with<br>such as load        | item for updated<br>Any change that<br>Fraffic Manager,<br>balancing       |
|                          |                                         | LOAD BALANCING METHOD  | Performance V                   |      | method char<br>in the availal<br>endpoints, w<br>period of tin    | nges or changes<br>pility of added<br>rill take this<br>ne to be refreshed |
|                          |                                         | monitoring settings    |                                 |      | throughout<br>of DNS serve                                        | the global system<br>ers.                                                  |

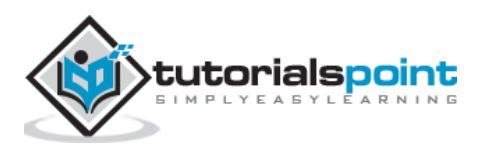

| icrosoft Azure |                             | CREDIT STATUS | Subscriptions 🍸 🌐 | ersahil_1987@hotm |
|----------------|-----------------------------|---------------|-------------------|-------------------|
|                | load balancing meth         | od settings   |                   |                   |
|                |                             | 5             |                   |                   |
|                | LOAD BALANCING METHOD       | Performance V |                   | 0                 |
| 2              |                             |               |                   |                   |
| 3              | monitoring settings         |               |                   |                   |
|                | PROTOCOL                    | HTTP HTTPS    |                   |                   |
|                |                             |               |                   |                   |
| Ð              | PORT                        | 80            |                   |                   |
| 3              |                             |               |                   |                   |
| 3              | RELATIVE PATH AND FILE NAME | /             |                   |                   |

**Step 3**: You can change the load balancing method here by choosing a desired method from the dropdown. Here, let's choose 'Performance' as chosen earlier.

**Step 4**: If you scroll down, you will see heading 'Monitoring Setting'. You can choose the protocol; enter port number and relative path for a service to be monitored.

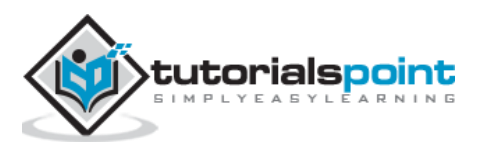

# 22. PowerShell

PowerShell is a framework or you can say an interface built by Azure team that lets the user to automate and manage Windows Azure services. It is a command line tool that uses the scripts or cmdlets to perform tasks such as creating and managing storage accounts or Virtual Machines that can easily be done using the preset commands.

# Installing Azure PowerShell

**Step 1**: Login into Azure Management Portal.

Step 2: Click 'Downloads'.

| Міст<br>номі | osoft Azure      | ATION DOWINLOADS COMMUNITY SUPPORT |   |                 | Subscriptions | 🍸 🌐 ersahil_1987@ł | notmail.com      |
|--------------|------------------|------------------------------------|---|-----------------|---------------|--------------------|------------------|
| $\otimes$    | WEB APPS<br>1    | NAME                               |   | ТҮРЕ            | STATUS        | SUBSCRIPTION       | LOCATION         |
| <b>(</b>     | VIRTUAL MACHINES | zdportalvhds44f83qdh1377           | ⇒ | Storage Account | 🗸 Online      | BizSpark           | West US          |
|              | 0                | tutorialspoint                     |   | Cloud service   | 🗸 Created     | BizSpark           | South Central US |
| Ŷ            | 0<br>0           | tutorialspoint2                    |   | Cloud service   | 🗸 Created     | BizSpark           | South Central US |
|              | CLOUD SERVICES   | Qservices                          |   | Web app         | 🗸 Running     | BizSpark           | East US          |
|              |                  |                                    |   |                 |               |                    |                  |
|              | STORAGE          |                                    |   |                 |               |                    |                  |
| (P)          |                  |                                    |   |                 |               |                    |                  |
|              |                  |                                    |   |                 |               |                    |                  |

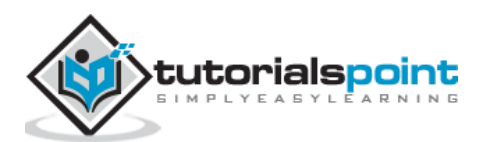

**Step 3**: In the following screen, locate 'command-line tools' and then 'Windows Azure PowerShell'. Click 'Install' listed under it to download the setup and install it.

| Microsoft Corporation (U | JS) https://azure.microsoft.com/en-us/downloads/  |                     | $\overline{\nabla}$    | C Q Search              | ☆ 自              |
|--------------------------|---------------------------------------------------|---------------------|------------------------|-------------------------|------------------|
|                          | Microsoft Azure                                   |                     | SALES 91-80-40103000 🔻 | MY ACCOUNT PORTAL       | Search           |
|                          | Why Azure Products Documentation Pricing          | Partners Blog       | Resources Support      |                         | FREE TRIAL       |
|                          |                                                   |                     | Documentation          | Documen                 | tation           |
|                          |                                                   |                     |                        |                         |                  |
|                          | Command-line tools                                |                     |                        |                         |                  |
|                          | Manage your Azure services and apps using scripts | from the command li | ne.                    |                         |                  |
| $\sim$                   | Windows PowerShell                                | Azure comma         | nd-line interface      | AzCopy Comma            | nd-Line Tool for |
|                          | Install                                           | Windows install     |                        | Azure Storage           |                  |
|                          | Documentation                                     | Mac install         |                        | Install Preview version |                  |
|                          | Browse script center                              | Linux install       |                        | Install Release version |                  |
|                          |                                                   | Documentation       |                        | Documentation           |                  |
|                          | Azure Storage Emulator                            |                     |                        |                         |                  |
|                          | Install                                           |                     |                        |                         |                  |
|                          | Documentation                                     |                     |                        |                         |                  |
|                          |                                                   |                     |                        |                         | Activate Winds   |

Alternatively, you can visit the link

http://www.windowsazure.com/en-us/manage/downloads/

# **Connecting to Your Subscription**

Once you have installed Azure PowerShell, you will have to connect it to your Azure subscription.

**Step 1**: Locate Microsoft 'Azure PowerShell' in your programs.

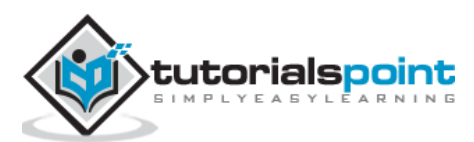

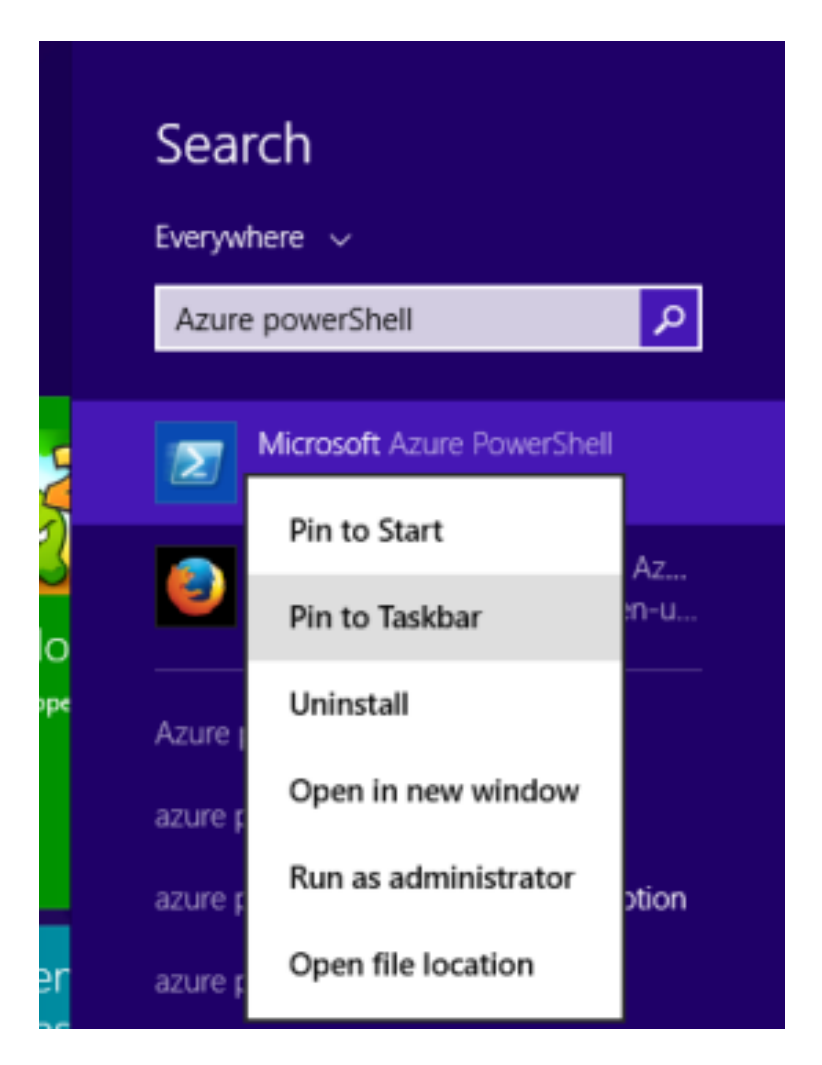

**Step 2**: Pin it to the taskbar. You can run it as ISE by pinning it to the taskbar in Windows 8. Somehow, if it doesn't show the option of 'Run ISE as Administrator' it is in programs. ISE lets copy paste commands easily.

**Step 3**: Right-click on 'Microsoft Azure PowerShell' and select 'Run ISE as Administrator'.

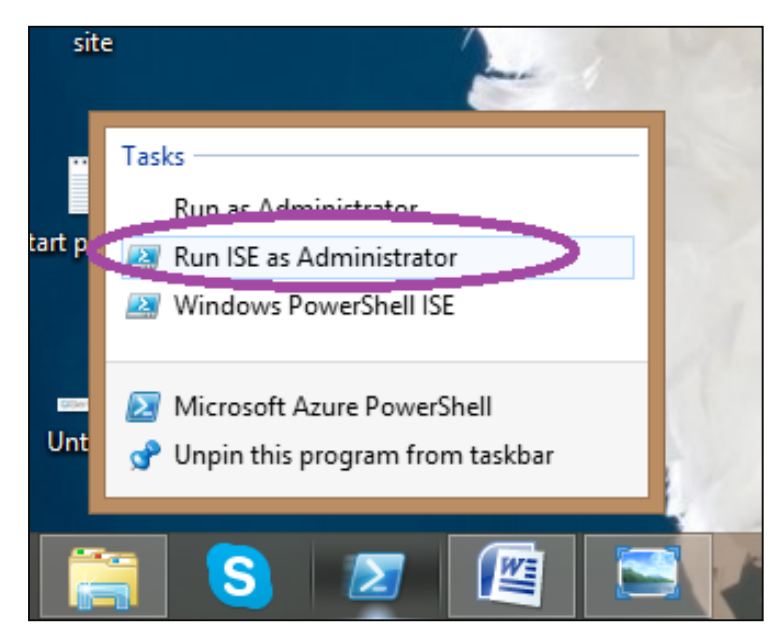

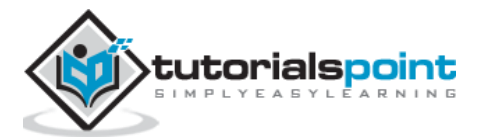

# **Connect to Your Azure Account**

### **Using Active Directory**

To get started with Azure tasks, you will have to first add your Azure account to PowerShell. You just have to perform this step once on your computer and every time you run Azure PowerShell, it will connect to the account automatically.

**Step 1**: Enter the following cmdlet in PowerShell.

#### Add-AzureAccount

**Step 2**: The screen shown in the following image will pop up and ask for credentials of your account. Enter the credentials and sign in.

| <b>23</b>                                | Administrator: Windows PowerShell ISE       |  |
|------------------------------------------|---------------------------------------------|--|
| File Edit View Tools Debug Add-ons Help  | Sign in to your Microsoft account           |  |
|                                          |                                             |  |
|                                          | Microsoft account                           |  |
| Untitled1.ps1* X                         |                                             |  |
| 1 Add-AzureAccount                       | Cianin                                      |  |
|                                          | Sign in                                     |  |
|                                          |                                             |  |
|                                          | Microsoft account What's this?              |  |
|                                          | ersahil 1987@hotmail.com                    |  |
|                                          | elsam_150/@hornan.com                       |  |
|                                          | Password                                    |  |
|                                          |                                             |  |
|                                          |                                             |  |
|                                          | Keep me signed in                           |  |
|                                          |                                             |  |
|                                          | Sign in                                     |  |
|                                          |                                             |  |
|                                          | Can't access your account?                  |  |
|                                          |                                             |  |
|                                          | Don't have a Microsoft account? Sign up now |  |
|                                          |                                             |  |
| <                                        |                                             |  |
| P5 C:\Windows\system32> Add-AzureAccount | Privacy & Cookies Terms of Use PC site      |  |
|                                          | © 2015 Microsoft                            |  |
|                                          |                                             |  |
|                                          |                                             |  |
|                                          |                                             |  |
|                                          |                                             |  |
|                                          |                                             |  |
|                                          |                                             |  |
|                                          |                                             |  |

Step 3: Now you are ready to perform tasks in Azure using Azure PowerShell.

### **Using Certificate**

In this method, you can download a certificate on your machine and login to our account using that certificate.

**Step 1**: Enter the following cmdlet in PowerShell. You will be prompted to save a file and the file will be downloaded on your computer with the extension. *publishsettings* 

```
Get-AzurePublishSettingsFile
```

You will see a similar file on your computer.

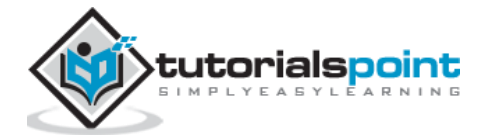

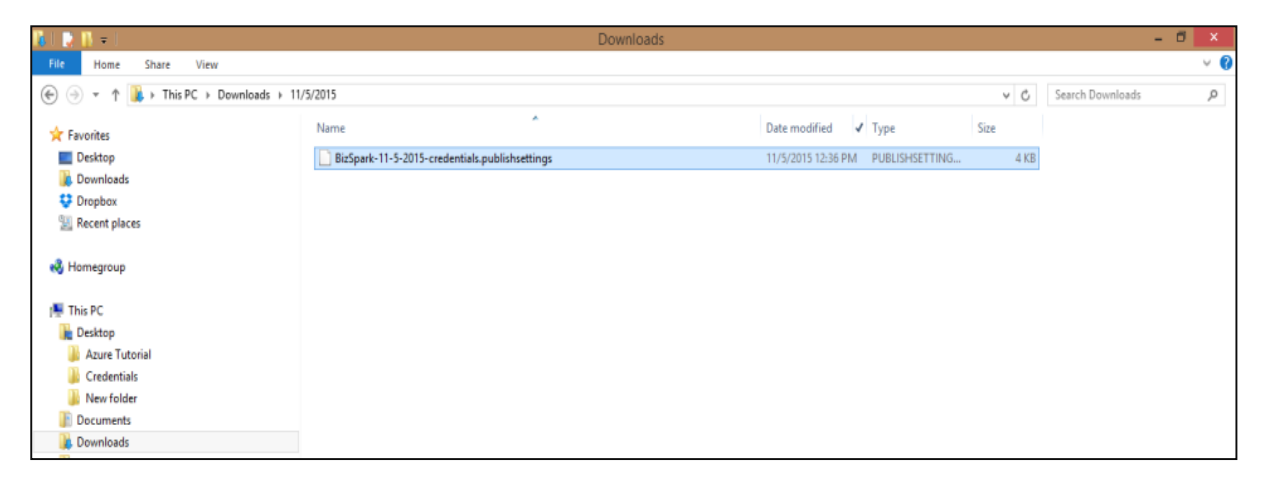

**Step 2**: Enter the following cmdlet. Highlighted part is the path of the file downloaded in previous step. Also replace the name of the file with yours

Import-AzurePublishSettingsFile C:\Users\Sahil\Downloads\BizSpark-11-5-2015credentials.publishsettings

| Administrator: Windows PowerShell ISE -                                                                                                    |    | ×        |    |
|----------------------------------------------------------------------------------------------------|----|----------|----|
| File Edit View Tools Debug Add-ons Help  C C C C C C C C C C C C C C C C C C C                                                                                                    |    |          | 9  |
| Untitled1.ps1* X                                                                                                    |    |          |    |
| 1 Import-AzurePublishSettingsFile C:\Users\Sahil\Downloads\BizSpark-11-5-2015-credentials.publishsettings                                                                                                    |    |          | 15 |
| ٢                                                                                                    | )  | >        |    |
| PS C:\Windows\system32> Import-AzurePublishSettingsFile C:\Users\Sahil\Downloads\Biz5park-11-5-2015-credentials.publishsettings<br>Id : 0e24b266-5260-4073-b142-cebedb44500b<br>Name : Biz5park<br>Environment : AzureCloud<br>Account : B6BD1BA4CAD83F0FFB7530C16CD20CEB5D0752DA<br>Properties : {[SupportedModes, AzureServiceManagement], [Default, True]} |    |          | 15 |
| Completed   Ln 1 Col 40                                                                                                    | 10 | .0%<br>i |    |

**Step 3**: Just to make sure that everything has gone right. Run the following cmdlet. It will display the details of your account and subscription.

| Get-AzureAccount      |  |  |
|-----------------------|--|--|
| Get-AzureSubscription |  |  |

You can add many accounts to Azure PowerShell.

### **Remove Azure Account**

Run the following cmdlets. Replace the highlighted part with your account ID. It will ask for your confirmation and it is done.

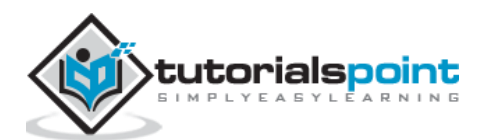

| Remove-AzureAccount -Name <pre>myaccount@somesite.example</pre>            |  |  |  |  |  |  |  |
|----------------------------------------------------------------------------|--|--|--|--|--|--|--|
| Administrator: Windows PowerShell ISE                                      |  |  |  |  |  |  |  |
| File Edit View Tools Debug Add-ons Help                                    |  |  |  |  |  |  |  |
|                                                                            |  |  |  |  |  |  |  |
| Untitled1.ps1* X                                                           |  |  |  |  |  |  |  |
| 1 Remove-AzureAccount -Name ersahil_1987@hotmail.com                       |  |  |  |  |  |  |  |
|                                                                            |  |  |  |  |  |  |  |
|                                                                            |  |  |  |  |  |  |  |
|                                                                            |  |  |  |  |  |  |  |
|                                                                            |  |  |  |  |  |  |  |
|                                                                            |  |  |  |  |  |  |  |
|                                                                            |  |  |  |  |  |  |  |
| 🗷 Confirm – 🗆 🗙                                                            |  |  |  |  |  |  |  |
| Are you sure you want to remove account 'ersahil_1987@hotmail.com'?        |  |  |  |  |  |  |  |
| Yes No Suspend                                                             |  |  |  |  |  |  |  |
|                                                                            |  |  |  |  |  |  |  |
|                                                                            |  |  |  |  |  |  |  |
| PS C:\Windows\system32> Remove-AzureAccount -Name ersahil_1987@hotmail.com |  |  |  |  |  |  |  |

### **Get Help**

The following cmdlet will list all the commands available for Azure tasks.

#### Get-Help Azure

There are lots of tasks that can be managed using PowerShell such as creating and managing web applications, storage accounts, virtual machines, etc. In fact, many users find it quicker and better as compared to Azure Management Portal. To manage the Azure Storage using PowerShell refer to Table, Blobs and Queues chapter in this tutorial.

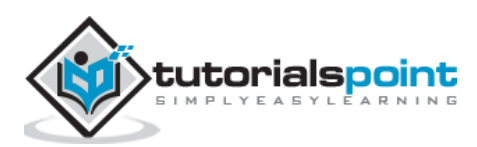

Monitoring virtual machines is important to keep a track of its performance and health. Windows Azure provides an interactive interface to monitor the statistics related to the performance of virtual machine. The five key statistics are:

- CPU percentage
- Disk Read Bytes/sec
- Disk Write Bytes/sec
- Network in
- Network out

# Monitor VM in Azure Management Portal

Step 1: Login to Azure Management Portal.

- **Step 2**: Go to Virtual Machine.
- **Step 3**: Select the virtual machine you want to monitor.

**Step 4**: Select Monitor from the top menu as shown in following image.

| https://manage.windowsazure.com/@ | @ersahil1987hotmail.onmicrosoft.c                                     | om?whr=live.com#Wor | kspaces/VirtualMachin | Extension/Vir 🔍 C | Q. Search     |                 | ☆ 自 ♥ ♥                                   |
|-----------------------------------|-----------------------------------------------------------------------|---------------------|-----------------------|-------------------|---------------|-----------------|-------------------------------------------|
| Microsoft Azure 🛛 🗸               |                                                                       | _                   | CREDIT STATUS         |                   | Subscrip      | otions 🍸 🌐 ersa | hil_1987@hotmail.com                      |
|                                   | <ul> <li>▲ DASHBOARD M</li> <li>▲ CPU PERCENTAGE</li> </ul>           | DNITOR ENDPOINTS    | S CONFIGURE           | es/sec 📀 networe  | IN NETWORK OL | JT RELATIVE     | ▼ 1 HOUR <b>~ ひ</b>                       |
| tutorialPointVM                   | 11.28 KB/s                                                            |                     |                       |                   |               | 218.35 B/s      |                                           |
| *                                 | 11.56 КВ                                                              | 24.6 КВ             |                       |                   |               | 4               |                                           |
| l 📀                               |                                                                       |                     |                       |                   |               |                 |                                           |
| E<br>E                            | 2:40 2:45 2                                                           | 2:55                | 3:00 3:05             | 3:10 3            | :15 3:20      | 3:25 3:30       | 3:35 3:40                                 |
| DB                                | NAME                                                                  | SOURCE              | MIN                   | MAX               | AVG           | TOTAL           | ALERT RULES                               |
|                                   | CPU Percentage                                                        | tutorialPointVM     | 0.11 %                | 0.13 %            | 0.12 %        |                 | Not Configured                            |
| 1 Alexandre                       | <ul> <li>Disk Read Bytes/sec</li> <li>Disk Write Bytes/sec</li> </ul> | tutorialPointVM     | 0 B/s                 | 218.35 B/s        | 21.84 B/s     |                 | Not Configured                            |
| <b>(</b>                          | <ul> <li>Network In</li> </ul>                                        | tutorialPointVM     | 9.84 KB               | 11.56 KB          | 10.51 KB      | 105.08 KB       | Not Configured                            |
|                                   | Network Out                                                           | tutorialPointVM     | 21.89 KB              | 24.6 KB           | 22.91 KB      | 229.07 KB       | Not Configured                            |
| ◆<br>●● NEW                       |                                                                       |                     | ADD METRICS           |                   |               | Acti<br>Go to   | vate Windows<br>PC settings to activate V |

You can see 5 key terms on the above screen. It seems pretty complicated at first glance but when you look carefully, you can see that each line on the graph is in a different color which matches the color of the term. For example, CPU Percentage is in purple color and the purple line on the graph represents it. The machine shown in the above image is quite new. The following sections will explain how figures are read.

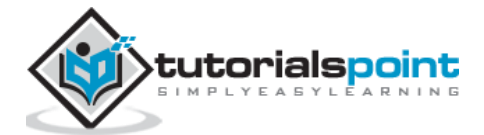

### **CPU Percentage**

CPU percentage is the most common statistics to check whenever there is a performance issue in an application. It tells the processor's utilization in percentage. In the following image, you can see that in the last dropdown at the right top corner 1 hour is selected and, highest utilization is at 3:15 which is 0.13%.

|                                          | CREDIT STATUS      |            | Subscrip      | tions 🍸 🌐 ersah | il_1987@hotmail.com |
|------------------------------------------|--------------------|------------|---------------|-----------------|---------------------|
| 42 DASHBOARD MONITOR ENDPOINTS           | CONFIGURE          |            |               |                 |                     |
| CPU PERCENTAGE OISK READ BYTES/SEC       | O DISK WRITE BYTES |            | N ONETWORK OL | T RELATIVE      | v 1 HOUR vŮ         |
| 2:40 2:45 2:50 2:55                      | 3:00 3:05          | 3:10 3:    | 15 3:20       | 3:25 3:30       | 3:35 3:40           |
| NAME SOURCE                              | MIN                | MAX        | AVG           | TOTAL           | ALERT RULES         |
| CPU Percentage tutorialPointVM           | 0.11 %             | 0.13 %     | 0.12 %        |                 | Not Configured      |
| 🥑 Disk Read Bytes/sec 🛛 tutorialPointVM  | 0 B/s              | 218.35 B/s | 21.84 B/s     |                 | Not Configured      |
| 🥑 Disk Write Bytes/sec 🛛 tutorialPointVM | 9.67 KB/s          | 11.28 KB/s | 10.54 KB/s    |                 | Not Configured      |
| Network In tutorialPointVM               | 9.84 KB            | 11.56 KB   | 10.51 KB      | 105.08 KB       | Not Configured      |
| 🥑 Network Out tutorialPointVM            | 21.89 KB           | 24.6 KB    | 22.91 KB      | 229.07 KB       | Not Configured      |

### **Disk Read Bytes/Sec**

Another factor affecting performance is disk input/output operations. Disk read byte/second measures the amount of data read every second on the disk. If the read operations are done more frequently on the disk, performance issues can be resolved using a faster disk.

### **Disk Write Bytes/sec**

Similarly, disk write byte/sec measures the amount of data written every second. If the application needs writing large amount of data on the disk, a bigger disk can be chosen.

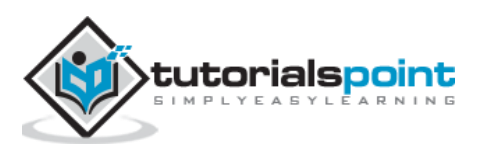

| 🕗 DASHBOARD MON      | NITOR ENDPOINTS     | CONFIGURE        |                |              |            |                |
|----------------------|---------------------|------------------|----------------|--------------|------------|----------------|
| 🔮 CPU PERCENTAGE 🛛 🥑 | DISK READ BYTES/SEC | DISK WRITE BYTES | SSEC 📀 NETWORK | N NETWORK OU | T RELATIVE | ✓ 1 HOUR < ℃   |
| 11.28 KB/s           |                     |                  |                |              | 218.35 6/5 |                |
|                      | 24.6 КВ             |                  |                |              |            |                |
|                      |                     |                  |                |              | $\wedge$   |                |
| 2:40 2:45 2:5        | 0 2:55              | 3:00 3:05        | 3:10 3:1       | 15 3:20      | 3:25 3:30  | 3:35 3:40      |
| NAME                 | SOURCE              | MIN              | MAX            | AVG          | TOTAL      | ALERT RULES    |
| CPU Percentage       | tutorialPointVM     | 0.11 %           | 0.13 %         | 0.12 %       |            | Not Configured |
| Disk Read Bytes/sec  | tutorialPointVM     | 0 B/s            | 218.35 B/s     | 21.84 B/s    |            | Not Configured |
| Disk Write Bytes/sec | tutorialPointVM     | 9.67 KB/s        | 11.28 KB/s     | 10.54 KB/s   |            | Not Configured |
| 🤣 Network In         | tutorialPointVM     | 9.84 KB          | 11.56 KB       | 10.51 KB     | 105.08 KB  | Not Configured |
| 🔗 Network Out        |                     |                  |                |              |            | Not Configured |

In the image above, you can see the highest point in disk read is 218.35 byte/sec at 3:25. You can see the last hour's data because '1 Hour' is selected in the dropdown. You can also see data for last 24 hours and 7 days.

### **Network In**

Monitoring the network traffic can be done by looking at the 'network in' figures in the 'Monitor' section. The network-in statistics can be in bytes or TCP segments received.

### **Network Out**

Network-out statics tells about TCP segments sent per second. You can also see relative or absolute statistics by selecting an option from dropdown encircled in the following image.

| Micro     | soft Azure 🛛 🗸 🗸 |                                                                                | CREDIT STATUS                        | Subscriptio                                  | ns 🍸 🌐 ersahil_1987@hotmail.com 🞴   |
|-----------|------------------|--------------------------------------------------------------------------------|--------------------------------------|----------------------------------------------|-------------------------------------|
|           |                  | ASHBOARD MONITOR                                                               | ENDPOINTS CONFIGURE                  |                                              | $\bigcirc$                          |
| $\otimes$ |                  | 🕑 CPU PERCENTAGE 🕑 DISK REA                                                    | AD BYTES/SEC 🛛 🛛 DISK WRITE BYTES/SI | ec 🥝 network in 💿 network out                |                                     |
| ٢         | tutorialPointVM  |                                                                                |                                      |                                              | ABSOLUTE 164.51 KB/s<br>121.35 KB/s |
| ۲         |                  |                                                                                |                                      |                                              | 451.62 КВ<br>713.72 КВ              |
| <u></u>   |                  |                                                                                |                                      |                                              |                                     |
| <b>و</b>  |                  | Oct 28 Oct 29                                                                  | Oct 30 Oct 31                        | Nov 01 Nov 02                                | Nov 03 Nov 04                       |
| DB        |                  | NAME SOURCE                                                                    | E MIN                                | MAX AVG                                      | TOTAL ALERT RULES P                 |
|           |                  | CPU Percentage tutorial                                                        | PointVM 0%                           | 4.87 % 4.87 %                                | Not Configured                      |
| (A)       |                  | Disk Read Bytes/sec tutorial                                                   | PointVM 0 B/s                        | 164.51 KB/s 164.51 KB/s                      | Not Configured                      |
|           |                  | <ul> <li>Disk Write Bytes/sec tutorial</li> <li>Network In tutorial</li> </ul> | PointVM 0 B/s                        | 121.35 KB/s 121.35 KB/s 451.62 KB 14.57 KB 4 | 451.62 KB Not Configured            |
|           |                  | Network Out tutorial                                                           | PointVM 0 B                          | 713.72 КВ 23.02 КВ                           | 713.72 KB Not Configured            |

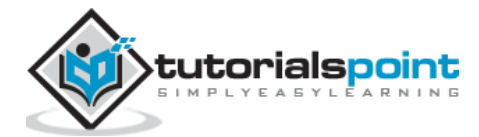

| nttps://man  | age.windowsazure.com/@ | ersahil1987hotmail.onmicrosoft. | .com?whr=live.com#Work | spaces/VirtualMachineE | xtension/Vir 🛛 🛛 C | Q Search         |                | ☆ 自 ♥ ↓                             |
|--------------|------------------------|---------------------------------|------------------------|------------------------|--------------------|------------------|----------------|-------------------------------------|
| Micro        | soft Azure 🛛 🗸         |                                 |                        | CREDIT STATUS          |                    | Subscrip         | otions 🍸 🌐 ers | ahil_1987@hotmail.com               |
|              | $\epsilon$             | 42 DASHBOARD M                  | IONITOR ENDPOINTS      | CONFIGURE              |                    |                  |                |                                     |
| $\bigotimes$ |                        | CPU PERCENTAGE                  | DISK READ BYTES/SEC    | DISK WRITE BYTES       | /SEC 🥝 NETWORI     | (IN 🔮 NETWORK OU | JT RELATIVE    |                                     |
|              | tutorialPointVM        |                                 |                        |                        |                    |                  |                | 24 HOURS<br>7 DAYS                  |
| ٢            |                        |                                 |                        |                        |                    |                  |                | <mark>451.62 кг</mark><br>713.72 КВ |
| <b>6</b> 0   |                        |                                 |                        |                        |                    |                  |                |                                     |
|              |                        | Oct 28 Oct 2                    | 9 Oct 30               | Oct 31                 | Nov                | 01 Nov           | 02 N           | lov 03 Nov 04                       |
| DB           |                        | NAME                            | SOURCE                 | MIN                    | МАХ                | AVG              | TOTAL          | ALERT RULES                         |
|              |                        | CPU Percentage                  | tutorialPointVM        | 0 %                    | 4.87 %             | 4.87 %           |                | Not Configured                      |
| <b>AND</b>   |                        | Disk Read Bytes/set             | c tutorialPointVM      | 0 B/s                  | 164.51 KB/s        | 164.51 KB/s      |                | Not Configured                      |
| 15AC         |                        | Disk Write Bytes/se             | c tutorialPointVM      | 0 B/s                  | 121.35 KB/s        | 121.35 KB/s      |                | Not Configured                      |
| $\odot$      |                        | 📀 Network In                    | tutorialPointVM        | 0 B                    | 451.62 KB          | 14.57 KB         | 451.62 KB      | Not Configured                      |
|              |                        | 🔮 Network Out                   | tutorialPointVM        | 0 B                    | 713.72 KB          | 23.02 КВ         | 713.72 KB      | Not Configured                      |
| د₽           |                        |                                 |                        |                        |                    |                  | Act            | ivate Windows                       |

Similarly, you can choose the duration from the dropdown highlighted in the following image.

You can also choose particular metrics, by clicking on 'Add Metrics' at the bottom of the screen. The following screen will appear, in which you can check the desired metrics.

| age.windowsazure.com/@er | sahil1987hotmail.onmicrosoft.com?whr=live.com#Works                                                               | spaces/VirtualMachineExtension/Virt 🔻 | C Q Search            |
|--------------------------|----------------------------------------------------------------------------------------------------|---------------------------------------|-----------------------|
| osoft Azure 🛛 🗸 🗸        |                                                                                                    | CREDIT STATUS                         | Subscriptions 🍸 🌐 ers |
| tutorialPointVM          | CHOOSE METRICS<br>Select Metrics to Monite                                                                        | or                                    | ×                     |
|                          | NAME                                                                                                    | ↑ UNIT                                | RELATIVE              |
|                          | <ul> <li>CPU Percentage</li> <li>Disk Read Bytes/sec</li> <li>Disk Write Bytes/sec</li> <li>Network In</li> </ul> | %<br>Bytes/s<br>Bytes<br>Bytes        |                       |
|                          | Vetwork Out                                                                                                    | Bytes                                 | N                     |

# **Enable Diagnostics**

Enabling diagnostics allows you to collect logs. Azure will collect logs and store in a storage account you specified. We can enable diagnostics by switching to the 'Preview Portal'. Diagnostic figures help in troubleshooting as the logs for errors can be tracked in the storage account.

**Step 1**: Switch to the 'preview portal'.

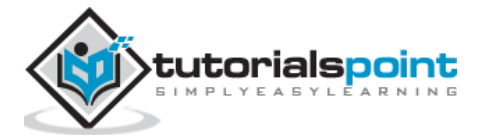

| //manage.windowsazure.com/@ersahil198 | 37hotmail.onmicrosoft.com#Workspaces/All/dashboard | ⊽ Cª            | Q, Search     |      | ☆ 自 ♥ ↓                   |
|---------------------------------------|----------------------------------------------------|-----------------|---------------|------|---------------------------|
| Microsoft Azure                       | CREDIT STATUS                                      |                 | Subscriptions | 7    | ersahil_1987@hotmail.com  |
| WEB APPS                              | NAME                                               | TYPE            | STATUS        | SUE  | Sign out                  |
|                                       | portalvhds8xi83j22prqbn 🔶                          | Storage Account | 🗸 Online      | Biz! | Change password           |
|                                       | tutorialspoint                                     | Storage Account | Online        | Biz  |                           |
| MOBILE SERVICES                       | Qservices                                          | Web app         | 🗸 Running     | Biz! | View my bill              |
|                                       | TestGroup                                          | Directory       | 🗸 Active      | Sha  | Contact Microsoft Support |
| • • • • • • • • • • • • • • • • • • • | Default Directory                                  | Directory       | Active        | Sha  | Give feedback             |
| BATCH SERVICES                        | tutorialspoint                                     | Batch Account   | Created       | Biz  | Privacy & cookies         |
|                                       | az819278                                           | CDN Endpoint    | V Enabled     | Bizs | Legal                     |
| DB 0                                  | az820638                                           | CDN Endpoint    | Enabled       | Biz  |                           |
| STORAGE 2                             |                                                    |                 |               |      |                           |
|                                       |                                                    |                 |               |      |                           |

Step 2: Locate the 'Virtual Machine (classic)' in the left panel.

Step 3: Select the Machine and 'All Settings'.

**Step 4**: Scroll down and locate 'Diagnostics'. Select 'Diagnostic' as shown in the following image.

| Microsoft Azure 🗸 🗸        | /irtual machines (classic) > tutorialPointVI | И > Settings                                 |                                         |                | المعنى المعنى المعنى المعنى المعنى المعنى المعنى المعنى المعنى المعنى المعنى المعنى المعنى المعنى المعنى المعني<br>معنى المعنى المعنى المعنى المعنى المعنى المعنى المعنى المعنى المعنى المعنى المعنى المعنى المعنى المعنى المعنى ال |     |
|----------------------------|----------------------------------------------|----------------------------------------------|-----------------------------------------|----------------|----------------------------------------------------------------------------------------------------|-----|
| ≡<br>+ New                 | * _ ¤ ×                                      | tutorialPointVM<br>Virtual machine (classic) |                                         | * _ 🗆 ×        | _ C<br>Settings<br>tutorialPointVM                                                                                                    | ×   |
| Resource groups            |                                              | Settings Connect Start Restart               | Stop Capture Reset<br>Remote            | Delete         |                                                                                                    |     |
| All resources              |                                              | Essentials ^                                 |                                         | CB 89.         | 😕 Disks                                                                                                    | >_^ |
| l Recent                   |                                              | Resource group                               | DNS name                                |                | IP addresses                                                                                                    | >   |
| 🔕 Web Apps                 | SUBSCRIPTION                                 | Status                                       | Virtual IP address                      | et             | Endpoints                                                                                                    | >   |
|                            | BizSpark ····                                | Running<br>Location                          | 23.98.155.236<br>Virtual network/subnet |                | Load balanced sets                                                                                                    | >   |
| SQL databases              |                                              | South Central US<br>Subscription name        | -<br>Operating system                   |                | 🄄 Availability set                                                                                                    | >   |
| Virtual machines (classic) |                                              | BizSpark<br>Subscription ID                  | Windows                                 |                | Extensions                                                                                                    | >   |
| Virtual machines           |                                              | 0e24b266-5260-4073-b142-cebedb44500b         | Standard D1 (1 Core, 3.5 G              | B memory)      | Size                                                                                                    | ,   |
| Cloud services (classic)   |                                              |                                              |                                         | All settings → |                                                                                                    |     |
| Subscriptions              |                                              | Monitoring                                   |                                         |                | MONITOR                                                                                                    |     |
|                            |                                              | CPU percentage today                         |                                         |                | Alert rules                                                                                                    | >   |
| Application Insights       |                                              | 4000                                         |                                         | Edit           | Diagnostics                                                                                                    | >   |
| Browse >                   |                                              | 100%                                         |                                         |                |                                                                                                    |     |
|                            |                                              | 80%                                          |                                         |                | RESOURCE MANAGEMENT                                                                                                    |     |
|                            |                                              | 60%                                          |                                         |                | Go to C settings to activate Windows.                                                                                                    | >   |

**Step 5**: Select 'On' in the next panel displayed on the right side. By default it will be set off.

**Step 6**: Since it uses a storage account to store the logs you will have to configure the setting for the storage account by clicking on the encircled part in the following image.

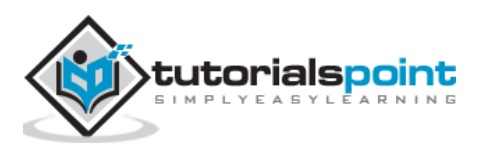

| :orialPointVM<br>Jal machine (classic) |                                               |                             | Settings<br>tutorialPointVM |     | Diagnostics                              |
|----------------------------------------|-----------------------------------------------|-----------------------------|-----------------------------|-----|------------------------------------------|
| Connect Start Restart                  | Stop Capture Reset                            | Delete<br>                  |                             |     | Save Discard                             |
| ^                                      |                                               | A 18                        | 😑 Disks                     | > ^ | Status                                   |
| pup                                    | DNS name                                      |                             | IP addresses                | >   | Off On                                   |
| ntVM                                   | tutorialpointvm.cloudap<br>Virtual IP address | p.net                       | Endpoints                   | >   | * Starana Arcount                        |
|                                        | 23.98.155.236<br>Virtual network/subnet       |                             | Load balanced sets          | >   | Configure required settings              |
| tral US<br>name                        | -<br>Operating system                         |                             | 🀚 Availability set          | >   | Basic metrics 1hr.1m                     |
| ID                                     | Windows<br>Size                               |                             | Extensions                  | >   | Network and web metri 1hr.1m             |
| 5260-4073-b142-cebedb44500b            | Standard D1 (1 Core, 3.5                      | 5 GB memory) All settings → | 👰 Size                      | >   | .NET metrics 1hr,1m                      |
| 2                                      |                                               | ^                           | MONITOR                     |     | SQL metrics 1hr,1m                       |
| rcentage today                         |                                               |                             | Alert rules                 | >   | ✓ Windows event system Error ✓           |
|                                        |                                               | Edit                        | Diagnostics                 | >   | ✓ Windows event security Error ✓         |
|                                        |                                               |                             |                             |     | ✓ Windows event applica Error ✓          |
|                                        |                                               |                             | RESOURCE MANAGEMENT         |     | A viv Diagnosti¢s infrastructu Warning ♥ |
|                                        |                                               |                             | July Users                  | >   | Go to PC settings to activate Windows.   |
| <                                      |                                               |                             |                             |     | >                                        |

Step 7: You can also select or deselect the type of logs you want to keep.

You will also see a panel at the bottom with the heading 'Monitoring'. This section displays the same metrics that we discussed in the section above.

These figures help users to identify the causes of performance slide of an application. They can also generate alerts for these features; they go above the set limits.

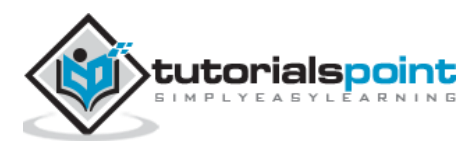

# 24. Setting Up Alert Rules

While monitoring a virtual machine we can see different metrics related to a virtual machine in Azure. Azure has also provisioned a way to alert the administrator of virtual machine when these metrics go above or below a specified limit through e-mail. Setting up an alert can be very useful in notifying the administrator about issues that require attention.

**Step 1**: Go to the 'Monitoring' section of your virtual machine.

Step 2: Select the metrics you want to set alert for.

| ttps://mana   | age.windowsazure.com/@                  | ersahil 1987)        | notmail.onmicrosoft.com#W | orkspaces/CloudServic | esExtension/CloudServio             | ce/tuto ⊽ C Q    | Search            |               | ☆ 自 ♥ ♣                |
|---------------|-----------------------------------------|----------------------|---------------------------|-----------------------|-------------------------------------|------------------|-------------------|---------------|------------------------|
| Micros        | soft Azure 🛛 🗸                          |                      |                           |                       | CREDIT STATUS                       |                  | Subscriptions     | 🍸 🌐 ersahil_' | 1987@hotmail.com       |
| <b>Ⅲ</b><br>⊗ | $\langle \boldsymbol{\epsilon} \rangle$ | <b>6</b> 2           | DASHBOARD MONITOI         | R SCALE INSTAL        | NCES LINKED RESOL<br>S/SEC(TUT 🥑 CP | JRCES CERTIFICAT | TES<br>A 2 MORE ❤ | RELATIVE 🔹    | • 1 HOUR <b>~ 진</b>    |
|               | tutorialPointVM                         |                      |                           |                       |                                     |                  |                   | 20.46 KB/s    |                        |
| ۲             |                                         | _                    |                           |                       | 11.25 KB                            |                  |                   | 0.12 %        |                        |
| <u></u>       |                                         |                      |                           |                       |                                     |                  |                   |               |                        |
|               |                                         |                      |                           |                       |                                     |                  |                   | 0 B/s         |                        |
| DB            |                                         | 9:45                 | 9:50 9:55                 | 10:00 10:0            | . 10:10                             | 10:15 10:20      | 10:25 10          | 30 10:35      | 10:40 10:45            |
|               |                                         |                      | NAME                      | SOURCE                | MIN                                 | MAX              | AVG               | TOTAL         | ALERT R D              |
|               |                                         | 0                    | Disk Read Bytes/sec       | tutorialPointVM       | 0 B/s                               | 0 B/s            | 0 B/s             |               | Not Configured         |
| APA -         |                                         | $\mathbf{\sim}$      | Disk Write Bytes/sec      | tutorialPointVM       | 9.89 KB/s                           | 20.46 KB/s       | 11.75 KB/s        |               | Not Configured         |
| $\odot$       |                                         | <ul> <li></li> </ul> | CPU Percentage            | tutorialPointVM       | 0.11 %                              | 0.12 %           | 0.11 %            |               | Not Configured         |
| <b>₽</b> Ŋ    |                                         | <b>v</b>             | Network In                | tutorialPointVM       | 9.78 KB                             | 0.B/c            | 10.51 KB          | 105.1 KB      | Not Configured         |
| -t‡2          |                                         | 0                    | Disk Acad Dytes/set       | Caconair Unicom       | 0.0/5                               | 0.0/3            | 0 0/3             | Activa        | te Windows             |
| +             | NEW                                     |                      |                           | ADD METRICS           | DELETE METRIC AD                    | +<br>DRULE       |                   | Go to PC      | settings to activate V |

**Step 3**: Select 'Add Rule' from the bottom.

Step 4: Enter the name for alert and enter other information.

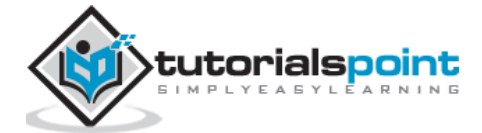

| Denne Alert                |                 |  |
|----------------------------|-----------------|--|
| NAME 😰                     |                 |  |
| TutorialspointVM CPU       |                 |  |
| DESCRIPTION                |                 |  |
| FEDALICE TWOP              |                 |  |
| Cloud Service              | tutorialPointVM |  |
| CLOUD SERVICE DEPLOYMENT   |                 |  |
| tutorialPointVM (currently |                 |  |
| CLOUD SERVICE ROLE         |                 |  |
| tutorialPointVM            |                 |  |
|                            |                 |  |
|                            |                 |  |

**Step 5**: In the following screen that pops up, select condition. It can be greater than, less than or equal to.

**Step 6**: Enter the threshold value which will be in percentage. In this example, let's enter 85 which means you will get an e-mail when utilization for processor of your virtual machine reaches the 85% average over the last 10 minutes.

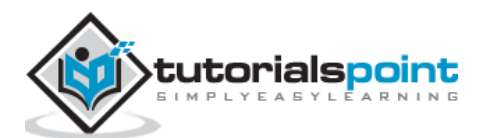

| CPU Percentage CONDITION THRESHOLD VALUE UNIT greater than                   |  |
|------------------------------------------------------------------------------|--|
| CONDITION     THRESHOLD VALUE     UNIT       greater than     ¥     85     % |  |
| greater than ¥ 85 %                                                          |  |
|                                                                              |  |
| Average over the last 5 minutes                                              |  |
| Average over the last 10 minutes                                             |  |
| Average over the last 15 minutes                                             |  |
| Average over the last 30 minutes                                             |  |
| Average over the last 45 minutes                                             |  |

In addition to sending the alert e-mail to service administrator and co-administrators, you can receive alert in one more e-mail.

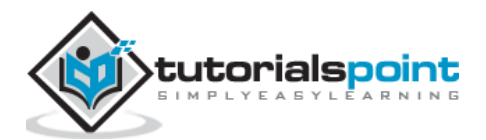

| CREATE ALERT RULE                                                                                                    |                                   |       |   |
|----------------------------------------------------------------------------------------------------|-----------------------------------|-------|---|
| Define a conditi                                                                                                    | on for notificat                  | ions. |   |
| METRIC D                                                                                                    |                                   |       |   |
| CPU Percentage                                                                                                    |                                   |       |   |
| CONDITION                                                                                                    | THRESHOLD VALUE                   | UNIT  |   |
| greater than                                                                                                    | * 85                              |       |   |
| ALERT EVALUATION WINDOW                                                                                                    |                                   |       |   |
| Average over the last 10 minut                                                                                                    | es                                |       | ~ |
| ACTIONS                                                                                                    |                                   |       |   |
| Send an email to the service address of the service address of th | ministrator and co-administrators |       |   |
| Constitution annull address for an                                                                                                    |                                   |       |   |
| Specify the email address for an                                                                                                    | iother administrator.             |       |   |

You can set maximum 10 alerts for each subscription. Alerts can be sent to the administrator's e-mail plus one more e-mail provided at the time of setting up an alert.

Similarly, you can set alerts for other Azure services like web applications and mobile applications.

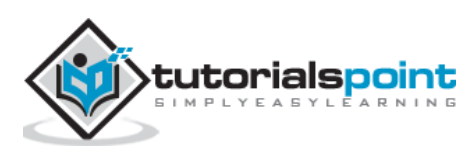

In this chapter, we will discuss different ways of deploying an application on Windows Azure. When we say application, it can be a web application or a mobile application. Earlier web apps were called websites, but now everywhere they are referred as web applications. We will be discussing how to deploy applications from Visual Studio and management portal in the chapter 'Websites'.

# Deploying a Web App from PowerShell

To get started with the PowerShell, refer to 'PowerShell' chapter in the tutorial. In order to deploy a website from PowerShell you will need the deployment package. You can get this from your website developers or you if you are into web deployment you would know about creating a deployment package. In the following sections, first you will learn how to create a deployment package in Visual Studio and then using PowerShell cmdlets, you will deploy the package on Azure.

# Create a Deployment Package

**Step 1**: Go to your website in Visual Studio.

**Step 2**: Right-click on the name of the application in the solution explorer. Select 'Publish'.

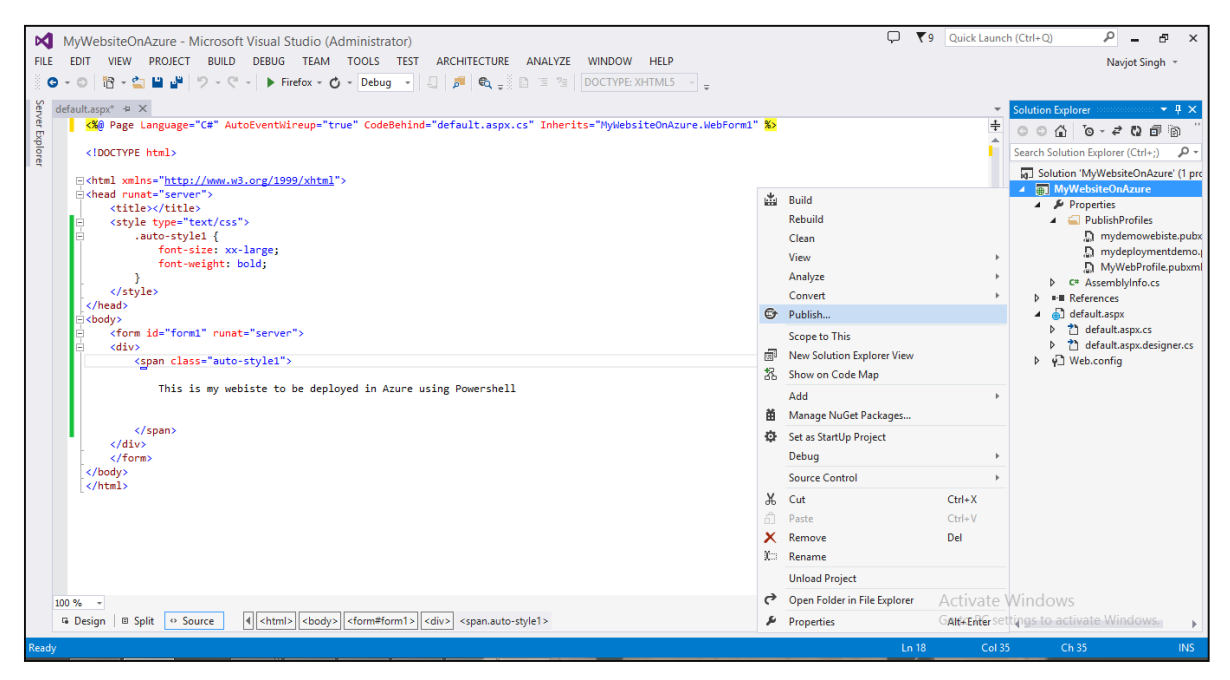

**Step 3**: Create a new profile by selecting 'New Profile' from the dropdown. Enter the name of the profile. There might be different options in dropdown depending on if the websites are published before from the same computer.

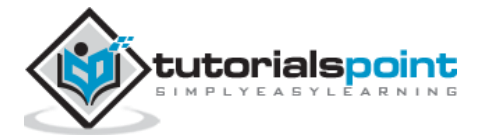

|                                              | Publish Web                                                                                                    | ?     | × |
|----------------------------------------------|----------------------------------------------------------------------------------------------------|-------|---|
| Dublish Web                                  |                                                                                                    |       |   |
| Profile<br>Connection<br>Settings<br>Preview | Select or import a publish profile<br>(Import) Publishing to Windows Azure Web Sites? Sign up for a free account<br>Find other hosting options at our web hosting gallery |       |   |
|                                              | < Prev Next > Publish                                                                                                    | Close | 2 |

**Step 4**: On the next screen, choose 'Web Deploy Package' in Publish Method.

|             |                  | Publish Web                                    | ?     | × |
|-------------|------------------|------------------------------------------------|-------|---|
| Publish Web |                  |                                                |       |   |
| Ŭ           |                  |                                                |       |   |
| Profile     | MyWebProfile     |                                                |       |   |
| Connection  | Publish method:  | Web Deploy                                     | v     |   |
| Settings    |                  | Web Deploy                                     |       |   |
| Preview     |                  | Web Deploy Package                             |       |   |
| - Terrery   | Server:          | FTP<br>File System                             |       |   |
|             | Site name:       | e.g. www.contoso.com or Default Web Site/MyApp |       |   |
|             | User name:       |                                                |       |   |
|             | Password:        |                                                |       |   |
|             |                  | Save password                                  |       |   |
|             | Destination URL: | e.g. http://www.contoso.com                    |       |   |
|             |                  | Validate Connection                            |       |   |
|             |                  |                                                |       |   |
|             |                  | < Prev Next > Publish                          | Close | 2 |

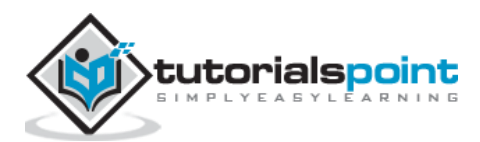

**Step 5**: Choose a path to store the deployment package. Enter the name of site and click Next.

|                        |                   | Publish Web                           | ? ×   |
|------------------------|-------------------|---------------------------------------|-------|
| Publish Web            |                   |                                       |       |
| Profile                | MyWebProfile *    |                                       |       |
| Connection<br>Settings | Publish method:   | Web Deploy Package                    | ~     |
| Preview                | Package location: | C:\Users\Sahil\Desktop\deploymentDemo |       |
|                        | Site name:        | tutorialspoint2                       |       |
|                        |                   |                                       |       |
|                        |                   |                                       |       |
|                        |                   |                                       |       |
|                        |                   | < Prev Next > Publish                 | Close |

Step 6: On the next screen, leave the defaults on and select 'publish'.

After it's done, inside the folder in your chosen location, you will find a zip file which is what you need during deployment.

### Create a Website in Azure using PowerShell

**Step 1**: Enter the following cmdlets to create a website. Replace the highlighted part. This command is going to create a website in free subscription. You can change the subscription after the website is created.

```
New-AzureWebsite -name "mydeploymentdemo" -location "East US"
```

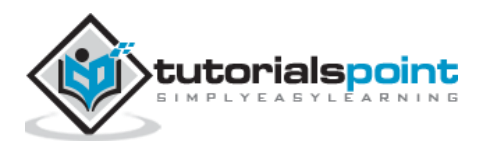

| <b>2</b>                                   | Administrator: Windows PowerShell ISE                                                                  |
|--------------------------------------------|----------------------------------------------------------------------------------------------------|
| File Edit View Tools Debug Ada             | -ons Help                                                                                              |
|                                            |                                                                                                    |
|                                            |                                                                                                    |
| 11 - 11 - 14 - 44 - 14                     |                                                                                                    |
| Untitled I.ps I* X                         |                                                                                                    |
| <ol> <li>New-AzureWebsite -name</li> </ol> | "mydeploymentdemo" -Location "East US"                                                                 |
| 2                                          |                                                                                                    |
| <                                          |                                                                                                    |
| Instances                                  | • 11                                                                                                   |
| NumberOfWorkers                            | • u<br>:1                                                                                              |
| DefaultDocuments                           |                                                                                                    |
| NetFrameworkVersion                        | : v4.0                                                                                                 |
| PhpVersion                                 | : 5.4                                                                                                  |
| RequestTracingEnabled                      | : False                                                                                                |
| HttpLoggingEnabled                         | : False                                                                                                |
| DetailedErrorLoggingEnabled                | : False                                                                                                |
| PublishingUsername                         | : \$mydeploymentdemo                                                                                   |
| AppSottings                                | : LIACG4XZZUNZQWZQ6JTMEYWU09DNDGG/P0A6SUF/GW9N/KIP6SPZTLAXJGCP<br>: [WEPSTTE NODE DETAILT / VEPSTAN]   |
| Metadata                                   | · {WEDSITE_NOVE_DEFAULT_VERSION}                                                                       |
| ConnectionStrings                          |                                                                                                    |
| HandlerMappings                            |                                                                                                    |
| Name                                       | : mydeploymentdemo                                                                                     |
| State                                      | : Running                                                                                              |
| HostNames                                  | <pre>cettinydeploymentdemo.azurewebsites.net}</pre>                                                    |
| WebSpace                                   | : Edsturner,                                                                                           |
| SelfLink                                   | : https://waws-prod-blu-017.ap1.azurewebsites.windows.net:454/subscriptions/0e24b266-5260-4073-b142-ce |
| Repository SiteName                        | loymentdemo                                                                                            |
| Sku                                        | · Free                                                                                                 |
| UsageState                                 | · FIEE                                                                                                 |
| Enabled                                    | : True                                                                                                 |
| AdminEnabled                               | : True                                                                                                 |
| EnabledHostNames                           | : {mydeploymentdemo.azurewebsites.net, mydeploymentdemo.scm.azurewebsites.net}                         |
| SiteProperties                             | : Microsoft.WindowsAzure.Commands.Utilities.Websites.Services.WebEntities.SiteProperties               |
| AvailabilityState                          | : Normal                                                                                               |
| HostNameSsIStates                          | : {mydeploymentdemo.azurewebsites.net, mydeploymentdemo.scm.azurewebsites.net}                         |
| AzureDriveTraceEnabled                     |                                                                                                    |
| AzureDriveTraceEnabled                     |                                                                                                    |
| AzureTableTracel evel                      | · Fror                                                                                                 |
| AzureBlobTraceEnabled                      |                                                                                                    |
| AzureBlobTraceLevel                        | : Error                                                                                                |
| ManagedPipelineMode                        | : Integrated                                                                                           |
| WebSocketsEnabled                          | : False                                                                                                |
| RemoteDebuggingEnabled                     | : False                                                                                                |
| RemoteDebuggingVersion                     | : VS2012                                                                                               |
| RoutingRules                               | : 0                                                                                                    |
| C                                          |                                                                                                    |
|                                            |                                                                                                    |
| Completed                                  |                                                                                                    |

If cmdlet is successful, you will see all the information as shown in the above image. You can see the URL of your website as in this example it is mydeploymentdemo.azurewebsites.net.

**Step 2**: You can visit the URL to make sure everything has gone right.

# **Deploy Website using Deployment Package**

Once the website is created in Azure, you just need to copy your website's code. Create the zip folder (deployment package) in your local computer.

**Step 1**: Enter the following cmdlets to deploy your website.

```
Publish-AzureWebsiteProject -name "mydeploymentdemo" -package
"C:\Users\Sahil\Desktop\deploymentDemo\MyWebsiteOnAzure.zip"
```

Here in above commandlet, the name of the website just created is given and the path of the zip file on the computer.

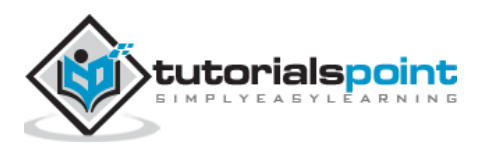

**Step 2**: Go to your website's URL. You can see the website as shown in the following image.

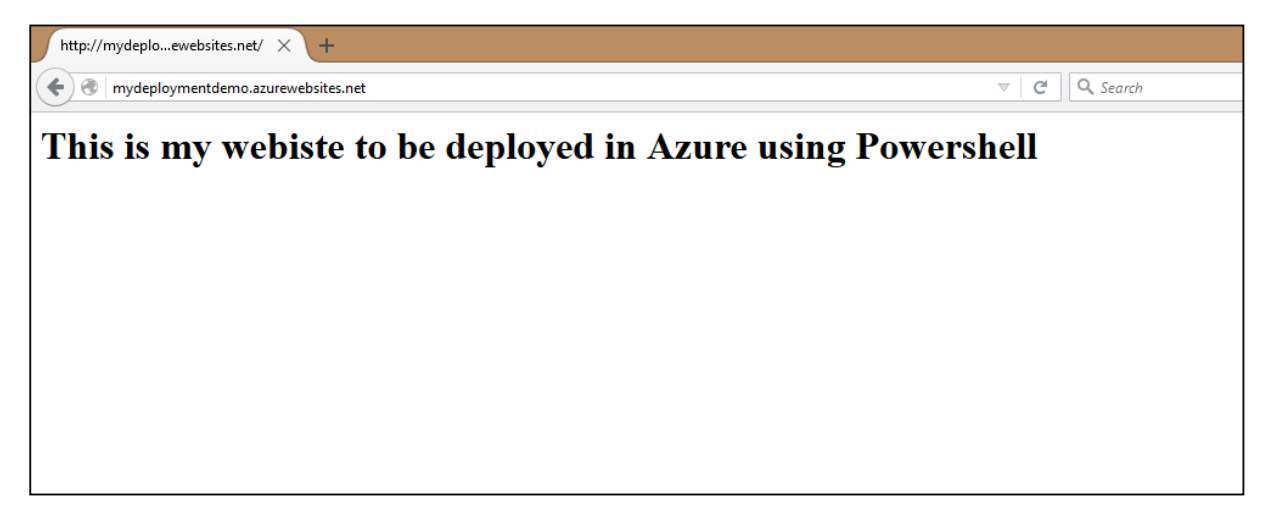

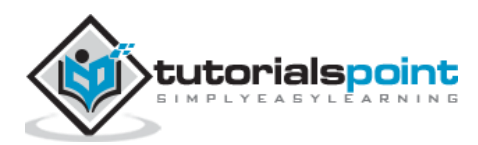

Azure backup can be used to backing up on-premise data in cloud. Data is stored in an encrypted mode. The following sections provide a detailed illustration of how to do it using Azure. In this process, we will first create a backup vault where our data will be stored and then see how data can be backed up from our on-premise computer. The backup agent which is installed on the computer, first encrypts the data and then sends it over the network to the storage place in Azure. Your data is completely safe and secure.

### **Create Backup Vault**

Step 1: Login into your management portal.

**Step 2**: At the bottom right corner, select New -> Data Services -> Recovery Services -> Backup Vault -> Quick Create.

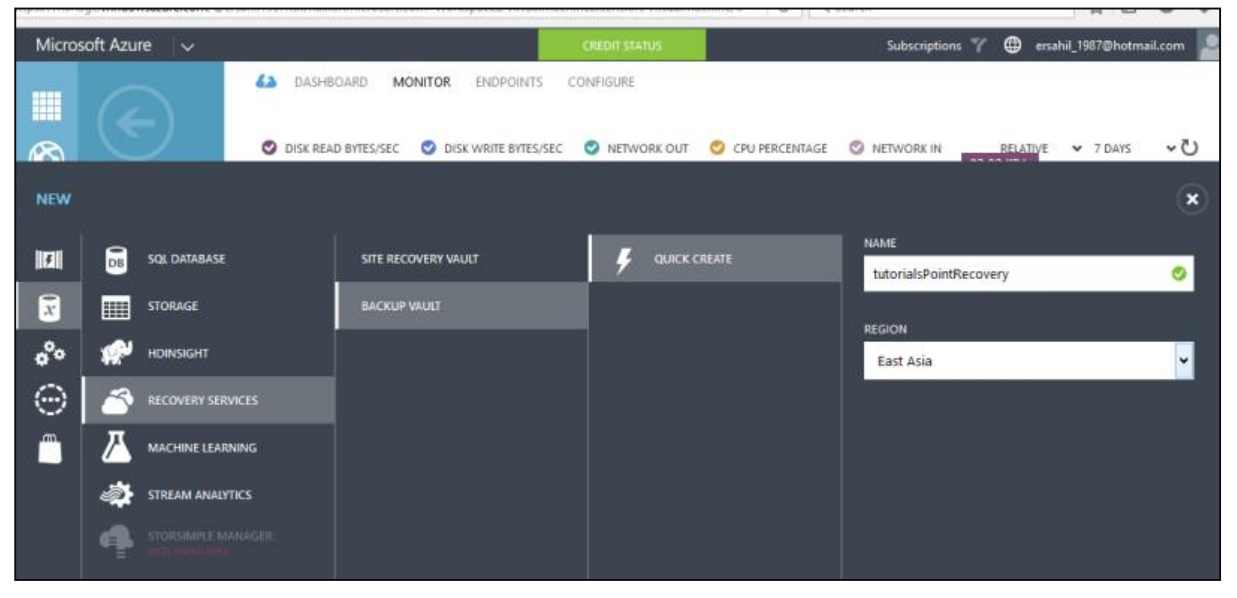

**Step 3**: Enter the name of vault and select the region. It will be created and displayed in your management portal.

**Step 4**: Select the vault and click 'Download Vault Credentials' as shown in the following image.

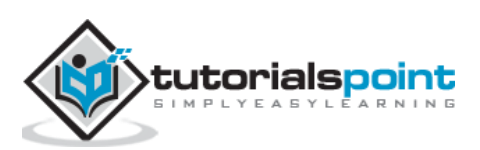

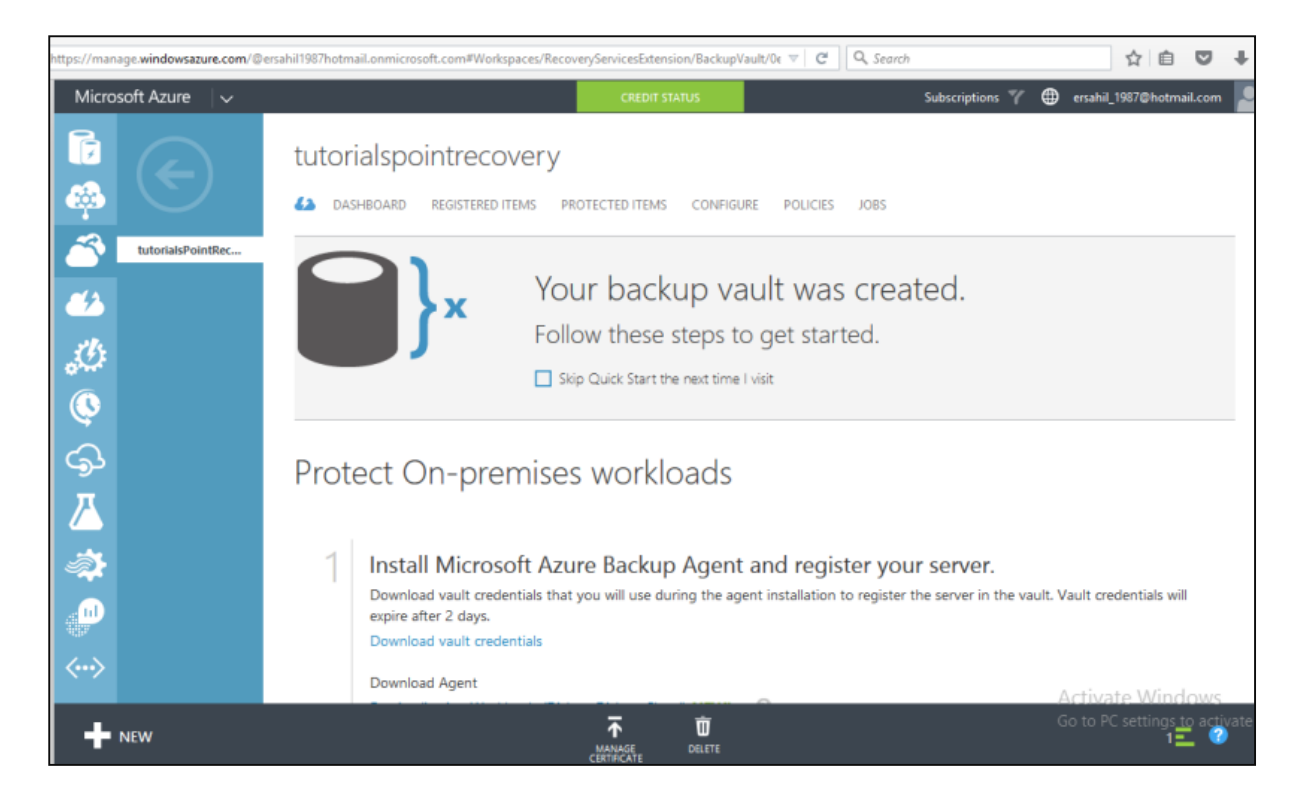

Step 5: It will save a credential file on your computer.

**Step 6**: Now scroll down the same page in Azure and you will see three options under 'Download Agent'. Select a suitable option. Let's choose the third option in the list in this example.

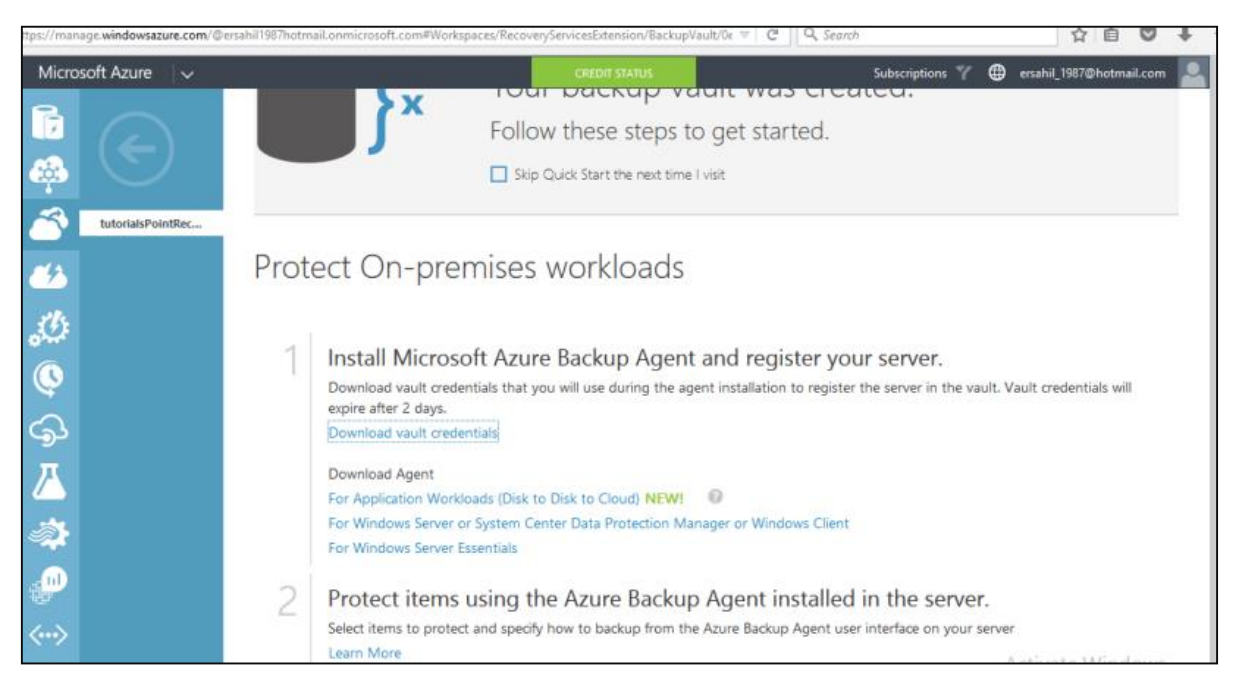

**Step 7**: Agent's setup will be saved on your computer. You will have to install it by following the wizard. There is nothing very specific in the installation process.

**Step 8**: At the end of the installation, you will see a button at the bottom of pop-up window 'Proceed to Registration'. Click that button and the following screen will appear.

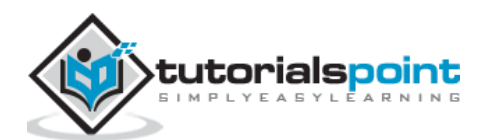

**Step 9**: First step is vault identification. Browse the credentials file on your computer which was saved in the last step.

|        | Register Server Wizard                                                                                                    | ×      |  |  |  |  |
|--------|----------------------------------------------------------------------------------------------------|--------|--|--|--|--|
| c      | Vault Identification                                                                                                    |        |  |  |  |  |
| 2      | Vault Identification         Select the vault credentials downloaded from the quick start page in the Microsoft Azure Back           Encryption Setting         Vault. | kup 2  |  |  |  |  |
| f      | Vault Credentials: C:\Users\Sahil\Downloads\tutorialsPointRecovery_Wednesday, Novem<br>Microsoft Azure Backup<br>Validating Vault credentials                          | Browse |  |  |  |  |
| k<br>k |                                                                                                    |        |  |  |  |  |
|        | < Previous Next > Finish Car                                                                                                    | ncel   |  |  |  |  |

**Step 10**: Next step in the registration wizard is choosing the encryption setting. You can enter your own passphrase or let the wizard generate it by itself. Here let's choose 'Generate Passphrase'.

**Step 11**: Browse for the location where you want to save the passphrase. Keeping this passphrase file safe is very important as you won't be able to restore backups without it.

|                                                                   | Register Server Wizard                                                                                                    |                                                                                                    |               | × |  |  |
|-------------------------------------------------------------------|----------------------------------------------------------------------------------------------------|----------------------------------------------------------------------------------------------------|---------------|---|--|--|
| Encryption Setting                                                |                                                                                                    |                                                                                                    |               |   |  |  |
| Proxy Configuration<br>Vault Identification<br>Encryption Setting | Backups are encrypted to protect the con<br>Generate or type a passphrase to encrypt a                                                                                                    | cups are encrypted to protect the confidentiality of your data.<br>erate or type a passphrase to encrypt and decrypt backups from |               |   |  |  |
| Server Registration                                               | Enter Passphrase (minimum of 16 charact<br>Confirm Passphrase<br>Enter a location to save the passphrase                                                                                                    | characters)                                                                                                    |               |   |  |  |
|                                                                   | If your passphrase is lost or forgotten, the data cannot be recovered. Microsoft Online Services does not save or manage this passphrase. It is strongly recommended you save your passphrase to an external location like a USB drive or network drive. |                                                                                                    |               |   |  |  |
|                                                                   | < Previous                                                                                                    | Next > Re                                                                                                    | gister Cancel |   |  |  |

Step 12: Click on Next and the file will be saved on your selected location.

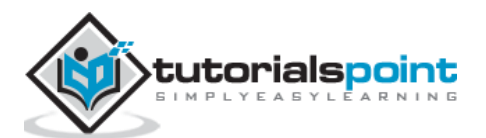
## Schedule a Backup

After the wizard in the above section is finished, you will see the following program that was installed in the previous step, running on your computer. You will come across selecting the data folder from your computer you want to back up on Azure and the frequency of backup in this wizard.

**Step 1**: Click 'Schedule Backup' from the right panel.

| Microsoft Azure Backup                                                                                                    |          | - 8 <mark>×</mark>               |
|----------------------------------------------------------------------------------------------------|----------|----------------------------------|
| File Action View Help                                                                                                    |          | Close                            |
|                                                                                                    |          |                                  |
| Microsoft Azure Backup                                                                                                    | ^        | Actions                          |
| Microsoft Ature Backup supports scheduled backups of files and folders to an online location                                                                |          | Backup                           |
| Which solid Azure backup supports scheduled backups of mes and folders to an offinite location                                                              | - 1      | Reputter Land                    |
| 🛕 Backups have not been configured for this server. Click "Schedule Backups" in the Actions pane to configure backup options and schedule a regular backup. |          |                                  |
| Jobs (Activity in the past 7 days, double click on the message to see details)                                                                              |          | Change Properties                |
| Jobs Alers                                                                                                    |          | Open Portal                      |
| Time Message Description                                                                                                    |          | About Microsoft Azure Recovery S |
|                                                                                                    |          | A Privacy & Cookies              |
|                                                                                                    |          | View                             |
|                                                                                                    |          | ? Help                           |
|                                                                                                    |          |                                  |
|                                                                                                    | _        |                                  |
| Status                                                                                                    |          |                                  |
| Last Rachum Auditable Rachum Reinte Last Rachum                                                                                                    |          |                                  |
| Last Dat Kup Avanade recovery Forms Last recovery                                                                                                    |          |                                  |
| Status: - Status: Not Scheduled Total Backups: None Status: -                                                                                               |          |                                  |
| Ime: - ime - catectopy - Ime - Oldestopy - Oldestopy -                                                                                                    |          |                                  |
| View details                                                                                                    |          |                                  |
|                                                                                                    | - 1      |                                  |
|                                                                                                    |          |                                  |
|                                                                                                    |          |                                  |
|                                                                                                    | Activat  | e Windows                        |
|                                                                                                    | Go to PC | settings to activate Windows.    |

In this example, let's select the data folder named 'QServicesManagementSystem'.

| Select Items to Backup                                                                                                    | 🀔 Schedule Backup Wizard |  |  |  |  |  |  |
|----------------------------------------------------------------------------------------------------|--------------------------|--|--|--|--|--|--|
|                                                                                                    |                          |  |  |  |  |  |  |
| Getting started         Select Items to Backup         Specify Backup Schedule         Select Retention Policy         Chose Initial Backup Type         Onfimation         Modify Backup Progress         Confimation         Modify Backup Drogress         Category Backup Schedule         Select Retention Policy         Chose Initial Backup Type         Confimation         Modify Backup Progress         Confimation         Select Retention Policy         Confimation         Modify Backup Progress         Confimation         The Select Retence Schedule The Confidence Schedule The Backup Bype Schedule The Confidence Schedule The Confidence Schedule The Select Progress         Confimation         Modify Backup Progress         Confimation         The Select Retence Schedule The Select Progress         Confimation         Modify Backup Progress         Confimation         Select Retence The Select Retence The Select Progress         Confimation         Select Retence The Select Progress         Confimation         Confimation         Confimation         Modify Backup Progress         Sorgeore |                          |  |  |  |  |  |  |

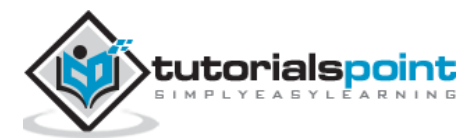

Follow the steps as pop up on the screen and are quite understandable. You are allowed to back up 3 times maximum and you can choose from daily and weekly frequency.

**Step 2**: In the following step, select how long you want to keep the backup in your online storage. Set it according to your need.

| -6                                                                   |                                                                | Sch                             | hedule Backu | p Wi | zard                                              |         |       |               | ×      |   |
|----------------------------------------------------------------------|----------------------------------------------------------------|---------------------------------|--------------|------|---------------------------------------------------|---------|-------|---------------|--------|---|
| Select Reter                                                         | ntion Policy                                                   |                                 |              |      |                                                   |         |       |               |        |   |
| Getting started<br>Select Items to Backup<br>Specify Backup Schedule | Specify the retention polic                                    | y for the backup copy           |              |      |                                                   |         |       |               |        |   |
| Select Retention Policy<br>Choose Initial Backup Type                | Retain backup copies taken                                     |                                 |              | At   | 11:30 PM<br>7:00 AM                               | for     | 180 🌲 | Days          |        |   |
| Confirmation<br>Modify Backup Progress                               | Retain backup<br>copies taken on                               | Sunday                          | )<br>Wodify  | At   | ✓ 11:30 PM<br>7:00 AM                             | for     | 104 🔹 | Weeks         |        |   |
|                                                                      | Monthly Retention Policy     Retain backup     copies taken on | Sunday of Last Week             | Modify       | At   | <ul> <li>✓ 11:30 PM</li> <li>☐ 7:00 AM</li> </ul> | for     | 60 😜  | Months        |        |   |
|                                                                      |                                                                | On day(s) 1                     | Modify       |      |                                                   | 1       |       |               |        |   |
|                                                                      | <ul> <li>Yearly Retention Policy</li> </ul>                    |                                 |              |      | 1000                                              | ,       |       |               |        | I |
|                                                                      | Retain backup<br>copies taken on                               | Sunday of Last Week<br>of March | Modify       | At   | 11:30 PM<br>7:00 AM                               | for     | 10 🔹  | Years         |        |   |
|                                                                      |                                                                | March 1                         | Modify       |      |                                                   |         |       |               |        |   |
|                                                                      |                                                                |                                 |              |      |                                                   |         |       |               |        |   |
|                                                                      |                                                                |                                 |              |      |                                                   | < Previ | ous   | Next > Finish | Cancel |   |

**Step 3**: You can choose the 'Backup Now' in the left panel of backup agent. It will save a copy of your data that very moment. Then you can see it in your management portal by selecting the backup vault and going to its dashboard.

| /manage.windowsazure.com/@ersahil19 | 87hotmail.onmicrosoft.com#Workspaces/RecoveryServicesExtensio       | n/BackupVault/0e24b26 V C Q Search | ☆ 自 ♥ ♣                                                                                                    |
|-------------------------------------|---------------------------------------------------------------------|------------------------------------|----------------------------------------------------------------------------------------------------|
| Microsoft Azure                     | CRED                                                                | T STATUS                           | Subscriptions 🍸 🌐 ersahil_1987@hotmail.com 🞴                                                                                             |
|                                     | tutorialspointrecovery  A dashboard registered items protected item | VS CONFIGURE POLICIES JOBS         |                                                                                                    |
| tutorialsPointRec                   | usage overview                                                      |                                    | Quick Glance                                                                                                    |
| 2                                   |                                                                     |                                    | Download Agent For Windows Server<br>or System Center Data Protection<br>Manager or Windows Client     Download Agent For Windows Server |
| <u>~*</u>                           | WINDOWS SERVERS REGISTERED TO CLOUD                                 |                                    | Essentials                                                                                                    |
| <i>3</i> 0                          | AZURE VIRTUAL AND CONTRACTOR OF CONTRACTOR                          | Z                                  | <ul> <li>Vault credentials</li> <li>Learn about the storage replication settings of vault</li> </ul>                                     |
| 9                                   | 0.06 GB                                                             |                                    | <ul> <li>Learn more about the Azure Backup<br/>billing model</li> </ul>                                                                  |
| С<br>Д                              | TOTAL STORAGE CONSUMED IN AZURE                                     |                                    | STATUS<br>Active                                                                                                    |
| <br>                                | recent jobs                                                         |                                    | CERTIFICATE THUMBPRINT<br>98296C2F72E946E208F719B18E354803C6CC<br>482F<br>Activate Windows                                               |
| NEW                                 |                                                                     | DELETE                             | Go to PC settings to activate V<br>1 = 0                                                                                                 |

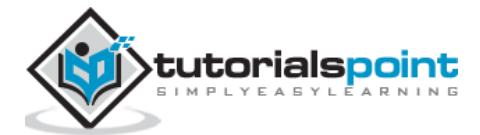

You can see in the following image that there is one item listed under 'Jobs' section as data has been backed up by selecting 'backup now'. This section will display all the activities in backup task. Details of the backup schedule is displayed under 'Status' section.

| Step 4: You can | recover the data | by selecting | 'Recover | Data' in | n backup | agent and | following |
|-----------------|------------------|--------------|----------|----------|----------|-----------|-----------|
| the wizard.     |                  |              |          |          |          |           |           |

| 4                   |                                                                  |                                                         |                                                          | M                         | icrosoft Azure Backup          |                               |   |          | - 🖬 🗙                            |
|---------------------|------------------------------------------------------------------|---------------------------------------------------------|----------------------------------------------------------|---------------------------|--------------------------------|-------------------------------|---|----------|----------------------------------|
| File A              | Action View Help                                                 |                                                         |                                                          |                           |                                |                               |   |          |                                  |
| de eb               |                                                                  |                                                         |                                                          |                           |                                |                               |   |          |                                  |
| Micro               | osoft Azure Back                                                 | สมค                                                     |                                                          |                           |                                |                               | 1 | <u>A</u> | ctions                           |
| -24                 | osone / izare back                                               | up                                                      |                                                          |                           |                                |                               |   | B        | lackup 🔺                         |
| - 20                | Microsoft Azure Back                                             | kup supports sched                                      | luled backups of files a                                 | and folders to an on      | line location                  |                               |   | E        | Register Server                  |
| Jobs (/             | Activity in the past 7 days (                                    | double click on the me                                  | ssage to see details)                                    |                           |                                |                               | - | H        | C. C. L. L. L. Carkup            |
| lobs                | Alerte                                                           | oodbre circk off the me.                                | suge to see details,                                     |                           |                                |                               | 0 | 4        | Back Up Now                      |
|                     | Aleits                                                           |                                                         |                                                          |                           |                                |                               |   | 4        | Recover Data                     |
|                     | Time                                                             | Message                                                 | Description                                              |                           |                                |                               |   | T.       | Change Properties                |
|                     | 11/4/2015 5:41 PM                                                | Backup                                                  | Job completed.                                           |                           |                                |                               |   |          | Open Portal                      |
|                     |                                                                  |                                                         |                                                          |                           |                                |                               |   |          | About Microsoft Azure Recovery S |
|                     |                                                                  |                                                         |                                                          |                           |                                |                               |   | 14       | Privacy & Cookies                |
|                     |                                                                  |                                                         |                                                          |                           |                                |                               |   | н.       | View                             |
|                     |                                                                  |                                                         |                                                          |                           |                                |                               |   |          | Help                             |
| Status              |                                                                  |                                                         |                                                          |                           |                                |                               |   | L.       |                                  |
| Last Ba             | ackup                                                            | Next Ba                                                 | ckup                                                     | Available Recov           | very Points                    | Last Recovery                 |   | L.       |                                  |
| Status              | 🙆 Successful                                                     | Statue                                                  | Scheduled                                                | Total backups:            | 1                              | Statuce .                     |   |          |                                  |
| Time                | 11/4/2015 5:41 PM                                                | Time                                                    | 11/8/2015 7:00 AM                                        | Latest copy:              | 11/4/2015 5:41 PM              | Time                          |   |          |                                  |
| Vie                 | w details                                                        |                                                         |                                                          | Oldest copy:              | 11/4/2015 5:41 PM              | View details                  |   |          |                                  |
|                     |                                                                  |                                                         |                                                          | View details              |                                |                               |   |          |                                  |
|                     |                                                                  |                                                         |                                                          |                           |                                |                               |   |          |                                  |
|                     |                                                                  |                                                         |                                                          |                           |                                |                               |   | ι.       |                                  |
| Schedu              | uled Backup                                                      |                                                         |                                                          |                           |                                |                               |   |          |                                  |
| A regula<br>updated | ar scheduled backup is config<br>d on a daily basis; recent back | gured for this server. Dest<br>kups might not be includ | ination usage reflects how th<br>ed in this calculation. | e backups from this serve | r are stored in the cloud stor | age. Space allocation data is |   |          |                                  |

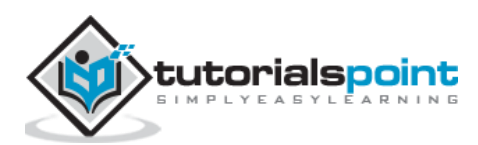

The self-service capabilities here refer to the ability to manage group, users profile and passwords. These capabilities are helpful in reducing the cost and labor of the IT departments. It enhances the user experience and removes the unnecessary hassle of asking for permissions of the administrator. Self-service capabilities enable the users to manage the mentioned services without compromising the security of the systems. Everything happens within the policies set by the organization.

## **Group Management**

Let us say few people in an organization want to create one group where they can connect with each other for certain period of time. Usually, they will have to ask for the administrator to create a group for them. But in Azure active directory, one person can create a group and others can join the group without having to ask the administrator. Also, the group owner can handover the ownership of the group to someone else by himself.

# **Password Management**

Azure Active directory offers the services that lets the users (client's employees or application users) to manage their password on their own. The end users can make a self-registration for password reset. Additionally, this service includes the resetting and changing the password by the end users.

Self-service capability policies are completely controlled by the administrators of Azure Active directory. They can configure the policies in accordance with their organizations policy. They can view the reports on end user password resets, change, etc. This way administrators can monitor the user's activities for their account management, even after making them capable of self-service.

In order to use this service, organizations must subscribe to basic or premium version of Azure active directory. There is a detailed demonstration of self-service password reset and group management using Azure Active Directory in a separate chapter of this tutorial.

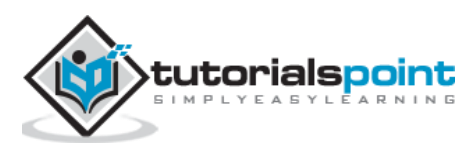

All of us at some point have encountered multi-factor authentication. For example, customers of some banks receive a call or one-time password as text message on their mobile phones while signing in to their bank account online. The multi-factor authentication refers to the system in which more than one system authenticates the user to access an application. The multi-factor authentication offers better security for Azure clients. It lets the client choose if they want to use more than one system of credentials to allow the users to access the applications. Multi-factor authentication can be used to protect both on-premise and on-cloud directories.

In this process, the user first signs in with the username and password in a normal way. The credentials are verified and then if the automated call authentication is activated, the user receives a call and is asked to confirm the sign-in attempt.

- **Mobile App:** Mobile apps for all platforms (Android, iOS and Windows) are available. This app pushes a notification when a sign-in attempt is made and then the user can choose to authenticate, if it is genuine attempt.
- **Text Message:** This method sends a one-time password to the registered mobile phone of the user. They either reply from their phone or enter the one-time password into their sign-in page.
- **Automated Call:** The automated call asks for the user to validate the sign-in attempt by pressing a key on their phone's dial pad.

## **Create a Multi-Factor Authentication Provider**

**Step 1**: Click 'New' at the left bottom corner -> App Services -> Active Directory -> Multi Factor Auth Provider -> Quick Create.

| /manage. <b>w</b> | vindowsazure.com/@ersahil1987hotmail.onmi | crosoft.com#Workspaces/All/dashboard | ⊽ Cª          | Q. Search                         | ☆ 自 ♥ ↓              |
|-------------------|-------------------------------------------|--------------------------------------|---------------|-----------------------------------|----------------------|
| Micro             | osoft Azure 🛛 🗸                           |                                      | CREDIT STATUS | Subscriptions 🍸 🌐 ersat           | hil_1987@hotmail.com |
|                   | аць темs all iter                         | ms                                   |               |                                   |                      |
|                   | WEB APPS                                  |                                      | TYDE          |                                   |                      |
| NEW               |                                           |                                      |               |                                   | ×                    |
| 5                 | BIZTALK SERVICE                           | DIRECTORY                            |               | NAME                              |                      |
| x                 |                                           | ACCESS CONTROL                       |               |                                   |                      |
| ¢°°               |                                           | MULTI-FACTOR AUTH PROVIDER           |               | USAGE MODEL                       | <b>~</b>             |
| $\odot$           |                                           |                                      |               | Per Enabled User                  |                      |
| m                 |                                           |                                      |               | Do not link a directory           | ~                    |
|                   | API MANAGEMENT                            |                                      |               | The usage model cannot be chan    | ged after the Multi- |
|                   |                                           |                                      |               | Factor Authentication provider ha | is been created.     |
| _                 | <b>К</b> КЕМОТЕАРР                        |                                      |               |                                   |                      |
|                   | ACTIVE DIRECTORY                          |                                      |               |                                   |                      |

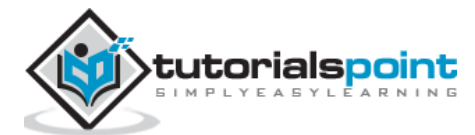

**Step 2**: Enter the name for the provider.

**Step 3**: Select Usage model. Let's choose 'Per Authentication' for this example. Please note that you won't be able to change the usage model once multi-authentication provider is created. So please take your needs in consideration before choosing it.

| (/manage.w         | indowsazure.com/@                                                     | ersahil1987hotmail.onmic              | rosoft.com#Workspaces/All/dashboard                       |               |      | earch                                                                                                    | ☆ 自                                |               |
|--------------------|-----------------------------------------------------------------------|---------------------------------------|-----------------------------------------------------------|---------------|------|----------------------------------------------------------------------------------------------------|------------------------------------|---------------|
| Micro              | osoft Azure 🛛 🗸                                                       | ,                                     |                                                           | CREDIT STATUS |      | Subscriptions 🍸 🌐                                                                                                    | ersahil_1987@hotm                  | ail.com       |
|                    | ALL ITEMS                                                             | all iten                              | าร                                                        |               |      |                                                                                                    |                                    |               |
|                    | WEB APPS                                                              | NAME                                  |                                                           |               |      | THE SUBSCRIPTION                                                                                                    | LOCATION                           |               |
| NEW                |                                                                       |                                       |                                                           |               |      |                                                                                                    |                                    | ×             |
| R<br>R<br>()<br>() | BIZTALK<br>CON<br>CON<br>AUTOM/<br>CON<br>AUTOM/<br>AUTOM/<br>API MAN | SERVICE<br>ATION<br>ILER<br>ILAGEMENT | DIRECTORY<br>ACCESS CONTROL<br>MULTI-FACTOR AUTH PROVIDER | UUICK CR      | EATE | NAME<br>tutPointAuth<br>USAGE MODEL<br>Per Authentication<br>DIRECTORY<br>Do not link a directory<br>Tutorialspoint<br>TextComm |                                    | •             |
|                    |                                                                       | APP<br>DIRECTORY                      |                                                           |               |      | Default Directory                                                                                                    |                                    |               |
|                    |                                                                       |                                       |                                                           |               |      |                                                                                                    | Activate Wing<br>Go to PC settings | to activate W |

**Step 4**: Next, there is an option, if you wish to link the existing directory or not. Here, let's link an existing directory name 'tutorialspoint' that was previously created to this multi-factor provider.

**Step 5**: After you click 'Create', it will be listed in your services list. Select the multi-factor provider you just created and you will the following screen.

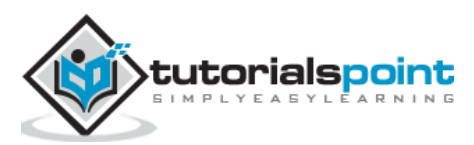

| Micro         | osoft Azure 🗸 🗸 🗸 |              | CREDIT STATUS      | Subscriptions 🍸 🤀 |
|---------------|-------------------|--------------|--------------------|-------------------|
| <b>Ⅲ</b><br>⊗ |                   | tutpointauth |                    |                   |
|               | tutPointAuth      | general      |                    |                   |
| ٢             |                   | USAGE MODEL  | Per Authentication | ~                 |
| <b>6</b> 00   |                   |              |                    |                   |
|               |                   | DIRECTORY    | tutorialspoint     | ¥                 |
| DB            |                   |              |                    |                   |
|               |                   |              |                    |                   |
| <b>K</b>      |                   |              |                    |                   |
| $\odot$       |                   |              |                    |                   |
| ₿<br>L        |                   |              | $\frown$           |                   |
| +             | NEW               |              |                    |                   |

**Step 6**: Select 'Manage' at the bottom of the screen and you will be taken to a new page as shown in the following image.

**Step 7**: Select 'Configure' to choose the authentication.

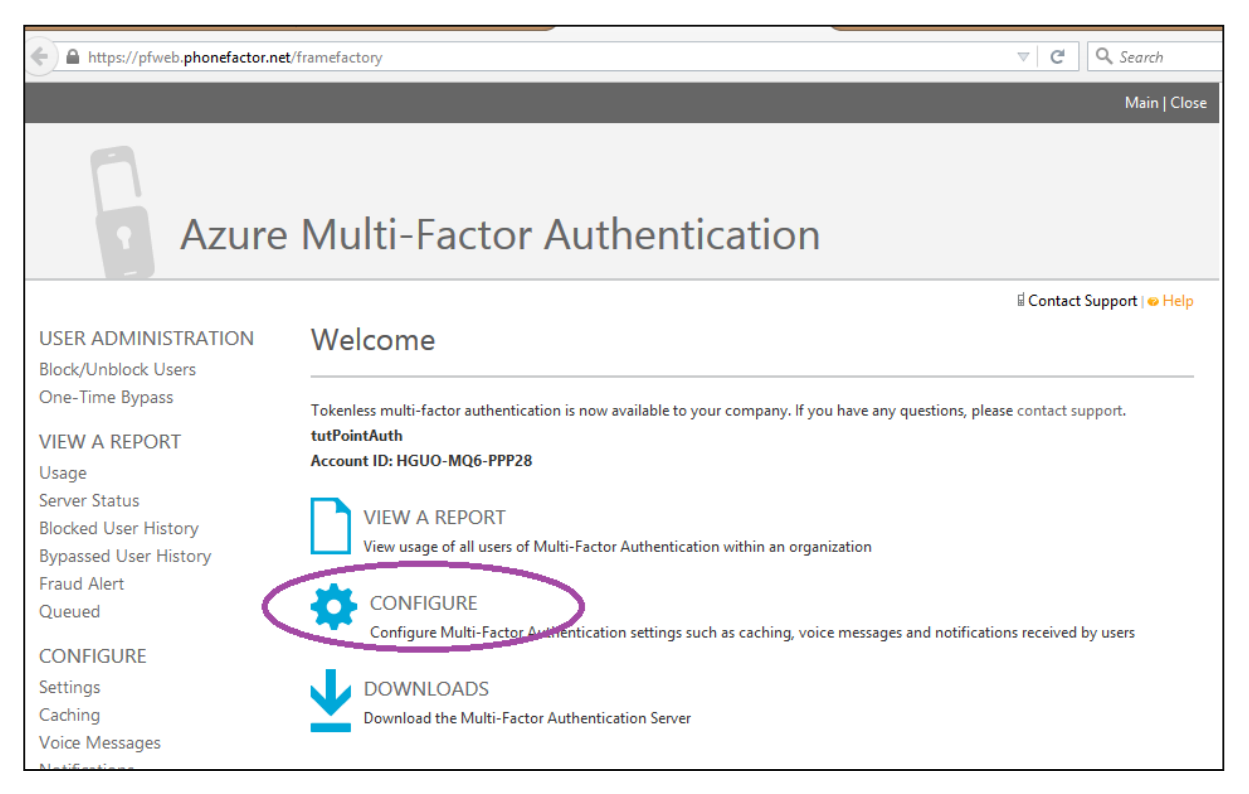

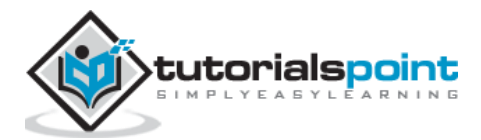

**Step 8**: You can set the number of attempts, change the phone number from where the call is made (default number is already there), two-way message timeout (default is 60 seconds), one-time password's timeout (default is 300 seconds) under general settings. You can also provide an e-mail address where you can be notified if one-time password is bypassed.

| A https://pfweb.phonefactor.ne             | et/framefactory             |                                               | ∀ C Q Search               |
|--------------------------------------------|-----------------------------|-----------------------------------------------|----------------------------|
| Azure                                      | e <mark>Multi-Facto</mark>  | or Authentication                             |                            |
|                                            |                             |                                               | 🗟 Contact Support   🥪 Help |
| USER ADMINISTRATION<br>Block/Unblock Users | Configure Sett              | ings                                          | 5918 55                    |
| One-Time Bypass                            | Configure your Multi-Factor | Authentication settings below.                |                            |
| VIEW A REPORT                              | General Settings            |                                               |                            |
| Server Status                              | Allow 4 attempts            | during Multi-Factor Authentication call       |                            |
| Blocked User History                       | Say extension digits w      | hen prompting for extension (Server/SDK only) |                            |
| Bypassed User History                      | Caller ID Phone Number      |                                               |                            |
| Fraud Alert                                | 8553308653                  | (US phone numbers only)                       |                            |
| Queued                                     | Two-Way Text Message        | Timeout Seconds (Server/SDK Only)             |                            |
| CONFIGURE                                  | 60                          |                                               |                            |
| Settings                                   |                             |                                               |                            |
| Caching                                    | One-Time Bypass             |                                               |                            |
| Voice Messages                             | Default One-Time Bypas      | s Seconds                                     |                            |
| Notifications                              | 300                         |                                               |                            |
| DOWNLOADS                                  | Send one-time bypass u      | sed notifications to these email addresses    |                            |
| Server                                     |                             |                                               |                            |

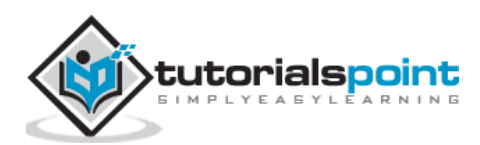

**Step 9**: Scroll down the page and you will see fraud settings. Under Fraud Setting, you can choose to allow the users to send fraud alerts, block the user if an alert is reported and also set an e-mail address where alerts are sent.

| Frau      | d Alert                                                                  |
|-----------|--------------------------------------------------------------------------|
| ✓ A       | low users to submit Fraud Alerts                                         |
|           | ☑ Block user when fraud is reported                                      |
|           | Code To Report Fraud During Initial Greeting                             |
|           | Send fraud alert notifications to these email addresses                  |
|           | sangeeta@qservicesit.com                                                 |
| Acco<br>L | ock user account after 4 consecutive Multi-Factor Authentication denials |
|           | Reset account lockout counter after 10 minutes                           |
|           | ✓ Unlock account after 10 minutes                                        |
|           | Send account lockout notifications to these email addresses              |
|           |                                                                          |
|           |                                                                          |

After the multi-factor authentication is activated for the users, they will be asked to choose one of the three methods (automated message, text message or mobile app) when they sign in to their account next time. The chosen method will be used to authenticate them each time they sign in to their account.

# Enable the Multi-Factor Authentication for Existing Directory

One way is to link the directory to multi-factor authentication provider while creating it, as we seen in the previous section. However, you can also do it in the following way for a particular user.

**Step 1**: Go to your directory by choosing it from the left panel and click 'Manage Multi-Factor Auth' at the bottom of the screen.

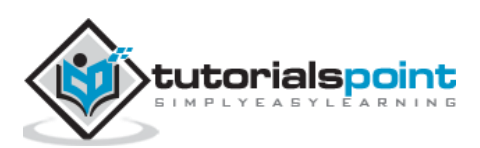

| Microsoft Azure 🛛 🗸 |                                         | CREDIT STATUS                                                 | Subscriptions 🍸 🌐 ersahil_1987@hotmail.com 🞴 |
|---------------------|-----------------------------------------|---------------------------------------------------------------|----------------------------------------------|
| ▲<br>               | testgroup                               |                                                               |                                              |
| Default Directory   | USERS GROUPS APPLICATIONS  DISPLAY NAME | DOMAINS DIRECTORY INTEGRATION CONFIGURE                       | REPORTS LICENSES                             |
| tutorialspoint      | Sahil K                                 | testuser01@sahilk.onmicrosoft.com                             | Microsoft Azure Active Directory             |
| 3                   | Sahil Kataria                           | ersahil_1987@hotmail.com<br>→ sangeeta@sahilk.onmicrosoft.com | Microsoft account                            |
| $\bigotimes$        |                                         |                                                               | i€ <del>←</del> → →i                         |
|                     |                                         |                                                               |                                              |
|                     |                                         |                                                               |                                              |
| <u>*</u>            |                                         |                                                               |                                              |
| 4                   |                                         |                                                               |                                              |
| •                   |                                         |                                                               |                                              |
|                     |                                         | $\frown$                                                      | Activate Windows                             |
|                     |                                         |                                                               | Go to PC settings to activate V              |

**Step 2**: It will take you to the following screen. Here you can select the user and enable or disable the multi-factor authentication for the user.

| ory. windowsazure.com/usermanagement/multifactorverification.aspx?tenantid=5146ac6e-b1d5-4670-a11f-e12 🔍 C Search                                                                                                    |               |                                      |                             |                                               |        |   |
|----------------------------------------------------------------------------------------------------|---------------|--------------------------------------|-----------------------------|-----------------------------------------------|--------|---|
| Mic                                                                                                    | rosoft Azure  |                                      |                             | ersa hil_1987@ hotmail.com                    | I      | ? |
| multi-factor authentication         users       service settings         Note: only users licensed to use Microsoft Online Services are eligible for Multi-Factor Authentication. Learn more about how to license other users.         Before you begin, take a look at the multi-factor auth deployment guide.         View:       Sign-in allowed users         Multi-Factor Auth status:       Any         bulk update |               |                                      |                             |                                               |        |   |
|                                                                                                    | DISPLAY NAME  | USER NAME                            | MULTI-FACTOR AUTH<br>STATUS |                                               |        | - |
|                                                                                                    | Sahil K       | testuser01@sahilk.onmicrosoft.com    | Disabled                    |                                               |        | - |
|                                                                                                    | Sahil Kataria | ia ersahil_1987@hotmail.com Disabled |                             | sangeeta                                      |        |   |
| ~                                                                                                    | sangeeta      | sangeeta@sahilk.onmicrosoft.com      | Disabled                    | sangeeta@sahilk.onmicroso                     | oft.co | n |
|                                                                                                    |               |                                      |                             | quick steps<br>Enable<br>Manage user settings |        |   |

## Enable Multi-Factor Authentication for On-premises Applications

When you create a new multi-authentication provider using the management portal and select to manage it, you are taken to the page as was shown in the first section of this chapter. If you want to enable the multi-factor authentication for your on-premise application, you have to install the authentication server by clicking the highlighted link. Then you can configure the setting as desired.

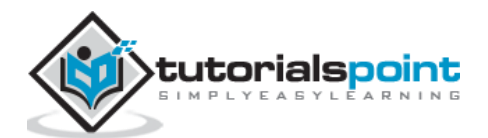

**Step 1**: Click the link encircled in the following image.

| https://pfweb.phonefactor.net/         | framefactory V C C C Search                                                                                                |
|----------------------------------------|----------------------------------------------------------------------------------------------------|
|                                        | Main   Close                                                                                                    |
| Azure                                  | Multi-Factor Authentication                                                                                                |
|                                        | 🗟 Contact Support   👄 Help                                                                                                 |
| USER ADMINISTRATION                    | Welcome                                                                                                    |
| Block/Unblock Users<br>One-Time Bypass | Tokenless multi-factor authentication is now available to your company. If you have any questions, please contact support. |
| VIEW A REPORT<br>Usage                 | tutPointAuth<br>Account ID: HGUO-MQ6-PPP28                                                                                 |
| Server Status<br>Blocked User History  | VIEW A REPORT                                                                                                    |
| Bypassed User History<br>Fraud Alert   |                                                                                                    |
| Queued                                 | CONFIGURE                                                                                                    |
| CONFIGURE                              | Configure Multi-ractor >tentication settings such as calling, voice messages and notifications received by users           |
| Settings                               | DOWNLOADS                                                                                                    |
| Caching                                | Download the Multi-Factor Authentication Server                                                                            |
| Voice Messages                         |                                                                                                    |

**Step 2**: You will be taken to the following screen, download the setup and generate activation credentials in order to login to the server.

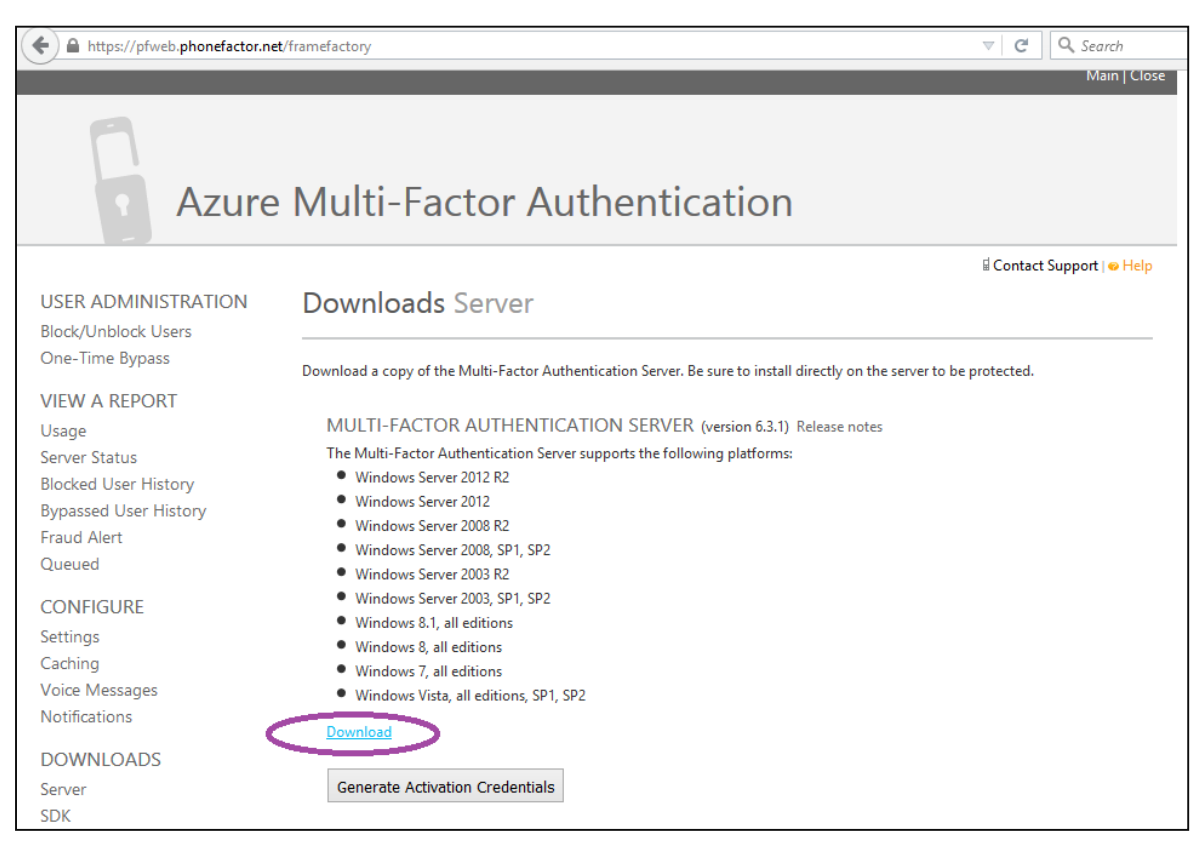

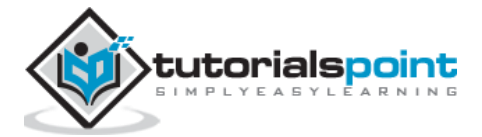

Forefront Identity Manager (FIM) is an identity management software that manages the user's profiles on premises of the organization. It is also known as Microsoft Identity Manager (MIM) or Microsoft Forefront Identity Manager (MFIM). We discussed about Azure Active Directory in this tutorial earlier. FIM is an on-premise version of Azure Active Directory. This software was in existence long before Windows Azure services were launched. As the cloud services evolved, there was a need of user's profile management in Azure as well. Thus, Microsoft improved the software with the ability to link it with the Azure Active Directory.

Imagine a situation in which a company has their partial data or extended infrastructure on the cloud. This brings up the need of providing access to end user's on both the locations (on-premise and cloud). FIM lets the users access the data on cloud securely. It also handles the synchronization. It is a very easy interface to create users, set password, and authorize users to reset their own passwords.

Experts find FIM less complex and easy to operate as compared to other identity management software. Also it is easy to use synchronies and use in the environment where Microsoft products are being used.

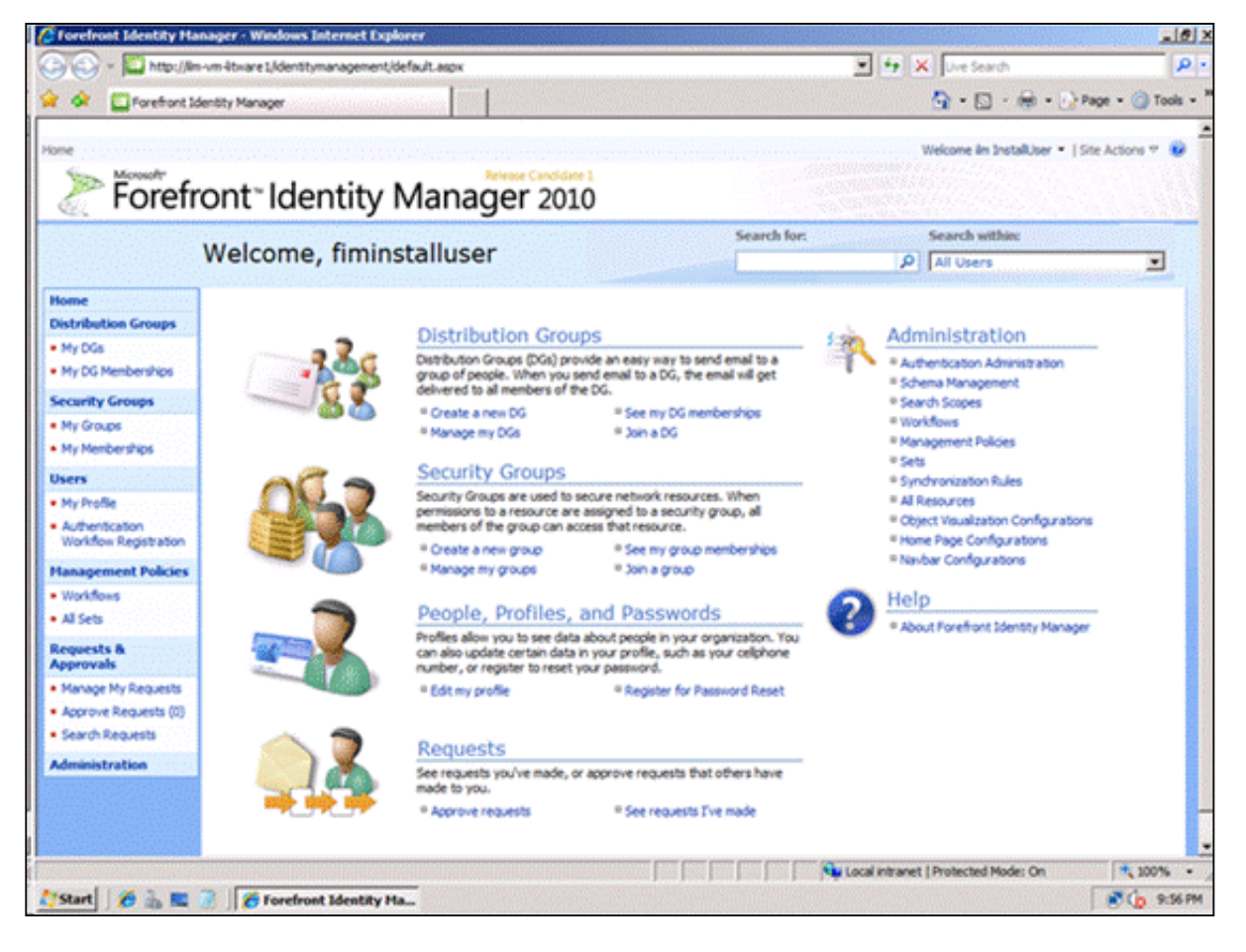

Source: blogs.msdn.com

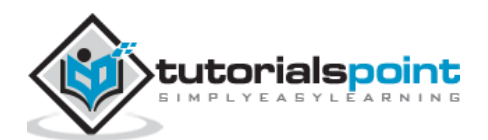

FIM can be connected to Azure Active Directory using the tool <u>Forefront Identity Manager</u> <u>Connector for Windows Azure Active Directory</u>. This tool helps to synchronize the data onpremise in FIM to the Azure Active Directory.

| anagement Agent Designer | Create Management Agent                                                            |   |
|--------------------------|------------------------------------------------------------------------------------|---|
| Create Management Agent  | Management agent for                                                               |   |
|                          | Windows Azure Active Directory (Microsoft)                                         | • |
|                          | FIM 2010 Connector to communicate with the Windows Azure Active Directory service. |   |
|                          | Name:                                                                              |   |
|                          | Description:                                                                       |   |
|                          |                                                                                    | ^ |
|                          |                                                                                    | - |
|                          | Ambitantum                                                                         |   |
|                          | Process                                                                            | • |
|                          | Run this management agent in a separate process                                    |   |
|                          | Cancel Help                                                                        | 1 |

Source: blogs.msdn.com

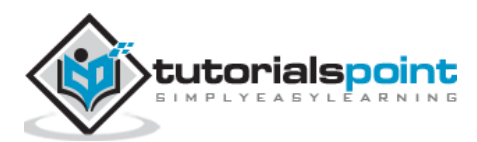

Once you have downloaded and installed the tool, you have to simply follow the wizard, in order to connect your FIM information with on-cloud Azure Active Directory.

| Create Management Agent     |                      |          |        | ×    |
|-----------------------------|----------------------|----------|--------|------|
| Manage lient Agent Vesigner | Connectivity         |          |        |      |
|                             | UserName<br>Password |          |        |      |
|                             | < Bac                | c Next > | Cancel | Help |

Source: blogs.msdn.com

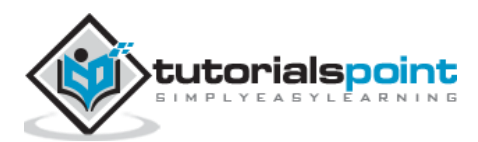

This is very useful service for the clients in case a large amount of data cannot be accessed over the network from their storage account. Azure gives an option to its clients that they can put their data on a hard drive and ship them to Azure datacenters. That data is then uploaded to their storage account. Similarly, if data is needed to be downloaded by the client that is not viable to do over the network, they can ship an empty hard drive to the datacenter and Azure team will copy the data to that drive and ship it back to the client. In both cases, the data is encrypted.

# **Data Export Job**

Let's assume you have a large amount data in your Azure storage account and you want a copy of that data.

## **Create an Export Job**

In this process, you will be given a shipping address, to where the empty hard drives needs to be shipped.

**Step 1**: Login to Azure management portal and select the 'Storage' from the left panel.

Step 2: Select the storage account.

Step 3: Click 'Import/Export' from the top menu.

Step 4: Create 'Export Job'.

| nttps://manage. <b>windowsazure.com</b> /@er | sahil1987hotmail.onmicrosoft.com#Workspaces/StorageExtension/StorageAccoun | ıt/gcporta ⊽ C Q Search | ☆ 自 ♥                                        |
|----------------------------------------------|----------------------------------------------------------------------------|-------------------------|----------------------------------------------|
| Microsoft Azure 🛛 🗸                          | CREDIT STATUS                                                              | Subscriptions 🍸         | ersahil_1987@hotmail.com                     |
|                                              | gcportalvhdsnpvtc7rmdgk8<br>ashboard monitor configure containers          | PORT/EXPORT             |                                              |
| gcportalvhdsnpvt<br>jvportalvhds61w7         |                                                                            |                         |                                              |
|                                              |                                                                            |                         | $\bigcirc$                                   |
|                                              | No jobs have been created yet.                                             |                         |                                              |
|                                              |                                                                            |                         |                                              |
| NEW vindowsazure.com/@ersahil1987hotmail     |                                                                            |                         | Activate Windows<br>Go to PC settings to act |

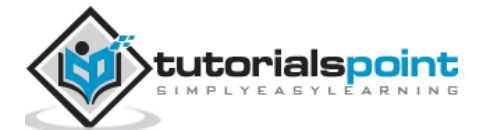

The following screen will pop up.

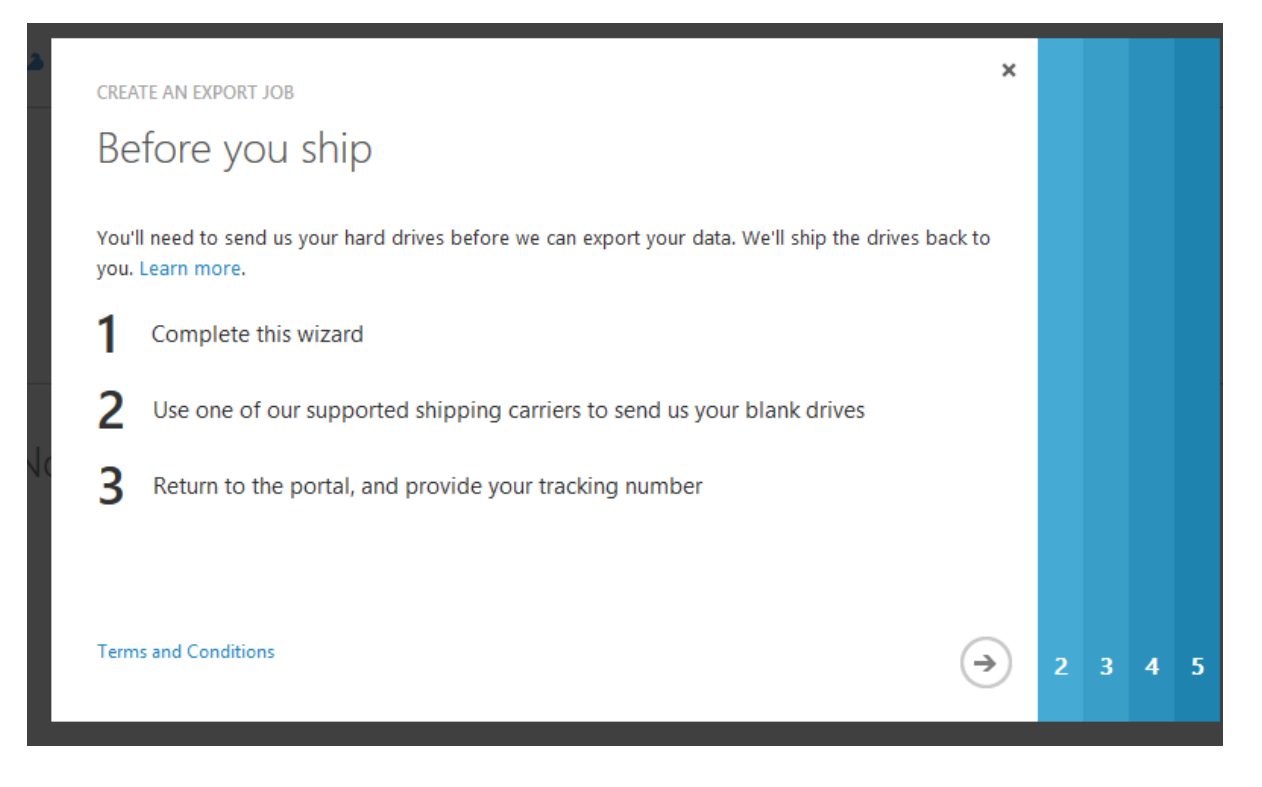

**Step 5**: On clicking the next arrow, you will see the following screen, where you will have to provide your contact and shipping details.

| CREATE AN EXPORT JOB               |                             | ×            |   |   |   |
|------------------------------------|-----------------------------|--------------|---|---|---|
| Contact details                    |                             |              |   |   |   |
| CONTACT NAME                       | CONTACT PHONE<br>0123456789 |              |   |   |   |
| CONTACT EMAIL                      |                             |              |   |   |   |
| RETURN ADDRESS                     |                             |              |   |   |   |
| test test                          |                             |              |   |   |   |
|                                    |                             |              |   |   |   |
| Save the verbose log in my 'waimpo | ortexport' blob container   | $\leftarrow$ | 3 | 4 | 5 |

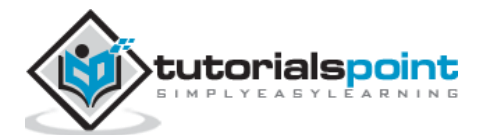

**Step 6**: In the next screen, you will have to select the Blob Data you want to export. You can specify the path or choose to export all blob data from the storage account.

|   |   | CREATE AN EXPORT JOB<br>Select data      | ×<br>Export at le | ast one | e blob |
|---|---|------------------------------------------|-------------------|---------|--------|
|   |   | SELECTOR     BLOB PATH       Starts with |                   |         |        |
| 1 | 2 |                                          | $\leftrightarrow$ | 4       | 5      |

**Step 7**: Enter a name for job in lower case letters. Address you can see here is the address where the hard drives is to be shipped. This address is based on the location of my storage account.

|     | create an export job<br>Next steps                                                       | ×            |   |
|-----|------------------------------------------------------------------------------------------|--------------|---|
|     | JOB NAME<br>mytestexport                                                                 |              |   |
|     | SELECT DATACENTER REGION South Central US                                                |              |   |
|     | Windows Azure Import Export Service<br>5150 Rogers Road<br>San Antonio, TX, 78251<br>USA |              |   |
| 123 |                                                                                          | $\leftarrow$ | 5 |

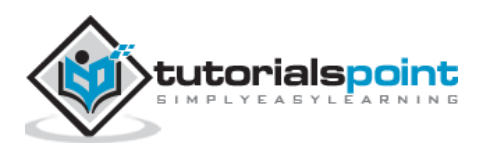

**Step 8**: In the next step, you will have to provide the shipping details of the hard drive for delivery to datacenter and return to your location.

|   |   |   |   | create an export job<br>Shipping details                                                                      | × |
|---|---|---|---|----------------------------------------------------------------------------------------------------|---|
|   |   |   |   | RETURN CARRIER     ACCOUNT NUMBER       Select a carrier     Image: Council a carrier                         |   |
|   |   |   |   | DELIVERY CARRIER TRACKING NUMBER                                                                              |   |
|   |   |   |   | DRIVE DESTINATION<br>Windows Azure Import Export Service<br>5150 Rogers Road<br>San Antonio, TX, 78251<br>USA |   |
| 1 | 2 | 3 | 4 | ( <del>c</del> )                                                                                              |   |

**Step 9**: Click next and you are done.

## Hard Drives to Be Shipped

In order to determine how many hard drives you need for the Blob data, you will have to use <u>Microsoft Azure Import/Export Tool</u>. You will have to download and install this tool on your machine. Only 3.5 inch SATA hard drive I/II are up to 6TB supported.

## Ship the Hard Drives

You need to ship the hard drives to the shipping address obtained while creating the export job. Then you need to come back to the management portal to enter the tracking number, in case you chose to provide the tracking number after shipping in the screen above.

## **Decrypt the Data**

You will have to enter the decryption key before reading the data on hard drives. You can get the decryption key from your management portal by selecting the job name.

## **Data Import Job**

If you want to store the large amount of data to your storage account, you can do so by saving it on the hard drive and shipping it to the datacenter.

#### **Prepare the Hard Drives**

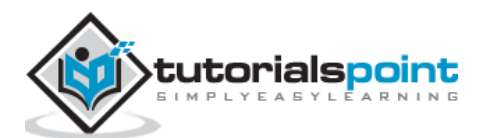

You will have to use <u>Microsoft Azure Import/Export Tool</u> to prepare the hard drives. As mentioned in earlier section, the only 3.5 inches SATA hard drives are supported for this purpose. This process will create a drive journal file that you will need while creating the import job in management portal. The journal file will be saved on your computer.

## **Create Import job**

**Step 1**: Login into the management portal and go to the storage account.

- **Step 2**: Select 'import/export' at the bottom of the screen.
- Step 3: Select 'Create Import Job'.

**Step 4**: Check the checkbox and click Next.

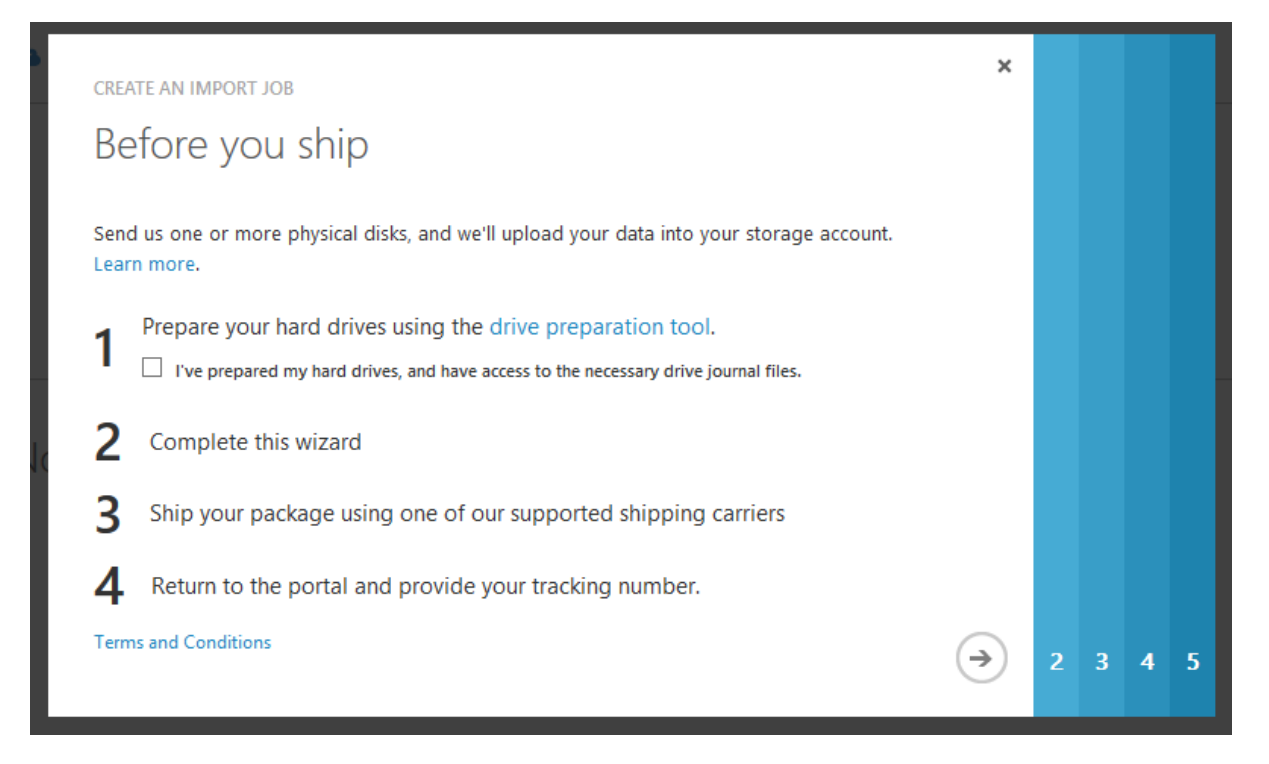

**Step 5**: In the next screen, provide the contact details of the return shipping address. Enter the details and click Next.

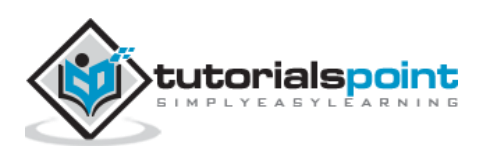

| CREATE AN IMPORT JOB                                         |   |   |   |
|--------------------------------------------------------------|---|---|---|
| Contact details                                              |   |   |   |
| CONTACT NAME CONTACT PHONE                                   |   |   |   |
| CONTACT EMAIL                                                |   |   |   |
| RETURN ADDRESS                                               |   |   |   |
|                                                              |   |   |   |
|                                                              |   |   |   |
| □ Save the verbose log in my 'waimportexport' blob container | 3 | 4 | 5 |

**Step 6**: Upload the Drive Journal File that was created while preparing the hard drive.

|     | create an import job<br>Drive Journal Files | ×<br>Add at least one drive                |
|-----|---------------------------------------------|--------------------------------------------|
|     | JOURNAL FILES BROWSE FOR FILE add           | DRIVES<br>No files have been uploaded yet. |
|     |                                             |                                            |
| 1 2 |                                             | € → 4 5                                    |

**Step 7**: Enter the name for import job.

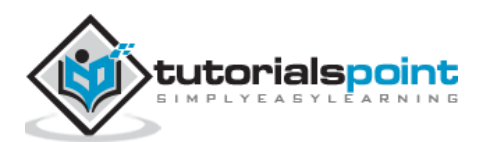

**Step 8**: Enter the shipping details for the delivery of hard drives to the datacenter and return to your location.

## Ship the Hard Drives to the Datacenter

Ship the hard drive to the address obtained while creating import job in the management portal. Enter the shipping tracking number for the job in the management portal in order to complete the job.

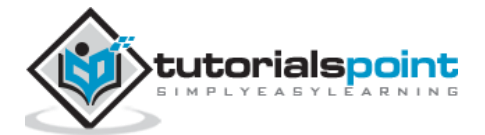

# 31. Websites

There is a detailed description of how to create websites in Azure in the chapter, 'Compute Module'. Azure websites service is named 'Web Apps' everywhere in the management portal so don't get confused. This chapter will discuss few more terms associated with Azure websites. In normal hosting environment, developers usually encounter problem when they deploy their websites in production. Azure websites service ensures that developers encounter least problems while deploying their websites. Also, Azure website service comes under PaaS (Platform as a Service). This means that websites can be deployed without actually having a full-fledged infrastructure.

## **Create a Website in Azure Management Portal**

Just to reconnect with the website creation, let's take a look at these steps of how to create a website in Azure Management portal.

**Step 1**: Login to your management portal.

**Step 2**: Click 'New' at the left bottom corner of the screen -> Compute -> Web Apps -> Quick Create.

| ://manage.windowsazure.com/@ersah | il1987hotmail.onmicrosoft.com#Workspaces/All/o | dashboard      |                            | ☆ 自 ♥ ↓                        |
|-----------------------------------|------------------------------------------------|----------------|----------------------------|--------------------------------|
| Microsoft Azure 🛛 🗸               |                                                | CREDIT STATUS  | Subscriptions              | 🍸 🌐 ersahil_1987@hotmail.com 🞴 |
| ALL ITEMS                         | all items                                      |                |                            |                                |
| WEB APPS                          | NAME                                           |                |                            |                                |
| NEW                               |                                                |                |                            | ×                              |
| Сомрите                           | WEB APP                                        |                | URL                        | 0                              |
| DATA SERVICES                     |                                                | CUSTOM CREATE  |                            | .azurewebsites.net             |
| APP SERVICES                      | MOBILE SERVICE                                 | + FROM GALLERY | Default1 (East US, Shared) | ~                              |
|                                   |                                                |                |                            |                                |
| MARKETPLACE<br>PREVIEW            |                                                |                |                            |                                |
|                                   |                                                |                |                            |                                |
|                                   |                                                |                |                            |                                |
|                                   |                                                |                |                            |                                |
|                                   |                                                |                |                            | CREATE WEB APP                 |

**Step 3**: Enter the details as shown in the picture above and click 'Create Web App'.

**Step 4**: Go back to websites in your management portal and you will see it listed. Click the URL.

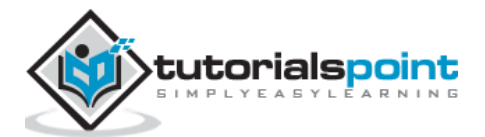

| //manage. <b>windowsazure.com</b> /@ersah | il1987hotmail.onmicrosoft.com#Workspac | ces/Website | Extension/website | 5            | C C Searc | ch                               | ☆ 自 ♥           | +   |
|-------------------------------------------|----------------------------------------|-------------|-------------------|--------------|-----------|----------------------------------|-----------------|-----|
| Microsoft Azure 🛛 🗸                       |                                        |             | CREDIT            | STATUS       |           | Subscriptions 🍸 🌐 ersahil_       | 1987@hotmail.co | m 🚨 |
| ALL ITEMS                                 | web apps                               |             |                   |              |           |                                  |                 |     |
| <b>WEB APPS</b> 2                         | NAME                                   |             | STATUS            | SUBSCRIPTION | LOCATION  | PRICIN URL                       |                 | Q   |
|                                           | Qservices                              |             | 🗸 Running         | BizSpark     | East US   | Shared gservices.azurewebsites.r | net             |     |
| MOBILE SERVICES                           | tutorialsPoint                         | →           | ✓ Running         | BizSpark     | East US   | Share tutorialspoint.azurewebs   | ites.net        |     |

You will be taken to the website that you just created.

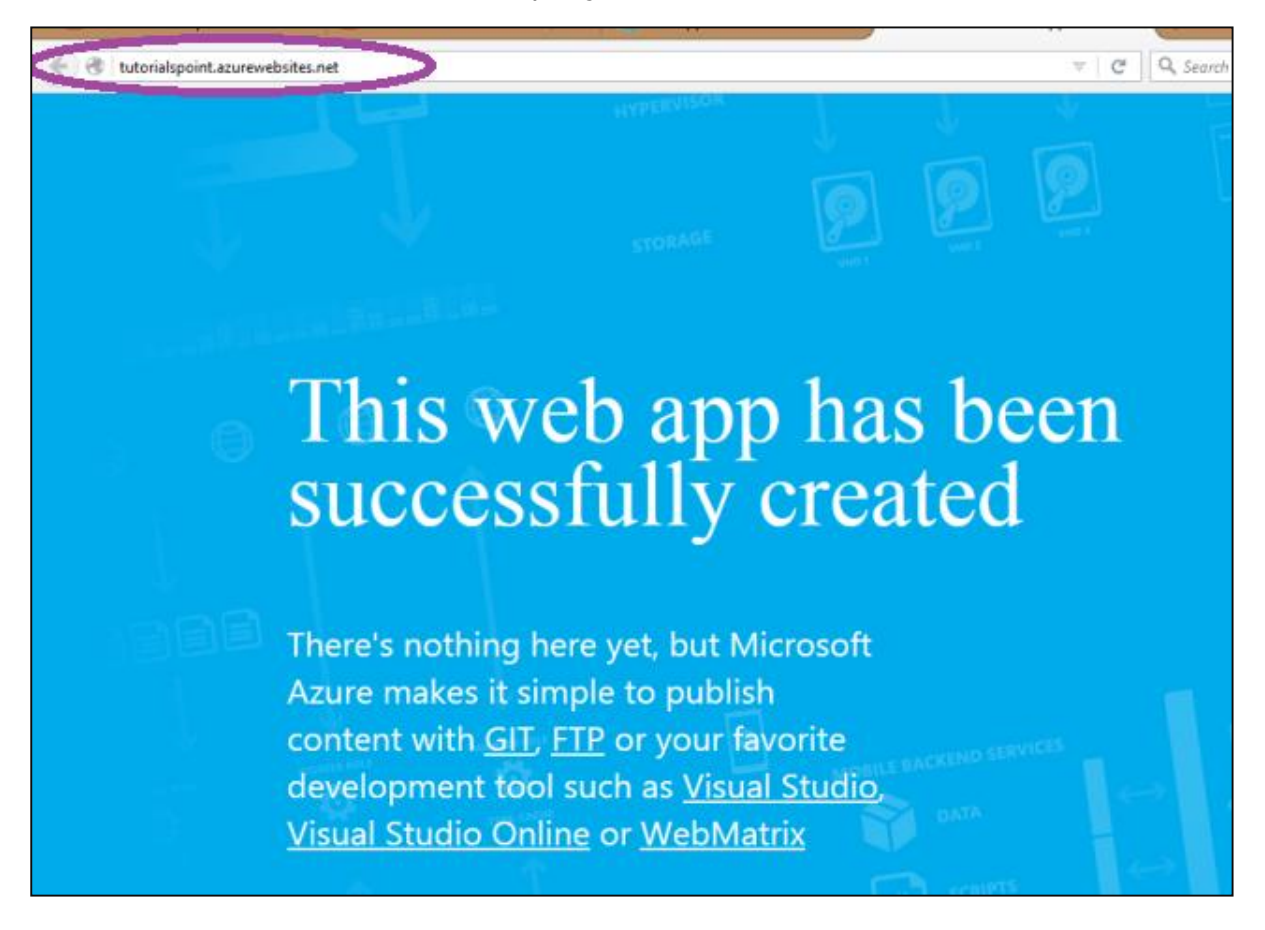

## **Deploying Azure Website from Visual Studio**

Let's publish our website from Visual Studio in the domain name we just created. After a website or web application is created in Visual Studio.

**Step 1**: Go to Solution Explorer and right click on the website/webapp name.

Step 2: Choose 'publish'.

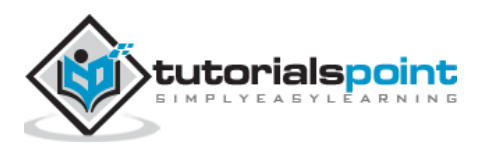

| MyFirstAzureWebsite - Microsoft Visual Studio (Administrator)                       |                                       | Quick Lau                    | nch (Ctrl+Q)                        | Р — Б ×                    |
|-------------------------------------------------------------------------------------|---------------------------------------|------------------------------|-------------------------------------|----------------------------|
| FILE EDIT VIEW PROJECT BUILD DEBUG TEAM TOOLS TEST ARCHITECTURE ANALYZE WINDOW HELP |                                       |                              |                                     | 🔒 Navjot Singh 👻           |
| 🖇 🙃 - 💿 📅 - 🏠 🎬 🔐 🦻 - 🖓 - ト Firefox - 🖒 - Debug 🔹 😓 🍠 🔩 🚛 🏗 🖼 🖉 🗮 🐄 🧐 🖓 🖕           |                                       |                              |                                     |                            |
| € Default.html + ×                                                                  |                                       |                              | <ul> <li>Solution Explor</li> </ul> | er - 4 ×                   |
| <pre><!DOCTYPE html>    </pre>                                                      |                                       | 4                            |                                     | രു 2 മറിയെ "               |
| <pre>8 G(html xmlns="http://www.w3.org/1999/xhtml"&gt;</pre>                        |                                       |                              | Correcto Caluation                  |                            |
| <pre>status</pre>                                                                   |                                       |                              | Search Solution                     | rexplorer (Ctrl+;)         |
|                                                                                     |                                       |                              | Ig. Solution                        | myFirstAzureWebsite' (1 pi |
| ⊂ (body)                                                                            | *                                     | Build                        |                                     | perties                    |
|                                                                                     |                                       | Rebuild                      |                                     | PublishProfiles            |
| [                                                                                   |                                       | Clean                        |                                     | 🕽 tutorialsPoint.pubxml    |
|                                                                                     |                                       | View                         | •                                   | AssemblyInfo.cs            |
|                                                                                     |                                       | Analyze                      | •                                   | ault.html                  |
|                                                                                     | -                                     | Convert                      |                                     | a.config                   |
|                                                                                     | 6                                     | Publish                      |                                     | >                          |
|                                                                                     |                                       | Scope to This                |                                     |                            |
|                                                                                     | Ð                                     | New Solution Explorer View   |                                     |                            |
|                                                                                     | 招                                     | Show on Code Map             |                                     |                            |
|                                                                                     |                                       | Add                          | +                                   |                            |
|                                                                                     | 苗                                     | Manage NuGet Packages        |                                     |                            |
| 100 % -                                                                             | ø                                     | Set as StartUp Project       |                                     |                            |
|                                                                                     |                                       | Debug                        | +                                   |                            |
| Output                                                                              |                                       | Source Control               | •                                   |                            |
| Show output from: Subversion - AnkhSVN 🔹 👘 😓 🖆 🖆 🎽                                  | v                                     | Cut                          | Ctrls V                             |                            |
|                                                                                     | - <b>m</b>                            | Daste                        | Ctrl=V                              |                            |
|                                                                                     | ×                                     | Remove                       | Del                                 |                            |
|                                                                                     | n n n n n n n n n n n n n n n n n n n | Rename                       | Dei                                 |                            |
|                                                                                     |                                       | Helend Backet                |                                     |                            |
|                                                                                     |                                       | Unioad Project               |                                     |                            |
|                                                                                     | 6                                     | Open Folder in File Explorer |                                     |                            |

**Step 3**: In this step, you need to connect to Azure subscription account in order. Click 'Import'.

|                                              | Publish Web                                                                                                    | ?     | × |
|----------------------------------------------|----------------------------------------------------------------------------------------------------|-------|---|
| Publish Web                                  |                                                                                                    |       |   |
| Profile<br>Connection<br>Settings<br>Preview | Select or import a publish profile<br>Import<br>Manage Profiles<br>Publishing to Windows Azure Web Sites? <u>Sign up</u> for a free account<br>Find other hosting options at our <u>web hosting gallery</u> |       |   |
|                                              | < Prev Next > Publish                                                                                                    | Close | 2 |

**Step 4**: Click 'Add Azure Subscription'.

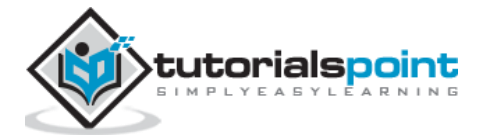

|            | Publish Web                          | ? ×   |
|------------|--------------------------------------|-------|
| Dublish V  | Veb                                  |       |
| -          |                                      |       |
| Profile    | Select or import a publish profile   |       |
| Connection | Import Publish Profile               |       |
| Settings   | Import from a Windows Azure web site |       |
| Preview    | × New                                |       |
|            | Add Windows Azure subscription       |       |
|            | Import from a publish profile file   |       |
|            | Browse                               |       |
|            |                                      |       |
|            | OK Cancel                            |       |
|            |                                      |       |
|            |                                      |       |
|            |                                      |       |
|            | < Prev Next > Publish                | Close |
|            |                                      |       |

**Step 5**: For the first time, you will have to 'Download Subscription file'.

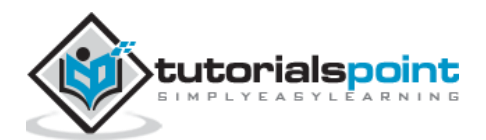

|           | Publish Web                                                                                                    | ? ×   |
|-----------|----------------------------------------------------------------------------------------------------|-------|
| Publis    | sh Web                                                                                                    |       |
| Profile   | Select or import a publish profile                                                                                                    |       |
| Connectio | n Import Publish Profile ×                                                                                                    |       |
| Settings  | Import Windows Azure Subscriptions                                                                                                    |       |
| Preview   | Import the file containing your subscription information and credentials.           Download subscription file           File location:           Browse |       |
| . L       | Online privacy statement Import Cancel                                                                                                    |       |
|           | OK Cancel                                                                                                    |       |
|           |                                                                                                    |       |
|           |                                                                                                    |       |
|           | < Prev Next > Publish                                                                                                    | Close |

**Step 6**: The above step will download a file with extension .publishsetting on your computer (if you are not logged in, it will ask you to login before downloading).

**Step 7**: Come back to the same pop-up and now browse for the file that was just downloaded.

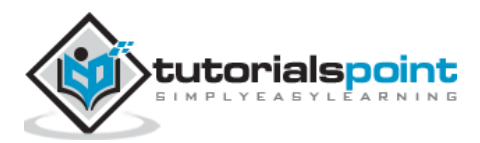

|           | Publish Web                                                                    | ? ×   |
|-----------|--------------------------------------------------------------------------------|-------|
| Public    | sh Web                                                                         |       |
|           |                                                                                |       |
| Profile   | Select or import a publish profile                                             |       |
| Connectio | Import Publish Profile ×                                                       |       |
| Settings  | Import Windows Azure Subscriptions                                             |       |
| Preview   | Import the file containing your subscription information and credentials.      |       |
|           | Download subscription file                                                     |       |
|           | File location:                                                                 |       |
|           | C:\Users\Sahil\Downloads\BizSpark-11-7-2015-credentials.publishsettings Browse |       |
|           | Online privacy statement Cancel                                                |       |
|           | OK. Cancel                                                                     |       |
|           |                                                                                |       |
|           |                                                                                |       |
|           |                                                                                |       |
|           | < Prev Next > Publish                                                          | Close |
|           |                                                                                |       |

**Step 8**: Now expand the dropdown and you will see the websites available in your subscription. As in the picture below you can see two websites. Let's select 'tutorialsPoint'.

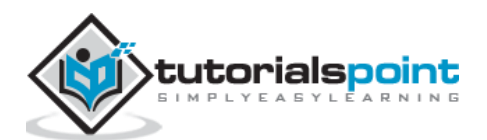

|                       | Publish Web                                                                                                    | ? ×   |
|-----------------------|----------------------------------------------------------------------------------------------------|-------|
| Publish W             | leb                                                                                                    |       |
| Profile<br>Connection | Select or import a publish profile                                                                                                    |       |
| Settings<br>Preview   | <ul> <li>Import from a Windows Azure web site         <ul> <li>tutorialsPoint</li> <li>Qservices</li> <li>tutorialsPoint</li> <li>Import from a publish profile file</li> <li>Browse</li> </ul> </li> <li>OK Cancel</li> </ul> |       |
|                       | < Prev Next > Publish                                                                                                    | Close |

**Step 9**: On the following screen, leave the defaults on. There are many options for public methods. We need 'Web Deploy' method here. Click 'Validate Connection'.

**Step 10**: On the next screen, again the leave the defaults on.

**Step 11**: Finally on the last screen, click publish.

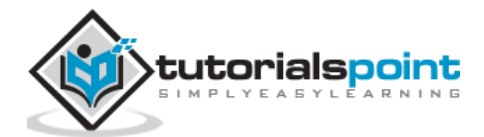

|             | Publish Web                                          |        |               | ? ×       |
|-------------|------------------------------------------------------|--------|---------------|-----------|
| Publish Web |                                                      |        |               |           |
| Profile     | tutorialsPoint                                       | ~      |               |           |
| Connection  | tutorialspoint.scm.azurewebsites.net:443: tutorialsP | oint   | search        |           |
| Settings    | ✓ Name                                               | Action | Date modified | Size      |
|             |                                                      |        |               |           |
|             | Databases  No databases found in the project         |        | Refresh fil   | e preview |
|             | < Prev                                               | Next > | Publish       | Close     |

Step 12: Go to the URL of website and you will see your content.

| F    | ( )                            | 🥖 htt | p://tutorials | point.azu | rewebsites.net/ | 5 - Q 🕖 | <i>e</i> tutorialspoint.azurewebsite × |  |
|------|--------------------------------|-------|---------------|-----------|-----------------|---------|----------------------------------------|--|
| File | Edit                           | View  | Favorites     | Tools     | Help            |         |                                        |  |
| This | This is my first azure website |       |               |           |                 |         |                                        |  |
|      | -                              |       |               |           |                 |         |                                        |  |
|      |                                |       |               |           |                 |         |                                        |  |
|      |                                |       |               |           |                 |         |                                        |  |
|      |                                |       |               |           |                 |         |                                        |  |
|      |                                |       |               |           |                 |         |                                        |  |
|      |                                |       |               |           |                 |         |                                        |  |
|      |                                |       |               |           |                 |         |                                        |  |
|      |                                |       |               |           |                 |         |                                        |  |
|      |                                |       |               |           |                 |         |                                        |  |
|      |                                |       |               |           |                 |         |                                        |  |

You can see how easy it is to deploy a website in Azure using Visual Studio. You can make changes in Visual Studio and publish it from there itself. This makes testing of applications very easy.

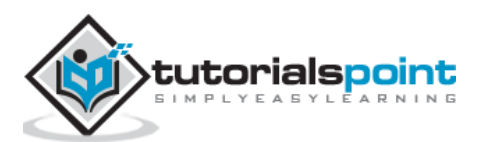

## Monitoring the Website

In the management portal, if you go to the website's dashboard you can see the figures related to the website. You can control lots of things related to your website from this section of your management portal. You can see the website metrics, create backup, configure setting, and scale the website.

**Step 1**: To see the website metric, select monitor from top menu and you will see the following screen.

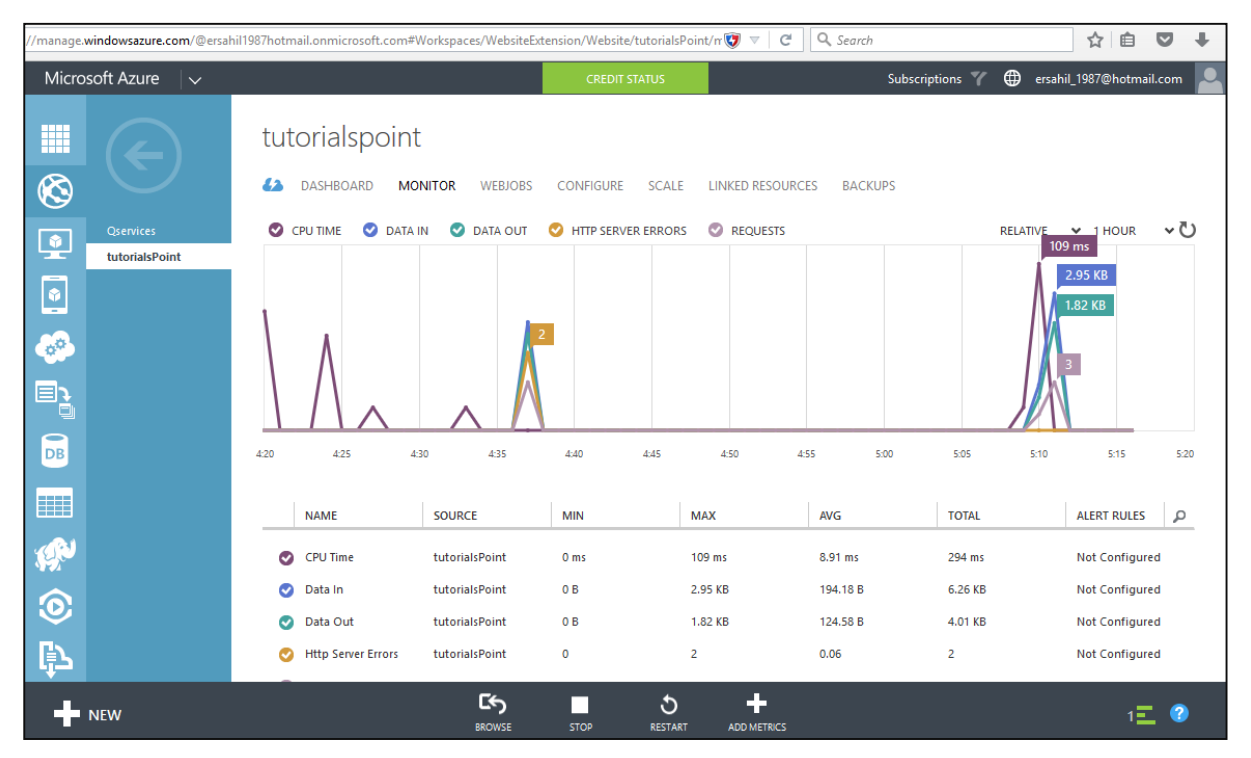

Step 2: Go to the website and select 'Dashboard' from the top menu.

**Step 3**: Scroll down and you will see the following information.

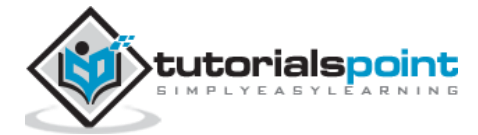

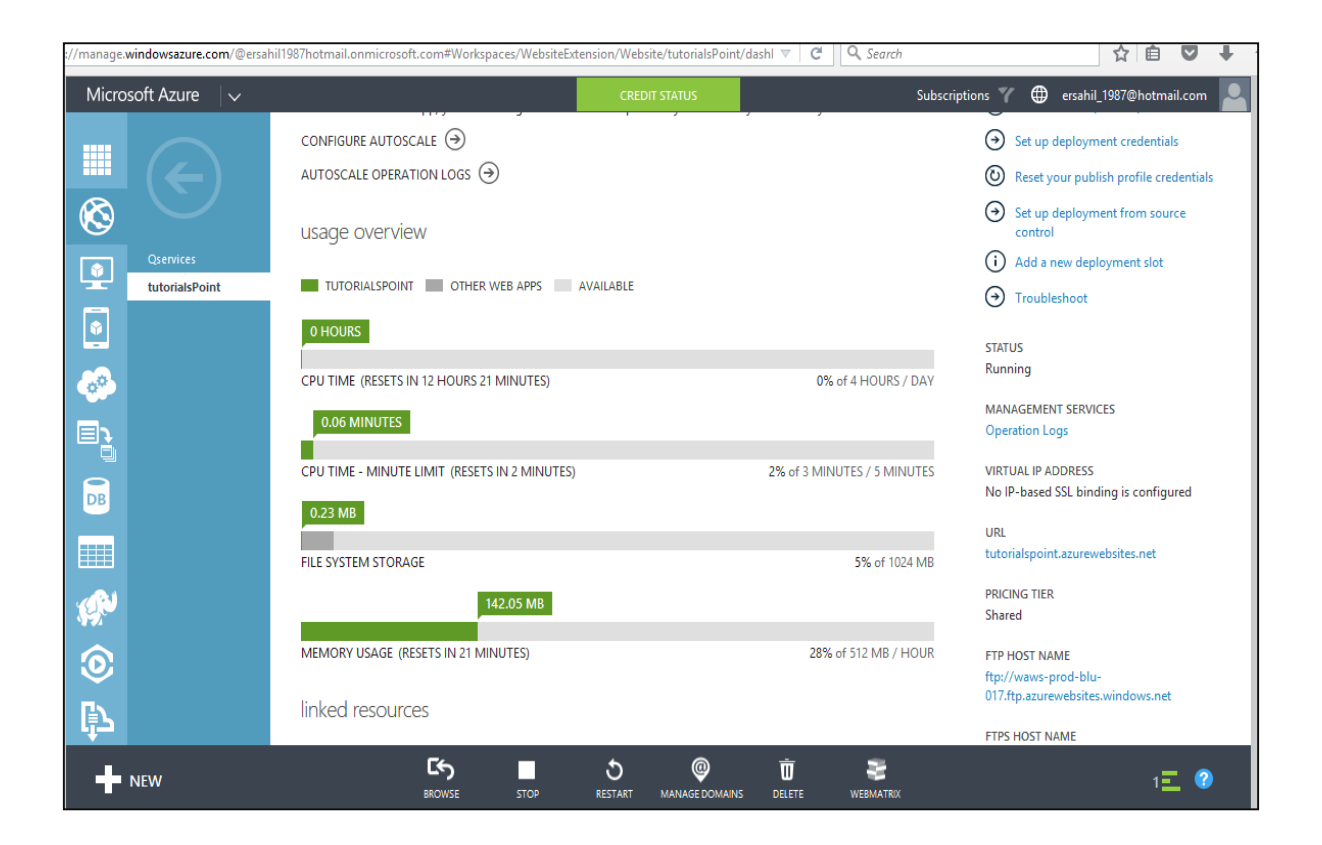

# **Staged Publishing**

Windows Azure enables the deployment of a website in stages. You can create the deployment slots.

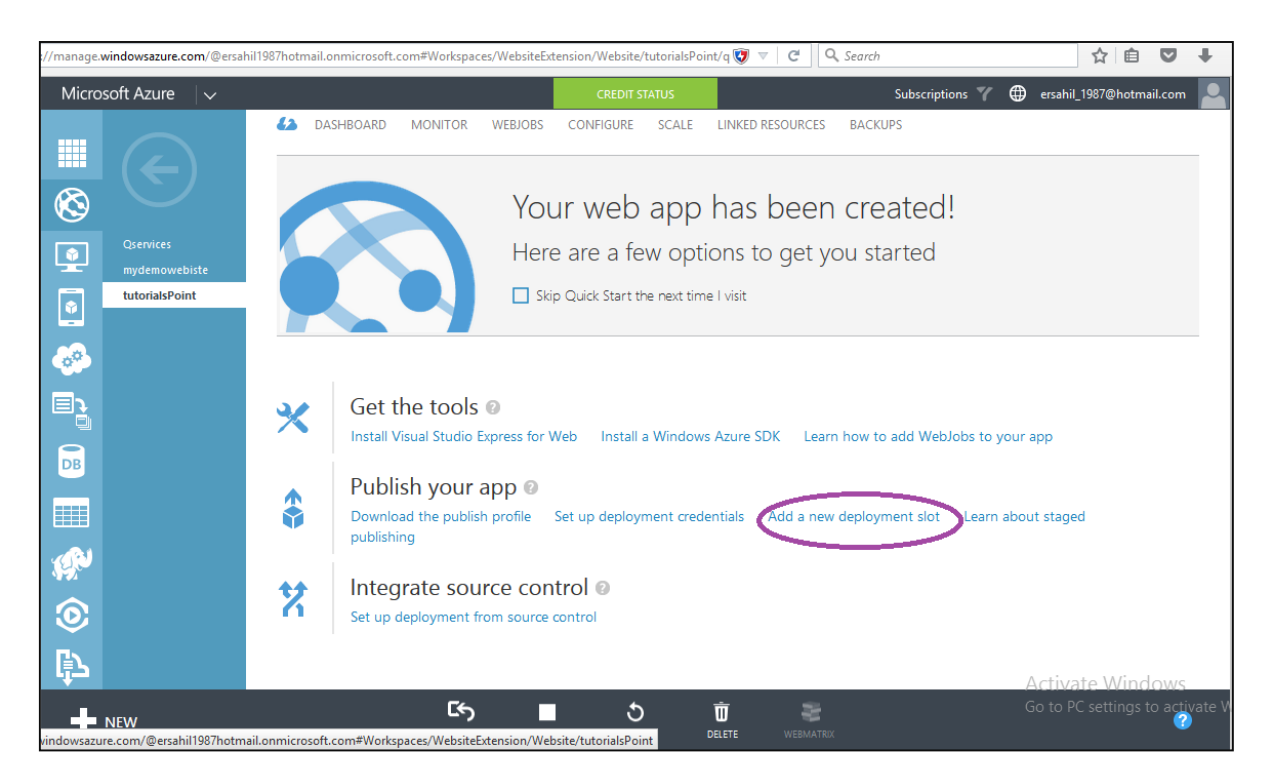

Add a Deployment Slot for Testing Before Production

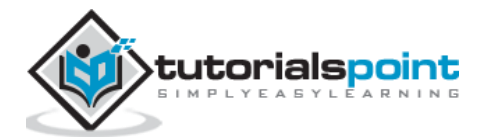

Basically, this feature allows you to deploy your website in a separate slot for testing purpose and then switch the slot. If anything goes wrong, you can simply go back to the previous version by changing the slot. Sometimes, applications don't behave well as they are expected to at a large scale, this feature comes handy in such situations. This makes deployment tasks very easy for developers and organizations.

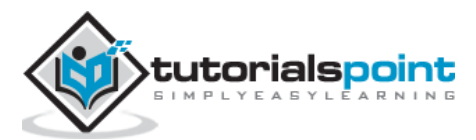

# 32. Scalability

Scaling is adaptability of the system to the changed amount of workload or traffic to the web application. One of the great features of Azure service is its ability to auto scale according to the demands of the application usage.

Basically, increasing or decreasing the resources for application is called scaling. Instance is created each time a web app is deployed. Creating the instance means assigning a server to that application. Increasing the instance means adding up the servers assigned to that application. The scaling is done by creating more instances which is called **scaling out**. Another way of achieving the scaling is provisioning the larger role instances, also called **scaling up**.

Configuring scaling is easier in Azure as compared to traditional hosting. The primary server does not need to be taken down. It also eliminates the physical constraints of adding resources.

|          | Maximum Instances | Auto-scaling Supported |
|----------|-------------------|------------------------|
|          |                   |                        |
| Free     | 1                 | No                     |
| Shared   | 1                 | No                     |
| Basic    | 3                 | No                     |
| Standard | 10                | Yes                    |
| Premium  | 50                | Yes                    |

Scaling features depend on the app service plan you opt for in Azure. There are five App service plans in Azure:

In free and shared service plan, you cannot scale the application as only one instance is available. In basic plan, you can scale the application manually. This means you have to check the metrics manually to see if more instances are needed and then can increase or decrease them from your Azure management portal. In standard and premium plan, you can choose to auto scale based on few parameters.

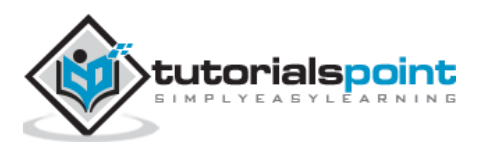

To see the all options available in different plans:

**Step 1**: Go to your web app in the management portal and select 'scale' from the top menu. You can see under free service plan only 1 instance is created.

| Microsoft Azure 🗸 🗸 🗸                         |                                                          | CREDIT STATUS                 | Subscriptions                   | 🍸 🌐 ersahil_1987@hotmail.com 🞴  |
|-----------------------------------------------|----------------------------------------------------------|-------------------------------|---------------------------------|---------------------------------|
|                                               | ▲ DASHBOARD MONITOR WEBJOBS                              | CONFIGURE SCALE               | LINKED RESOURCES BACKUPS        |                                 |
| $\otimes$                                     | app service plan pricing tier                            |                               |                                 |                                 |
| Qservices<br>tutorialsPoint<br>mydeploymentde | APP SERVICE PLAN PRICING TIER FREE                       | SHARED BASIC STANDA           | RD                              | Ø                               |
|                                               | APPS IN THIS APP SERVICE PLAN Qservices<br>tutorialsPoin | t                             |                                 |                                 |
|                                               | capacity                                                 |                               |                                 |                                 |
|                                               | With a Standard web app, you can configure au            | toscale and spend only as muc | h as you need for your service. |                                 |
|                                               | INSTANCE COUNT                                           | ALSPOINT AVAILABLE            | 1 instances                     | 0                               |
| цр.                                           |                                                          |                               |                                 | Activate Windows                |
| NEW                                           | enmicrosoft.com#BRO                                      | S R<br>wse save dr            | Scard                           | Go to PC settings to activate V |

**Step 2**: Under shared plan, you can create 1 instance but you don't have the option of auto scaling.

| Microsoft Azure 🗸 🗸 🗸                         |                                                           | CREDIT STATUS                 | s                               | ubscriptions 🍸 🌐 | ) ersahil_1987@hotmail.com 📃    |
|-----------------------------------------------|-----------------------------------------------------------|-------------------------------|---------------------------------|------------------|---------------------------------|
|                                               | A DASHBOARD MONITOR WEBJOBS                               | CONFIGURE SCALE               | LINKED RESOURCES BACKUPS        |                  |                                 |
| $\otimes$                                     | app service plan pricing tier                             |                               |                                 |                  |                                 |
| Qservices<br>tutorialsPoint<br>mydeploymentde | APP SERVICE PLAN PRICING TIER FREE                        | SHARED BASIC STANDA           | PREVIEW                         |                  | 0                               |
| <ul> <li>Image: A = 1</li> </ul>              | APPS IN THIS APP SERVICE PLAN Qservices<br>tutorialsPoint | t                             |                                 |                  |                                 |
|                                               | capacity                                                  |                               |                                 |                  |                                 |
|                                               | With a Standard web app, you can configure au             | toscale and spend only as muc | h as you need for your service. |                  |                                 |
|                                               | INSTANCE COUNT                                            | ALSPOINT AVAILABLE            | 1 instance                      | ces              | 0                               |
| <b></b> ▶                                     |                                                           |                               |                                 |                  | Activate Windows                |
| NEW                                           |                                                           | BROWSE                        |                                 |                  | Go to PC settings to activate V |

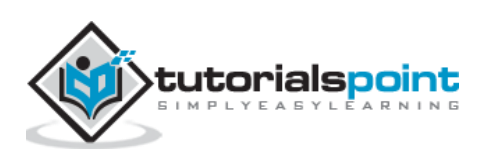

**Step 3**: Under basic service plan, you can create up to 3 instances but do have option to auto scale. That means you can increase instances manually when you need to. Moreover, you can choose the size of the instance.

| //manage.windo | owsazure.com/@ersahil1                                    | 1987hotmail.onmicrosoft.com#Worksp          | aces/WebsiteExtension/Website/tutorialsPoint/s( 🖁 🔍 🤇 🤇                                      | rch                       | ☆ 自 ♥                             | +     |
|----------------|-----------------------------------------------------------|---------------------------------------------|----------------------------------------------------------------------------------------------|---------------------------|-----------------------------------|-------|
| Microsoft      | Azure 🗸 🗸                                                 |                                             | CREDIT STATUS                                                                                | Subscriptions 🍸 🌐 ersahil | _1987@hotmail.com                 |       |
|                |                                                           | app service plan pricing tier               |                                                                                              |                           |                                   |       |
|                | $\leftarrow$                                              | APP SERVICE PLAN PRICING TIER               | FREE SHARED BASIC STANDARD                                                                   |                           | 0                                 |       |
|                | iservices<br><mark>storialsPoint</mark><br>sydeploymentde | APPS IN THIS APP SERVICE PLAN               | Qservices<br>tutorialsPoint                                                                  |                           |                                   |       |
|                |                                                           | Capacity<br>With a Standard web app, you ca | in configure autoscale and spend only as much as you need for your servic                    |                           | _                                 |       |
| DB             |                                                           | INSTANCE SIZE                               | Small (1 core, 1.75 GB Memory )                                                              |                           | Ø                                 |       |
| چې<br>(۲)      |                                                           | INSTANCE COUNT                              | Medium (2 cores, 3.5 GB Memory )<br>Large (4 cores, 7 GB Memory )<br>UTORIALSPOINT AVAILABLE | istances                  | 0                                 |       |
| ►<br>NEW       | v                                                         |                                             | පින ☴ හ<br>BROWSE SAVE DISCARD                                                               | Activa<br>Go to P         | te Windows<br>C settings to activ | ate V |

**Step 4**: Under standard service plan, you can chose auto-scaling based on:

**CPU percentage:** You can choose to increase the instances depending upon the average CPU percentage over a specified period of time. In the following image, you can see we have chosen to increase the instances up to 3 if average CPU usage gets between 60% and 80%.

| Microsoft Azure 🛛 🗸                    |                                     | CREDIT STATUS                  | Subscriptions 🍸 🌐                         | ersahil_1987@hotmail.com        |
|----------------------------------------|-------------------------------------|--------------------------------|-------------------------------------------|---------------------------------|
|                                        | INSTANCE SIZE Sm                    | nall (1 core, 1.75 GB Memory ) | v                                         | Ø                               |
| Qservices UturialsPoint mydeploymentde | EDIT SCALE SETTINGS FOR SCHEDULE NO | scheduled times   ¥            | set up sche                               | dule times                      |
| <ul> <li>₽</li> <li>₽</li> </ul>       | SCALE BY METRIC NO                  | ONE CPU INSTANCE               | ES                                        | 1                               |
|                                        |                                     | 0.5<br>0<br>Nov 04 N           | lov 05 Nov 06 Nov 07 Nov 08 Nov 09 Nov 10 | Nov 11                          |
|                                        | INSTANCE COUNT                      |                                | 3 instances                               | 0                               |
| <b>O</b>                               | TARGET CPU 60                       |                                | 80 percent                                | 0                               |
| ₽                                      |                                     |                                | ,                                         | Activate Windows                |
|                                        |                                     |                                | Card (                                    | Go to PC settings to activate V |

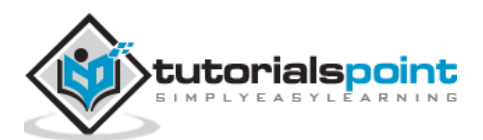

**Schedule:** You can set the number of instances that should run for a particular day of the week or for a particular time in a day. Additionally, you can specify the dates when you need to increase the instances.

| LCONNING SCHED            | ULES 🕜                  |                |            |             |  |
|---------------------------|-------------------------|----------------|------------|-------------|--|
| Different scale           | settings for day and ni | ight 🕜         |            |             |  |
| Different scale           | settings for weekdays   | and weekends 🕜 |            |             |  |
| IME<br>Day starts: 8:00 A | M 💙 Day ends:           | 8:00 PM        |            |             |  |
| Time zone: (UTC)          | Coordinated Unive       | rsal Time      | ·          |             |  |
|                           |                         |                | _          |             |  |
| NAME                      | START AT                | START TIME     | END AT     | END TIME    |  |
| NAME                      | YYYY-MM-DD              | HH:MM AM/PM    | YYYY-MM-DD | HH:MM AM/PM |  |
|                           |                         |                |            |             |  |
|                           |                         |                |            |             |  |
|                           |                         |                |            |             |  |
|                           |                         |                |            |             |  |
|                           |                         |                |            |             |  |

Here premium option for this application is not discussed. You might see different options based on your subscription for service plans. But the concept will remain the same.

## **Things to Consider**

- You can change the service plan even after creating it.
- All the instances are from the same service plan. You cannot have one instance from shared and another from standard for the same application. Thus, you cannot mix and match instances from different service plans for the same application.
- Even if you have opted for auto-scaling, you should keep a check on metrics and performance of your application for the best out of Azure. This way you would be able to save money as well as optimize the performance of the applications.

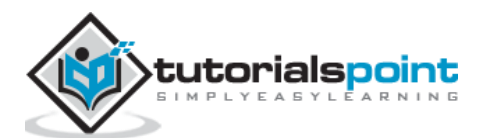
# 33. Disk Configuration

You would have noticed that we can attach a disk to a virtual machine that we create in Azure. We will be discussing those disks in this chapter. Disk here is referred to the data disks that can be stored on Azure. All kinds of disks are virtual hard drives with .vhd extensions. Vhds are the image file that stores the contents of physical hard drive. So they are images of the files, which we usually find on our computer's hard drive. There are two types of virtual hard disks:

- Operating system VHDs and Data Disks
- Image VHDs

On the basis of the extendibility, there are two types of VHDs:

- Fixed Size
- Dynamically Expanding

Azure supports only fixed sized VHDs. If you have to upload expandable VHD you will have to first convert it to fixed size VHDs. Maximum size supported by Azure is 1 terabyte for a disk.

#### Virtual Machine and Disks

When we create a virtual machine, it always resides in a storage account in Azure account. If there is no existing storage account in Azure, while attempting to create a virtual machine, Azure will automatically create one. If you already have a storage account, it will ask you to choose the storage account while creating a virtual machine. There is a detailed how-to on creating a virtual machine in this tutorial.

#### Create/Attach a Disk in Virtual Machine

- **Step 1**: Go to the virtual machine.
- **Step 2**: Select 'Dashboard' from the top menu.
- **Step 3**: Click 'Attach disk' -> Attach empty disk at the bottom of the screen.

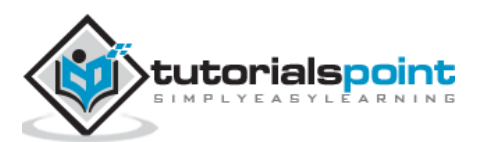

| Micro         | soft Azure 🛛 🗸                                                 |                                                                                          | CREDIT STATUS                   | Subscrip                                | tions 🍸 🌐 ersahil_1987@hotmail.com 🞴                                                                                                    |
|---------------|----------------------------------------------------------------|------------------------------------------------------------------------------------------|---------------------------------|-----------------------------------------|----------------------------------------------------------------------------------------------------|
| <b>Ⅲ</b><br>⊗ |                                                                |                                                                                          | 5 CONFIGURE                     |                                         |                                                                                                    |
| <u>ې</u>      | configserver1<br>mastertarget1<br>recoverydemoVM<br>tutpointVM | CPU PERCENTAGE OISK READ BYTES/SEC                                                       | DISK WRITE BYTES/SEC            | NETWORK IN     NETWORK OL     9.56 KB/s | 0.14 % ↓ 1 HOUR ↓ 0                                                                                                    |
| •••           |                                                                | 18.17 /                                                                                  | 8                               |                                         | 25.07 KB<br>0 B/s                                                                                                    |
| DB            |                                                                | 1240 1245 1250 1255                                                                      | 1:00 1:05                       | 1:10 1:15 1:20                          | 125 130 135 140                                                                                                    |
| ()<br>()      |                                                                | You have not configured a web endpoint for monits<br>CONFIGURE WEB ENDPOINT MONITORING → | oring. Configure one to get sta | ted.                                    | Visit the new portal PREVIEW     Visut Applicable Applications and                                                                                                    |
| ₽<br>₽        | NEW                                                            | autoscale status                                                                         | Attach empty disk               | R 合 <b>市</b>                            | services           Image: Services         Image: Services           Image: Services         Activate Windows           Go to PC settings to activate V         Image: Services |

**Step 4**: Enter the details in the following screen that pops up.

| Attac     | ch an empty disk to the virtu             | ıal          |
|-----------|-------------------------------------------|--------------|
| mac       | nine                                      |              |
| VIRTUAL N | ACHINE NAME                               |              |
| tutpoi    | ntVM                                      |              |
| STORAGE   | OCATION                                   |              |
| https://4 | bportalvhdsk15rhfwk3mxx.blob.core.window: |              |
| FILE NAME |                                           |              |
| tutpoint  | /M-tutpointVM-1119-2                      |              |
| SIZE (GB) |                                           |              |
| 5         |                                           |              |
| HOST CAC  | HE PREFERENCE                             |              |
| NONE      | READ ONLY READ/WRITE                      |              |
|           |                                           | $\checkmark$ |

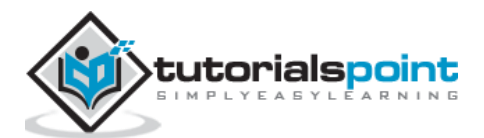

It will take few seconds to attach the disk to the virtual machine.

#### Configure the Disk in Virtual Machine

**Step 1**: Connect to the virtual machine through .rpd file downloaded on your local machine.

**Step 2**: In the virtual machine, right-click the windows icon at the left bottom corner and select 'Disk Management'.

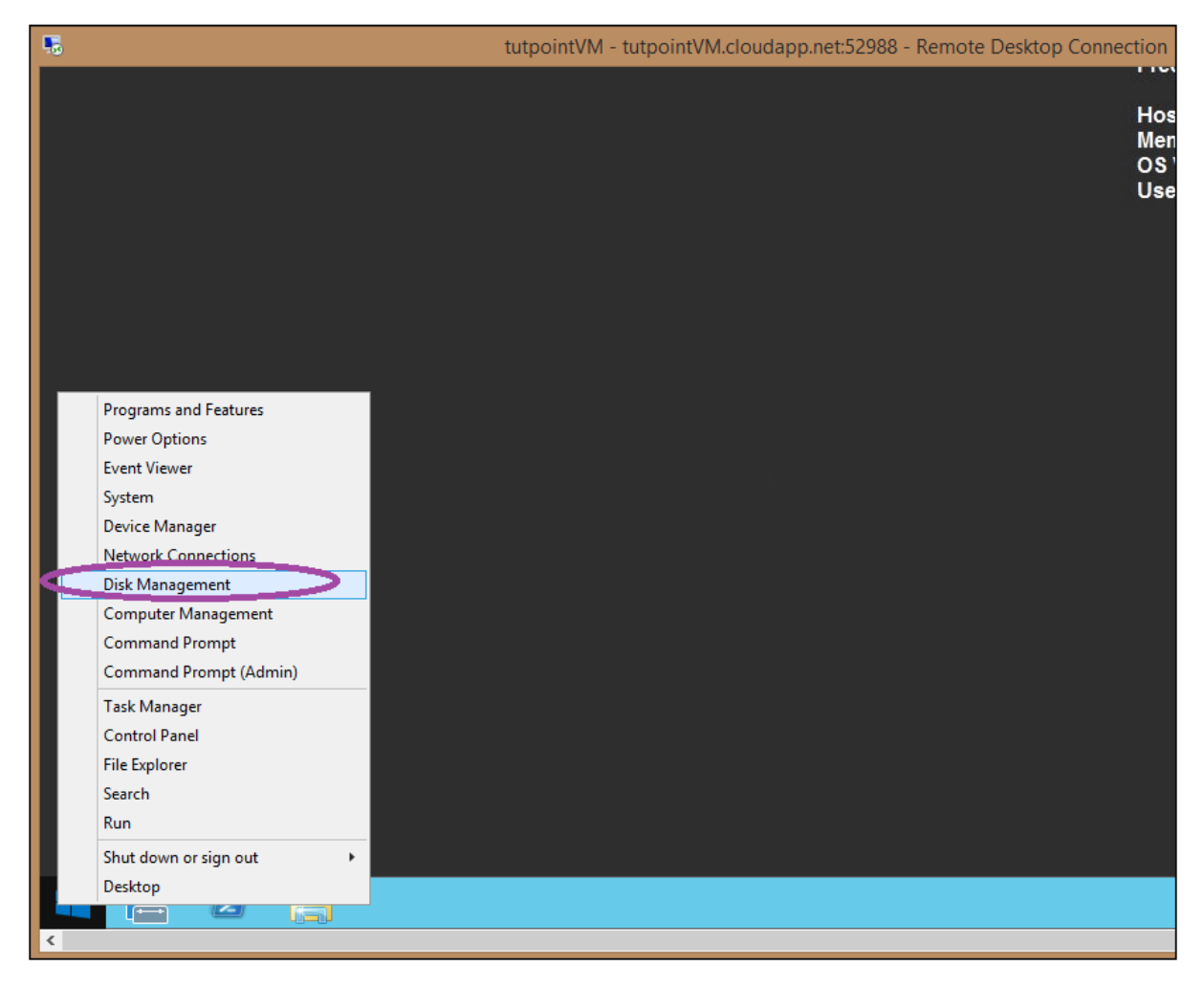

**Step 3**: You will see a message saying Disk is available on the screen. This is the same disk that you attached in the previous step.

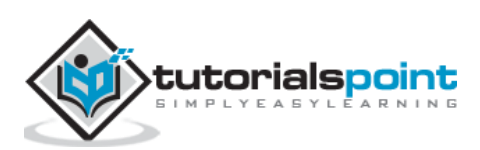

| o | 5                                      | tutpointVM - tutpointVM.                                              | cloudapp.net:52988 | - F |
|---|----------------------------------------|-----------------------------------------------------------------------|--------------------|-----|
|   | 2                                      | Disk Management                                                       | _ <b>D</b> X       |     |
|   | File Action V                          | iew Help                                                              |                    |     |
|   | (= -) II 🛛                             | _ =                                                                   |                    |     |
|   | Volume                                 | Initialize Disk                                                       | Free Spa % f       |     |
|   | -                                      | You must initialize a disk before Logical Disk Manager can access it. | 72 MB 21           |     |
|   | C:)                                    | Select disks:                                                         | 116.75 GB 92       |     |
|   | Contemporary stor                      | Disk 2                                                                | 40.39 GB 97        |     |
|   | Cisk 0<br>Basic<br>127.00 GB<br>Online | Use the following partition style for the selected disks:             | m, Active, Prin    |     |
|   | Disk 1                                 |                                                                       |                    |     |
|   | Unallocated                            | Primary partition                                                     |                    |     |
|   |                                        |                                                                       |                    |     |
|   |                                        |                                                                       |                    |     |

**Step 4**: Before you can use it, you need to allocate it. You will see that it is still unallocated. Scroll down on the same screen and locate the disk as shown in the following image, it is Disk 2. Right-click on it and select 'New Simple Volume'.

| ч.          |                                           | t                                                     | utpointVM - t | utpointVM.cl             | oudapp.net:           | 52988 - Rem           | ote Desktop  | Connection                                     |                                                                                    |                                                                                                |                                       |
|-------------|-------------------------------------------|-------------------------------------------------------|---------------|--------------------------|-----------------------|-----------------------|--------------|------------------------------------------------|------------------------------------------------------------------------------------|------------------------------------------------------------------------------------------------|---------------------------------------|
| Recycle Bin |                                           |                                                       |               |                          |                       |                       |              | Dep<br>Inte<br>Put<br>Boo<br>Fre<br>Hos<br>Mer | bloyment Id:<br>Irnal IP:<br>blic IP:<br>ot Time:<br>e Space:<br>st Name:<br>mory: | 9853840f<br>100.112.1<br>40.117.41<br>11/17/201<br>C:\116.87<br>D:\48.59<br>TUTPOIN<br>3584 MB | 501<br>50.<br>16<br>5 1<br>7 GE<br>GB |
|             | 8                                         |                                                       |               |                          | Disk Mana             | gement                |              |                                                |                                                                                    | _ 🗆 🗙                                                                                          |                                       |
|             | File Action View Hel                      | p                                                     |               |                          |                       |                       |              |                                                |                                                                                    |                                                                                                |                                       |
|             |                                           | ) 💕 😼                                                 |               |                          |                       |                       |              |                                                |                                                                                    |                                                                                                |                                       |
|             | Volume Lay                                | out Type                                              | File System   | Status                   | Capacity              | Free Spa              | % Free       |                                                |                                                                                    |                                                                                                |                                       |
|             | 📼 Sin                                     | nple Basic                                            | NTFS          | Healthy (S               | 350 MB                | 72 MB                 | 21 %         |                                                |                                                                                    |                                                                                                |                                       |
|             | (C:) Sin     Sin     Temporary Storag Sin | nple Basic<br>nple Basic                              | NTES          | Healthy (B<br>Healthy (P | 126.66 GB<br>50.00 GB | 116.75 GB<br>48.59 GB | 92 %<br>97 % |                                                |                                                                                    |                                                                                                |                                       |
|             | Basic<br>5.00 GB<br>Online                | New Simple Volu<br>New Spanned Vo<br>New Striped Volu |               |                          |                       |                       |              |                                                |                                                                                    |                                                                                                | 1                                     |
|             | CD-ROM 0<br>DVD (E:)                      | New Mirrored Vo                                       | lume          |                          |                       |                       |              |                                                |                                                                                    |                                                                                                | ~                                     |
|             |                                           | New RAID-5 Volu                                       | ime           |                          |                       |                       |              |                                                |                                                                                    |                                                                                                | 1                                     |
|             |                                           | Holp                                                  |               |                          |                       |                       |              |                                                |                                                                                    | Activate Windo                                                                                 | ow                                    |
|             |                                           | heip                                                  |               |                          |                       |                       |              |                                                |                                                                                    | Section R Cased dimension                                                                      |                                       |

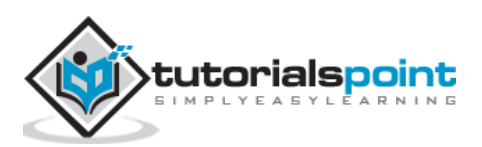

**Step 5**: Follow the wizard. It will ask very general things, like naming the drive and file system. In the last screen, make sure to keep the quick format option checked.

| 5           |           | tutpointVM - tutpointVM.cloudapp.net:5                                                   | 2988 - Remote Desktop Conn      | ection                                                                                             | - 🗆 🗙                                                                                                    |
|-------------|-----------|------------------------------------------------------------------------------------------|---------------------------------|----------------------------------------------------------------------------------------------------|----------------------------------------------------------------------------------------------------|
| Recycle Bin |           |                                                                                          |                                 | Deployment Id:<br>Internal IP:<br>Public IP:<br>Boot Time:<br>Free Space:<br>Host Name:<br>Memory: | 9853840f50134352ae9<br>100.112.150.73<br>40.117.41.165<br>11/17/2015 1:49 AM<br>C:\ 116.87 GB NTFS<br>D:\ 48.59 GB NTFS<br>TUTPOINTVM<br>3584 MB |
|             | 8         | Disk Manac                                                                               | ement                           |                                                                                                    | <b>– – ×</b> rver 2012                                                                                                    |
|             | File      | Format Partition To store data on this partition, you must format it first.              | Free Spa   % Free               |                                                                                                    |                                                                                                    |
|             |           | Choose whether you want to format this volume, and if so, what settings you want to use. | 116.75 GB 92 %<br>48.59 GB 97 % |                                                                                                    |                                                                                                    |
|             |           | O Do not format this volume                                                              |                                 |                                                                                                    |                                                                                                    |
|             |           | Format this volume with the following settings:                                          |                                 |                                                                                                    |                                                                                                    |
|             |           | Hile system: NTFS V                                                                      |                                 |                                                                                                    |                                                                                                    |
|             | H         | Allocation unit size: Default V                                                          |                                 |                                                                                                    |                                                                                                    |
|             | Bas       | Volume label:                                                                            |                                 | 777                                                                                                |                                                                                                    |
|             | 5.0<br>On | Perrom a quick romat     Enable file and folder compression                              |                                 |                                                                                                    |                                                                                                    |
|             |           |                                                                                          |                                 |                                                                                                    | =                                                                                                    |
|             | DV<br>■ L | < Back Next > Cancel                                                                     | -                               |                                                                                                    | ~                                                                                                    |
|             |           |                                                                                          |                                 | A                                                                                                  |                                                                                                    |

**Step 6**: After the wizard's job is over, you will be ready to use the disk. In this example, we have created the 'F' drive. You can create the folder and files or copy your data in the F drive.

| tutpointVM                 | - tutpointVM.cloudapp.net:52988            | - Remote Desktop Connection | -  |
|----------------------------|--------------------------------------------|-----------------------------|----|
|                            | This PC                                    | Search This PC              |    |
|                            |                                            |                             | n  |
| ☆ Favorites                | ▲ Folders (6)                              |                             | rv |
| Desktop<br>Downloads       | Desktop                                    | Documents                   |    |
| 🖳 This PC                  | Downloads                                  | Music                       |    |
| 🙀 Network                  | Pictures                                   | Videos                      |    |
|                            | <ul> <li>Devices and drives (5)</li> </ul> |                             |    |
|                            | Floppy Disk Drive (A:)                     | Local Disk (C:)             |    |
|                            | Temporary Storage (D:)                     | DVD Drive (E:)              |    |
|                            | New Volume (F:)<br>4.96 GB free of 4.99 GB |                             |    |
|                            |                                            |                             |    |
|                            |                                            |                             |    |
| 11 items   1 item selecter | d                                          |                             |    |

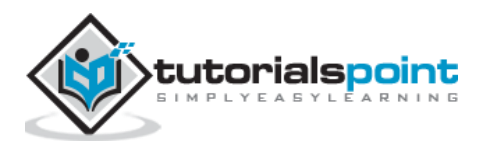

#### **Delete the Disk**

You will have to first locate the disk in order to delete. Locating the right disk is very important. When you create a virtual machine you select the storage account for it. Disks reside in the storage account.

**Step 1**: Go to the storage account of the virtual machine.

**Step 2**: Click 'Containers' from the top menu.

Step 3: Click vhd.

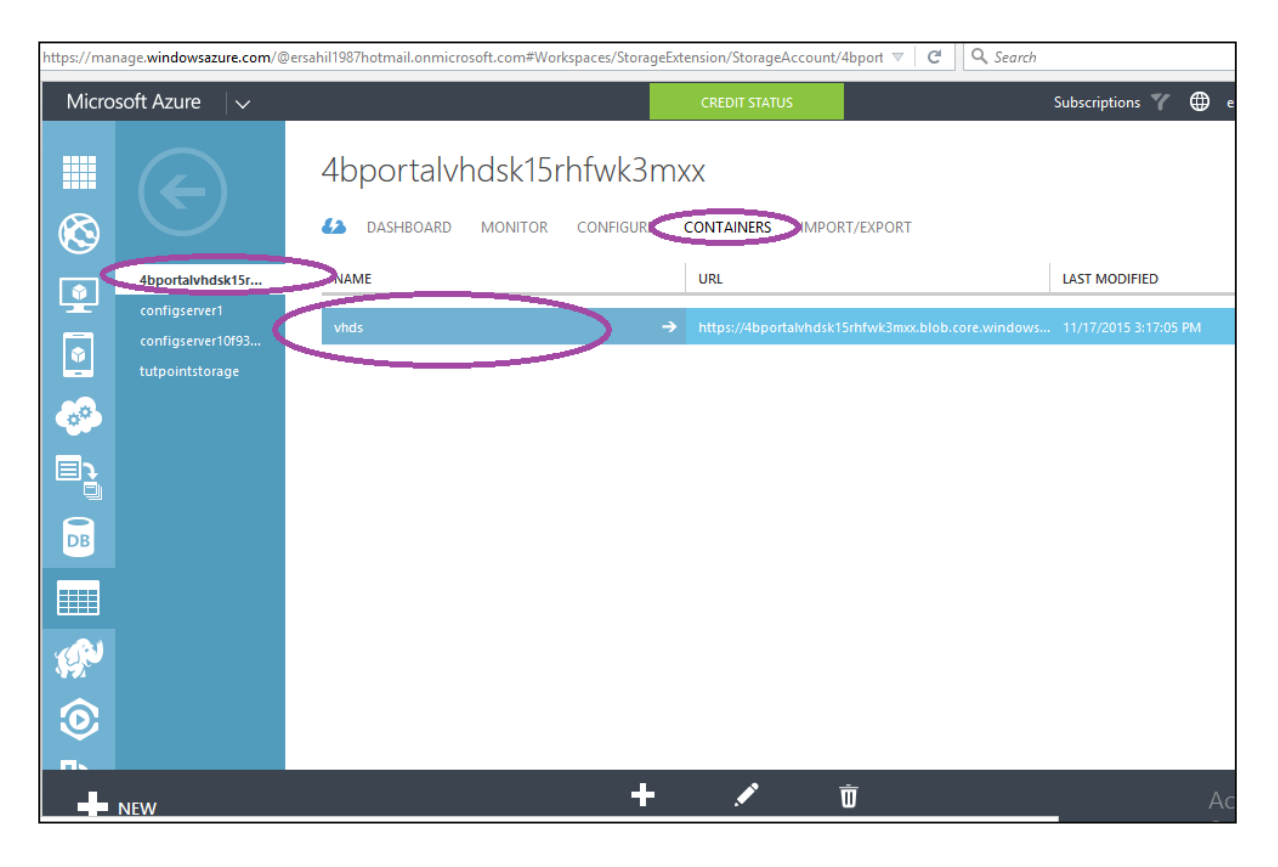

**Step 4**: All the vhds in that storage account will be listed. This list will also contain the vhds from other virtual machines so be very careful while selecting the vhd.

**Step 5**: Select the vhd you want to delete. You must know the name of the disk in order to identify it among the several vhds in the list (when you attach the disk you are prompted to enter the name of the disk).

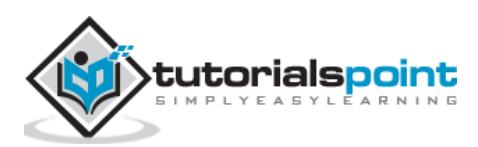

| Microsoft Azure 🗸 🗸 🗸 🗸 |                                      | CREDIT STATUS                                   | Subscriptions 🌱       | ersahil_ |
|-------------------------|--------------------------------------|-------------------------------------------------|-----------------------|----------|
|                         | vhds                                 |                                                 |                       |          |
| $\otimes$               | NAME                                 | URL                                             | LAST MODIFIED         | SIZE     |
| vhds                    | recoverydemoVM-recoverydemoVM-201    | https://4bportalvhdsk15rhfwk3mxx.blob.core.winc | 11/19/2015 3:40:13 PM | 127 GB   |
|                         | recoverydemoVM.recoverydemoVM.reco   | https://4bportalvhdsk15rhfwk3mxx.blob.core.wind | 11/19/2015 3:40:16 PM | 467 B    |
|                         | tutpointVM-tutpointVM-1119-1.vhd     | https://4bportalvhdsk15rhfwk3mxx.blob.core.winc | 11/19/2015 2:46:54 PM | 5 GB     |
|                         | tutpointVM-tutpointVM-2015-11-17.vhd | https://4bportalvhdsk15rhfwk3mxx.blob.core.wind | 11/19/2015 3:40:17 PM | 127 GB   |
|                         | tutpointVM.tutpointVM.tutpointVM.sta | https://4bportalvhdsk15rhfwk3mxx.blob.core.winc | 11/19/2015 3:40:15 PM | 467 B    |
|                         |                                      |                                                 |                       |          |
| DB                      |                                      |                                                 |                       |          |
|                         |                                      |                                                 |                       |          |
|                         |                                      |                                                 |                       |          |
|                         |                                      |                                                 |                       |          |
| - 115                   |                                      |                                                 |                       |          |
|                         |                                      |                                                 |                       | Activa   |

## Image Disks

#### **Create an image from Virtual Machine**

- **Step 1**: Go to the management portal.
- **Step 2**: Select the virtual machine you want to create an image of.
- **Step 3**: Click 'Dashboard' from the top menu.
- **Step 4**: Click the 'Capture' icon at the bottom of the window.

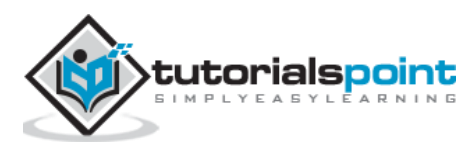

| Microsoft Azure 🛛 🗸                                            |                                                           | CREDIT STATUS                    | Subscriptions 🌱             |
|----------------------------------------------------------------|-----------------------------------------------------------|----------------------------------|-----------------------------|
|                                                                | Coverydemovm                                              | 'S CONFIGURE                     |                             |
| configserver1<br>mastertarget1<br>recoverydemoVM<br>tutpointVM | CPU PERCENTAGE DISK READ BYTES/SEC<br>0.15 9<br>6.89 KB/s | DISK WRITE BYTES/SEC             | NETWORK IN S NETWORK OUT    |
|                                                                | 14.08 KB<br>25.57                                         | КВ                               | 0 B/s                       |
|                                                                | 4:10 4:15 4:20 4:25<br>web endpoint status <b>PREVIEW</b> | 4:30 4:35                        | 4:40 4:45 4:50 4:55<br>Quic |
| <b>≩</b><br>⊚                                                  | You have not configured a web endpoint for monit          | toring. Configure one to get sta | rted.                       |
| NEW                                                            | autoscale status                                          | ) P<br>XXWN ATTACH DETA          | CH DISK CAPTURE DELETE      |

**Step 5**: Name the image and enter the description.

| Capture the virtual machine<br>MAGE NAME<br>MyFirstImage |                             |  |
|----------------------------------------------------------|-----------------------------|--|
| IMAGE NAME<br>myFirstImage                               | Capture the virtual machine |  |
| myFirstimage                                             | IMAGE NAME                  |  |
|                                                          | myFirstimage                |  |
| IMAGE DESCRIPTION (LABEL)                                | IMAGE DESCRIPTION (LABEL)   |  |
| this is demo image                                       | this is demo image          |  |
|                                                          |                             |  |
|                                                          |                             |  |

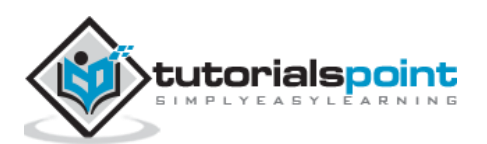

**Step 6**: Once capturing is done, to find the image, follow the points given below:

- Select Virtual Machines from the panel. All the virtual machines in your account will be listed there.
- $\circ$  Click 'Images' from the top menu.

|   | Micr     | osoft Azure 🛛 🗸     |                        |   | CREDIT STATU | s              | Subscriptions         | 🍸 🌐 ersal    |
|---|----------|---------------------|------------------------|---|--------------|----------------|-----------------------|--------------|
|   |          | ALL ITEMS           | virtual machines       |   |              |                |                       |              |
| ( | Ø        | WEB APPS            | INSTANCES IMAGES DISKS |   |              |                |                       |              |
| 6 | 8        | VIRTUAL MACHINES    | NAME                   | Ť | STATUS       | SOURCE         | LAST UPDATE           | SUBSCRIPTION |
|   | Ě        | 4                   | myFirstImage           | → | 🗸 Available  | recoverydemoVM | 11/19/2015 5:21:53 PM | BizSpark     |
|   | Ŷ        | 0<br>0<br>0<br>0    |                        |   |              |                |                       |              |
|   | <i>.</i> | CLOUD SERVICES<br>4 |                        |   |              |                |                       |              |
|   | 3        | BATCH SERVICES      |                        |   |              |                |                       |              |
|   | DB       | SQL DATABASES       |                        |   |              |                |                       |              |

#### **Create an Image from Your Computer**

This is done through sysprep tool available in all modern Windows operating system.

**Step 1**: Go C drive -> Windows -> System32 -> Sysprep

Step 2: Alternatively copy the following path in the address bar

C:\Windows\System32\Sysprep

**Step 3**: Run 'sysprep' application. This will create a VHD file on your computer which is the image of your machine.

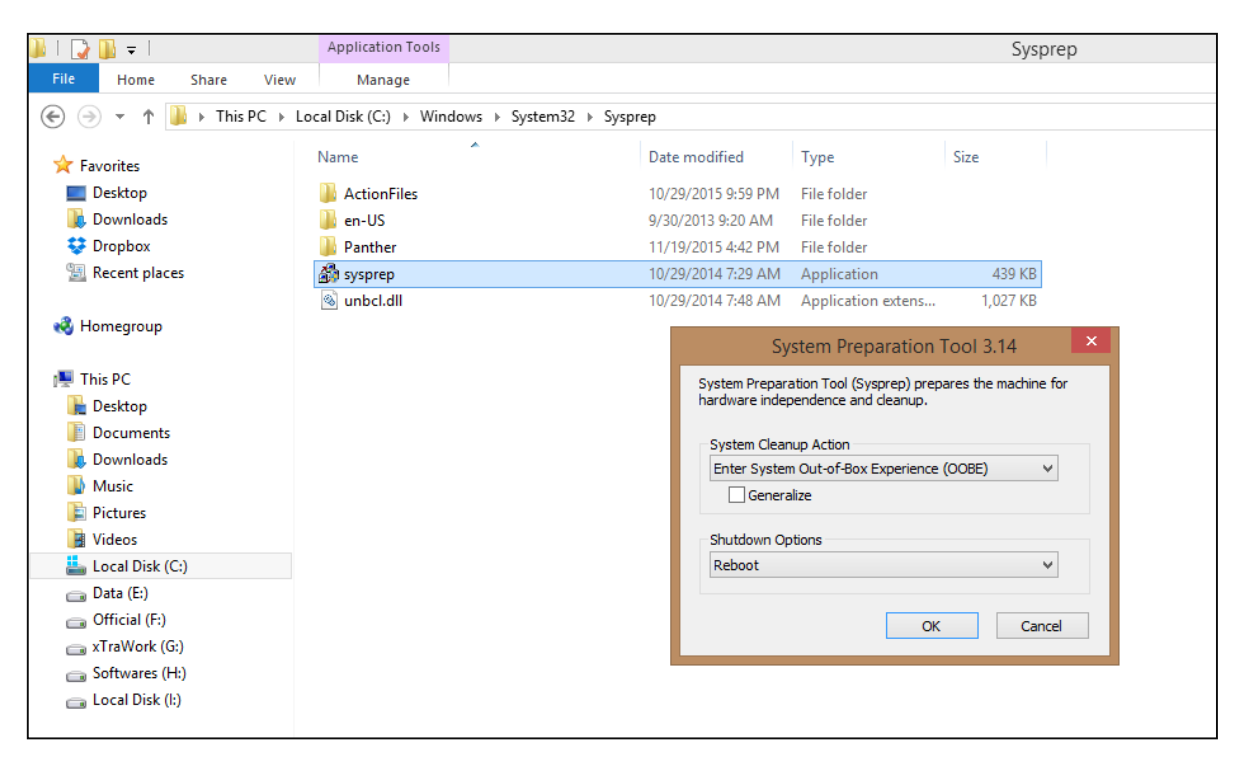

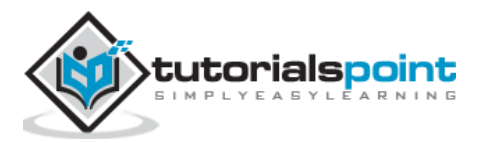

#### Considerations

You might get confused with the names of vhds, when you have multiple virtual machines under the same storage account. A way of knowing the name of the vhds associated with a particular machine is running 'Get-AzureDisk' cmdlet in Windows PowerShell. This cmdlet will get you all the details of disks in each virtual machine.

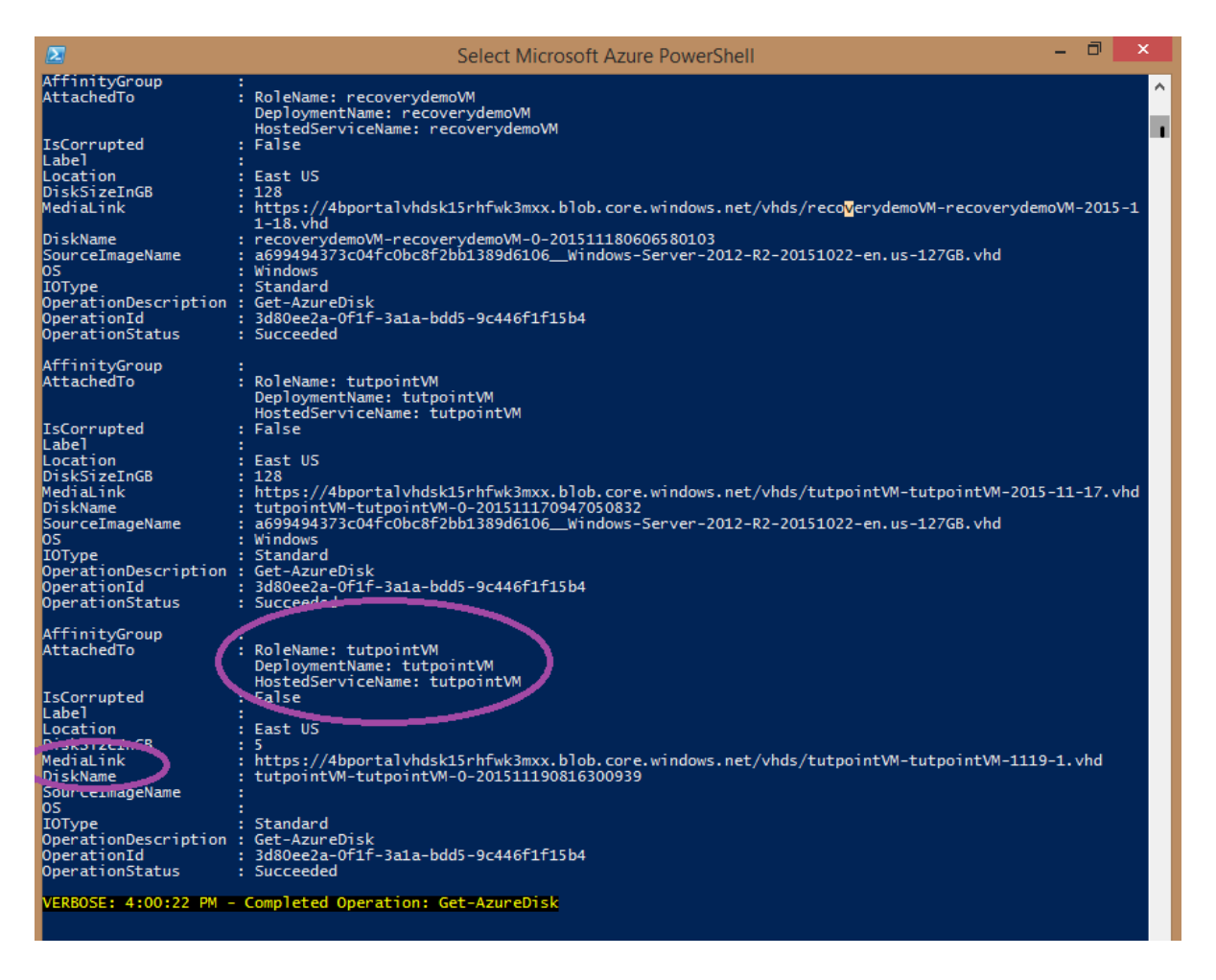

Step 1: Run the following command

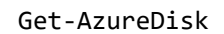

**Step 2**: Locate your virtual machine name in the list. Under that virtual machine, check the diskname and medialink for your vhd name and link.

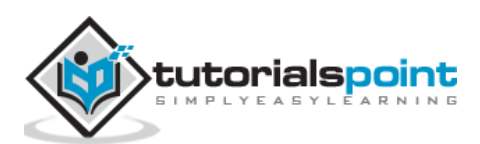

## 34. Disk Caching

We saw in the previous chapter 'Disk Configuration', how we had to choose cache preference for the disk we attached. By default it is 'none'. We can choose read-only or read/write as per our requirements. This chapter will discuss how this setting affects the performance of input/output operations.

| Attach an empty disk to                                                                                    | o the virtual                                                                                                    |
|----------------------------------------------------------------------------------------------------|----------------------------------------------------------------------------------------------------|
| machine                                                                                                    |                                                                                                    |
| recoverydemoVM                                                                                             |                                                                                                    |
| STORAGE LOCATION                                                                                           |                                                                                                    |
| https://4bportalvhdsk15rhfwk3mxx.blob.cor<br>FILE NAME<br>recoverydemoVM-recoverydemoVM-1119-<br>SIZE (GB) | HOST CACHE PREFERENCE<br>The host caching settings f<br>an operating system disk of<br>for a data disk improves<br>performance under some<br>circumstances. Host cachin<br>off by default for both reac<br>and write operations for da |
| NONE READ ONLY READ/WRITE                                                                                  | disks. Host-caching is on b<br>default for both read and<br>write operations for operat<br>system disks.                                                                                                    |

Normally, cache settings make considerable improvement when read-write operations with large amount of data are done. However, if lot of random I/O operations are done, turning the cache off is preferable as operations on cache incur charges on the basis of number of

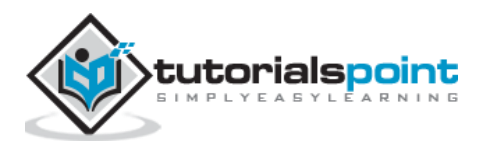

transactions. Random operations will not make any signification improvement in performance.

Read cache improves the performance, when data is read before, during input-output operations, and stored into cache. Also cache should be big enough to store all the data

For all the OS disks, in-memory caching is done by default unless it is turned off manually by the user. If lots of random I/O operations on files are done in OS disks, it is better to move them in a data disk where by default cache is turned off. Cache settings can be manipulated using PowerShell command lets, APIs and Azure management portal. We can set the cache from the management portal while creating virtual machines and data disks.

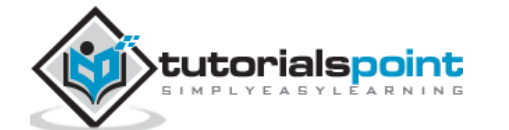

We have two portals to access and manage our Azure service by logging in to our Azure account. Azure management portal has some issues with responsiveness, thus a second portal named preview portal was designed. The preview portal was launched later to improve the user experience on tablets and mobile devices.

Clients, who are managing their services through Azure portal, often come here and Azure team has provisioned the personalization of the look of Azure preview portal. Users can choose the color and features to be displayed on the dashboard, which makes it easy for them to navigate through the services in the portal. Let us see what can be personalized in Azure preview portal.

You can directly login to the preview portal by visiting <u>https://portal.azure.com/</u> and using your Azure account or you can switch to it from Azure management portal. Azure team keeps making little changes but the overall concept remains the same. So when you try to customize your portal, it might look a little different but the basic features will remain the same.

**Step 1**: Login to Azure management portal.

| Step 2: Switch to  | Azure preview | portal by | clicking on | your photo | and choosing | 'Switch to |
|--------------------|---------------|-----------|-------------|------------|--------------|------------|
| Azure Preview Port | tal'.         |           |             |            |              |            |

| s://manage.windowsazure.com/@ersahi1198  | //hotmail.onmicrosoft.com#Workspaces/All/dashboard | • e                        | Q Search                                    |              |                                   | re     |
|------------------------------------------|----------------------------------------------------|----------------------------|---------------------------------------------|--------------|-----------------------------------|--------|
| Microsoft Azure                          | CREDIT STATUS                                      |                            | Subscriptions 🌱                             | (            | ersahil_1987@hotmail.com          |        |
| WEB APPS                                 | NAME                                               | ТҮРЕ                       | STATUS                                      | SUE          | Sign out                          |        |
|                                          | portalvhds8xl83j22prqbn                            | Storage Account            | V Online                                    | Biz!         | Change password                   |        |
|                                          | tutorialspoint<br>Qservices                        | Storage Account<br>Web app | <ul> <li>Online</li> <li>Running</li> </ul> | Bizs<br>Bizs | View my bill                      |        |
|                                          | TestGroup                                          | Directory                  | 🗸 Active                                    | Sha          | Contact Microsoft Support         |        |
|                                          | Default Directory                                  | Directory                  | <ul> <li>Active</li> </ul>                  | Sha          | Give feedback                     |        |
| BATCH SERVICES                           | tutorialspoint                                     | Batch Account              | Created                                     | Biz!         | Privacy & cookies                 |        |
| SQL DATABASES                            | az819278                                           | CDN Endpoint               | 🗸 Enabled                                   | Biz:         | Legal                             |        |
| DB 0                                     | az820638                                           | CDN Endpoint               | V Enabled                                   | Biz          | Switch to Azure Preview Portal    |        |
| 2                                        |                                                    |                            |                                             |              |                                   |        |
|                                          |                                                    |                            |                                             |              |                                   |        |
|                                          |                                                    |                            |                                             |              |                                   |        |
|                                          |                                                    |                            |                                             |              | Activate Windows                  |        |
| e.windowsazure.com/@ersahil1987hotmail.c | Donmicrosoft.com# @<br>MANAGE ACCESS MANAGE DOMAIN | DELETE                     |                                             |              | Go to PC settings to activate Wir | ndows. |

**Step 3**: You will see the following screen which is the dashboard of your Azure account. The tiles in the middle of the screen are some of the common tasks performed by Azure preview portal. To personalize these tiles click the 'Settings Icon' encircled.

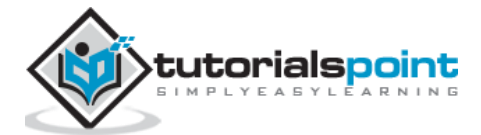

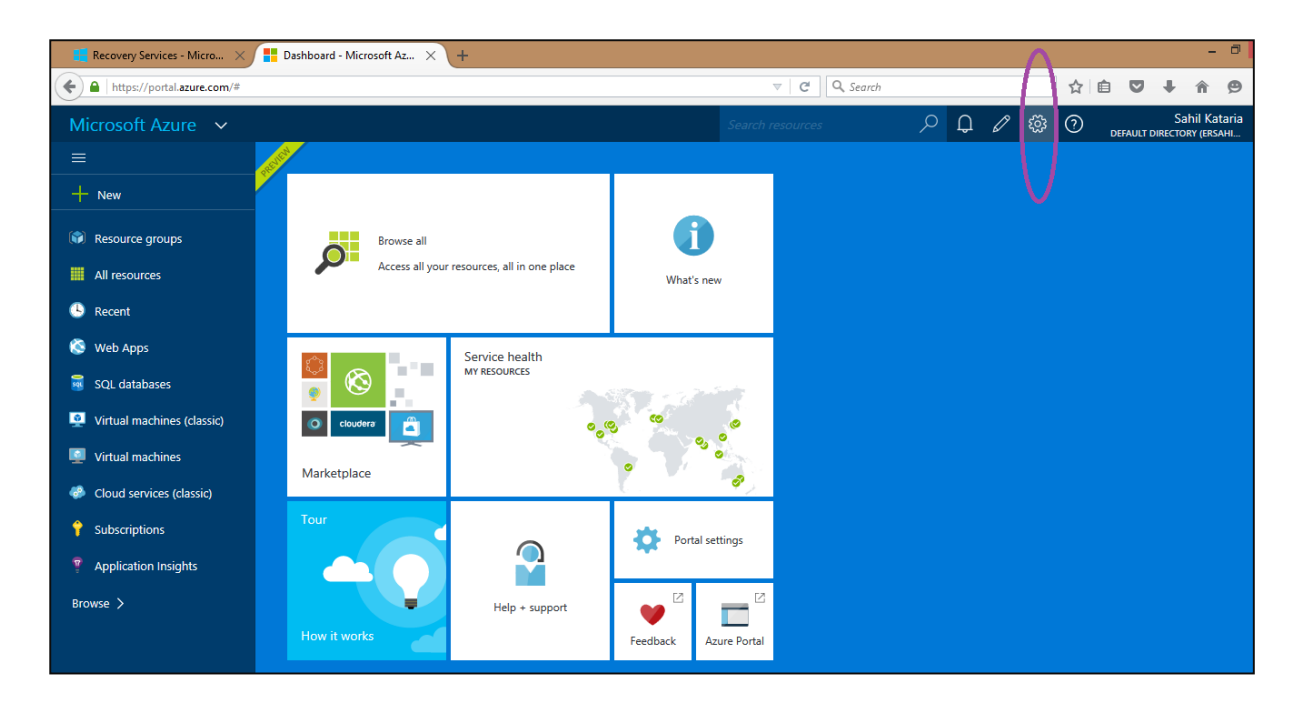

**Step 4**: It will take you to the following screen. You can maximize the screen by clicking on the button encircled. You can choose from the available themes which will change the background color of the screen. On the same screen, you can choose to show/hide the command labels that display the name of the command. Similarly, you can enable/disable the animations.

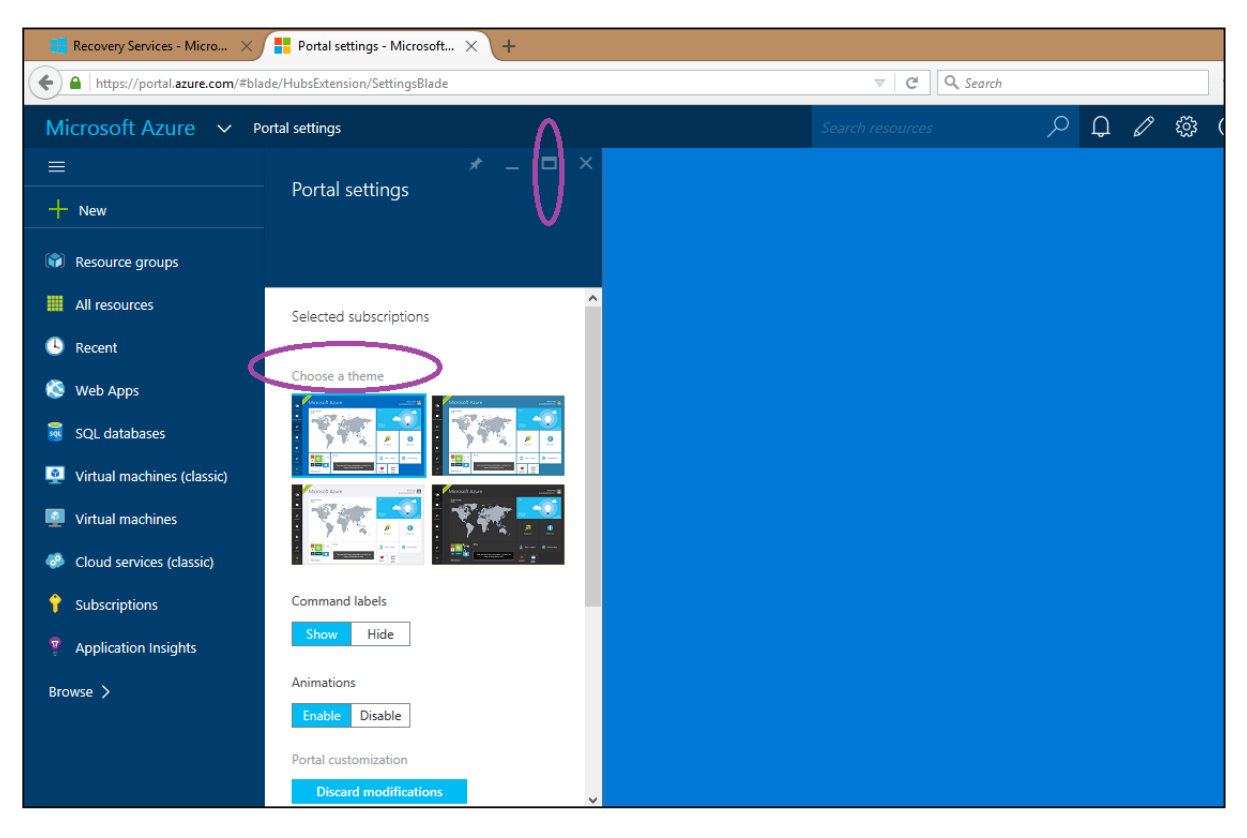

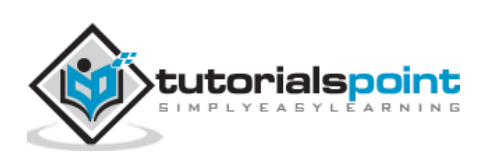

| Recovery Services - Micro 🗙 👫 Language - Microsoft Azure 🗙 🕂                                |                       |            |       |  |  |  |  |  |  |
|---------------------------------------------------------------------------------------------|-----------------------|------------|-------|--|--|--|--|--|--|
| ←       ▲       https://portal.azure.com/#blade/HubsExtension/SettingsBlade       ▼       C |                       |            |       |  |  |  |  |  |  |
| Microsoft Azure V Portal settings > Language Search resources                               |                       |            |       |  |  |  |  |  |  |
| ≡                                                                                           | 🖈 💷 🗆 🗙               |            | _ 🗆 × |  |  |  |  |  |  |
| + New                                                                                       | Portal settings       | Language   |       |  |  |  |  |  |  |
| (i) Resource groups                                                                         |                       |            |       |  |  |  |  |  |  |
| All resources                                                                               | Command labels        | English    | ^     |  |  |  |  |  |  |
| 🕓 Recent                                                                                    | Show Hide             | čeština    |       |  |  |  |  |  |  |
| 🔕 Web Apps                                                                                  | Animations            | Deutsch    |       |  |  |  |  |  |  |
| 👼 SQL databases                                                                             | Enable Disable        | español    |       |  |  |  |  |  |  |
| Virtual machines (classic)                                                                  | Portal customization  | français   |       |  |  |  |  |  |  |
| Virtual machines                                                                            | Discard modifications | magyar     |       |  |  |  |  |  |  |
| - Cloud convicos (classic)                                                                  |                       | italiano   |       |  |  |  |  |  |  |
|                                                                                             | English               | 日本語        |       |  |  |  |  |  |  |
| Y Subscriptions                                                                             |                       | 한국어        |       |  |  |  |  |  |  |
| Application Insights                                                                        | Regional Format       | Nederlands |       |  |  |  |  |  |  |
| Browse 🗲                                                                                    |                       | polski     |       |  |  |  |  |  |  |
|                                                                                             | <                     | Select     |       |  |  |  |  |  |  |

**Step 5**: If you scroll down, you will see an option to change the language.

**Step 6**: You can also change the size of the tile. You can make it bigger or smaller. For example, on the following screen if you want my resource groups bigger:

Right-click on the tile and choose customize.

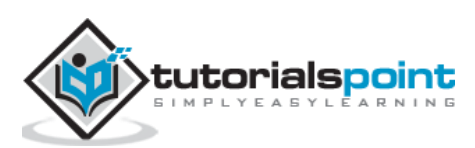

| 📲 Recovery Services - Micro 🗙 👫 Dashboard - Microsoft Az 🗙 🕂 |                                |              |             |  |  |  |  |  |
|--------------------------------------------------------------|--------------------------------|--------------|-------------|--|--|--|--|--|
| ← ▲   https://portal.azure.com                               |                                |              |             |  |  |  |  |  |
| Microsoft Azure 🗸 🗸                                          |                                |              | Sea         |  |  |  |  |  |
| ≡                                                            | <b>AND</b>                     |              |             |  |  |  |  |  |
| + New                                                        | Service health<br>MY RESOURCES |              |             |  |  |  |  |  |
| Resource groups                                              |                                | Unpin from   | dashboard 🗙 |  |  |  |  |  |
| All resources                                                | 00°                            | Customize    |             |  |  |  |  |  |
| 🕒 Recent                                                     |                                | Go to Azure  | Status page |  |  |  |  |  |
| 🔕 Web Apps                                                   |                                |              |             |  |  |  |  |  |
| SQL databases                                                |                                |              |             |  |  |  |  |  |
| Virtual machines (classic)                                   |                                | Marketplace  |             |  |  |  |  |  |
| Virtual machines                                             | O cloudera                     | <b>ä</b>     |             |  |  |  |  |  |
| Cloud services (classic)                                     |                                | ~            |             |  |  |  |  |  |
| 💡 Subscriptions                                              |                                | 🛛 💟 Feedback |             |  |  |  |  |  |
| Application Insights                                         |                                | •            |             |  |  |  |  |  |
| Browse >                                                     | What's new                     | Azure Portal |             |  |  |  |  |  |
|                                                              |                                | <u></u>      |             |  |  |  |  |  |

Alternatively, choose 'customize' from the top strip of the tile. It will appear when you hoover your cursor over it.

Choose the size of the tile. Click 'Done' on the top of the screen.

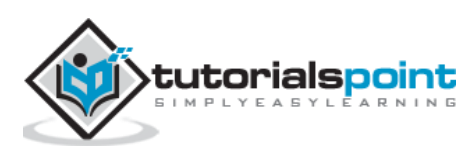

|            | Recovery Services - Micro × |             | ashboard - Microsoft Az        | × (+ |                |            |                    |     |                    |
|------------|-----------------------------|-------------|--------------------------------|------|----------------|------------|--------------------|-----|--------------------|
| •          | https://portal.azure.com    |             |                                |      |                |            |                    |     | ▼   C <sup>i</sup> |
|            |                             |             |                                |      | Pin            | , move, ai | nd resize your til | es. | Done               |
|            |                             | S. S. S. S. | /                              |      |                |            |                    |     |                    |
| +          | New                         | **          | Service health<br>MY RESOURCES |      |                |            |                    |     |                    |
|            | Resource groups             |             |                                |      | 1.5            |            |                    |     |                    |
|            | All resources               |             |                                | ಂಂ   | 00<br>00<br>00 | Unpin      | from dashboard     | ×   |                    |
| 4          | Recent                      |             |                                | 0    |                | 1 x 1      |                    |     |                    |
| ~          | Web Appr                    |             |                                | - 6  |                | 2 x 1      |                    |     |                    |
| 2          |                             |             |                                |      |                | 2 x 4      |                    |     |                    |
| <u>sq.</u> | SQL databases               |             |                                |      |                | 4 x 4      |                    |     |                    |
| <b>9</b>   | Virtual machines (classic)  |             | ¥                              | ÷.,  | Marke          | 6 x 4      |                    |     |                    |
|            | Virtual machines            |             |                                |      |                | Done o     | customizing        |     |                    |
| -          | Cloud services (classic)    |             |                                |      |                |            |                    |     |                    |
| Ŷ          | Subscriptions               |             |                                |      | Easthack       | Z          |                    |     |                    |
| ę          | Application Insights        |             | ß                              |      | Feedback       |            |                    |     |                    |
| Bro        | owse >                      |             | What's new                     | 1    | Azure Po       | 12<br>rtal |                    |     |                    |

**Step 7**: You can also customize your dashboard by moving the tiles as per your choice. You just have to drag and drop the tile to a different location on the screen.

**Step 8**: You can pin any of your resources to the dashboard.

Go to the resource. Right-click on it or click the three dots.

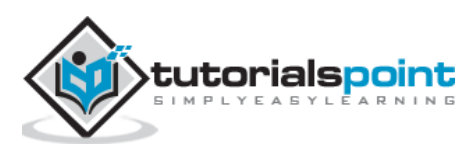

| 📕 Recovery Services - Micro 🗙 📑 Web Apps - Microsoft Azu 🗙 🕂                                                                |                                             |                           |              |                  |                 |  |  |  |
|----------------------------------------------------------------------------------------------------|---------------------------------------------|---------------------------|--------------|------------------|-----------------|--|--|--|
| A https://portal.azure.com/#blade/HubsExtension/BrowseResourceBlade/resourceType/Microsoft.Web%2Fsites      C      Q Search |                                             |                           |              |                  |                 |  |  |  |
| Microsoft Azure 🗸 🛛 We                                                                                                    | b Apps                                      |                           |              |                  | <i>&gt;</i> ۵ ک |  |  |  |
| ≡                                                                                                    |                                             |                           |              |                  | * _ 🗆 >         |  |  |  |
| + New                                                                                                    | VVED Apps<br>Default Directory (ersahil1987 | 'hotmail.onmicrosoft.com) |              |                  |                 |  |  |  |
| Resource groups                                                                                                    | Add Columns F                               | <b>Č</b><br>Refresh       |              |                  |                 |  |  |  |
| All resources                                                                                                    | Filter items                                |                           |              |                  |                 |  |  |  |
| 🕒 Recent                                                                                                    | NAME                                        | RESOURCE GROUP STATUS     | PRICING TIER | APP SERVICE PLAN | SUBSCRIPTION    |  |  |  |
| 🔇 Web Apps                                                                                                    | Qservices                                   | Default-Web-E Running     | Shared       | Default1         | BizSpark ····   |  |  |  |
| 👼 SQL databases                                                                                                    |                                             | Pin to dashboard 🛛 🖈      |              |                  |                 |  |  |  |
| Virtual machines (classic)                                                                                                  |                                             | Stop                      |              |                  | $\sim$          |  |  |  |
| Virtual machines                                                                                                    |                                             | Restart                   |              |                  |                 |  |  |  |
| Cloud services (classic)                                                                                                    |                                             | Delete                    |              |                  |                 |  |  |  |
| 💡 Subscriptions                                                                                                    |                                             |                           |              |                  |                 |  |  |  |
| P Application Insights                                                                                                    |                                             |                           |              |                  |                 |  |  |  |
| Browse >                                                                                                    |                                             |                           |              |                  |                 |  |  |  |

Click on the 'Pin to Dashboard'.

When you come back to the dashboard by clicking on the 'Microsoft Azure' at the top left corner, you will see the resource there as shown in following image.

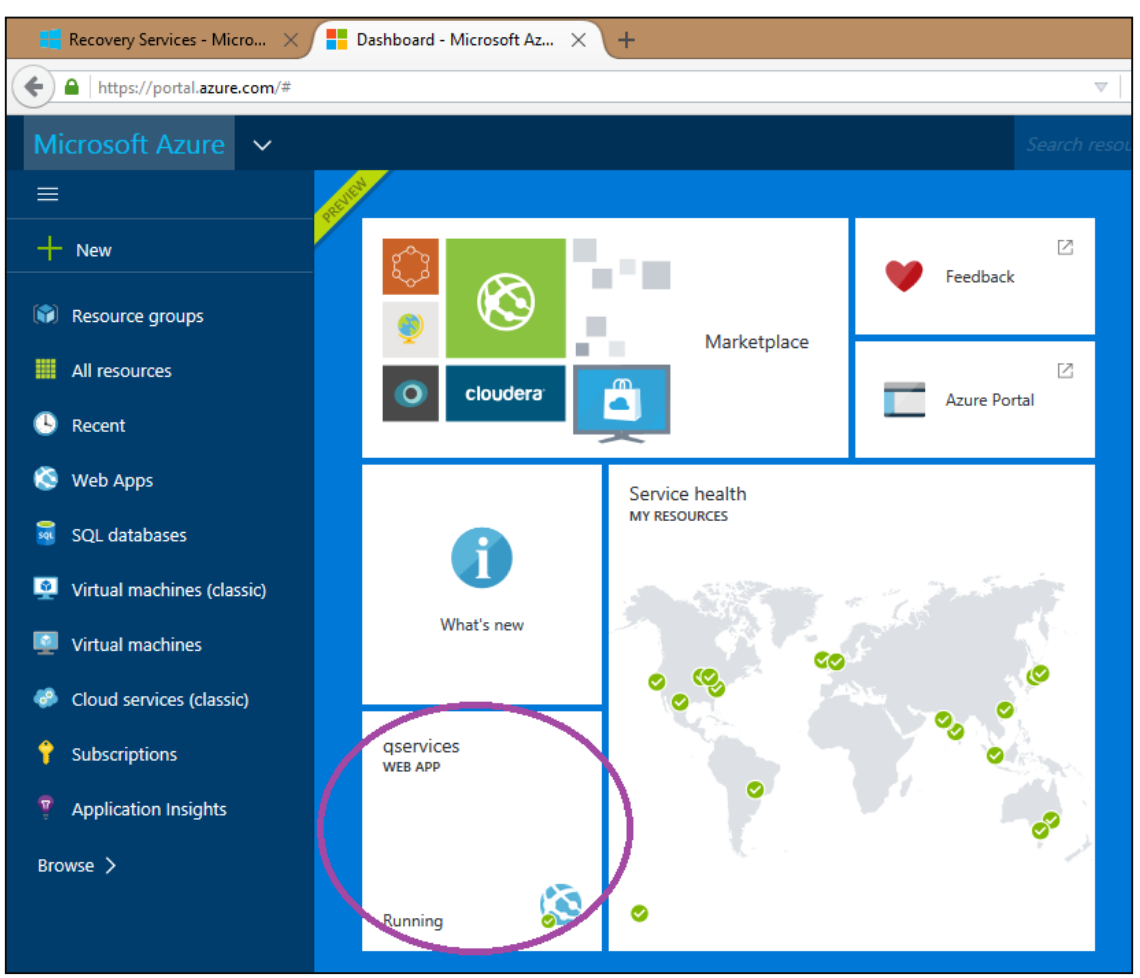

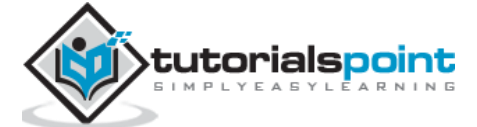

When a company has many applications, they might want to have the company's look and feel on the sign-in page of those applications. There could be several objectives behind this, including marketing. Companies that use Azure Active Directory for identity management can do it by customizing the appearance of the sign-in page.

This feature is available for basic and premium editions of Azure Active Directory. You won't find this in free edition.

If you don't have subscription to basic or premium edition you can have a free trial of premium edition.

#### Active Free Trial of Azure Active Directory (ADD) Premium Edition

**Step 1**: Login to your Azure Management Portal.

Step 2: Go to Azure Active Directory you want to work with.

**Step 3**: Click on 'Licenses' tab from the top menu as shown in the following image.

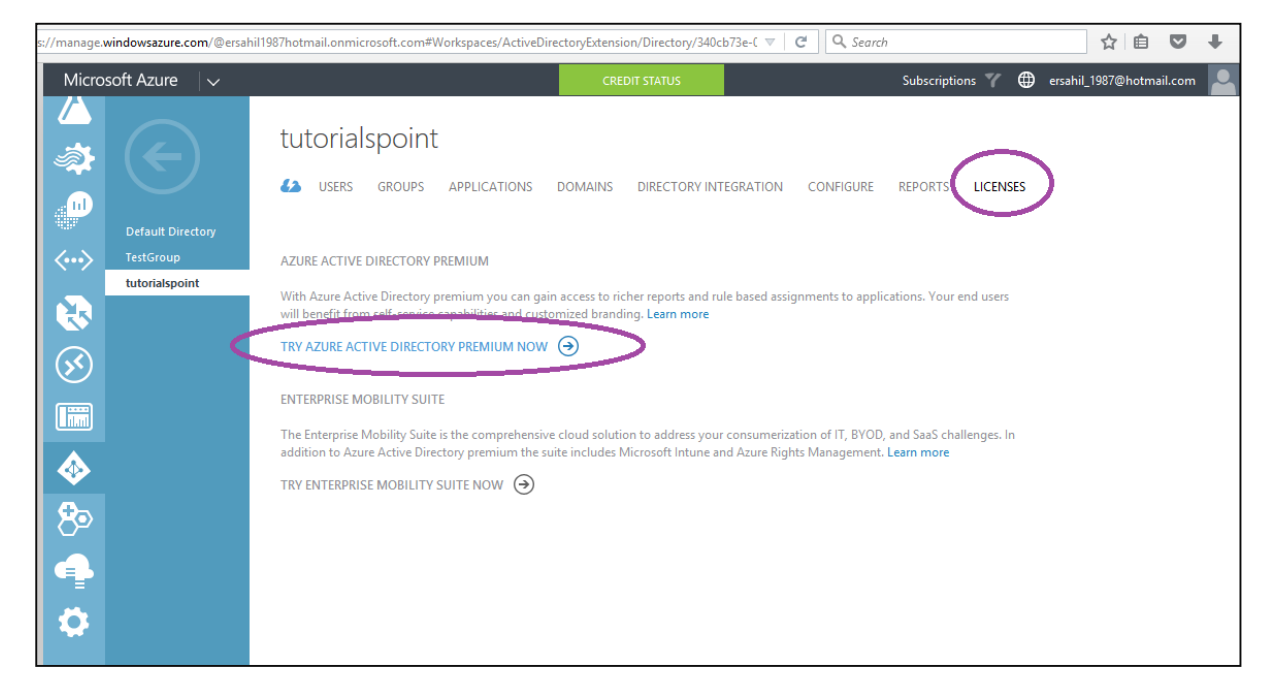

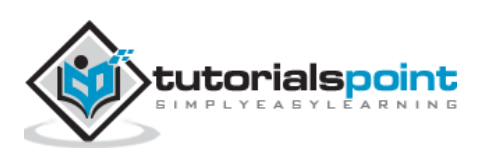

**Step 4**: Click 'Try Azure Active Directory Premium Now' and it will be activated for that directory.

| Micro                                                                                                    | soft Azure 🛛 🗸              |                                          | CREDIT STATUS          |                   | Subscriptions 🍸 🌐 | ersahil_1987@hotmail.com        |
|----------------------------------------------------------------------------------------------------|-----------------------------|------------------------------------------|------------------------|-------------------|-------------------|---------------------------------|
| <ul> <li></li> <li></li> <li><th></th><th>tutorialspoint USERS GROUPS APPLICATIONS</th><th>DOMAINS DIRECTORY INTE</th><th>GRATION CONFIGURE</th><th>REPORTS LICENSES</th><th></th></li></ul> |                             | tutorialspoint USERS GROUPS APPLICATIONS | DOMAINS DIRECTORY INTE | GRATION CONFIGURE | REPORTS LICENSES  |                                 |
|                                                                                                    | Default Directory           | LICENSE PLANS ACTI                       | IVE UNITS              | ASSIGNED          | INFORM            | ATION                           |
| <b>~··&gt;</b>                                                                                                    | TestGroup<br>tutorialspoint | Azure Active Directory Premium 🔶 100     |                        | 0                 | Subscrip          | tion renew date is 12/14/2015 5 |
|                                                                                                    |                             |                                          |                        |                   |                   |                                 |

Refresh your page as it might take a few seconds to update and show up on your portal. Once it is activated, you will see the plan under 'Licenses' tab.

#### **Customize Branding**

Before moving ahead, make sure that the images (logo, background, square background) you want to display on the sign-in page are of correct sizes and dimensions. If you don't take care of this, you would waste your time uploading images and then ultimately you will find that branding changes are not done. Here are certain specifications:

| Image                     | Size in kb               | Recommended<br>Dimensions | Maximum<br>Dimensions | Supported<br>Format |
|---------------------------|--------------------------|---------------------------|-----------------------|---------------------|
| Logo                      | 5-10                     | 60-280                    | 60-300                | png/jpeg            |
| Square Logo               | 5-10                     | 240-240                   | 240-240               | png/jpeg            |
| Square Logo<br>Dark Theme | 5-10                     | 240-240                   | 240-240               | png/jpeg            |
| Sign-in page illustration | 500 (300<br>recommended) | 1420-1200                 | 1420-1200             | Png/jpeg/gif        |

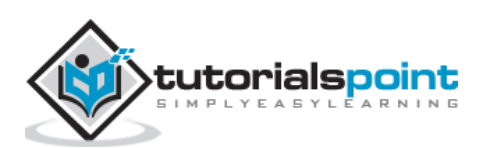

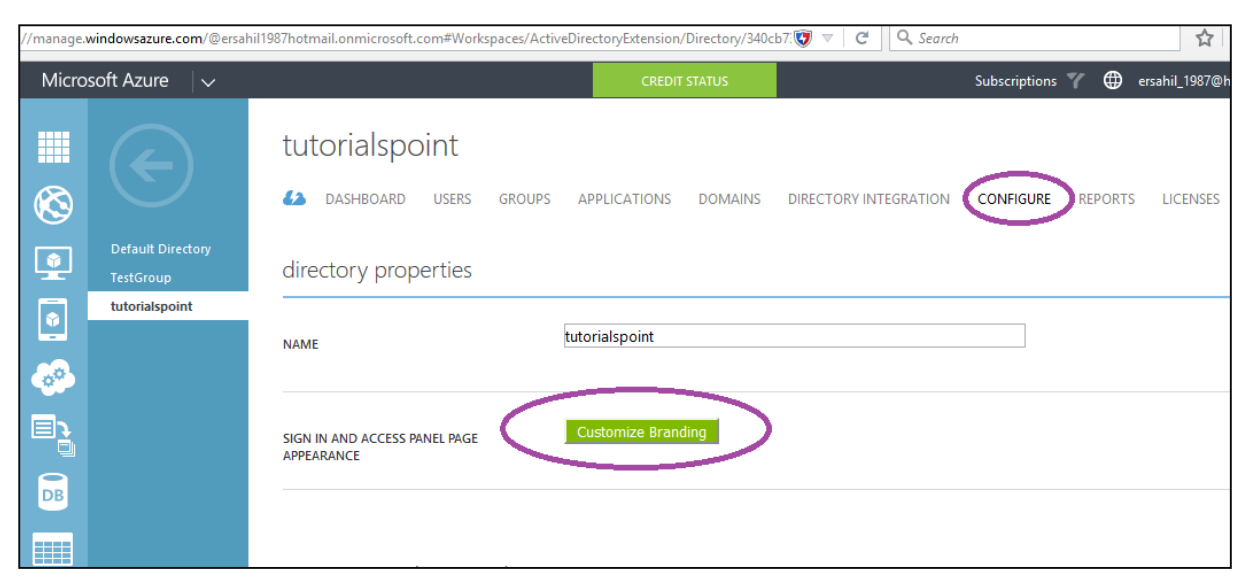

Step 1: Go to the directory you want to work with.

**Step 2**: Click on 'Configure' tab from the top menu.

**Step 3**: Click 'Customize Branding' button. The following pop-up will appear.

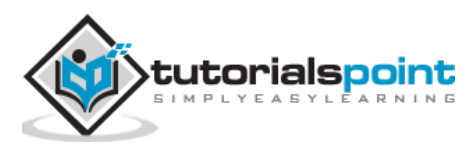

| croso                          | X 👌 Get Colors from Image X New Tab X +                                                                                                    |          |   |
|--------------------------------|----------------------------------------------------------------------------------------------------|----------|---|
| otmail.o                       | onmicrosoft.com#Workspaces/ActiveDirectoryExtension/Directory/340cb 🔻 🏾 🤇 Search                                                                                                    |          |   |
| CUST<br>Mana<br>pages<br>Learn | FOMIZE DEFAULT BRANDING<br>age how company logos, text, and colors should appear on your organization's Sign In and Access Pane<br>es. You can also apply unique branding settings for different languages.<br>In more | ×        |   |
| BANN                           | NER LOGO 📀                                                                                                    |          |   |
|                                | Logo.png                                                                                                    |          |   |
| SQUA                           | ARE LOGO 🕗                                                                                                    |          |   |
|                                | BROWSE FOR FILE                                                                                                    |          |   |
| SQUA                           | ARE LOGO, DARK THEME 🕜                                                                                                    |          |   |
|                                | BROWSE FOR FILE                                                                                                    |          |   |
| USER                           | ID PLACEHOLDER                                                                                                    |          |   |
|                                |                                                                                                    |          |   |
| SIGN-                          | -IN PAGE TEXT HEADING 🔞                                                                                                    |          |   |
| Ні Т                           | FutorialsPoint Team                                                                                                    |          |   |
| SIGN-                          | -IN PAGE TEXT 🔞                                                                                                    |          |   |
| Nice                           | e to See you                                                                                                    |          |   |
|                                |                                                                                                    |          |   |
|                                |                                                                                                    | $\frown$ |   |
|                                |                                                                                                    | ∢        | 2 |

**Step 4**: Enter the details and upload the images.

**Step 5**: Click Next and enter the details.

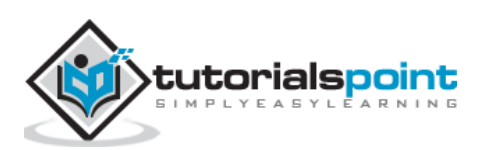

| CUSIC                    | MIZE DEFAULT BRANDING                                                                                      |                                                           |               |
|--------------------------|----------------------------------------------------------------------------------------------------|-----------------------------------------------------------|---------------|
| Manag<br>pages.<br>Learn | e how company logos, text, and colors should app<br>You can also apply unique branding settings for dimore | ear on your organization's Sign In<br>ifferent languages. | and Access Pa |
| SIGN-II                  | N PAGE ILLUSTRATION                                                                                        |                                                           |               |
|                          | Screenshot (453).png                                                                                       |                                                           |               |
| SIGN-II                  | N PAGE BACKGROUND COLOR                                                                                    |                                                           |               |
| #3B6                     | 945                                                                                                    |                                                           |               |
| HIDE K                   | MSI 😰                                                                                                    |                                                           |               |
| SHO                      | NN HIDDEN                                                                                                  |                                                           |               |
| POST L                   | DGOUT LINK LABEL 💿                                                                                         |                                                           |               |
| Tutor                    | ials Point                                                                                                 |                                                           |               |
| POST L                   | DGOUT LINK URL 🕜                                                                                           |                                                           |               |
| http:/                   | /www.tutorialspoint.com/                                                                                   |                                                           |               |
|                          |                                                                                                    |                                                           |               |
|                          |                                                                                                    |                                                           |               |
|                          |                                                                                                    |                                                           |               |
|                          |                                                                                                    |                                                           |               |

After you are done, do look for the notifications at the bottom of the window to make sure that changes are accepted. In the following image, you can see a notification in red outline which shows that it wasn't successful in a previous attempt and threw an error. If the changes are not accepted and an error occurs, click 'Details' button to find the cause. Usually this occurs when the size and dimension of images to be uploaded are not correct.

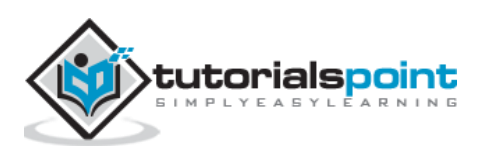

| https://man   | age.windowsazure.com/@e                                                                                                    | ersahil1987hotmail.onmicrosoft.com#Workspace | s/ActiveDirectoryExtension/Directory | ı/34💽 ▽ 🛛 🤁 🔍 Search  |                   | ☆ 自                 |            |
|---------------|----------------------------------------------------------------------------------------------------|----------------------------------------------|--------------------------------------|-----------------------|-------------------|---------------------|------------|
| Micros        | oft Azure 🛛 🗸                                                                                                    |                                              | CREDIT STATUS                        |                       | Subscriptions 🍸 🌐 | ersahil_1987@hotmai | l.com      |
| <b>Ⅲ</b><br>⊗ | $\bigcirc$                                                                                                    | tutorialspoint<br>👍 dashboard users groups   | APPLICATIONS DOMAINS                 | DIRECTORY INTEGRATION | CONFIGURE REPOR   | TS LICENSES         |            |
|               | Default Directory<br>TestGroup                                                                                                    | directory properties                         |                                      |                       |                   |                     |            |
|               | tutorialspoint                                                                                                    | NAME                                         | tutorialspoint                       |                       |                   |                     |            |
|               |                                                                                                    | SIGN IN AND ACCESS PANEL PAGE<br>APPEARANCE  | Customize Branding                   |                       |                   |                     |            |
|               |                                                                                                    |                                              |                                      |                       |                   |                     |            |
| 1 OPER        | ATION HAS COMPLETED, 1 H                                                                                                    | AS FAILED                                    |                                      |                       | DISM              |                     | ~          |
| ✓ Suo         | ✓ Successfully saved branding for 'tutorialspoint'. OK                                                                                                    |                                              |                                      |                       |                   |                     | $\odot$    |
| IT ()         | I) There was an unexpected error while saving branding for 'tutorialspoint'. Please try again later.           OETAILS         OE           Activate         Window |                                              |                                      |                       |                   |                     | <b>W</b> S |

## Login with Customized Sign-in Page

When you sign in to your organization's application, you will see your logo, big illustration image and sign-in text on that page. For example, let's sign in to Office 365 using organization's account.

|                                                                                                    | - 🗗 🗙                                                                                                    |
|----------------------------------------------------------------------------------------------------|----------------------------------------------------------------------------------------------------|
| 🔶 🕣 InPrivate 🕅 https://login.microsoftonlin 🖲 🔎 - 🔒 Microsoft Corpo C 🌆 Sign in to Office 365 🛛 🗙 |                                                                                                    |
| File Edit View Favorites Tools Help                                                                |                                                                                                    |
|                                                                                                    | tutorialspoint                                                                                                    |
|                                                                                                    | Sign in with your work or school account                                                                                 |
| Big Illustration image                                                                             | sangeeta@tutpoint.onmicrosoft.com                                                                                        |
|                                                                                                    | ☐ Keep me signed in                                                                                                    |
| Enjoy theory and lab at the same time,                                                             | Sign in                                                                                                    |
| Search your favorite tutorials                                                                     | Can't access your account?                                                                                               |
| The largest <i>Tularuls Librar</i> yon t                                                           | Don't have an account assigned by your work or school?<br>Sign in with a Microsoft account<br>Sign in text               |
|                                                                                                    | Your work or school account can be Used anywhere you see this symbol.<br>© 2015 Microsoft Terms of use Privacy & Cookies |

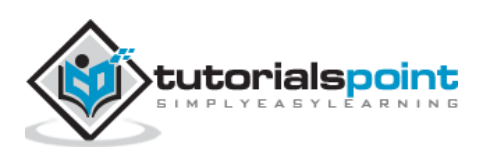

#### **Things to Consider**

- Domain name should be active.
- It might take up to an hour for changes to appear on the sign-in page.
- To test, choose 'in-private' session of internet explorer (or corresponding session in other browser where cookies don't affect your browsing).

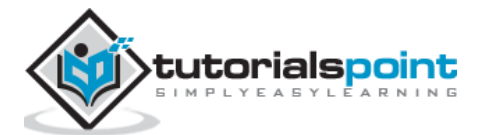

Users in your directory can be granted permission to reset their password, if they forget their password, in a few steps rather than having to ask the administrator to do so for them. This saves time and cost of the IT department or helpdesk dealing with such kind of tasks in an organization. Administrator can set the policy of resetting the password. This service is available in basic and premium edition of Azure Active Directory. In the chapter 'Personalize Company Branding' a small 'how-to' on getting a free trial of Azure Active Directory premium edition is included.

**Step 1**: Login to the management portal.

Step 2: Go to the active directory.

**Step 3**: Click on the 'Configuration' tab.

**Step 4**: Scroll down and locate 'User Password Reset Policy' heading.

| ://manage. | windowsazure.com/@ersal        | hil1987hotmail.onmicrosoft.com#Workspaces/Act | iveDirectoryExtension/Directory/340 | cb73e-C 🔻 🤁 🔍 Search  |                 | ☆ 自 ♥                    |
|------------|--------------------------------|-----------------------------------------------|-------------------------------------|-----------------------|-----------------|--------------------------|
| Micro      | soft Azure 🛛 🗸                 |                                               | CREDIT STATUS                       |                       | Subscriptions 🍸 | ersahil_1987@hotmail.con |
|            |                                | tutorialspoint<br>42 dashboard users groups   | APPLICATIONS DOMAINS                | DIRECTORY INTEGRATION | CONFIGURE REP   | ORTS LICENSES            |
|            | Default Directory<br>TestGroup | directory properties                          |                                     |                       |                 |                          |
|            | tutorialspoint                 | NAME                                          | tutorialspoint                      |                       |                 |                          |
|            |                                | SIGN IN AND ACCESS PANEL PAGE<br>APPEARANCE   | Customize Branding                  |                       |                 |                          |
|            | <                              | user password reset policy                    | >                                   |                       |                 |                          |
| <b>(</b>   |                                | USERS ENABLED FOR PASSWORD RESET              | YES NO                              |                       |                 |                          |
|            |                                |                                               |                                     |                       |                 |                          |

**Step 5**: Click 'Yes' to enable users for password reset as shown in the following picture and scroll down to set the policy.

Step 6: You can choose to allow users to reset their password in certain groups.

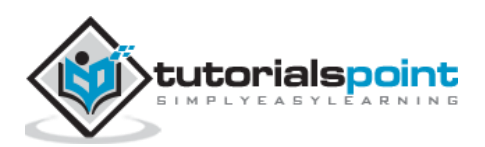

| //manage.     | windowsazure.com/@ersahil      | 1987hotmail.onmicrosoft.com#Workspaces/Ac    | tiveDirectoryExtension/Directory/340                                                                                        | cb73e-C 🔻 C 🔍 Search          |                                                                        | ☆ É                  |            | +      |
|---------------|--------------------------------|----------------------------------------------|----------------------------------------------------------------------------------------------------|-------------------------------|------------------------------------------------------------------------|----------------------|------------|--------|
| Micro         | soft Azure 🛛 🗸                 |                                              | CREDIT STATUS                                                                                                    |                               | Subscriptions 🍸 🌐 ersahi                                               | l_1987@hot           | mail.com   |        |
|               | $\mathbf{\mathbf{\mathbf{E}}}$ | user password reset policy                   |                                                                                                    |                               |                                                                        |                      |            | _      |
| $\bigotimes$  |                                | USERS ENABLED FOR PASSWORD RESET             | YES NO                                                                                                    |                               | RESTRICT ACCESS T                                                      | 0                    | 6          | )      |
|               | TestGroup<br>tutorialspoint    | RESTRICT ACCESS TO PASSWORD RESET            | YES NO                                                                                                    |                               | Select YES to restrict<br>password reset to or<br>limited group of use | user<br>nly a<br>rs. | •          | )      |
| <b>6</b> 0    |                                | Before users can reset their passwore        | ds, they must first have at least or                                                                                        | ne authentication method defi | ned. Edit users in 'tutorialspoin'                                     | ť now.               | Ŀ,         |        |
|               |                                | AUTHENTICATION METHODS AVAILABLE TO<br>USERS | <ul> <li>□ Office Phone</li> <li>✓ Mobile Phone</li> <li>✓ Alternate Email Address</li> <li>□ Security Questions</li> </ul> |                               |                                                                        |                      | ¢          | 2      |
| <u>چ</u><br>و |                                | NUMBER OF AUTHENTICATION METHODS<br>REQUIRED | 1                                                                                                    |                               |                                                                        |                      | 6          | )      |
| <u>ل</u>      |                                | You can send users to a webpage wh           | ere they can register their own a                                                                                           | uthentication method informat | tion. Go to this webpage now.<br>Activ                                 | ate Win              | idows      |        |
| +             | NEW                            |                                              | SAVE DISCARD                                                                                                    |                               |                                                                        |                      | s to activ | vate V |

**Step 7**: Refer to the image above; you have four options to choose from to authenticate the password reset. For example, let's choose two of them here. Users in this case will be able to use their mobile phone or alternate e-mail address to verify the password reset.

| -)                        | Before users can reset their password        | ds, they must first have at least one authenticatio                                                                         | on method defined. Edit users in 'tutorialspoint' now.                                           |
|---------------------------|----------------------------------------------|----------------------------------------------------------------------------------------------------|--------------------------------------------------------------------------------------------------|
| Directory<br>Jp<br>ipoint | AUTHENTICATION METHODS AVAILABLE TO<br>USERS | <ul> <li>□ Office Phone</li> <li>✓ Mobile Phone</li> <li>✓ Alternate Email Address</li> <li>□ Security Questions</li> </ul> | NUMBER OF<br>AUTHENTICATION METHODS<br>REQUIRED<br>Defines the number of<br>alternate methods of |
|                           | NUMBER OF AUTHENTICATION METHODS<br>REQUIRED | 1 ¥<br>1<br>2                                                                                                    | identification a user in this<br>directory must have to reset<br>their password.<br>Learn more   |
|                           | You can send users to a webpage wh           | ere they can register their own authentication m                                                                            | nethod information. Go to this webpage now.                                                      |

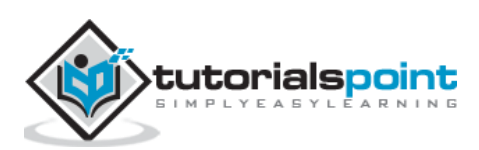

**Step 8**: In 'Number of Authentication Methods Required' dropdown, if you choose 2 than users will have to provide two identification information (e.g. mobile phone and office phone). In this example, let's leave it as one.

|                                                                                                  | $\left( \epsilon \right)$      | REQUIRE USERS TO REGISTER WHEN<br>SIGNING IN?                                              | YES NO                                                                  |
|--------------------------------------------------------------------------------------------------|--------------------------------|--------------------------------------------------------------------------------------------|-------------------------------------------------------------------------|
| 8<br>1<br>1<br>1<br>1<br>1<br>1<br>1<br>1<br>1<br>1<br>1<br>1<br>1<br>1<br>1<br>1<br>1<br>1<br>1 | Default Directory<br>TestGroup | NUMBER OF DAYS BEFORE USERS ARE<br>ASKED TO RE-CONFIRM THEIR<br>AUTHENTICATION INFORMATION | 180                                                                     |
| •                                                                                                | tutorialspoint                 | CUSTOMIZE "CONTACT YOUR<br>ADMINISTRATOR" LINK?                                            | YES NO                                                                  |
|                                                                                                  |                                | CUSTOM EMAIL ADDRESS OR URL                                                                | ersahil_1987@hotmail.com                                                |
|                                                                                                  |                                | You need to install Azure Active Direc<br>Learn more.                                      | tory sync and enable the "Password Writeback" feature to manage on-prem |
| ()<br>()                                                                                         |                                | WRITE BACK PASSWORDS TO ON-PREMISES<br>ACTIVE DIRECTORY                                    | YES NO                                                                  |
| ¢                                                                                                |                                | PASSWORD WRITE BACK SERVICE STATUS                                                         | Not configured                                                          |
| +                                                                                                | NEW                            |                                                                                            | SAVE DISCARD                                                            |

**Step 9**: Next option is whether you want them to register for self-password reset or not. If you choose 'No', the administrator will have to do it for each user individually.

**Step 10**: 'Customize "Contact Your Administrator" link. You can give a specific webpage link or an e-mail id where the user can contact when he encounters a problem while resetting his password.

**Step 11**: Click 'Save' at the bottom of the screen.

Next time when users login to access their account, they will be asked to register for password reset service where they can feed in their phone number or e-mail address. This information will be used when they forget/lose their password. In this example, as the policy set, they can choose from one of the options for verification code, through a call on their mobile phone, a text on their mobile phone or through an e-mail to an alternate e-mail address.

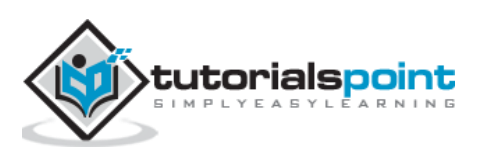

Users can themselves create groups in the access panel. Let us see how to enable users to create and join groups.

### Policy Setup for Self-service Group Management

Step 1: Login into the management portal.

Step 2: Go to the Active Directory.

**Step 3**: Click 'Configure' tab from the top menu.

**Step 4**: Scroll down and locate 'group management' heading. Here you can choose to let users create and manage their own group. There are 6 things that you need to set under this heading. Azure team keeps adding the features.

| //manage.                                                                                                    | windowsazure.com/@ersah        | il1987hotmail.onmicrosoft.com#Workspaces/Ac             | tiveDirectoryExtension/Directory/340cb73e-C 🔻 🛛 🤇 Search |
|----------------------------------------------------------------------------------------------------|--------------------------------|---------------------------------------------------------|----------------------------------------------------------|
| Micro                                                                                                    | soft Azure 🛛 🗸                 |                                                         | CREDIT STATUS                                            |
|                                                                                                    |                                | group management                                        |                                                          |
| $\otimes$                                                                                                    | $\mathbf{\epsilon}$            | DELEGATED GROUP MANAGEMENT<br>ENABLED                   | YES NO                                                   |
|                                                                                                    | Default Directory<br>TestGroup |                                                         |                                                          |
| ٢                                                                                                    | tutorialspoint                 | USERS CAN CREATE SECURITY GROUPS                        | YES NO                                                   |
|                                                                                                    |                                | USERS WHO CAN USE SELF-SERVICE FOR<br>SECURITY GROUPS   | ALL SOME                                                 |
| DB                                                                                                    |                                | USERS CAN CREATE OFFICE 365 GROUPS                      | YES NO PREVIEW                                           |
|                                                                                                    |                                | USERS WHO CAN USE SELF-SERVICE FOR<br>OFFICE 365 GROUPS | ALL SOME                                                 |
| <ul><li>(2)</li><li>(2)</li><li>(2)</li><li>(3)</li><li>(3)</li>&lt;</ul> |                                | ENABLE DEDICATED GROUPS                                 | YES NO                                                   |
| دي<br>+                                                                                                    | NEW                            |                                                         |                                                          |

Step 5: First option is 'Delegated Group Management enabled'. If you choose yes, it will allow you to handover authority to manage the groups to users through the access panel which is the main purpose.

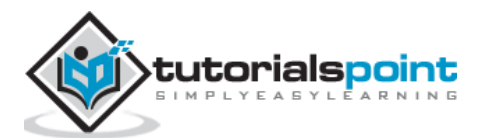

**Step 6**: Second option is whether users can create security groups.

**Step 7**: Third option is you can choose either to allow all users to manage groups or some of them. If you choose 'Some' you will have to specify the group.

**Step 8**: Fourth option is, it lets you enable/disable the users to create groups in Office 365.

**Step 9**: Fifth option is, if you want to allow some of the users to create and manage groups for Office 365, you will have to specify them.

**Step 10**: Last option, is to enable dedicated group. If you choose to enable them you will be asked to add the group members.

After you have made changes, a 'Save' button will appear at the bottom of the screen to save changes.

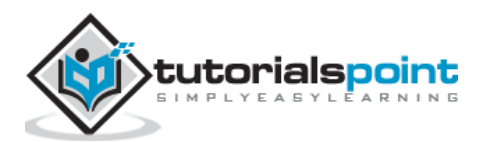

## 39. Create a Group

In this section, we are creating a group. The user who creates the group is the owner of the group and he can add or delete members in the group. Since we granted permissions to users to create their own group in the previous step, any user in this directory can create and manage a group.

Step 1: Go to the Access Panel by visiting https://myapps.microsoft.com

Step 2: Login to your azure Account.

**Step 3**: At the top, you will see 'Groups'. Click on it to create a new group.

| 🗲 🔒   http | s://account.activedirectory. <b>windowsa</b> | zure.com/n/#/groups/defa | ault                                |         | ▼ C Q Search | ☆ 自    |
|------------|----------------------------------------------|--------------------------|-------------------------------------|---------|--------------|--------|
| tutorialsp | oint                                         |                          |                                     |         |              | liv    |
|            | applications                                 | groups                   | approvals                           | profile |              | Search |
|            | You are not an owner of a                    | ny groups. To find a     | i group to join <u>list all gro</u> | oups.   |              |        |

**Step 4**: Choose 'My groups/All' from the dropdown at the top.

**Step 5**: Click on 'Create new Group'.

**Step 6**: The following screen will pop up. Enter the name and description of the group.

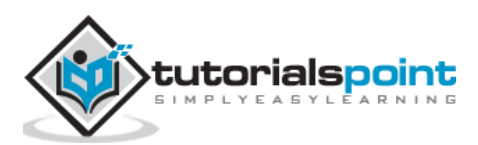

| Create Gro                                                                                     | up                                                       |            |
|------------------------------------------------------------------------------------------------|----------------------------------------------------------|------------|
| Display name                                                                                   |                                                          |            |
| Developers Group                                                                               |                                                          |            |
| Description (opti                                                                              | onal)                                                    |            |
|                                                                                                |                                                          |            |
|                                                                                                |                                                          |            |
| Group policy                                                                                   |                                                          | ***<br>*** |
| Group policy<br>This group requires                                                            | owner approval                                           | <u>ب</u>   |
| Group policy<br>This group requires<br>This group requires<br>This group is open to            | owner approval<br>owner approval<br>o join for all users | <u>ب</u>   |
| Group policy<br>This group requires<br>This group requires<br>This group is open t<br>Security | owner approval<br>owner approval<br>o join for all users | ی۔<br>۲    |

**Step 7**: You can let all users to join the group or choose them to ask for the group owner's approval before joining the group. I have chosen the first option in which approval of the owner is required. This means users who want to join the group other than users added, will have to ask for approval.

Step 8: Choose the desired option and click 'Create'.

**Step 9**: Come back to the 'Groups' page. To add members to the group, select the group. In this case, let's select 'Developers Group'.

| A https://account.activedirectory.windowsazure.com/n/#/groups/defa | ult       |         | ▼ C Search | ☆ 自 ♥        |
|--------------------------------------------------------------------|-----------|---------|------------|--------------|
| tutorialspoint                                                     |           |         |            | live.com     |
| applications <b>groups</b>                                         | approvals | profile |            | Search group |
| Create a group Developers Group                                    |           |         |            |              |
|                                                                    |           |         |            |              |

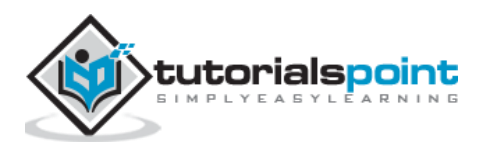

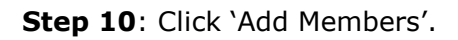

| A https://account.activedirectory.windowsazure.com/n/                      | #/group/details/b38bbd82-606a-4e39-9a1e-7fc | 4c48ce033 🔍                                                                                                    | C Q Search   | ☆ 自 ♥ ↓        |
|----------------------------------------------------------------------------|---------------------------------------------|----------------------------------------------------------------------------------------------------|--------------|----------------|
| tutorialspoint                                                             |                                             |                                                                                                    |              | live.com#ersah |
|                                                                            |                                             |                                                                                                    |              |                |
| applications <b>gro</b>                                                    | ups approvals                               | profile                                                                                                    |              |                |
| 22                                                                         | 2                                           | +                                                                                                    |              |                |
| Developers Group                                                           | 1 members                                   | Add member                                                                                                    | Edit         |                |
| DESCRIPTION<br>This is developer's group working on 'sprint9<br>GROUP TYPE | ×                                           | (All and a second second secon | Ū            |                |
| Security<br>JOIN POLICY<br>This group requires owner approval              | Set Owners                                  | Leave group                                                                                                    | Delete group |                |
| OWNERS<br>Sahil Kataria<br>(ersahil_1987_hotmail.com#EXT#@tutpoint.c       | nmicrosoft.com)                             |                                                                                                    |              |                |

**Step 11**: The following pop-up will list all the users in the directory. You can add the members by clicking on their name.

| Add Member    |     |          | × |
|---------------|-----|----------|---|
| Name:         | ą   |          |   |
| Sahil Kataria |     | kapil    |   |
| madhu         |     | sangeeta |   |
|               |     |          |   |
|               |     |          |   |
|               |     |          |   |
|               |     |          |   |
|               |     |          |   |
|               | Ado | i i      |   |
|               |     |          |   |

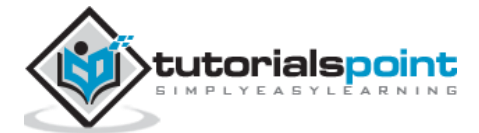

**Step 12**: You can add/delete member, edit group's description, and delete group on this page. Also you can make someone else the owner of this group.

| 📙 Active Director | ry - Microso 🗙 🛛 Access Pane                                                         | el Self Service Grou > | < <del>\</del> + |         |  |
|-------------------|--------------------------------------------------------------------------------------|------------------------|------------------|---------|--|
| + https://acc     | count.activedirectory. <b>windowsazı</b>                                             | ure.com/n/#/requests/r | equestedFromMe   |         |  |
| tutorialspoint    |                                                                                      |                        |                  |         |  |
| M<br>M<br>Yo      | y Approvals<br>y Approvals<br>y Approvals<br>y Requests<br>ou have no requests await | <b>groups</b>          | approvals        | profile |  |

If someone wants to join the group, he will ask for the owner's approval. The owner will get a notification and will see the request in 'approvals' tab of the access panel as shown in the image above. Also, if someone has requested to join a group that is owned by someone else, he will see his requests here.

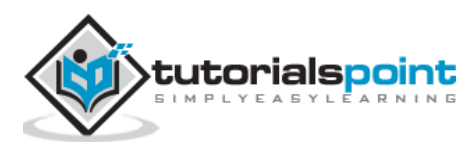

Azure Active Directory enables the administrator to view the security reports that contain different types of data.

#### **Anomalies Reports**

This contains any data of sign-in attempt which is normal. If the system detects anything abnormal during the sign-in, it is collected in anomalies report. There are 9 types of reports available under this category, as you can see in the following image.

To view these reports:

**Step 1**: Login to the management portal and go to the active directory.

**Step 2**: Click 'Reports' tab from the top menu.

Step 3: Click on one of the categories you want to see data for under 'Anomalous Activity'.

| windowsazure.com/@ersahil1                       | 987hotmail.onmicrosoft.com#Workspaces/ActiveDirectoryExtension/Directory/340cb73 | e-( ▼   C   Q. Search 🗘 🖨 🛡 🖡                                          |
|--------------------------------------------------|----------------------------------------------------------------------------------|------------------------------------------------------------------------|
| soft Azure 🛛 🗸                                   | CREDIT STATUS                                                                    | Subscriptions 🍸 🌐 ersahil_1987@hotmail.com 🥻                           |
| <                                                | tutorialspoint<br>ashboard users groups applications domains di                  | IRECTORY INTEGRATION CONFIGURE REPORTS LICENSES                        |
| Default Directory<br>TestGroup<br>tutorialspoint | SEARCH ACTIVITY REPORTS<br>FROM 10/17/2015 TO 11/17/2015 USER                    | Search Display Name or UPN                                             |
|                                                  | REPORT                                                                           | DESCRIPTION                                                            |
|                                                  | A ANOMALOUS ACTIVITY                                                             |                                                                        |
| <                                                | Sign ins from unknown sources                                                    | May indicate an attempt to sign in without being traced.               |
|                                                  | Sign ins after multiple failures                                                 | May indicate a successful brute force attack.                          |
|                                                  | Sign ins from multiple geographies                                               | May indicate that multiple users are signing in with the same account. |
|                                                  | Sign ins from IP addresses with suspicious activity                              | May indicate a successful sign in after a sustained intrusion attempt. |
|                                                  | Sign ins from possibly infected devices                                          | May indicate an attempt to sign in from possibly infected devices.     |
|                                                  | Irregular sign in activity                                                       | May indicate events anomalous to users' sign in patterns.              |
|                                                  | Users with anomalous sign in activity                                            | Indicates users whose accounts may have been compromised.              |
|                                                  | Users with leaked credentials                                                    | Users with leaked credentials                                          |
|                                                  | Users with threatened credentials                                                | Users with threatened credentials                                      |

### **Activity Reports**

On the same screen, if you scroll down you will see few reports under the heading 'Activity Report'. These are the activities like password reset, registration, etc. Each report name is self-explanatory. Currently, there are 4 types of reports under this category.

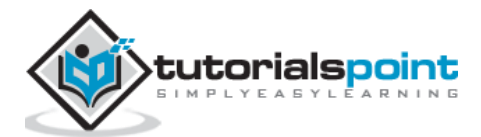

| ▲ ACTIVITY LOGS                      |                                                                               |
|--------------------------------------|-------------------------------------------------------------------------------|
| Audit report                         | Audited events in your directory                                              |
| Password reset activity              | Provides a detailed view of password resets that occur in your organizatio    |
| Password reset registration activity | Provides a detailed view of password reset registrations that occur in you    |
| Self service groups activity         | Provides an activity log to all group self service activity in your directory |

If you click on one of them, you will be shown the details as in the following image. Here, let's look for the audit report. You can see 1 activity has come up. All other kinds of reports are listed in the left panel where you can easily navigate through them. Also, you can download the report in CSV format by clicking on the 'Download' button at the bottom of the screen.

| $\epsilon$          | audit report PREVIE          | w             |                       |                                     |
|---------------------|------------------------------|---------------|-----------------------|-------------------------------------|
|                     | Audited events in your direc | ctory         |                       |                                     |
| Sign ins from unk   | 500H 11/10/2015              | TO 11/17/2015 |                       |                                     |
| Sign ins after mul  | PROM 11/10/2015              | 10 11/17/2015 |                       | $(\diamond)$                        |
| Sign ins from mul   |                              |               |                       |                                     |
| Sign ins from IP a  | DATE AND TIME                | ACTOR         | ACTION                | IARGET D                            |
| Sign ins from pos   | 11/16/2015 11:34:13 PM       | Unknown       | Add service principal | Microsoft, Azure, CloudAppDiscovery |
| Irregular sign in a |                              |               |                       |                                     |
| Users with anoma    |                              |               |                       |                                     |
| Users with leaked   |                              |               |                       |                                     |
| Users with threat   |                              |               |                       |                                     |
| Audit report        |                              |               |                       |                                     |
| Password reset ac   |                              |               |                       |                                     |
| Password reset re   |                              |               |                       |                                     |
| Self service group  |                              |               |                       |                                     |
| Invitation summary  |                              |               |                       |                                     |
| Application usage   |                              |               |                       |                                     |
| Account provision   |                              |               |                       |                                     |
| Password rollover   |                              |               |                       |                                     |
| Account provision   |                              |               |                       | Activate Windows                    |
| ■ NEW               |                              |               |                       | Go to PC settings to activ          |

#### **Integrated Application**

This category contains the reports of the usage of cloud application in the organization. This category provides an interactive way to monitor the applications usage.

| ▲ INTEGRATED APPLICATIONS     |                                                                             |
|-------------------------------|-----------------------------------------------------------------------------|
| Application usage             | Provides a usage summary for all SaaS applications integrated with your d   |
| Account provisioning activity | Provides a history of attempts to provision accounts to external applicatio |
| Password rollover status      | Provides a detailed overview of automatic password rollover status of Saa   |
| Account provisioning errors   | Indicates an impact to users' access to external applications.              |

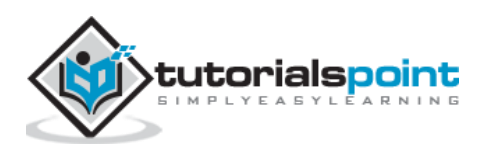
For example, in the following screen when you click on 'Application Usage' in the left panel, you can see that there are 12 sign-ins in App Access Panel and 3 in Visual Studio application.

| $\epsilon$          | application usage                                         |                                  |                |  |  |  |
|---------------------|-----------------------------------------------------------|----------------------------------|----------------|--|--|--|
|                     | Provides a usage summary for all SaaS a                   | pplications integrated with your | directory.     |  |  |  |
| Sign ins from unk   |                                                           |                                  |                |  |  |  |
| Sign ins after mul  | INTERVAL Last 30 days                                     |                                  |                |  |  |  |
| Sign ins from mul   | Sign ins have been processed up to 11/17/2015 4:29:59 AM. |                                  |                |  |  |  |
| Sign ins from IP a  |                                                           |                                  |                |  |  |  |
| Sign ins from pos   | APPLICATION                                               | UNIQUE USERS                     | TOTAL SIGN INS |  |  |  |
| Irregular sign in a | Microsoft App Access Panel                                | 1                                | 12             |  |  |  |
| Users with anoma    |                                                           |                                  |                |  |  |  |
| Users with leaked   | Visual Studio                                             | 1                                | 3              |  |  |  |
| Users with threat   |                                                           |                                  |                |  |  |  |
| Audit report        |                                                           |                                  |                |  |  |  |
| Password reset ac   |                                                           |                                  |                |  |  |  |
| Password reset re   |                                                           |                                  |                |  |  |  |
| Self service group  |                                                           |                                  |                |  |  |  |
| Invitation summary  |                                                           |                                  |                |  |  |  |
| Application usage   |                                                           |                                  |                |  |  |  |
| Account provision   |                                                           |                                  |                |  |  |  |
| Password rollover   |                                                           |                                  |                |  |  |  |
| Account provision   |                                                           |                                  | Activ          |  |  |  |

# Search Activity of a Particular User

Azure Active Directory provides one more useful feature that allows the administrator to search an activity for a particular user. As soon as you click on the 'Reports' in the top menu, you will see the following screen. You just have to enter the user display name or the user principal name. You will see all directory activities.

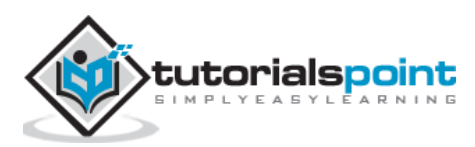

| notmail.onmicrosoft.com#Works | aces/ActiveDirectoryExtension/Directory/340cb7 | 73e-C ▼ C Q Search      |                 |                 | ☆ 自            | ۵            |
|-------------------------------|------------------------------------------------|-------------------------|-----------------|-----------------|----------------|--------------|
|                               | CREDIT STATUS                                  |                         | Subscriptions 🌱 | ersahil_        | 1987@hotma     | iil.com      |
|                               |                                                |                         |                 |                 |                |              |
| earch: sangeet                | PREVIEW                                        |                         |                 |                 |                |              |
|                               |                                                |                         |                 |                 |                | _            |
| FROM 10/17/2015               | TO 11/17/2015 USE                              | R sangeeta              |                 |                 |                | $\checkmark$ |
|                               |                                                |                         | -               |                 |                |              |
| DATE AND TIME                 | USER                                           | EVENT CATEGORY          | EVE             | NT              |                | Q            |
| 11/16/2015 2:01:21 PM         | sangeeta (sangeeta@tutpoint.onmicros           | Password reset activity | Fail            | ed: User does n | ot have a lice | nse. Yo.     |
| 11/16/2015 12:19:15 PM        | sangeeta (sangeeta@tutpoint.onmicros           | Password reset activity | Fail            | ed: User does n | ot have a lice | nse. Yo.     |
| 11/16/2015 12:21:21 PM        | sangeeta (sangeeta@tutpoint.onmicros           | Password reset activity | Fail            | ed: User does n | ot have a lice | nse. Yo.     |
| 11/16/2015 1:25:55 PM         | sangeeta (sangeeta@tutpoint.onmicros           | Password reset activity | Fail            | ed: User does n | ot have a lice | nse. Yo.     |
|                               |                                                |                         |                 |                 |                |              |
|                               |                                                |                         |                 |                 |                |              |
|                               |                                                |                         |                 |                 |                |              |
|                               |                                                |                         |                 |                 |                |              |
|                               |                                                |                         |                 |                 |                |              |
|                               |                                                |                         |                 |                 |                |              |
|                               |                                                |                         |                 |                 |                |              |
|                               |                                                |                         |                 |                 |                |              |
|                               | .I.                                            |                         |                 | Activa          | te Wind        | OWS          |
|                               |                                                |                         |                 |                 |                |              |

In the above screen, we have searched by entering the display name of the user and the user's activity details with time and date are listed on the screen.

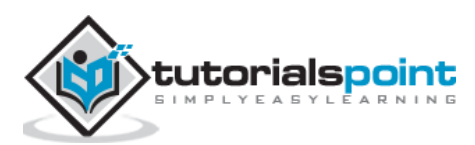

## **Azure Active Directory Editions and Reports**

All kinds of reports are not available in all the editions of Azure Active Directory. The following table lists the types of reports available in three editions of Azure Active Directory.

| Report editions                                     |              |              |                                         |
|-----------------------------------------------------|--------------|--------------|-----------------------------------------|
| REPORT                                              | FREE         | BASIC        | PREMIUM                                 |
| Anomalous activity reports                          |              |              |                                         |
| Sign ins from unknown sources                       | $\checkmark$ | ~            | 1                                       |
| Sign ins after multiple failures                    | $\checkmark$ | ✓            | 1                                       |
| Sign ins from multiple geographies                  | s            | $\checkmark$ | 1                                       |
| Sign ins from IP addresses with suspicious activity |              |              | ✓                                       |
| Sign ins from possibly infected devices             |              |              | 1                                       |
| Irregular sign in activity                          |              |              | 1                                       |
| Users with anomalous sign in activity               |              |              | 1                                       |
| Users with leaked credentials                       |              |              | \$                                      |
| Activity logs                                       |              |              | Activate Win                            |
| Audit report                                        | 1            | $\checkmark$ | Go to PC settings<br>✓                  |
| Password reset activity                             |              |              | 1                                       |
| Password reset registration activity                |              |              | 1                                       |
| Self service groups activity                        |              |              | 1                                       |
| Integrated applications                             |              |              |                                         |
| Application usage                                   |              |              | 1                                       |
| Account provisioning activity                       | 1            | 1            | 1                                       |
| Password rollover status                            |              |              | 1                                       |
| Account provisioning errors                         | 5            | 1            | 1                                       |
| Rights managment                                    |              |              |                                         |
| RMS usage                                           |              |              | RMS Only                                |
| Most active RMS users                               |              |              | RMS ONLY<br>RMS ONLY<br>A to PC setting |
| RMS device usage                                    |              |              | RMS Only                                |

Source: <u>azure.microsoft.com</u>

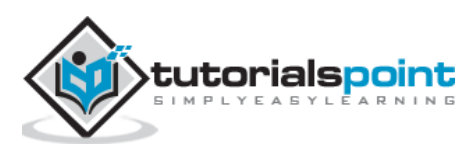

Orchestrated recovery is one of the features in Azure Site Recovery service. Azure Site Recovery automates the recovery of applications in case of failover at the primary site. This recovery is done in a coordinated way to restore the applications even if they have multi-tier workload. With multitier applications a coordinated recovery is essential to restore the service quickly, which is a challenging part of IT disaster and recovery tasks. However with the cloud technology, this has become very a simple and easy task.

In order to activate orchestrated site recovery you have to create a recovery plan. This can be done in Azure Management portal. The plans created for disaster recovery can be tested without interrupting the service.

## **Create a Site Recovery Vault**

**Step 1**: Login to your Azure management portal.

**Step 2**: Click 'New' at the left bottom corner.

| Services - Micro × + |                           |                         |                                 |                 |               |       |              |               |        |           |          |              |   |
|----------------------|---------------------------|-------------------------|---------------------------------|-----------------|---------------|-------|--------------|---------------|--------|-----------|----------|--------------|---|
| ://manage            | e.windowsazure.com/@ersal | nil 1987 hotmail. on mi | icrosoft.com#Workspaces/Recover | ryServicesExten | sion/Resource |       | Q, Search    |               |        | ☆         | Ê        |              | ŧ |
| Micro                | osoft Azure 🛛 🗸           |                         |                                 | CRE             | DIT STATUS    |       | Su           | bscriptions 🍸 | 🕀 ersa | hil_1987@ | hotmail. | com          |   |
| Ē                    | MOBILE ENGAGEMENT         | recove                  | ery services                    |                 |               |       |              |               |        |           |          |              |   |
| ×                    | VISUAL STUDIO ONLINE<br>0 | NAME                    | TVDE                            |                 | STATUS        |       | LOCATION     |               | SUBSCI | NUTION    |          |              |   |
| NEW                  |                           |                         |                                 |                 |               |       |              |               |        |           |          | 6            | • |
| F                    | DB SQL DATABASE           |                         | SITE RECOVERY VAULT             |                 |               | REATE | NAME<br>asrd | emovault      |        |           |          | <b></b>      |   |
| x                    | STORAGE                   |                         | BACKUP VAULT                    |                 |               |       | REGIO        | N             |        |           |          |              |   |
| ¢°°                  |                           |                         |                                 |                 |               |       | East         | US            |        |           |          | ~            |   |
| $ $ $\odot$          |                           | IVICES                  |                                 |                 |               |       |              |               |        |           |          |              |   |
|                      |                           | RNING                   |                                 |                 |               |       |              |               |        |           |          |              |   |
|                      | STREAM ANAL               | тics                    |                                 |                 |               |       |              |               |        |           |          |              |   |
|                      |                           |                         |                                 |                 |               |       |              |               |        |           |          |              |   |
|                      |                           |                         |                                 |                 |               |       |              |               |        |           |          |              |   |
|                      |                           |                         |                                 |                 |               |       |              |               | (      | CREATE    | /AULT    | $\checkmark$ |   |
|                      |                           |                         |                                 |                 |               |       |              |               |        |           |          |              |   |

**Step 3**: Click Data Services -> Recovery Services -> Site Recovery Vault -> Quick Create.

**Step 4**: Enter the name and select the region. Make sure this vault is in the same region where virtual machines and networks are residing.

**Step 5**: You will be redirected to the following screen. On the following screen, you can see a dropdown. If you expand the dropdown, you will see the different scenarios in which recovery can be configured.

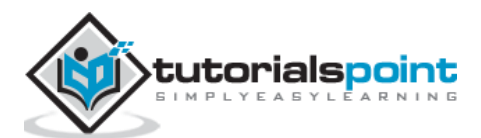

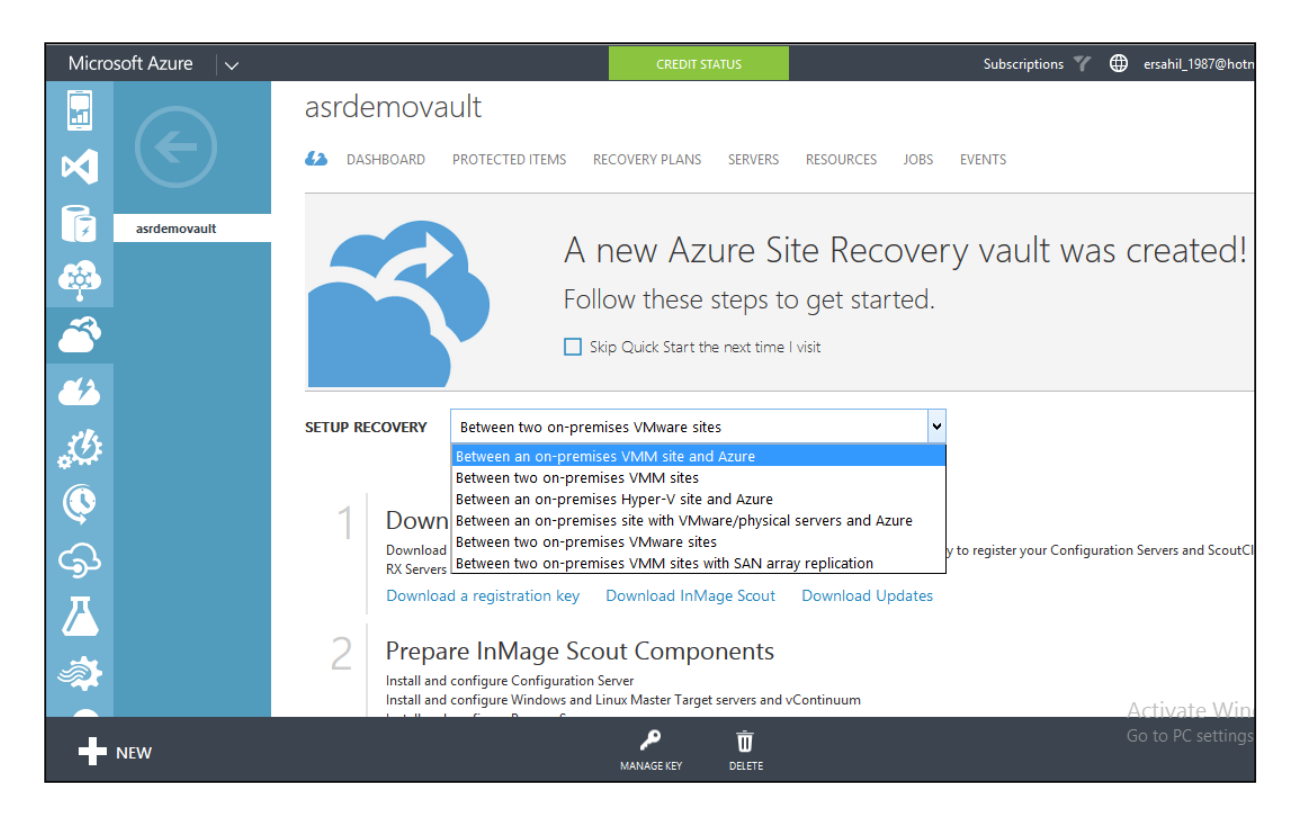

Here you have to choose the recovery scenario according to the organization's requirements. Let's discuss each scenario in detail:

## Between On-premises VMM Site and Azure

In this scenario, on-premises virtual machines are replicated to Azure. There are few prerequisite for this on-premise resources.

- Virtual machine server running on Windows server 2012 R2.
- Virtual machine server should have at least one cloud to be protected.
- Cloud should have at least one VMM host group and Hyper-V host server, or cluster and virtual machine on Hyper-V host server.

Setting up site recovery is a very methodological task. If you are not ready with all the prerequisites mentioned above, after going through few steps in the task you might have to revert back.

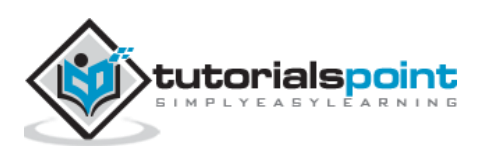

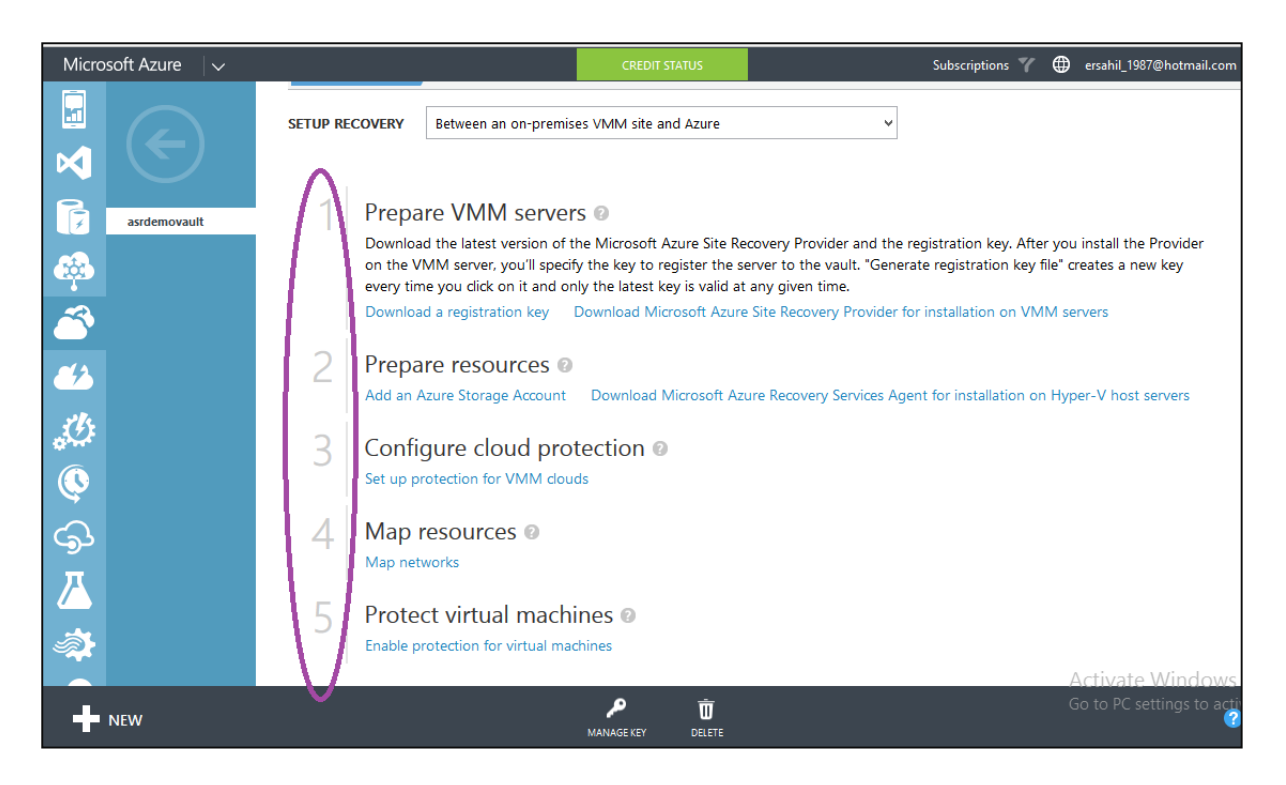

When you select this scenario from the dropdown you have to follow the five steps encircled in the picture above.

## Between On-premises Hyper-V Site and Azure

This option is chosen for the replication of virtual machines residing on-premises Hyper-V server. The choice is suitable when Hyper-V server is running but VMM is not available.

### Prerequisites (on-premises)

- On-site host should be Windows server 2012 R2 with Hyper-V role.
- Hyper-V should have at least one virtual machine.

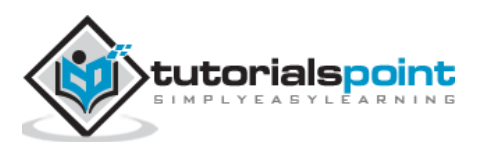

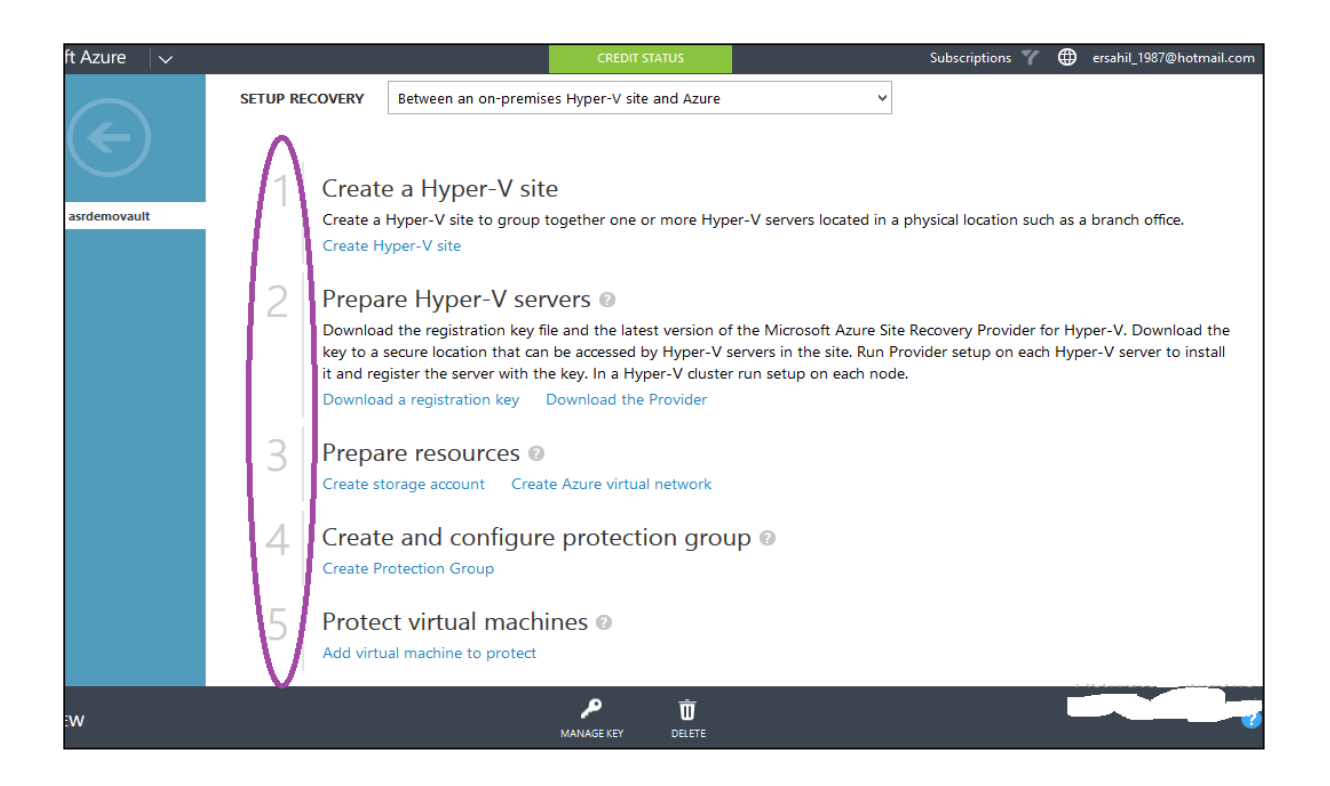

## Between On-premises Site with VMWare / Physical Server and Azure

This scenario replicates the physical servers to Azure. Also you have to choose this option from the dropdown when you need to replicate the VMware virtual machines residing at your premises. Protection is done in various ways like data is replicated over the internet. Before you begin the deployment, you must know the following terms. You will be configuring following servers while setting up site recovery in this scenario:

- **Process Server**: The data of the protected items is first sent to the process server where it is cached, compressed and encrypted. Then data is sent to the master target server.
- **Configuration Server**: This server is a communication link between protected items, process and master target server.
- **Master Target Server**: The master target server stores the data that is replicated from protected items.

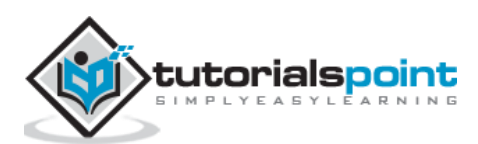

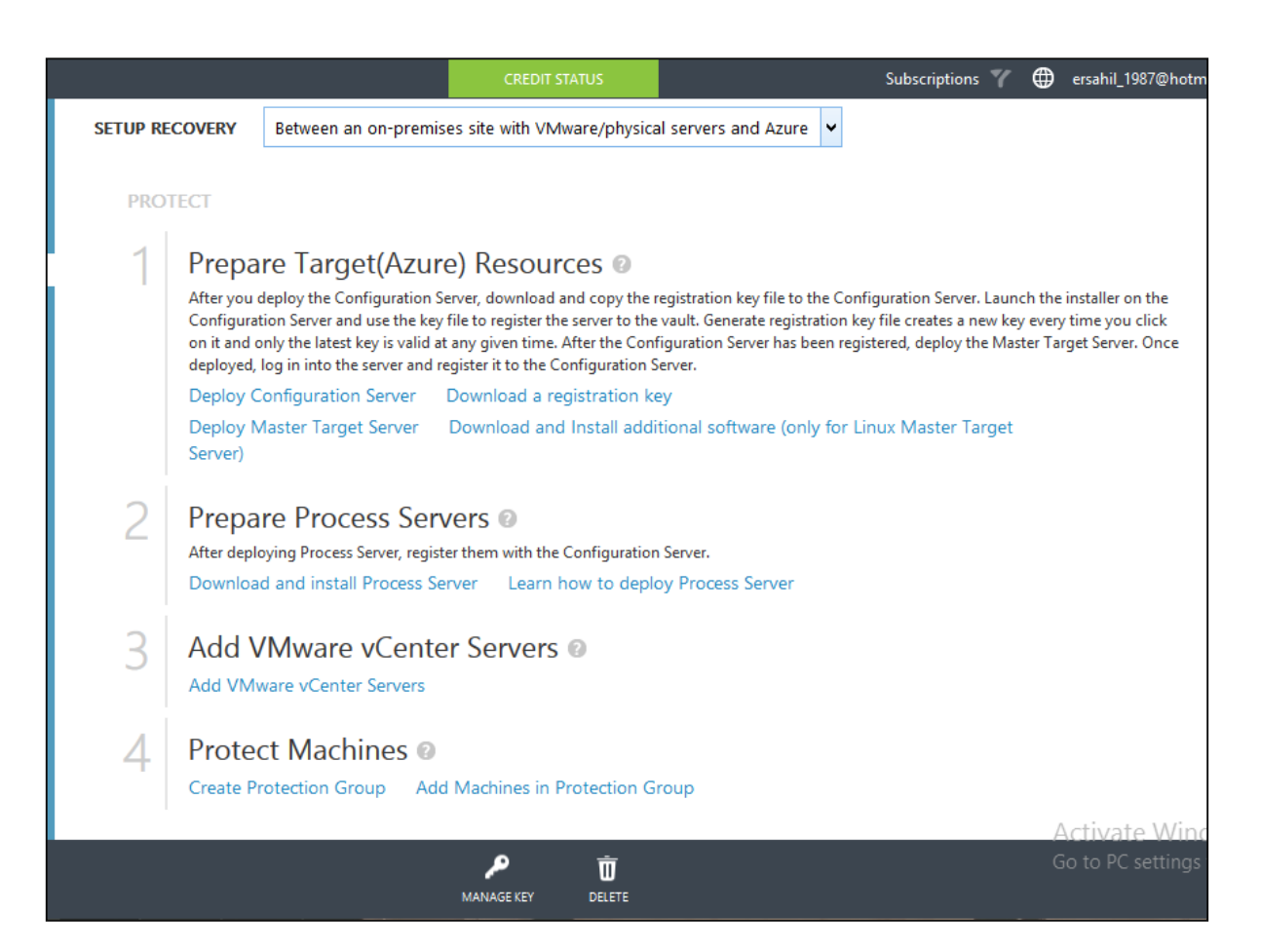

## Between Two On-premises VMWare Sites

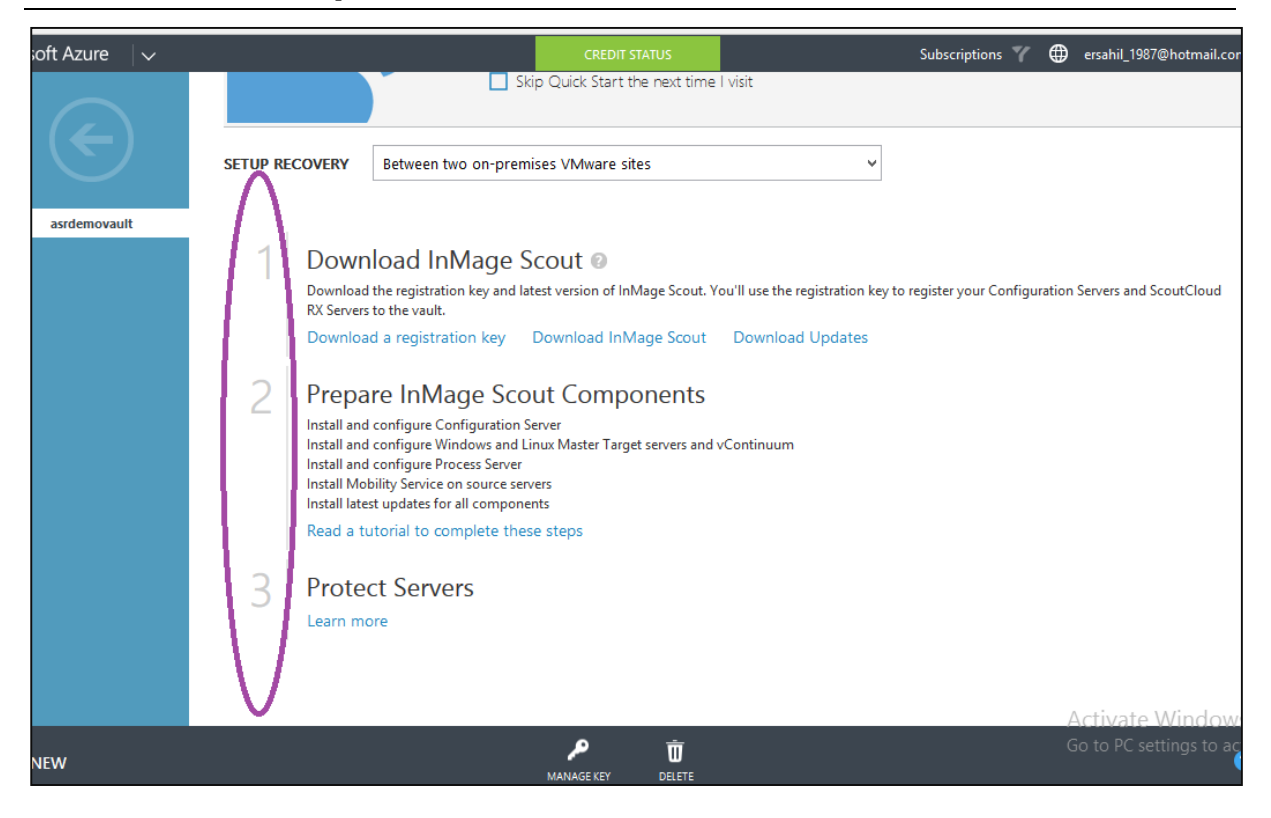

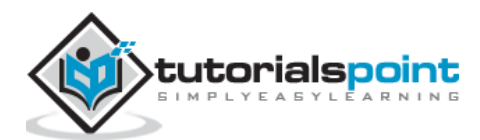

## Between Two On-premises VMM Sites and SAN Array Application

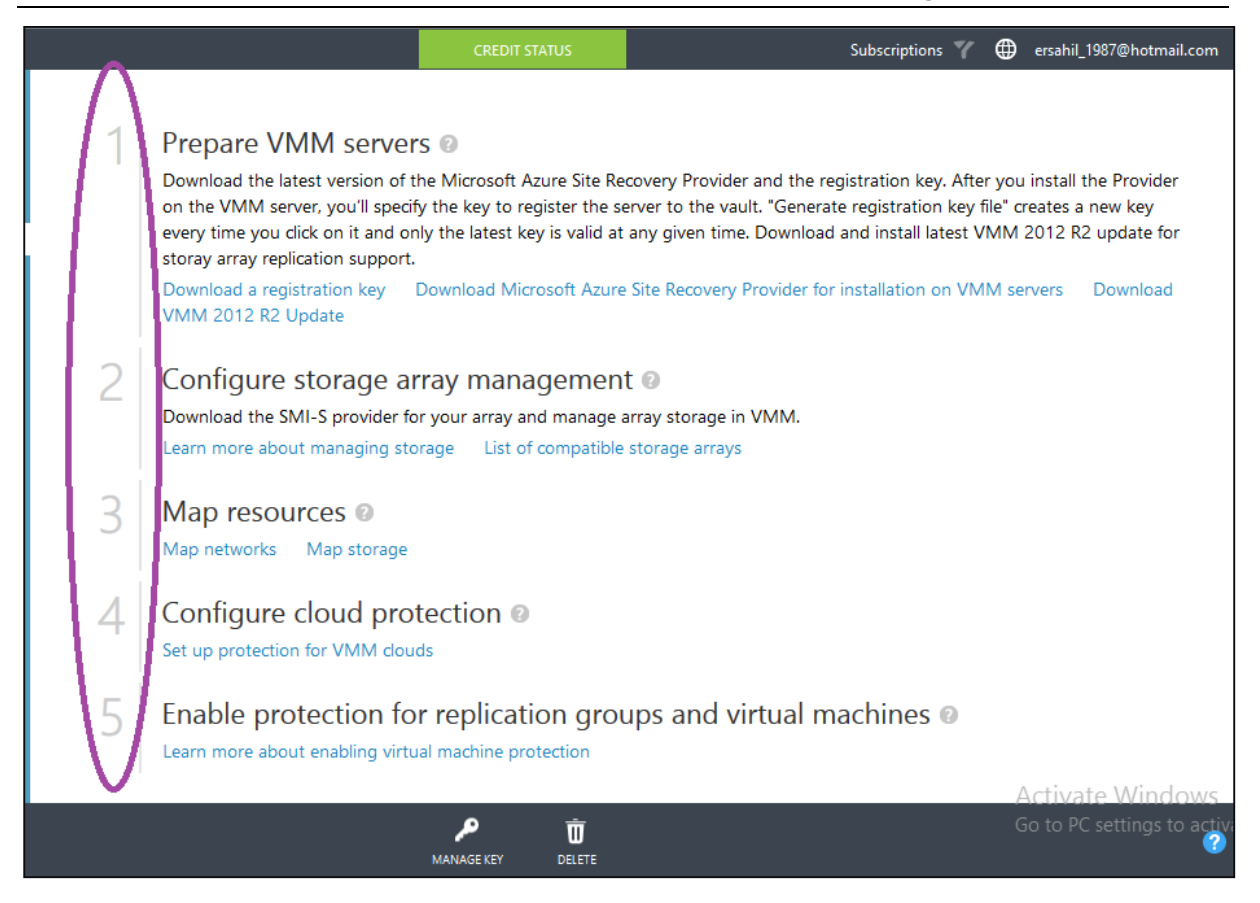

In this scenario, the on-premises VMM site is replicated to another site. The Hyper-V virtual machines on this site are protected through Storage Array Based (SAN) replication. An organization can take benefit from this option if it has an existing SAN infrastructure.

## Prerequisites

The following image describes the prerequisite for this scenario to be deployed.

#### VMM prerequisites

- You'll need at least one VMM server in each on-premises site, deployed as a physical or virtual standalone server, or as a virtual cluster, running on System Center 2012 R2 with VMM update rollup 5.0.
- You should have at least one cloud on the primary VMM server you want to protect, and one on the secondary VMM server. The primary cloud you want to protect must contain the following:
  - One or more VMM host groups
  - One or more Hyper-V clusters in each host group.
  - One or more virtual machines located on the source Hyper-V server in the cloud.

Hyper-V requirements

You'll need a Hyper-V host duster deployed in the primary and secondary sites, running at least Windows Server 2012 with the latest updates.

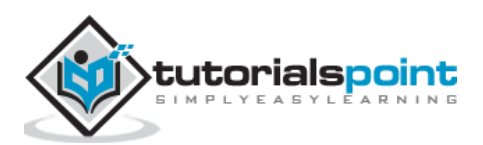

#### SAN prerequisites

- Using SAN replication you can replicate guest-dustered virtual machines with iSCSI or fibre channel storage, or using shared virtual hard disks (vhdx), SAN
  prerequisites are as follows:
- You'll need two SAN arrays set up, one in the primary site and one in the secondary.
- Network infrastructure should be set up between the arrays. Peering and replication should be configured. Replication licenses should be set up in
  accordance with the storage array requirements.
- Networking should be set up between the Hyper-V host servers and the storage array so that hosts can communicate with storage LUNs using ISCSI or Fibre Channel.
- See a list of supported storage arrays.
- SMI-S Providers, provided by the storage array manufacturers should be installed and the SAN arrays should be managed by the Provider. Set up the
  Provider in accordance with their documentation.
- Ensure that the SMI-S provider for the array is on a server that the VMM server can access over the network by IP address or FQDN.
- Each SAN array should have one or more storage pools available to use in this deployment. The VMM server at the primary site will need to manage the
  primary array and the secondary VMM server will manage the secondary array.
- The VMM server at the primary site should manage the primary array and the secondary VMM server should manage the secondary array.

#### Network prerequisites

You can optionally configure network mapping to ensure that replica virtual machines are optimally placed on Hyper-V host servers after failover, and that they can connect to appropriate VM networks. Note that:

- When network mapping is enabled, a virtual machine at the primary location will be connected to a network and its replica at the target location will be connected to its mapped network.
- If you don't configure network mapping virtual machines won't be connected to VM networks after failover.
- VM networks must be set up in VMM. For details read Configuring VM Networks and Gateways in VMM
- Virtual machines on the source VMM server should be connected to a VM network. The source VM network should be linked to a logical network that is associated with the cloud.

#### Source: <u>https://azure.microsoft.com/en-us/documentation</u>

## Create a Recovery Plan

When you are done setting up site recovery for one of your chosen scenario, in your management portal you will have to create a recovery plan to orchestrate your recovery.

**Step 1**: In the management portal, go to Azure Site Recovery vault you are working with.

**Step 2**: Select 'Recovery Plans' from the top menu. You will see different options based on your choice of scenario and resources registered in the recovery vault.

**Step 3**: You can create the recovery plan for site recovery as desired. It will also tell you any prerequisite task, in case you have missed any step in the process.

**Step 4**: The customized plan created here can be executed in case of failover to orchestrate recovery. The services can be made available at a secondary site.

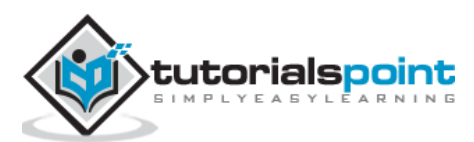

# 42. Health Monitoring

Continuous health monitoring is one of the features of Azure Site Recovery. You don't have to subscribe to this feature exclusively. In the previous chapter, we saw how Azure Site Recovery can be configured for different scenarios. Once all the configurations are done, the Hyper-V recovery manager monitors the health of the protected resource instances continuously. It is done by Hyper-V recovery manager remotely from Azure. This procedure consists of collecting the metadata of virtual machines which is used for recovery.

What is happening in Azure Site Recovery is, the metadata is continuously collected for recovery purpose. Every time when data is transferred as a function of continuous health monitoring, it is always encrypted, thus it is safe and secure.

The data is replicated at the secondary site. The secondary site is made available in case of failover. In order to ensure that everything is working fine, test failover can be carried out. Planned and unplanned failovers are two circumstances in which the secondary site is to be made available. The planned failover is usually done for testing, maintenance, etc. while unplanned failover happens when a disaster occurs. No matter what kind of failover, the virtual machines on the primary site are continuously monitored and the metadata is collected. Thus, continuous health monitoring is a feature that keeps the data at the secondary site always available.

In addition to the back-up and orchestrated recovery, Azure Site Recovery continuously monitors the health of all its resource instances.

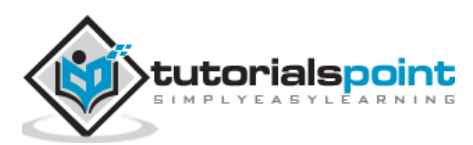

# 43. Upgrades

Let us say, that our services are running fine on Azure. After sometime, we need to make changes and upgrade the services which are already running. Here comes the tricky part, sometimes upgrading would go smooth and sometimes you won't know what is causing the problem. Windows Azure has tried to address these issues.

## Update a Cloud Service

The application code can be updated easily in Azure management portal. You will need a service package (.cspkg) and service configuration files (.cscfg) before moving ahead.

**Step 1**: Login to the management portal.

**Step 2**: Go to the service you want to update.

**Step 3**: Click 'Instances' from the top menu and then click 'update'. The following screen will pop up.

| DEPLOYMENT LABEL |   |            |              | 7 |
|------------------|---|------------|--------------|---|
|                  |   |            |              |   |
| PACKAGE          |   |            |              | _ |
| BROWSE FOR FILE  | - | FROM LOCAL | FROM STORAGE |   |
| CONFIGURATION    |   |            |              |   |
| BROWSE FOR FILE  |   | FROM LOCAL | FROM STORAGE |   |
| 2015             |   |            |              | _ |
| ROLE             |   |            |              |   |
| All              |   | ~          |              |   |

**Step 4**: Enter the deployment label name and upload .cspkg and .cscfg files.

**Step 5**: Select the role you want to update or select 'all' if want to update all roles.

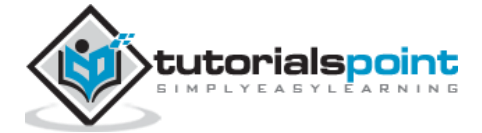

**Step 6**: Check the checkbox as required and click the 'Arrow' on the right side.

# VIP (Virtual IP) Swap

You might come across a scenario, when you need to make changes to the architecture of service. Azure provisions a way which can handle the upgrading easily. There are two deployment environments - production and staging. Let's assume that your service is at production, but you can deploy the new version in the staging environment. After that you just test it and if everything is fine, you swap it with the production deployment. Behind the scene, the virtual IPs of production and staging deployment are swapped, hence staging becomes production and production becomes staging. While the swapping happens, the service is not interrupted. All this is done with no downtime for service. It also makes it easy to rollback to older production version in case you need to do it.

**Step 1**: Login to the management portal.

**Step 2**: Go to the service. Select 'Instances' from the top menu. You can see in the following screen, two instances are there for this service.

| Micro         | soft Azure 🗸 🗸 🗸             | CREDIT STATUS Subscriptions 🍸                            |
|---------------|------------------------------|----------------------------------------------------------|
| <b>Ⅲ</b><br>⊗ |                              | CONFIGSERVER1                                            |
| ٢             | configserver1                | PRODUCTION STAGING                                       |
|               | recoverydemoVM<br>tutpointVM | You have nothing deployed to the production environment. |
| 60            |                              | UPLOAD A NEW PRODUCTION DEPLOYMENT. $\bigcirc$           |
|               |                              |                                                          |
| DB            |                              |                                                          |
|               |                              |                                                          |
| P             |                              |                                                          |
| ۲             |                              |                                                          |
| +             | NEW                          |                                                          |

**Step 3**: When you have deployed the service in staging and production you will see that 'Swap' at that bottom of the screen is activated. You just have to click that Swap icon and it will be done.

### Considerations

- You can't swap if you have different number of endpoints for each deployment.
- It does not change the IP address of your service.

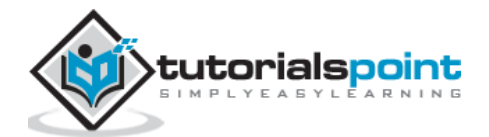